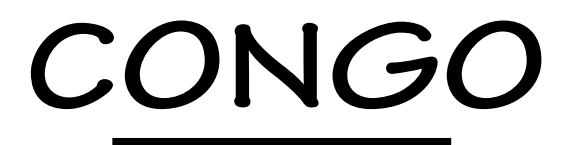

# SMALL OFFICE, HOME OFFICE ACCESS

**Command Reference Manual** 

# CONGO

# SMALL OFFICE, HOME OFFICE ACCESS

**Command Reference Manual** 

# 使用および取り扱い上の注意

本製品を安全に使用するために、以下の事項を必ず守ってください。これらの 事項が守られていない場合、感電、怪我、火災、故障などの原因になります。

カバーを外さないでください。

絶対にカバーを外さないでください。お客様 に必要な部品は内包されていません。

#### 稲妻危険

稲妻が発生しているとき、本製品やケーブル の設置などの作業を行わないでください。落 雷により、感電する恐れがあります。

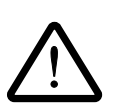

#### 電源アダプタはAC100Vに接続してくだ さい。

本製品は、AC100Vで動作します。AC100V 以外の電圧の電源に接続しないでください。

テーブルタップをご使用になる場合、たこ足 配線をしないでください。たこ足配線は、火 災の原因になります。

専用の電源アダプタを使ってください。 本製品に電源を供給する際には、本製品に付属している専用の電源アダプタをご使用ください。ACアダプタのコードは無理に折り曲げたり、引っ張ったり、ねじったりしないでください。また、圧力がかかりコードがつぶれてしまうような箇所にコードを敷設しないでください。

#### 通気口をふさがないでください。

本製品の通気口をふさがないでください。通 気口をふさいだ状態で本製品を使用すると、 加熱などにより故障、火災の恐れがあります。

#### 日常のお手入れ

本製品の汚れは、やわらかい乾いた布でふい てください。ベンジン、シンナーなどは使用 しないでください。製品の変形、変色の原因 になります。

## 取り扱いは丁寧に

落としたり、ぶつけたり、強いショックを与 えたりしないでください。

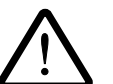

#### 動作温度

本製品は、5~40 の範囲でご使用下さい。 特に、本製品をラックなどに組み込んでご使 用になる場合、換気には十分ご注意ください。

#### 異物を入れないでください。

換気口、拡張スロットなどから金属、液体など の異物を入れないでください。本体内部に異 物が入ると火災、感電などの恐れがあります。

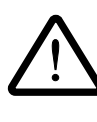

設置、ケーブル配線、移動は電源を抜いて 本製品の設置、ケーブル配線、移動などを行 う場合は、必ず電源アダプタを抜いて行って ください。

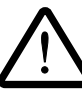

#### 次のような場所での使用や保管はしない でください。

- ・直射日光の当たる場所
- ・暖房器具の近くなどの高温になる場所
- ・急激な温度変化のある場所 (結露するような 場所)
- ・湿気の多い場所や、水などの液体がかかる 場所
- ・振動の激しい場所
- ・ほこりの多い場所や、ジュータンを敷いた 場所 (静電気障害の原因にもなります)
- ・腐食性ガスの発生する場所

# FCC 警告

本製品は、FCC規則のPart 15 に規定するクラス A ディジタル装置の限界値に関する試験に合格した ものです。これらの限界値は、装置が市販されて使用される場合に生じる有害な干渉に対する合理的な 範囲内の防護措置を講じることを目的としています。本装置は、無線周波数エネルギーを発生し、使用 し、放射します。本マニュアルに従って設置し、使用していない場合は無線通信に有害な干渉を引き起 こすことがあります。住宅地区で本装置を使用すると、有害な干渉を招く場合が多いですが、そのとき はお客様は自費で防護措置をとってください。

# Canadian Department of Communications への適合

本装置は、Canadian Department of CommunicationsのRadio Interference Regurationが規定する ディジタル装置の無線雑音放射のクラスA制限値を超えていません。住宅地区で使用すると、ラジオ・ TVの受信妨害が発生し、所有者または使用者が妨害波を防止する措置を講じなければならないことが あります。

ご注意

- (1) 本マニュアルは、アライドテレシス(株)が作成したもので、全ての権利をアライドテレシス(株)が保 有しています。アライドテレシス(株)に無断で本書の一部または全部をコピーすることを禁じます。
- (2) アライドテレシス(株)は、予告なく本マニュアルの一部または全体を修正、変更することがありますのでご了承ください。
- (3) アライドテレシス(株)は、改良のため製品の仕様を予告なく変更することがありますのでご了承く ださい。
- (4)本製品の内容またはその仕様に関して発生した結果については、いかなる責任も負いかねますので ご了承ください。
- (5) 本ドキュメントで参照しているコンピュータプログラムには、Advanced Computer Communications所有の機密事項が含まれています。これらのマニュアルとコンピュータプログラムを米国政府に提出する場合、次の「権利制限」があります。
   政府による使用、複製、または公開は、Federal Acquisition Regulations, subparagraph (c) (1) (II) 52.227-7013 に規定する制約事項の適用を受けます。
- (6) 本製品に付属している各日本語ドキュメント類およびWeb Wizardの日本語部分は、アライドテレシス(株)が作成し、著作権を所有しています。

Copyright (C) 1995-97 by Advanced Computer Communications. All rights reserved. ©1996-97 アライドテレシス株式会社

# 商標について

CentreCOM、CentreNET はアライドテレシス株式会社の登録商標です。 ACC は、米国 Advanced Computer Communications の登録商標です。 CONGO、ExpressACCess、Web Wizard は、米国 Advanced Computer Communicationsの商標です。 PC/TCP は、米国 FTP Software, Inc. の登録商標です。 LZS と Stacker はそれぞれ、Stac Electronics の商標と登録商標です。 NetWare は、米国 Novell,Inc. の登録商標です。 Sun は、米国 Sun Microsystems,Inc. の登録商標です。 Windows、MS-DOS、Microsoft は、米国 Microsoft Corporation の登録商標です。 その他、この文書に掲載しているソフトウェアおよび周辺機器の名称は各メーカーの商標または登録商 標です。

# マニュアルバージョン

| 1996年 9月15日 | Ver. 1.0 pl. 0 | 初版 (reference: 1700171(A))                    |
|-------------|----------------|-----------------------------------------------|
| 1996年10月23日 | Ver. 1.1 pl. 0 | Rel. 9.x に関する差分情報を追加                          |
| 1997年4月16日  | Ver. 1.2 pl. 0 | Rel. 9.5.1 に関する差分情報 (reference: 1600803(A))を追 |
|             |                | 加                                             |

# このマニュアルについて

このマニュアルは、CONGOのコマンドのひとつひとつを詳細に説明したものです。コマンドの機能、 コマンド入力書式、指定できるパラメータおよびオプション、代表的なコマンド入力例などを調べたい ときにご覧ください。各コマンドは、論理的なグループ単位で次のように章別に記述されています。

- 1 コマンドの使用法
- 2 管理および物理ポートコマンド
- 3 WAN 物理ポートコマンド
- 4 PPP および HDLC コマンド
- 5 データ圧縮コマンド
- 6 マルチリンクグループコマンド
- 7 基本レート ISDN コマンド
- 8 ダイヤルコマンド
- 9 イーサネットブリッジコマンド
- 10 ブリッジフィルタリングコマンド
- 11 イーサネット STP コマンド
- 12 IP、ICMP、および ping コマンド
- 13 ARP コマンド
- 14 IPX フィルタコマンド
- 15 フィルタープロファイルの作成と適用
- 16 DHCP コマンド

# ヒント、注意、警告

それぞれ、次に示すような特有の意味と書式があります。

- **ヒント** 補足情報または背景情報です。また、実行したいことを容易にしたり迅速にするためのヒントになります。
- 注意 ヒントよりも重大な、システム運用に必須の情報です。注意を無視するとシステムの 障害またはそれと同等の損害が生じることがあります。
- 警告 警告は、最も重大度が高い情報です。警告を無視すると身体への障害を引き起こすか 重大な法的義務に違反することがあります。

# 略語

| AC    | 交流                                   | MHz  |
|-------|--------------------------------------|------|
| ARP   | アドレス解決プロトコル                          | MIB  |
| AS    | 自律システム                               | MTU  |
| bps   | ビット / 秒                              | NAF  |
| BRI   | 基本レートISDN                            |      |
| CCITT | 国際電信電話諮問委員会                          | NVM  |
| CHAP  | Challenge Handshake Authentication   | OSI  |
|       | Protocol                             | OSPF |
| CRC   | サイクリック冗長性検査法                         | PAP  |
| DC    | 直流                                   | PAP  |
| DRAM  | Dynamic Random Access Memory         | PC   |
| EGP   | 外部ゲートウェイプロトコル                        | PPP  |
| ETH   | イーサネット                               | PVC  |
| FCC   | 連邦通信委員会                              | RFC  |
| FCS   | フレームチェックシーケンス                        | RIP  |
| FDB   | フォワーディングデータベース                       | RPS  |
| HDLC  | ハイレベルデータリンク制御                        | SAP  |
| Hz    | ヘルツ                                  | SNMP |
| ICMP  | インターネット制御メッセージプロト                    | SPID |
|       | コル                                   | SPX  |
| IDP   | Internetwork Datagram Protocol       | TCP  |
| IEEE  | 米国電気電子技術者協会                          | TEI  |
| IETF  | インターネット特別技術調査委員会                     | TFTP |
| IP    | インターネットプロトコル                         | UDP  |
| IPCP  | Internet Protocol Configuration Pro- | V    |
|       | tocol                                | Vac  |
| IPX   | Internetwork Packet Exchange         | WAN  |
| ISDN  | サービス総合ディジタル網                         | XNS  |
| ISP   | インターネットプロバイダ                         |      |
| К     | 1,000                                |      |
| Kbps  | キロビット / 秒                            |      |
| Kbyte | キロバイト = 1024 バイト                     |      |
| KHz   | キロヘルツ                                |      |
| LAN   | ローカルエリアネットワーク                        |      |
| LAPD  | リンクアクセスプロトコルDチャネル                    |      |
| LCP   | Link Control Protocol                |      |
| Μ     | メガ: 1,000,000                        |      |
| MAC   | メディアアクセス制御                           |      |
| Mbps  | メガバイト / 秒                            |      |
| Mbyte | メガバイト = 1,048,576 バイト                |      |

| MHz  | メガヘルツ                     |
|------|---------------------------|
| MIB  | 管理情報ベース                   |
| MTU  | 最大転送単位                    |
| NAF  | ネットワークアドレスフォールディン         |
|      | グ                         |
| NVM  | 不揮発性メモリ                   |
| OSI  | 開放型システム間相互接続              |
| OSPF | Open Shortest Path First  |
| PAP  | パスワード認証プロトコル              |
| PAP  | プリンタアクセスプロトコル             |
| PC   | パソコン                      |
| PPP  | ポイントツーポイントプロトコル           |
| PVC  | 固定接続型仮想回線                 |
| RFC  | リクエストフォーコメンツ              |
| RIP  | ルーティング情報プロトコル             |
| RPS  | リングパラメータサーバ               |
| SAP  | サービスアドバタイジングプロトコル         |
| SNMP | 簡易ネットワーク管理プロトコル           |
| SPID | サービスプロファイル識別子             |
| SPX  | Sequencwd Packet Exchange |
| TCP  | 転送制御プロトコル                 |
| TEI  | 終端点インタフェース                |
| TFTP | 簡易ファイル転送プログラム             |
| UDP  | User Datagram Protocol    |
| V    | ボルト                       |
| Vac  | ボルト、交流                    |
| WAN  | ワイドエリアネットワーク              |
| XNS  | Xerox ネットワークシステム          |

# 目次

|   | FCC 警告                                    | iii         |
|---|-------------------------------------------|-------------|
|   | Canadian Department of Communicationsへの適合 | iii         |
|   | ご注意                                       | . iv        |
|   | 商標について                                    | . iv        |
|   | マニュアルバージョン                                | . iv        |
|   | このマニュアルについて                               | V           |
|   | ヒント、注意、警告                                 | V           |
|   | 略 語                                       | . vi        |
|   | アルファベット順目次                                | <b>v</b> ii |
| 筜 |                                           | 1           |
| 粐 |                                           | -I          |
|   | Continue to the procedures                | -1          |
|   |                                           | -2          |
| 第 | 2章 管理コマンドと物理ポートコマンド                       | -1          |
|   | SNMP                                      | 2-1         |
|   | Telnet                                    | 2-1         |
|   | Trap Log                                  | 2-2         |
|   | UDP ヘルパー                                  | 2-2         |
|   | Add acces entry 2                         | 2-5         |
|   | Delete access entry                       | 2-5         |
|   | Add bootp server entry 2                  | 2-6         |
|   | Delete bootp server entry 2               | 2-6         |
|   | Add trap entry 2                          | 2-7         |
|   | Delete trap entry 2                       | 2-7         |
|   | Add udp helper entry 2                    | 2-8         |
|   | Delete udp helper entry 2                 | 2-8         |
|   | Configure                                 | 2-9         |
|   | Display access table 2-                   | 10          |
|   | Display bootp server table2-              | 11          |
|   | Display bootp status2-                    | 11          |
|   | Display configuration2-                   | 13          |

| Display console speed                |
|--------------------------------------|
| Display file configuration           |
| Display file summary                 |
| Display memory pool table            |
| Display memory statistics table 2-18 |
| Display nvm status                   |
| Display snmp agent statistics2-20    |
| Display snmp client statistics       |
| Display snmp general statistics 2-22 |
| Display statistics display           |
| Display tcp connection table         |
| Display tcp statistics               |
| Display tftp status                  |
| Display trap table                   |
| Display trap log parameters          |
| Display trap log summary             |
| Display trap log table               |
| Display udp helper parameters        |
| Display udp helper statistics table  |
| Display udp helper table             |
| Display udp statistics               |
| Help                                 |
| Login                                |
| Logout                               |
| Password2-32                         |
| Reload                               |
| Reset                                |
| Scriptload2-33                       |
| Set configuration                    |
| Set console speed                    |
| Set prompt 2-34                      |
| Set script continuation              |
| Set script halt 2-36                 |
| Set script version                   |

|   | Set snmp authentication trap mode2-         | -36 |
|---|---------------------------------------------|-----|
|   | Set statistics display2                     | -37 |
|   | Set system contact 2-                       | -37 |
|   | Set system domain 2-                        | -38 |
|   | Set system location 2-                      | -38 |
|   | Set trap log buffer size 2-                 | -38 |
|   | Set trap log level 2-                       | -39 |
|   | Set udp helper status 2-                    | -39 |
|   | Show2·                                      | -40 |
|   | Tftp get2-                                  | -41 |
| 第 | 3 章 WAN <b>物理ポートコマンド</b>                    | 3-1 |
|   | Display physical port compression table     | 3-1 |
|   | Display physical port name table            | 3-2 |
|   | Display physical port statistics table      | 3-2 |
|   | Display physical port table                 | 3-4 |
|   | Set physical port compression               | 3-5 |
|   | Set physical port dial address              | 3-6 |
|   | Set physical port name                      | 3-7 |
| 第 | 4 章 PPP/HDLC コマンド                           | 4-1 |
|   | 一般的な PPP コマンド                               | 4-1 |
|   | Display hdlc statistics table               | 4-2 |
|   | Display ppp authentication parameter entry  | 4-2 |
|   | Display ppp authentication parameter table  | 4-2 |
|   | Display ppp authentication statistics entry | 4-4 |
|   | Display ppp authentication statistics table | 4-4 |
|   | Display ppp message level                   | 4-5 |
|   | Display ppp parameter table                 | 4-5 |
|   | Display ppp statistics table                | 4-6 |
|   | Set ppp maximum configure                   | 4-7 |
|   | Set ppp maximum failure                     | 4-7 |
|   | Set ppp maximum terminate                   | 4-8 |
|   | Set ppp message level                       | 4-8 |
|   | Set ppp poll interval                       | 4-8 |
|   |                                             |     |

|   | Set ppp restart timer                              | 4-9  |
|---|----------------------------------------------------|------|
|   | Set ppp authentication in                          | 4-9  |
|   | Set ppp authentication out                         | 4-10 |
|   | Set ppp authentication retry                       | 4-11 |
| 第 | 35章 <b>データ圧縮コマンド</b>                               | 5-1  |
|   | Add compression dial port entry                    | 5-2  |
|   | Delete compression dial port entry                 | 5-2  |
|   | Display compression dial port entry                | 5-3  |
|   | Display compression dial port table                | 5-3  |
|   | Display compression dial port statistics entry     | 5-4  |
|   | Display compression dial port statistics table     | 5-4  |
|   | Display physical port compression entry            | 5-6  |
|   | Display physical port compression table            | 5-6  |
|   | Display physical port compression statistics entry | 5-7  |
|   | Display physical port compression statistics table | 5-7  |
|   | Set compression message level                      | 5-9  |
|   | Set physical port compression                      | 5-10 |
|   | * ^ 卉 ー フリ イ リ ヽ ゟ ゲリ ー プ ー つ ヽ . け                | 0.4  |
| 耒 | 6 草 マルナリンククルーノコマント                                 |      |
|   | Add multilink group entry                          | 6-2  |
|   | Delete multilink group entry                       | 6-2  |
|   | Add multilink group physical port*                 | 6-2  |
|   | Delete multilink group physical port*              | 6-2  |
|   | Display multilink group count                      | 6-3  |
|   | Display multilink group parameter entry            | 6-3  |
|   | Display multilink group parameter table            | 6-3  |
|   | Display multilink group standard protocol entry    | 6-5  |
|   | Display multilink group standard protocol table    | 6-5  |
|   | Display multilink group statistics entry           | 6-6  |
|   | Display multilink group statistics table           | 6-6  |
|   | Display multilink group usage statistics entry     | 6-8  |
|   | Display multilink group usage statistics table     | 6-8  |
|   | Set multilink group admin status*                  | 6-9  |
|   |                                                    |      |

| Set multilink group damping6-12                        |  |
|--------------------------------------------------------|--|
| Set multilink group fragmentation                      |  |
| Set multilink group mlx state                          |  |
| Set multilink group message level 6-14                 |  |
| Set multilink group protocol                           |  |
| 第7章 基本レートISDN コマンド···································· |  |
| Display isdn call summary7-2                           |  |
| Display isdn call table                                |  |
| Display isdn statistics table                          |  |
| Display isdn subscriber table7-8                       |  |
| Display isdn termination                               |  |
| Set isdn admin status                                  |  |
| Set isdn cli option                                    |  |
| Set isdn channel mode                                  |  |
| Set isdn diagnostic level                              |  |
| Set isdn manual tei                                    |  |
| Set isdn subaddress type7-16                           |  |
| Set isdn switch type7-16                               |  |
| Set isdn termination                                   |  |
| Set isdn voice option                                  |  |
| 第8章 ダイアルコマンド ·······8-1                                |  |
| ISDN ループバックテスト 8-1                                     |  |
| Add dial port call address                             |  |
| Delete dial port call address                          |  |
| Add dial port entry 8-4                                |  |
| Delete dial port entry 8-4                             |  |
| Add dial port physical port 8-5                        |  |
| Delete dial port physical port8-5                      |  |
| Display dial port entry 8-6                            |  |
| Display dial port table 8-6                            |  |
| Display dial port status entry 8-8                     |  |
| Display dial port status table                         |  |
| Display dial port connection table8-11                 |  |

|   | Display dial port range             | 8-12   |
|---|-------------------------------------|--------|
|   | Set dial port admin state           | 8-12   |
|   | Set dial port authentication method | 8-13   |
|   | Set dial port call state            | 8-14   |
|   | Set dial port clear interval        | 8-14   |
|   | Set dial port message level         | 8-15   |
|   | Set dial port retry                 | 8-16   |
|   | Set dial port station type          | 8-17   |
|   | Set dial port session timeout       | 8-17   |
|   | Test dial loopback                  | 8-18   |
| 第 | 9 章 イーサネットプリッジコマンド                  | ·· 9-1 |
|   | Add bridge dial originate entry     | 9-2    |
|   | Delete bridge dial originate entry  | 9-2    |
|   | Add bridge port entry dial          | 9-2    |
|   | Add bridge port entry ethernet      | 9-3    |
|   | Add bridge port entry multilink     | 9-4    |
|   | Delete bridge port entry            | 9-4    |
|   | Add fdb entry                       | 9-4    |
|   | Delete fdb entry                    | 9-4    |
|   | Add protocol priority entry         | 9-6    |
|   | Delete protocol priority entry      | 9-6    |
|   | Display bridge compression mode     | 9-11   |
|   | Display bridge dial originate entry | 9-12   |
|   | Display bridge dial originate table | 9-12   |
|   | Display bridge parameters           | 9-13   |
|   | Display bridge port table           | 9-13   |
|   | Display enet statistics table       | 9-14   |
|   | Display fdb entry                   | 9-15   |
|   | Display fdb table                   | 9-15   |
|   | Display fdb parameters              | 9-16   |
|   | Display protocol priority default   | 9-17   |
|   | Display protocol priority table     | 9-17   |
|   | Set bridge compression mode         | 9-18   |

|   | Set bridge learning mode          | 18  |
|---|-----------------------------------|-----|
|   | Set bridge port count*            | 19  |
|   | Set bridge port status            | 20  |
|   | Set bridge mode*                  | 20  |
|   | Set fdb maximum size* 9-          | 21  |
|   | Set fdb timeout                   | 21  |
|   | Set protocol priority default     | 22  |
| 第 | 10 <b>章 ブリッジフィルタコマンド</b>          | -1  |
|   | Add bridge filter entry 10        | )-2 |
|   | Delete bridge filter entry        | )-2 |
|   | Display bridge filter entry 10    | )-4 |
|   | Display bridge filter table       | )-4 |
|   | Display bridge filter parameters  | )-5 |
|   | Display bridge filter statistics  | )-5 |
|   | Set bridge filter default 10      | )-6 |
|   | Set bridge filter mode 10         | )-6 |
| 第 | 11 章 イーサネット STP コマンド ·······11    | -1  |
|   | Display stp parameters            | -1  |
|   | Display stp port statistics table | -3  |
|   | Display stp port table            | -4  |
|   | Display stp statistics            | -5  |
|   | Set stp bridge priority           | -6  |
|   | Set stp forward delay 11          | -6  |
|   | Set stp hello time                | -7  |
|   | Set stp maximum age               | -7  |
|   | Set stp mode*                     | -8  |
|   | Set stp multicast                 | -8  |
|   | Set stp port path cost            | -9  |
|   | Set stp port priority 11-         | 10  |

| 第 | 12 章 IP/ICMP/ping コマンド1                       | 2-1        |
|---|-----------------------------------------------|------------|
|   | Add ip alias entry 1                          | 2-1        |
|   | Delete ip alias entry 1                       | 2-1        |
|   | Add ip dial originate entry 1                 | 2-2        |
|   | Delete ip dial originate entry 1              | 2-2        |
|   | Add ip network entry* 1                       | 2-3        |
|   | Delete ip network entry* 1                    | 2-3        |
|   | Add ip route entry 1                          | 2-4        |
|   | Delete ip route entry 1                       | 2-4        |
|   | Display icmp statistics 1                     | 2-6        |
|   | Display ip alias table 1                      | 2-6        |
|   | Display ip dial originate entry 1             | 2-6        |
|   | Display ip dial originate table 1             | 2-6        |
|   | Display ip network entry 1                    | 2-8        |
|   | Display ip network table 1                    | 2-8        |
|   | Display ip network security 12                | 2-10       |
|   | Display ip route entry 12                     | 2-10       |
|   | Display ip route table                        | 2-10       |
|   | Display ip unnumbered interface table 12      | 2-12       |
|   | Ping 12                                       | 2-13       |
|   | Set ip network broadcast* 12                  | 2-13       |
|   | Set ip network mtu*                           | 2-14       |
|   | Set ip network security* 12                   | 2-15       |
|   | Set ip unnumbered interface source address 12 | 2-16       |
|   | Set ping parameters 12                        | 2-17       |
| 笜 | 12 音 ADD <b>コフンド</b>                          | 2 1        |
| 粐 | IS 単 ARP コマノト                                 | ວ-⊺<br>⊇_1 |
|   | Add alp entry                                 | 3-1<br>2-4 |
|   | Delete alp entry                              | 3-1        |
|   | Display arp table                             | 3-2        |
|   | Display arp table                             | ວ-∠<br>ວ_/ |
|   | Display arp paralileters                      | ວ-4<br>ວ₄  |
|   | Display all Statistics                        | 3-4        |
|   | Set arp mode" 1                               | 3-5        |

|   | Set arp timeout                                      |  |
|---|------------------------------------------------------|--|
| 第 | 14 章 IPX フィルタコマンド 14-1<br>Add ipx host filter entry* |  |
|   | Delete ipx host filter entry*                        |  |
|   | Add ipx network filter entry* 14-2                   |  |
|   | Delete ipx network filter entry* 14-2                |  |
|   | Display ipx filter defaults 14-3                     |  |
|   | Display ipx host filter table                        |  |
|   | Display ipx network filter table                     |  |
|   | Set ipx host filter priority 14-5                    |  |
| 笛 | 15 音 フィルタープロファイルの作成と演田                               |  |
| 자 | プロファイル                                               |  |
|   | プロファイル設定のステップ                                        |  |
|   | プロファイルの変更                                            |  |
|   | プロファイルの削除                                            |  |
|   | 2つのデータベース                                            |  |
|   | Add profile entry                                    |  |
|   | Delete profile entry                                 |  |
|   | Add profile elements                                 |  |
|   | Delete profile elements                              |  |
|   | Add profile global assignment                        |  |
|   | Delete profile global assignment                     |  |
|   | Add profile port assignment                          |  |
|   | Delete profile port assignment                       |  |
|   | Add profile ip filter entry                          |  |
|   | Delete profile ip filter entry                       |  |
|   | Display profile entry                                |  |
|   | Display profile table                                |  |
|   | Display profile parameters                           |  |
|   | Display profile port entry                           |  |
|   | Display profile port table                           |  |
|   | Display profile ip application entry                 |  |
|   | Display profile ip application table                 |  |

|   | Display profile ip filter entry | 5-15   |
|---|---------------------------------|--------|
|   | Display profile ip filter table | 15-16  |
| 第 | 16 章 DHCP <b>コマンド</b>           | 16-1   |
|   | Display dhcp server entry       | . 16-1 |
|   | Display dhcp server table       | . 16-1 |
|   | Set dhcp server admin status    | . 16-4 |
|   | Set dhcp server domain name     | . 16-5 |
|   | Set dhcp server domain server   | . 16-5 |
|   | Set dhcp server end address     | . 16-5 |
|   | Set dhcp server start address   | . 16-6 |

# アルファベット順目次

| Add acces entry 2-5                    |
|----------------------------------------|
| Add arp entry 13-1                     |
| Add bootp server entry 2-6             |
| Add bridge dial originate entry        |
| Add bridge filter entry 10-2           |
| Add bridge port entry dial             |
| Add bridge port entry ethernet9-3      |
| Add bridge port entry multilink        |
| Add compression dial port entry 5-2    |
| Add dial port call address             |
| Add dial port entry 8-4                |
| Add dial port physical port 8-5        |
| Add fdb entry 9-4                      |
| Add ip alias entry 12-1                |
| Add ip dial originate entry            |
| Add ip network entry* 12-3             |
| Add ip route entry 12-4                |
| Add ipx host filter entry* 14-1        |
| Add ipx network filter entry*          |
| Add multilink group entry              |
| Add multilink group physical port* 6-2 |
| Add profile elements                   |
| Add profile entry 15-3                 |
| Add profile global assignment          |
| Add profile ip filter entry            |
| Add profile port assignment 15-6       |
| Add protocol priority entry            |
| Add trap entry 2-7                     |
| Add udp helper entry 2-8               |
|                                        |
| Configure 2-9                          |

| Delete access entry 2-5                  |
|------------------------------------------|
| Delete arp entry 13-1                    |
| Delete bootp server entry 2-6            |
| Delete bridge dial originate entry 9-2   |
| Delete bridge filter entry 10-2          |
| Delete bridge port entry                 |
| Delete compression dial port entry 5-2   |
| Delete dial port call address            |
| Delete dial port entry 8-4               |
| Delete dial port physical port8-5        |
| Delete fdb entry 9-4                     |
| Delete ip alias entry 12-1               |
| Delete ip dial originate entry 12-2      |
| Delete ip network entry* 12-3            |
| Delete ip route entry 12-4               |
| Delete ipx host filter entry* 14-1       |
| Delete ipx network filter entry* 14-2    |
| Delete multilink group entry             |
| Delete multilink group physical port*6-2 |
| Delete profile elements                  |
| Delete profile entry 15-3                |
| Delete profile global assignment 15-5    |
| Delete profile ip filter entry 15-7      |
| Delete profile port assignment           |
| Delete protocol priority entry9-6        |
| Delete trap entry 2-7                    |
| Delete udp helper entry 2-8              |
|                                          |
| Display access table                     |
| Display arp entry 13-2                   |
| Display arp parameters                   |
| Display arp statistics                   |
| Display arp table 13-2                   |
| Display bootp server table               |

| Display bootp status 2-1                          | 1 |
|---------------------------------------------------|---|
| Display bridge compression mode                   | 1 |
| Display bridge dial originate entry 9-1           | 2 |
| Display bridge dial originate table               | 2 |
| Display bridge filter entry 10-                   | 4 |
| Display bridge filter parameters 10-              | 5 |
| Display bridge filter statistics                  | 5 |
| Display bridge filter table 10-                   | 4 |
| Display bridge parameters                         | 3 |
| Display bridge port table                         | 3 |
| Display compression dial port entry 5-            | 3 |
| Display compression dial port statistics entry 5- | 4 |
| Display compression dial port statistics table5-  | 4 |
| Display compression dial port table 5-            | 3 |
| Display configuration2-1                          | 3 |
| Display console speed                             | 4 |
| Display dhcp server entry 16-                     | 1 |
| Display dhcp server table 16-                     | 1 |
| Display dial port connection table                | 1 |
| Display dial port entry 8-                        | 6 |
| Display dial port range                           | 2 |
| Display dial port status entry 8-                 | 8 |
| Display dial port status table8-                  | 8 |
| Display dial port table 8-                        | 6 |
| Display enet statistics table                     | 4 |
| Display fdb entry                                 | 5 |
| Display fdb parameters                            | 6 |
| Display fdb table                                 | 5 |
| Display file configuration                        | 4 |
| Display file summary                              | 6 |
| Display hdlc statistics table 4-                  | 2 |
| Display icmp statistics                           | 6 |
| Display ip alias table                            | 6 |
| Display ip dial originate entry 12-               | 6 |

| Display ip dial originate table                    | 12-6    |
|----------------------------------------------------|---------|
| Display ip network entry                           | 12-8    |
| Display ip network security                        | . 12-10 |
| Display ip network table                           | 12-8    |
| Display ip route entry                             | . 12-10 |
| Display ip route table                             | . 12-10 |
| Display ip unnumbered interface table              | . 12-12 |
| Display ipx filter defaults                        | 14-3    |
| Display ipx host filter table                      | 14-4    |
| Display ipx network filter table                   | 14-5    |
| Display isdn call summary                          | 7-2     |
| Display isdn call table                            | 7-3     |
| Display isdn statistics table                      | 7-6     |
| Display isdn subscriber table                      | 7-8     |
| Display isdn termination                           | 7-13    |
| Display memory pool table                          | 2-17    |
| Display memory statistics table                    | 2-18    |
| Display multilink group count                      | 6-3     |
| Display multilink group parameter entry            | 6-3     |
| Display multilink group parameter table            | 6-3     |
| Display multilink group standard protocol entry    | 6-5     |
| Display multilink group standard protocol table    | 6-5     |
| Display multilink group statistics entry           | 6-6     |
| Display multilink group statistics table           | 6-6     |
| Display multilink group usage statistics entry     | 6-8     |
| Display multilink group usage statistics table     | 6-8     |
| Display nvm status                                 | 2-18    |
| Display physical port compression entry            | 5-6     |
| Display physical port compression statistics entry | 5-7     |
| Display physical port compression statistics table | 5-7     |
| Display physical port compression table            | 3-1     |
| Display physical port compression table            | 5-6     |
| Display physical port name table                   | 3-2     |
| Display physical port statistics table             |         |

| Display physical port table 3-4                 |
|-------------------------------------------------|
| Display ppp authentication parameter entry 4-2  |
| Display ppp authentication parameter table 4-2  |
| Display ppp authentication statistics entry 4-4 |
| Display ppp authentication statistics table4-4  |
| Display ppp message level 4-5                   |
| Display ppp parameter table 4-5                 |
| Display ppp statistics table 4-6                |
| Display profile entry                           |
| Display profile ip application entry 15-15      |
| Display profile ip application table 15-15      |
| Display profile ip filter entry                 |
| Display profile ip filter table                 |
| Display profile parameters                      |
| Display profile port entry 15-14                |
| Display profile port table 15-14                |
| Display profile table                           |
| Display protocol priority default               |
| Display protocol priority table                 |
| Display snmp agent statistics2-20               |
| Display snmp client statistics                  |
| Display snmp general statistics 2-22            |
| Display statistics display 2-23                 |
| Display stp parameters 11-1                     |
| Display stp port statistics table 11-3          |
| Display stp port table                          |
| Display stp statistics                          |
| Display tcp connection table 2-23               |
| Display tcp statistics                          |
| Display tftp status 2-25                        |
| Display trap log parameters 2-26                |
| Display trap log summary 2-26                   |
| Display trap log table                          |
| Display trap table 2-25                         |

| Display udp helper parameters 2-       | ·28        |
|----------------------------------------|------------|
| Display udp helper statistics table 2- | ·28        |
| Display udp helper table 2-            | ·29        |
| Display udp statistics                 | ·29        |
|                                        |            |
| Help 2-                                | .30        |
| Login 2-                               | ·31        |
| Logout2-                               | ·32        |
| Online help 1                          | 1-2        |
| Password2-                             | ·32        |
| Ping 12-                               | ·13        |
| Reload2-                               | .33        |
| Reset2-                                | .33        |
|                                        |            |
| Scriptload2-                           | .33        |
| Set arp mode* 13                       | 3-5        |
| Set arp timeout                        | 3-6        |
| Set bridge compression mode9-          | ·18        |
| Set bridge filter default 10           | <b>)-6</b> |
| Set bridge filter mode 10              | <b>)-6</b> |
| Set bridge learning mode               | ·18        |
| Set bridge mode*                       | ·20        |
| Set bridge port count*                 | ·19        |
| Set bridge port status                 | ·20        |
| Set compression message level 5        | 5-9        |
| Set configuration                      | ·34        |
| Set console speed                      | ·34        |
| Set dhcp server admin status           | 3-4        |
| Set dhcp server domain name16          | ô-5        |
| Set dhcp server domain server16        | ô-5        |
| Set dhcp server end address16          | ô-5        |
| Set dhcp server start address          | 6-6        |
| Set dial port admin state8-            | ·12        |
| Set dial port authentication method8-  | ·13        |

| Set dial port call state                         |
|--------------------------------------------------|
| Set dial port clear interval                     |
| Set dial port message level                      |
| Set dial port retry                              |
| Set dial port session timeout                    |
| Set dial port station type                       |
| Set fdb maximum size*                            |
| Set fdb timeout                                  |
| Set ip network broadcast* 12-13                  |
| Set ip network mtu* 12-14                        |
| Set ip network security* 12-15                   |
| Set ip unnumbered interface source address 12-16 |
| Set ipx host filter priority                     |
| Set isdn admin status                            |
| Set isdn channel mode                            |
| Set isdn cli option                              |
| Set isdn diagnostic level                        |
| Set isdn manual tei                              |
| Set isdn subaddress type                         |
| Set isdn switch type7-16                         |
| Set isdn termination                             |
| Set isdn voice option                            |
| Set multilink group admin status* 6-9            |
| Set multilink group congestion thresholds        |
| Set multilink group damping                      |
| Set multilink group fragmentation                |
| Set multilink group message level                |
| Set multilink group mlx state                    |
| Set multilink group protocol                     |
| Set physical port compression 3-5                |
| Set physical port compression                    |
| Set physical port dial address 3-6               |
| Set physical port name                           |
| Set ping parameters 12-17                        |

| Set ppp authentication in4-9      |
|-----------------------------------|
| Set ppp authentication out 4-10   |
| Set ppp authentication retry 4-11 |
| Set ppp maximum configure 4-7     |
| Set ppp maximum failure 4-7       |
| Set ppp maximum terminate 4-8     |
| Set ppp message level 4-8         |
| Set ppp poll interval 4-8         |
| Set ppp restart timer 4-9         |
| Set prompt 2-34                   |
| Set protocol priority default     |
| Set script continuation           |
| Set script halt 2-36              |
| Set script version                |
| Set snmp authentication trap mode |
| Set statistics display            |
| Set stp bridge priority 11-6      |
| Set stp forward delay 11-6        |
| Set stp hello time 11-7           |
| Set stp maximum age 11-7          |
| Set stp mode* 11-8                |
| Set stp multicast 11-8            |
| Set stp port path cost 11-9       |
| Set stp port priority 11-10       |
| Set system contact                |
| Set system domain                 |
| Set system location               |
| Set trap log buffer size          |
| Set trap log level                |
| Set udp helper status 2-39        |
|                                   |
| Show                              |
| Test dial loopback                |
| Tftp get                          |

# 第1章コマンドの使い方

この章では、コマンドの書式を説明し、コマンド入力手順を記述します。

## Command format and procedures

コマンドによっては、1個のキーワード (例: reset) を入力するだけのものがあります。しかし、大部分のコマンドは数個のキーワードに続けて1個または数個のパラメータに値を指定して入力します。

コマンドには固有の入力書式があります。書式の表記に関して、本書では、下記の一連の表記法を使用 します。表記法は、最も複雑なコマンドも含めてすべてのコマンドを発行する場合の規則を定めていま す。大部分のコマンドはきわめて簡単な構造になっています。

コマンド書式を次に示します。

**command** [ **this** | **this**] **input** {optional\_input}

次の規則と表記法を守ってください。

CONGOでは、大文字・小文字の区別はありません (ただし、ログイン名、パスワードは指定した 通りに入力します)。

コマンドキーワードは不明確にならない程度にまで短縮できます (例えば、display の代わりに dis とキー入力してかまいません)。

イタリックの単語には、お客様の環境に合わせた値を指定します。例えば、IPアドレスや電話番号 などです。

角括弧[]で囲まれたパラメータは省略することができません。区切り記号¦で複数のパラメータ が区切られ、角括弧で囲まれている場合、パラメータの1つをコマンドの1部として入力します。 角括弧内の太文字のパラメータは表示の通りにキー入力します。

中括弧 { } は、省略可能な (オプションの) 入力データです。区切り記号 ¦ で複数の単語が区切られ、中括弧で囲まれている場合、単語の1つだけをコマンドの1部として入力できます。

BACKSPACEまたはDELETEキーで文字を抹消できます。CTRL-Wキーを押すとカーソルのある 単語を抹消し、CTRL-Uキーで1行全体を抹消します。

CONGOでは、大半のコマンドは RETURN キーを押すことにより受け入れられます。しかしなが ら、コマンドには RETERN キーによってただちに実行されるものと、reset コマンドを発行した時 点で有効化されるものの2種類があります。入力した、コマンド群を確実に有効化するためには、 reset コマンドを入力してください。

バックスラッシュ (¥) をキー入力すると同じコマンド行が表示されます。BACKSPACEキーで、この行を編集できます。編集後、RETURN キーでコマンドを実行します。

バックスラッシュを連続してキー入力するか、CTRL-Bキーで以前実行されたコマンドを表示します (15 コマンド前まで)。CTRL-F キーでこのリストを先へスクロールして、コマンドを1つずつ 確認できます。RETURN キーを押して現在表示されているコマンドを実行します。

コマンドのキー入力中にトラップメッセージが表示されたら、CONGOは自動的にプロンプトとコマンド行を再表示します。表示が乱れた場合、CTRL-Rキーを押すと再表示されます。

コマンド説明で16進法の指定がない限り、コマンドとシステムへの応答には10進数を使います。

add および set コマンドを実行すると、入力したパラメータまたは選択したオプションは一般に画 面表示されますので、目で見て確認できます。

一般的に Display コマンドで表示できるのは、テーブル内1つの項目、全項目、または統計情報の リストです。1画面でテーブル内のデータをすべて表示できない場合、「Type 'Q' to quit, <CR> for more.」というメッセージが現れます。次のデータをスクロールするには、RETURN キーを押しま す。

コマンド説明で特に指定がない場合、現在ログインしているCONGOのみでコマンドの設定変更が できます。対象のブリッジ / ルータはローカルでもリモートでもかまいません。

お使いのCONGOを操作するのにすべてのコマンドを入力する必要はありません。CONGOの出荷 前にパラメータの大半は不揮発性メモリにデフォルト値を記憶しています。コマンドを実際に入力 する場合は、表示されるすべてのパラメータの指定が必要です。コマンドでパラメータを変更する と、変更後のパラメータがCONGOの不揮発性メモリに記憶され、システムがリセットされたり電 源断が起きても設定したデータは失われません。CONGOが、保守モードのときに DE コマンドで 不揮発性メモリを初期化すると、デフォルトのパラメータ設定に戻ることができます。

あるコマンドの書式、パラメータ、範囲、またはデフォルト値が不明のときは、CONGOのオンラインヘルプシステムが便利です。(オンラインヘルプの項をご覧ください。)

コマンド名は太文字のクーリエフォント、状況によって固有の値を指定しなければならない引数は斜体 のクーリエを使っています。

## Online help

アプリケーションソフトウェアコマンドに不慣れな方には、オンラインヘルプが便利です。あるコマン ドについて、有効な指定範囲や必要なパラメータがすべて確認できます。オンラインヘルプを見る場合 は、public アクセスで十分です。netman を使ってログインする必要はありません。

オンラインヘルプはメニューツリーに似た構成になっていて、コマンドのキーワードに関して情報レベ ルより詳細になっていきます。helpとだけ入力すると、端末画面はCONGOコマンドの最初のキーワー ドリストだけを表示します (set、add、delete、displayなど)。helpに続けてさらにコマンドを特定す るキーワードを入力すると (例えば、help add ipなど)画面にはそのコマンド種別に対応するキーワー ドを表示します (この場合、add ipコマンドです)。さらにヘルプを検索してコマンド列に別のキーワー ドを追加することもできます (例えば、help add ip alias)。さらに、より詳細レベルのキーワードのリ ストが表示されます。必要に応じてキーワードを追加します。ヘルプの検索が終了してコマンド名が完 成すると (例えば、help add ip alias entry)、すべてのパラメータと指定範囲を示すコマンド書式が表 示されます。

もし、完全なコマンド名がわかっている場合は、オンラインヘルプに頼らず、helpに続けてキーワード をキー入力し、コマンド書式を表示できます。

## ヘルプの例

help add ip とキー入力すると、画面に次の表示が出ます。

help ADD IP ALIAS

help add ip alias とキー入力すると、画面に次の表示が出ます。

```
HELP ADD IP ALIAS ENTRY
```

help add ip alias entry とキー入力すると、画面に次の表示が出ます。

```
help ADD IP ALIAS ENTRY
ALIAS [ASCII_STRING] IP_ADDRESS [A.B.C.D]
```

省略できないパラメータは角括弧で囲み、選択項目を¦で区切って [ETH1 ¦ WAN1] のように表示し ます。

指定可能な値の範囲は [1-16] のように角括弧で囲みます。0を入力すると機能が無効になる場合は、その旨が [0 to disable] と記述します。

省略可能なパラメータは中括弧 { } で囲み、選択項目があれば ¦ で区切ります。 help add bridge filter entry とキー入力すると、画面に次の表示が出ます。

HELP ADD BRIDGE FILTER ENTRY
MAC\_ADDRESS [A:B:C:D:E:F] MAC\_ADDRESS [A:B:C:D:E:F]
DISPOSITION [FORWARD|DISCARD]
{PORT [INTEGER] = |! [PROT [0xN]]}

ポートの入力はオプションですが、指定する場合は整数とします。 引用符 ("") で囲んだパラメータはそのまま入力します。

**ヒント** バックスラッシュキー (¥) を入力して RETURN キーを押し、入力したコマンド行をコ ピーすると、コマンド検索が容易になります。

# 第2章管理コマンドと物理ポートコマンド

本章のコマンドを使用して動作特性および管理情報の設定などのさまざまな基本的管理タスクを実行で きます。また、ルータが使用する設定情報を管理することも可能です。新しく設定したコマンドは、NVM (不揮発性メモリー)に記録されます。したがって、save すれば新しい設定、load すれば以前の設定に なります。

構成スクリプトコマンドを使って、構成コマンドのリストがあるアセンブル済みのファイルをダウン ロード・実行することができます。

SNMP

従来は、最大8ユーザが同時にSNMPエージェントにログインすることができました。ところが、 各リモートシステムではそのSNMPクライアントにアクセスできるのは1ユーザに限られていまし た。Telnetサーバとコンソールインタフェースで別のセッションを開設できるように、SNMPクラ イアントではACCのユーザコマンドインタフェースに複数の項目を認めています。今回のリリース では、コンソールインタフェース用に1、Telnetサーバ用に2、計3つのSNMPクライアントセッ ションをサポートしています。

コンソールインタフェースと Telnet サーバプロセスがコマンド要求を SNMP クライアントに対し て発行します。SNMP クライアントモジュールはその要求を処理して SNMP エージェントに警告 を送ります。SNMP エージェントからの応答はコンソールインタフェースまたは対応する Telnet サーバプロセスに返送されます。

Telnet

インターネットの標準リモートログインプロトコルであるTelnetを使用して、同種または異種のシ ステム間で通信ができます。Telnetサーバの導入以前は、リモートアクセスはACC製品または SNMP管理機能のある製品間に限られていました。Telnetサーバ機能によって、より一般的なクラ スのリモートホストからACCのルータにアクセスして管理することができます。ACCのTelenet サーバはRFC854とRFC1123に対応しています。

Telnet のセッションはクライアントとサーバが当事者です。クライアントはリモートホストとの セッションを起動し、サーバはその要求に応答します。CONGOはTelnetサーバだけをサポートし ています。

リモートシステムが Telnetセッション要求を出すとセッションが起動されます。(Telnetセッショ ンでは単一の TCP 接続を使用します。) 接続要求が出されると、要求元のIP アドレスからのアクセ ス権限が検証されます。セッションが開設されると、システムの説明とソフトウェアバージョンが 表示され、プロンプトが端末画面に表示されます。この時点で、ユーザは 60 秒以内にログインし ます。ログインに 3 回失敗すると接続は終了します。

ログインの後で、ユーザはログインユーザレベルに対応したACCコマンドを実行できます。ユーザ レベルは public または netman です。デフォルトのレベルは public です。Telnet セッションが起動 され、終了すると、トラップメッセージが生成されます。トラップメッセージの中にはシステムに 応答して生成されるもの (リンクアップまたはリンクダウンメッセージなど) があります。また、コ マンド応答メッセージもあります。トラップメッセージはこうした種別によって実現方法が異なるため、すべて Telnet セッションに送信されるわけではありません。

利用可能な Telnet セッションがすべてアクティブで、TCP 接続バックログキューに空きがある場合、リモート Telnet クライアントからの接続要求は現行のセッションが終了するか Telnet クライ アントがタイムアウトになるまではブロックされます。キューに空きがない場合、接続は拒否され ます。

Telnet 経由でログインしている場合、ルータがリセットすると、Telnet セッションは数分間ロック アップして、その後システムプロンプト表示に戻ります。Ctrl - J キーの操作でも Telnet セッショ ンを終了することができます。

注意 Telnet 経由でリモート操作をしている際には、工場出荷時の設定にもどさないでください。工場出荷時の設定では通信できないため、工場出荷時の設定にもどした時点で通信ができなくなります。

#### Trap Log

トラップログ機能を使って、トラップメッセージに関する出力時刻、トラップレベル、トラップ種 別、およびトラップメッセージの内容を記録することができます。取り込むデータの量と種別をコ マンドで設定できます。ユーザはトラップロガーにしきい値レベルを指定して、保存するトラップ メッセージにフィルタをかけることができます。そのレベル以下のすべてのトラップメッセージは 記録されません。ユーザはログから記録済みのトラップメッセージの詳細や概要を表示することが できます。

トラップメッセージはバッファに保存されます。保存できるトラップメッセージの数はバッファサ イズによって限られます。トラップログはリセットがあっても失われませんが、ルータに再ロード すると失われます。

UDP ヘルパー

UDP ヘルパーは、サーバの位置にかかわらずクライアントがアドレス、設定、および名前情報を ゲートウェイ経由で、あるいは他のネットワークにあるそのサーバから検索するためのブロード キャスティング制御プロトコルです。UDP ヘルパーはUDP ブロードキャストに依存する他のクラ イアントサーバプロトコルへのヘルプや、Windows NTのブラウジング機能をサポートしています。

多くのクライアント - サーバプロトコル間がUDPブロードキャストに依存してそのクライアントを 設定しています。クライアントシステムが起動されると、システムはそのIPアドレスや設定のため にサーバにアクセスする方法がわからない場合があります。クライアントとサーバがルータを介し て異なるIPサブネットに接続されていることもあります。(ルータはIPレベルブロードキャストを フォワードしないのでこれらのプロトコルが動作しません。)

プロードキャストを使ってクライアントを設定するプロトコルには、BootP、DNS、NTP、WINS (NetBIOS を使用する Windows NT ブラウジング機能) および DHCP などがあります。これらの プロトコルのプロードキャストパケットをフォワードすることで動的クライアント設定が容易にな り、顧客にネットワークの融通性を提供できます。クライアントはネットワークを再設定すること なく、ワークステーションの位置を変更できます。 ACCルータはBootP用にこの機能を提供します (BootPヘルパーによって)。顧客はリモートサー バを指定でき、ルータはすべてのBootP要求を指定のサーバへフォワードできます。UDPヘルパー はブロードキャストパケットをフォワードするだけでなく多数の他のプロトコルまでこの機能を拡 張しています。

UDP ヘルパーは資源確保のツールとして UDP ブロードキャストを使用する次のプロトコルのため に有効です。

表 2-1 UDP ヘルパーと併用できるプロトコル

| UDP ポート説明                     | UDP ポート番号 |
|-------------------------------|-----------|
| Daytime                       | 13        |
| Time                          | 37        |
| Host Name Server              | 42        |
| Domain Name Server (DNS)      | 53        |
| TACAS Database Service        | 65        |
| HOST@ Nameserver              | 81        |
| NIC Host Name Server          | 101       |
| Simple File Transfer Protocol | 115       |
| NetBIOS Name Service          | 137       |
| NetBIOS Datagram Service      | 138       |
| AppleTalk Name Binding        | 206       |
| AppleTalk Zone Information    | 202       |

UDP ヘルパーは、ユーザ設定に応じて異なった種別のIP ブロードキャストパケットを転送する際 に役に立ちます。考えられるシナリオは3つあります。

1. Broadcasting mode

ユーザはUDPポート番号だけを指定します。そのポートに向けられたすべてのパケットは パケットを受信したポートを除きルータのすべてのポートでフォワードされます。

2. Directed mode

ユーザはUDPポートとリモートネットワークアドレスを指定します。そのポートに向けた すべてのパケットは当該リモートネットワークにフォワードされます。

3. Unicast mode

ユーザはUDPポートとリモートホストアドレスを指定します。そのポートへ向けられたす べての UDP ブロードキャストパケットはそのアドレスにフォワードされます。

ネットワーク上でブロードキャストストームを防止する3つのオプションがあります。

TTL override: ユーザはフォワードされたパケットの TTL 値を指定して、その伝搬を抑えることができます。

Reverse path forwarding:この方法でルータは最適なルートで伝送されたパケットをフォ ワードできます。 Split horizon: このオプションはルータにパケットが伝送されたインタフェースでそのパ ケットをフォワードしないように指示します。

UDP ヘルパーには次の制約事項があります。

フォワード元デフォルト値の最大項目数は32です。

UDPをバインドできるポートの最大数は16です。16のポートにそれぞれ項目を追加できます。

同じポートは、Limited および Directed UDP ヘルパー項目を両方持つことはできません。

BootPなどの、ルータがすでにバインドしているポートの1つについてUDPヘルパー項目 を記入することはできません。

本章では、各コマンドの機能を説明し、コマンドの入力書式を示し、パラメータまたはオプション、ま たはその両方を定義してその例を示します。

2

## Add acces entry

## Delete access entry

- 機能 Add コマンドは、アクセステーブルに項目を追加します。Delete コマンドは、追加された項目をテーブ ルから削除します。それぞれの項目は、ローカルルータにコマンドを発行する権限を与えられたリモー トブリッジ / ルータその他のステーションを表します。このテーブルによって、権限のないリモート ユーザがルータにログインすることを防止できます。リストに載っているユーザだけが当該ルータにコ マンドを発行できるからです。
  - 警告 このテーブルに項目を追加しないと、ネットワークにあるすべてのルータ端末または IPホストから当該ルータにコマンドを発行することができてしまいます。これは、工 場出荷時の状態のルータには権限のあるユーザのリストがないため、すべてのリモー トステーションからのログインが可能だからです。この状態はセキュリティ上危険で す。特定ステーション用のアクセス項目を追加してルータへの外部からのアクセスを 制限することをおすすめします。

アクセステーブルを表示するには、display access table コマンドを使います。

- 書式 add access entry ip\_address user\_mask udp\_port [public | netman | telnet |
  tftp]
  または
  delete access entry ip\_address user\_mask udp\_port
- **引数** パラメータおよびオプションの定義を、次に示します。

ip\_addressは、ルータにログインを許可されるリモートルータまたはネットワーク管理ステーションのアドレスです。ルータは権限のあるユーザのリストを作成した際に入力するip\_addressとuser\_mask上で AND (論理積) 演算を実行します。

user\_maskは、一人または複数のユーザに権限を与えるip\_addressとの論理積を行うマスクです。 ユーザマスクを255.255.255.255に設定すると、コマンドで選択したip\_addressだけが権限を与 えられます。それ以外のuser\_mask値は、これ以上の数のユーザに権限を与えます。

udp\_port は、ルータへのログインを許可されるホストユーザの UDP ポート番号です。0を入力す ると、そのホストにあるすべてのポートからルータにログインできます。ホストのシステム管理者 から各ホストポートに対応する UDP ポートを見つけてください。

public を使うと、コマンドで指定した各ユーザはパラメータを参照できますが変更はできません。

netman を使うと、コマンドで指定した各ユーザはパラメータを変更できます。

telnet を使うと、指定ユーザの Telnet アクセスを許可します。つまり、[ip\_address とユーザーマス クの論理積]で指定したステーションのユーザがこのルータへの Telnet アクセスが許可されます。

tftpを使うと、指定したユーザへのTFTPアクセスを許可します。つまり、[ip\_addressとユーザー マスクの論理積]で指定したステーションのユーザがこのルータへのTFTPアクセスが許可されます。 access table が空の場合、tftp アクセスは外部のホストに許可されません。

# **ヒント** Telnet と TFTP は community string ではないので、ログインプロンプトで指定できません。

お使いのポートからルータへのアクセスが許可されていて、当該ルータのログインパスワードがわかっ ている場合、public または netman が add access entry コマンドで指定されたかどうかに関わらず、 login コマンドの public または netman アクセスを指定することができます。つまり、login コマンドの public、 netman 指定が add access entry の設定 (netman または public) より優先されます。工場出 荷時の状態のルータにはデフォルト値の add access entry 項目はありません。最大 8 個の項目を入力 できます。ルータに直接接続する端末はそのユニットに常にログインでき、パブリックアクセスができ ます (端末からの public コマンドによるアクセスが可能です)。

ヒント TFTPを使用してルータからのファイルをアップロードするためには、UDP ポート 69 を指定したアクセステーブルにアクセスエントリを追加しなければなりません。UDP ポート 69 は TFTP が使用します。

使用例 add access entry 1.0.0.3 255.255.255 214 public ステーション 1.0.0.3 の UDP ポート番号 214 を持つユーザだけにルータのパラメータ設定を参照する コマンドを発行する権限を与えます。

> add access entry 129.192.64.93 255.255.255.0 69 netman IPアドレス129.192.64.93でネットマスクが255.255.255.0ののホストにTFTPアクセスを許可しま す。

> IP アドレス 0.0.0、ネットマスク 0.0.0、UDP ポート 69、TFTP アクセス指定がある場合、すべて のIP アドレスに TFTP アクセスを許可します。access table が空の場合、すべてのIP アドレスに対し てアップロードは許可されません。この access table は、ACC ルータに対しての TFTP ダウンロード に影響を与えません。

> 制限されたアクセスのため、アップロードが失敗した場合、トラップメッセージがルータで発行され、 以下のメッセージが TFTP クライアントの端末画面に表示されます。

Error code 7: access denied - host not in access table.

# Add bootp server entry

## Delete bootp server entry

機能 これらのコマンドを使って、BootPサーバテーブルに項目を追加したり、以前に追加した項目を削除で きます。それぞれの項目には、ルータが認識するBootPサーバに関する情報が記述されています。ルー タはこのテーブルを使って他の装置からのBootP要求をBootPサーバとして設定されているサーバに 送信します。

IP/UDP ブートストラッププロトコル (BootP) を使ってクライアントマシンは、割り当てられたアドレス、サーバホストのアドレス、メモリにロードされて実行されるファイルの名前、その他の情報を確
認します。ルータは、BootPヘルパーとして機能し、このプロセスを促進することが可能です。ルータ は、他の装置から BootP 要求を受信すると、その要求をテーブルに記載されたサーバすべてに送信し ます。これに反して、ネットワーク側から受信した BootP 要求はネットワークに返送しません。BootP サーバテーブルには最大4台のサーバを追加できます。display bootp server table コマンドを使って、 現在アクティブ状態の BootP サーバを表示することができます。

- 書式 add bootp server entry *ip\_address* または delete bootp server entry *ip\_address*
- **引数** パラメータ定義を次に示します。

ip\_address は、BootP 要求を受信する BootP サーバを指定し、a.b.c.d. の形式を持ちます (a、b、c、d は 0 ~ 255 の十進数です)。

**使用例** add bootp server entry 1.0.0.1 受信した BootP 要求をすべて IP アドレス 1.0.0.1 に送信します。

> delete bootp server entry 1.0.0.1 IP アドレス 1.0.0.1 を持つすべての BootP サーバを削除します。

### Add trap entry

### Delete trap entry

- 機能 これらのコマンドでトラップテーブルに項目を追加したり、以前追加した項目を削除できます。これらの項目はトラップメッセージを送信するステーションをとトラップメッセージの種別を表します。トラップメッセージは CONGO で生成され、頻発しないイベントまたは状態をユーザに知らせます。トラップメッセージの中には、SNMPで定義されるものがあります。これ以外のトラップメッセージはリセット通知のようにルータに固有のものです。リストにないステーションにはトラップメッセージが送信されません。現在登録されているステーションとトラップメッセージ種別のリストを表示するには、display trap table コマンドを使います。
- 書式 add trap entry ip\_address severity\_level または delete trap entry ip\_address
- **引数** パラメータ定義を次に示します。

ip\_address は、トラップメッセージを送信するステーションの IP アドレスです。

severity\_level は、当該 ip\_addressのステーションに送信するトラップメッセージのレベルを選択 します。

severity\_level には1から7までがあります。この severity\_level (レベル7が最大) が上がれば上がる ほど、そのステーションが受信するトラップ情報は増えます。最大4のステーションがトラップメッ セージを受信できます。 **ヒント** 他のコマンドでトラップメッセージレベルまたは診断メッセージレベルを選択した場合は、このコマンドの severity level は、他のコマンドで設定したレベルと同じかそれ 以上に設定してください。

ルータは対応する端末に SNMP メッセージとトラップ情報 (severity level 7) をすべて送信するよう あらかじめ設定されています。

使用例 add trap entry 1.0.0.2 1

ルータは、ステーション 1.0.0.2 に severity level 1 のメッセージだけを送信します。

add trap entry Boston 2

ルータは、Boston ステーションに severity level 1 および 2 のメッセージを送信します。この使用例 では、以前 add ip alias entry コマンドを入力し、ある IP アドレスに別名の Boston を指定したケース を想定しています。

delete trap entry 1.0.0.2

ルータからステーション 1.0.0.2 へのトラップメッセージの送信をやめます。

delete trap entry Boston

ルータからステーションBostonへのトラップメッセージの送信をやめます。この使用例では、以前add ip alias entry コマンドを入力し、ある IP アドレスに別名の Boston を指定したケースを想定していま す。

# Add udp helper entry

### Delete udp helper entry

機能

これらのコマンドを使用して、特定の UDP ポートのブロードキャストパケットのフォワーディングの オンオフを切り替えることができます。 add udp helper entry コマンドはポート、ポートとネットワー クアドレス、またはポートとホストアドレスを指定します。 それぞれの項目種別にはオプションのTTL override を指定することもできます。

delete udp helper entryコマンドは、UDP helperテーブルのフォワーディングフィルタ項目を削除し、 UDP ポートを通過するブロードキャストパケットのフォワーディングを停止します。

書式 add udp helper entry udp\_port {network | host address} ttl\_override または delete udp helper entry udp\_port {network | host address}

**引数** パラメータ定義は次の通りです。

udp\_portは、パケットがフォワードされるUDPポート番号を所定します。udp\_portパラメータが 他のパラメータなしで使用されると、プロードキャストパケットは、パケットが到着するインタ フェースを除く、特定のポートのすべてのインタフェースに送られます。

network address は、パケットがフォワードされるリモートネットワークの IP アドレスです。

host address は、パケットがフォワードされるリモートホストの IP アドレスです。

ttl\_overrideは、パケットがフォワードされるルータ数の上限です。TTLはパケットの生存時間を制限し、これによって、無限ループやブロードキャストストームになるのを防止します。

送信側は TTL を設定しなければなりません。この値は各ルータをパケットが通過するたびに 1 つずつ 減ります。TTL override が 0 になると、データは破棄され、ICMP メッセージが送信側に送られます。 TTL の値を設定しないと、UDP ヘルパーは受信したパケットの TTL 値を使用します。TTLの値が設定 されていると、UDP ヘルパーは、UDP の設定した TTL 値と受信パケットのうち、小さい方の TTL 値 を使用します。

使用例 add udp helper entry 137

すべてのルータポートのポート 137 に送信されるすべての UDP パケットをフォワードします。

add udp helper entry 137 129.192.60.0

ネットワークアドレスが129.192.60.0 で UDPポート 137 に送信されるブロードキャストパケットを フォワードします。

add udp helper entry 137 129.192.60.14 5

ホストアドレスが 129.192.60.14 で TTL 値が5 の UDP ポート 137 に送信されるブロードキャストパ ケットをフォワードします。TTL の5は、ルータを5台通過した時点でパケットが破棄されることを意 味しています。

delete udp helper entry 137

ポート137上で使用されるブロードキャスティングの種別にかかわらず、UDPポート137上のパケットのブロードキャストフォワーディングをオフします。

delete udp helper entry 115 129.192.60.0

UDP ポート 115 上の特定のネットワークアドレスへのパケットのブロードキャストをオフします。 UDP ポート 115を通過して他の宛先へ送られるブロードキャストフォワーディングは影響を受けません。

delete udp helper entry 115 129.192.60.15

UDPポート115を通過し、指定したリモートホストアドレス129.192.60.15へ送信されるパケットの ブロードキャストをオフします。UDPポート115を通過して他の宛先へ送られるブロードキャストフォ ワーディングは影響を受けません。

### Configure

機能 このコマンドで、ルータの初期設定や新機能を追加できます。configure コマンドで、設定項目の選択 を促す対話形式のルータ設定プログラムである Express ACCess を起動できます。出荷時設定値には アスタリスクがついています。現在指定されている値は、括弧でくくっています。必要なルータ設定が 完了したら、設定が完了したというメッセージが表示されます。 ヒント Express ACCess で新機能が追加できますが、既存の設定の一部を削除することはできません(例えば、IPまたはIPXアドレスもしくはルータ名)。ルータ設定に大幅な変更を加える場合、設定をいったん出荷時設定に戻して、変更項目を入力し直すことをおすすめします。set configuration factory コマンドの詳細については、管理および物理ポートコマンドの章をご覧ください。

現在の設定内容は、display configuration コマンドで表示できます。設定ファイルの詳細については、 本章の display configuration コマンドをご覧ください。

### 使用例 Configure

### Display access table

- 機能 このコマンドで、ルータにログインしてコマンドを発行できる権限があるステーションを表示できます。 ステーションに権限を与えるには add access entry コマンドを使います。
  - 警告 このテーブルに項目を追加しないと、ネットワークにあるすべてのルータ端末または IPホストから当該ルータにコマンドを発行することができてしまいます。この状態は セキュリティ上危険です。特定ステーション用のアクセス項目を追加してルータへの 外部からのアクセスを制限することをおすすめします。

書式 display access table

**使用例** display access table すべての項目を端末の画面に表示します。

| (          |                 |      |        |
|------------|-----------------|------|--------|
| IP Address | User Mask       | Port | Access |
| 1.0.0.1    | 255.255.255.255 | 214  | PUBLIC |
| 1.0.0.2    | 255.255.255.255 | 0    | PUBLIC |
| 1.0.0.3    | 255.255.255.255 | 0    | NETMAN |
|            |                 |      |        |

IP AddressおよびUser Maskは、ルータにログインする権限があるステーションのIPアドレスとユー ザマスクを示します。この設定には、add access entry コマンドを使います。

Port は、ルータにログインできるホストの UDP ポート番号です。0 はすべてのユーザを示します。この設定には、add access entry コマンドを使います。

Access は、それぞれのステーションが使用できるコマンドの種別を示します。

- PUBLICは、ステーションからパラメータの変更はできないが、参照はできることを示します。
- NETMANは、ステーションからパラメータの変更と参照の両方が可能であることを示して います。

この値は、add access entry コマンドで追加できます。

**ヒント** お使いのポートからルータへのアクセスが許可されていて、当該ルータのログインパ スワードがわかっている場合、publicまたは netman が add access entry コマンドで指定 されたかどうかにかかわらず、login コマンドのpublicまたは netman アクセスを指定す ることができます。つまり、login コマンドの public、netman 指定が add access entryの 設定 (netman または public) より優先されます。

### Display bootp server table

機能 このコマンドで、ルータがBootP要求を送信するBootPサーバのリストがあるBootPサーバテーブル を表示できます。(詳細は、add bootp server entry コマンドをご覧ください。)

書式 display bootp server table

**使用例** display bootp server table すべての項目を端末の画面に表示します。

```
Bootp Servers
1.0.0.1
129.192.4.2
```

テーブル入力項目はそれぞれ、add bootp server entry コマンドで追加された BootP サーバの IP アドレスです。

### Display bootp status

機能 このコマンドで、BootPのクライアントの状態を表示できます。

書式 display bootp status

**使用例** display bootp status 1つの項目を端末の画面に表示します。

```
Mode = FORCED
State = REQUESTING
Our Address =
Server Name =
Gateway Address =
Filename =
Interface = B1
Requests Sent = 5
Replies received = 0
Replies Discarded = 0
```

Modeは、set bootp mode コマンドで設定したBootP モードを設定します。次の値の1つが表示されます。

- FORCED が表示されたら、CONGO の再ロードのたびにアクティブな設定ファイルを無視 して BootP 要求を送出し、中央サーバから設定ファイルを見つけます。
- AUTOMATICが表示されたら、CONGOの再ロードのたびに一次設定ファイルを無視して、 今までに有効なBootP応答を受信したかチェックします。CONGOが有効なBootP応答を 受信していて、ユーザがこの情報をset configuration save コマンドを使ってセーブして いれば、有効なBootP応答からこの情報を取り出して、指定された設定スクリプトのダウ ンロードを開始します。有効なBootP応答を受信していない場合は、BootP要求を送信し ます。
- OFF が表示されたら、BootP クライアントサポートがディセーブルになります。設定情報 は一次設定ファイルから取り出します。
- DEFAULTが表示されたら、CONGOがブートアップ時に一次設定ファイルを見つけられない場合にのみ、BootP要求を送信します。CONGOがブートアップ時に一次設定ファイルを見つけた場合、ファイルをロードしてBootPプロセスをディセーブルにします。これはデフォルト値です。

Stateは、BootPプロセス経由で確認したBootP要求プロセスの状態です。次の状態の1つが表示されます。

- DISABLED が表示されたら、BootP クライアントサポートがディセーブル状態です。
- REQUESTING が表示されたら、CONGO が BootP 要求パケットを送信し、BootP 応答待 ちです。
- WAITING が表示されたら、CONGOから10件のBootP要求を送信し、まだ有効なBootP 応答を受信していません。現在、BootP要求フェーズの待ち状態で約5分間経過しました。
- DOWNLOADING が表示されたら、CONGO が有効な BootP 応答を受信し、応答内の情報 を使って、指定された設定スクリプトをダウンロードしています。
- CONFIGURING が表示されたら、CONGO が設定スクリプトのダウンロードに成功し、そのスクリプトを実行中です。
- COMPLETEが表示されたら、CONGOが設定スクリプトのダウンロードに成功し、そのス クリプトの実行を完了しました。
- FAILEDが表示されたら、スクリプトの実行は失敗しました。CONGOは、出荷時設定で再開してBootP要求プロセスを再開します。

Our Addressは、BootPプロセス経由で確認したCONGOのIPアドレスです。この情報は有効なBootP 応答から抽出されます。このフィールドは、有効なBootP応答を受信するまでは空いています。

Server Address は、BootP プロセス経由で確認した BootP サーバの IP アドレスです。この情報は有 効な BootP 応答から抽出されます。このフィールドは、有効な BootP 応答を受信するまでは空いてい ます。

Server Nameは、BootPプロセス経由で確認したBootPサーバの名前です。この情報は、有効なBootP 応答を受信するまでは空いています。

#### ヒント BootP 応答が有効であるためにはサーバ名を含んでいる必要はありません。

Gateway Addressは、BootPプロセス経由で確認した中間ゲートウェイのIPアドレスです。この情報 は有効なBootP応答から抽出されます。このフィールドは、有効なBootP応答を受信するまでは空い ています。CONGOとBootPサーバの間にIPゲートウェイがない場合は、このフィールドに値が入る ことはありません。

Filenameは、BootPプロセス経由で確認したBootPサーバ上の設定ファイルの名前です。この情報は

有効なBootP応答から抽出されます。このフィールドは、有効なBootP応答を受信するまでは空いて います。

Interface は、BootP 応答を受信したインタフェースを示します。この値は動的に変化します。これは 常に B1 インタフェースです。

Requests Sent は、送信された BootP 要求パケットの数です。この値は動的に変化します。 Replies received は、受信した有効 BootP 応答の数です。この値は動的に変化します。

Replies Discarded は、受信して破棄された無効BootP応答の数です。CONGOのIPアドレス、BootP サーバのIPアドレス、および設定スクリプトのファイル名がないとBootP応答は無効です。この値は 動的に変化します。

# **Display configuration**

機能 このコマンドは、CONGOの設定を表示します。

書式 display configuration

**使用例** display configuration 次の情報を端末の画面に表示します。これは代表例です。

```
Number of Ethernet Slots = 1
Number of HDLC Slots = 2
ROM Id = ID PROM 5100218$SN 1017$ADDR 08:00:03:40:03:F9$$
System Description = IPTelecommuter
Software Version = x.y
Processor Type = 68000
Local RAM Size (kb) = 0
Global RAM Size (kb) = 1024
Power Supply = Single
```

Number of Ethernet Slots は、CONGO 上のイーサネットポートの数です。 Number of HDLC Slots は、CONGO 上の HDLC ポート数です。 ROM Id は、各製品固有の識別情報を示します。

- 基板 ID (製品に割り当てたユニークな番号)
- シリアル番号 (各ユニット単位)
- イーサネット MAC アドレス (各ユニット単位)

製品の基板 ID は、ID PROM の右側にリストされます。上記の例では、基板 ID は 5100218 です。 CONGO のシリアル番号は SN の右側に表示されます。上記の例では、シリアル番号は 1017 です。 イーサネット MAC アドレスは、ADDR の右側に表示され、ab:cd:ef:uv:wx:yzの形式です。ここで、wx: yz は 16 進表記のユニットのシリアル番号です。上記の例では、シリアル番号の 1017 (10 進表記) は 16 進表記に変換すると 03:F9 になります。

System Description は、システムの説明です。

Software Version は、ソフトウェアのバージョンです。

Processor Type は、CONGO が使用するプロセッサの種別です。

Local RAM Size (kb)は、CONGO にインストールされているローカルメモリの量です。 Global RAM Size (kb)は、CONGO にインストールされているグローバルメモリの量です。 Power Supply は、冗長電源がインストールされているか、またインストールされている場合、複数の 電源の状態を示します。しかし、ルータは冗長電源をサポートしていないため、このフィールドには Single (1 重構成の電源) が常に表示されます。

# Display console speed

機能 このコマンドで、端末ポートの通信速度の設定 (bps) を表示できます。速度設定は、set console speed コマンドで変更できます。

書式 display console speed

**使用例** display console speed 次の情報を端末の画面に表示します。

Console Port Speed = 9600

# Display file configuration

機能 このコマンドで、アクティブな設定内容 (スクリプト) を表示します。

**ヒント** display file configuration コマンドは、他のブリッジ/ルータから CONGO にリモートロ グインが行われた場合、動作しません。コマンドを入力すると、次のエラーメッセー ジが表示されます。

ERROR: Operation is not supported over remote client session ただし、display file configuration コマンドは、Telnet セッションでは動作します。

書式 display file config {file\_system:}filename.scr {no\_comment}

**引数** パラメータおよびオプションの定義を次に示します。

file\_systemは、スクリプトの位置を示します。お使いのCONGOがサポートするファイルを表示するには、display file summary コマンドが使用できます。file\_systemの後にはコロン (:) が必要です。現在定義されているファイルシステムは、次の通りです。

- フラッシュファイルシステムサポートのあるシステム専用のFLASH0。デフォルトのファ イル名です。
- フラッシュメモリがないシステム用の設定スクリプトのある NVM。
- 現在のアクティブな設定を表示するのに使用する SYS。疑似ファイルシステムです。

filename はファイル名を示します。ファイル名は1~8個の英数字からなり、アンダーライン (\_) も使用できます。ファイル名の最後にドット (.) を付けて拡張子の scr と区別します。

no\_comment でシステムに対してスクリプト内にコメント行を表示しないよう指示します。

**ヒント** config.scrを使用する場合、システムは、すべてのプロトコルとインタフェースを設定 するために使用するコマンドを表示します。

表 2-2 に、SYS ボリュームの有効ファイル名をリストし、各ファイルを説明します。

表 2-2 設定ファイル名

| ファイル名          | 説明                                                                                                    |
|----------------|----------------------------------------------------------------------------------------------------|
| SYS:SYSTEM.SCR | SYSTEM PASSWORD、LOGIN TIME OUT、TRAP ENTRY、<br>PROMPT CHANGE、ACCESS ENTRY、およびSYSTEM CON<br>TACT/DOMAIN/LOCATIONの設定                   |
| SYS:NETCLN.SCR | IP ALIASの設定                                                                                                    |
| SYS:MISC.SCR   | TIME ZONE、TRANSLATION BRIDGE STATUS、COMPRESSION、<br>DIAL BACKUP、PHYSICAL PORTS、CONSOLE SPEED、TOKEN<br>RING SPEED、およびETHERNET HUBの設定 |
| SYS:ARP.SCR    | ARP の設定                                                                                                    |
| SYS:AT.SCR     | AppleTalk の設定                                                                                                    |
| SYS:BRIDGE.SCR | BRIDGING の設定                                                                                                    |
| SYS:BOOTP.SCR  | BootP の設定                                                                                                    |
| SYS:DOD.SCR    | ダイアルオンデマンドの設定                                                                                                    |
| SYS:DS1.SCR    | DS1の設定                                                                                                    |
| SYS:EGP.SCR    | EGP の設定                                                                                                    |
| SYS:FR.SCR     | フレームリレーの設定                                                                                                    |
| SYS:IP.SCR     | IP の設定                                                                                                    |
| SYS:IPX.SCR    | IPX および IDP の設定                                                                                                    |
| SYS:ISDN.SCR   | ISDN の設定                                                                                                    |
| SYS:LAPB.SCR   | LAPB の設定                                                                                                    |
| SYS:MLINK.SCR  | マルチリンクの設定                                                                                                    |
| SYS:OSPF.SCR   | OSPF の設定                                                                                                    |
| SYS:PPP.SCR    | PPP の設定                                                                                                    |
| SYS:RIP.SCR    | RIP の設定                                                                                                    |
| SYS:TFTP.SCR   | TFTPの設定                                                                                                    |
| SYS:DECNET.SCR | DECNET の設定                                                                                                    |
| SYS:DLS.SCR    | データリンクスイッチングの設定                                                                                                    |
| SYS:LLC2.SCR   | LLC2 の設定                                                                                                    |
| SYS:SDLC.SCR   | SDLC の設定                                                                                                    |
| SYS:SMDS.SCR   | SMDS の設定                                                                                                    |
| SYS:SR.SCR     | SOURCE ROUTINGの設定                                                                                                    |
| SYS:X25.SCR    | X.25 の設定                                                                                                    |
| SYS:CONFIG.SCR | 全設定                                                                                                    |

使用例 display file config sys:lapb.scr LAPB に使用する現在のスクリプトを表示します。 スクリプト例を次に示します。

```
SET LAPB FRAME WINDOW J1 7
SET LAPB N2 J1 20
SET LAPB T1 J1 3000
SET LAPB FCS J1 CCITT-32
SET LAPB FRAME WINDOW J2 7
SET LAPB N2 J2 20
SET LAPB T1 J2 12000
SET LAPB T3 J2 10000
SET LAPB FCS J2 CCITT-32
```

### Display file summary

**機能** このコマンドで、ファイルシステム内のファイルをリストします。ファイルはアルファベット順に表示 されます。

書式 display file summary

使用例 display file summary 以下の情報を端末の画面に表示します。

> Filename Date/Time Size Attribute FLASH0:ACC4155.APL 10-Jan-95 11:20:39 987456 PRIMARY FLASH0:ACC4159.APL 11-Feb-95 23:15:54 977234 BACKUP FLASH0:CONF2.SCR 08-Feb-95 12:15:44 2254 BACKUP FLASH0:CONFIG.CON 22-Jan-95 18:48:27 44239 PRIMARY FLASH0:CONFIG.SCR 09-Feb-95 14:20:39 1455 PRIMARY FLASH0:DIAGS.DIA 10-Oct-95 14:26:22 78342 PRIMARY FLASH0:TOOLKIT.ROM 11-Jan-95 10:55:41 65536 PRIMARY SYS:CONFIG.SCR N/A 0 PRIMARY

- Filename は、情報を表示するファイルを指定します。display file entry コマンドを入力して、使用できるファイルとツールキットのバージョンを表示します。
- Date/Timeは、ファイルが作成された日付です。
- Size は、バイト単位のファイルサイズです。
- Attributeは、ファイルに割り当てた一次またはバックアップの指定です。

# Display memory pool table

- **機能** このコマンドで、特定の使用種別に割り当てられていないメモリプールを表示できます。表示される内容は、特定のハードウェアプラットフォームで使用できるメモリの種別に限られます。テーブルの項目はすべて動的な項目です。
- 書式 display memory pool table
- **使用例** display memory pool table すべての項目を端末の画面に表示します。

| Pool                                | Maximum                             | Bytes                      | Frags           | Align           | Allocs              | Downgrades           |
|-------------------------------------|-------------------------------------|----------------------------|-----------------|-----------------|---------------------|----------------------|
| COMMON                              | 856272                              | 582452                     | 1               | 4               | 196                 | 0                    |
| FAST                                | 60416                               | 24                         | 1               | 4               | 49                  | 0                    |
| End of tal                          | ole                                 |                            |                 |                 |                     |                      |
|                                     |                                     |                            |                 |                 |                     |                      |
|                                     |                                     | -                          | -               |                 |                     | <b>D</b>             |
| Pool                                | Maximum                             | Bytes                      | Frags           | Align           | Allocs              | Downgrades           |
| Pool<br>COMMON                      | Maximum<br>2063840                  | Bytes<br>1003984           | Frags<br>1      | Align<br>4      | Allocs<br>21        | Downgrades<br>O      |
| Pool<br>COMMON<br>CPU               | Maximum<br>2063840<br>901800        | Bytes<br>1003984<br>752300 | Frags<br>1<br>1 | Align<br>4<br>4 | Allocs<br>21<br>288 | Downgrades<br>0<br>0 |
| Pool<br>COMMON<br>CPU<br>End of tal | Maximum<br>2063840<br>901800<br>ple | Bytes<br>1003984<br>752300 | Frags<br>1<br>1 | Align<br>4<br>4 | Allocs<br>21<br>288 | Downgrades<br>0<br>0 |

Pool は、使用可能なメモリの種別です。

- COMMONは、I/Oデータバッファなどの、システム内のあらゆる種別の用途に適しています。このメモリの種別はしばしば他の種別よりアクセス速度が遅くなります。
- CPUは、メインCPUからのみアクセス可能で、I/Oデータバッファ用には適していません。
- FASTは、超高速のCPU専用アクセス向けに最適化されています。このメモリは通常、CPU のメインスタックなどの特定のCPUに集中した用途専用になっています。この種別のメモ リは、少数のプラットフォームにしか使われません(例:NILE)。

Maximumは、このプールで使用可能な最大メモリ量です。

Bytesは、このプールからの割り当てに使用できる総メモリ量です。このメモリは連続した1個のメモリであるとは限りません。

Frags は、このプールで使用できるメモリを構成するメモリ個数を示します。

Align は、このプールからの割り当てのアラインメント時のメモリステップのサイズです (2 は偶数 16 ビットアラインメント、4 は偶数 32 ビットアラインメントを示します示します)。

Allocs は、このプールからの全割り当て要求数を示します。

Downgradesは、このプールからの割り当て要求がサポートされなかった回数と、その代わりにもっと 一般的な種別のメモリプールからのメモリを供給することを示します。

### Display memory statistics table

機能 このコマンドで、メモリ使用量の統計情報を表示できます。テーブルの項目はすべて動的な項目です。

書式 display memory statistics table

**使用例** display memory statistics table すべての項目を端末の画面に表示します。

|       | m 1   |         | <b>a</b> | <b>D</b> |
|-------|-------|---------|----------|----------|
| BTOCK | Total | Maximum | Current  | Failures |
| 128   | 100   | 22      | 21       | 0        |
| 640   | 200   | 68      | 64       | 0        |
| 1792  | 4     | 2       | 2        | 0        |
| 24    | 368   | 89      | 87       | 0        |
| 32    | 35    | 34      | 34       | 0        |
| 68    | 16    | 20      | 4        | 0        |
| 140   | 7     | б       | б        | 0        |
| 284   | 4     | 4       | 4        | 0        |
| 572   | 1     | 0       | 0        | 0        |
| 1148  | 0     | 0       | 0        | 0        |
| 2300  | 241   | 2       | 2        | 0        |
|       |       |         |          |          |

初行~ 4 行目がデータバッファです。トラフィックを記憶する際に使用できるメモリの量を示します。 5 行目 (上記の例では 24 で始まる行) は、メモリブロックテーブルです。

残りの行は各種サイズの制御ブロックです。

Block は、他の統計情報が適用されるメモリブロックのサイズです。

Totalは、メモリ量に使用できる総(固定)ブロック数です。

Maximum は、ルータがリセットされたか電源投入された後で (または set statics display change コ マンドが有効の場合、このコマンドが最後に発行されてから) インスタンスで使用された最大プロック 数を示します。

Current は、使用中のブロック数です。

Failures は、最後のリセットまたは電源投入後にプロセスが検索し否認されたブロック数です。

もし、長時間にわたってCurrentのブロック数がTotalのブロック数の少数のブロックしか占めていない場合、メモリ使用量は満杯になっています。

### Display nvm status

機能

このコマンドで、設定変更が記憶されているか確認できます。すなわち、アクティブな設定と内部設定 が異なっているかどうかを確認できます。

ヒント もし次のコマンドのいずれかを使って設定変更を行った場合、設定変更があったことはプロンプトに表示されません。これらのコマンドはルータが無効化されてから保守されるため、取り扱いが別になります。

set console speed

set bootp mode

プロンプトの最後の文字 (ルータからリモートログインした場合)を使って、set configuration save コマンドが最後に入力されてから設定変更があったかを確認できます。

- ? **は**ーザログインがローカル側からでなく、すべての設定変更が内部設定に書き込まれ ていることを示します (アクティブな設定と内部設定が同じです)。
- NOT SAVED#は、ユーザログインがローカル側からでなく、すべての設定変更が内部設定 に書き込まれてはいないことを示します (アクティブな設定と内部設定が異なります)。
- >は、ユーザログインがローカル側からで、すべての設定変更が内部設定に書き込まれていることを示します(アクティブな設定と内部設定が同じです)。
- NOT SAVED\*は、ユーザログインがローカル側からで、すべての設定変更が内部設定に書 き込まれてはいないことを示します (アクティブな設定と内部設定が異なります)。
- %は、ユーザログインがリモート側からであることを示します。

書式 display nvm status

**使用例** display nvm status 次の情報を端末の画面に表示します。

Configuration status = SAVED

Configuration status は、現在のアクティブな設定が内部設定に記憶されているかどうか、すなわち、 すべての設定変更が記憶されているかを示します。

- SAVEDは、アクティブな設定が内部設定に記憶されている、すなわち、すべての設定変更 が記憶されていることを示します。
- CHANGED は、set configuration save コマンドが最後に入力されてから設定変更があったことを示します。

### Display snmp agent statistics

**機能** このコマンドで、SNMPエージェントの SNMP 統計情報を表示できます。テーブルの項目はすべて動 的な項目です。

書式 display snmp agent statistics

**使用例** display snmp agent statistics 次の情報を端末の画面に表示します。

```
Get Req In
                = 26
Get Next Reg In = 30
Set Reg In
                 = б
Get Resp Out
                 = 61
Traps Out
                 = 8
TooBigs Out
                 = 0
NoSuchNames Out = 0
BadValues Out
                 = 0
GenErrs Out
                 = 2
```

Get Req In は、SNMPプロトコルエンティティが受け入れて処理した SNMP Get-Request PDUの総 数を示します。

Get Next Req In は、SNMP プロトコルエンティティが受け入れて処理した SNMP Get-Next PDU の 総数を示します。

Set Req In は、SNMP プロトコルエンティティが受け入れて処理した SNMP Set-Request PDU の総 数を示します。

Get Resp Out は、SNMP プロトコルエンティティが生成した SNMP Get-Response PDU の総数を示します。

Traps Out は、SNMP プロトコルエンティティが生成した SNMP trap PDUの総数を示します。

TooBigs Outは、SNMPプロトコルエンティティが生成し、エラーステータスフィールドの値がtooBig である SNMP PDU の総数を示します。

NoSuchNames Out は、SNMP プロトコルエンティティが生成し、エラーステータスフィールドの値 がNoSuchName である SNMP PDU の総数を示します。

BadValues Out は、SNMP プロトコルエンティティが生成し、エラーステータスフィールドの値が BadValue である SNMP PDUの総数を示します。

GenErrs Outは、SNMP プロトコルエンティティが生成し、エラーステータスフィールドの値が GenErr である SNMP PDU の総数を示します。

### Display snmp client statistics

機能 このコマンドで、SNMPクライアントについての SNMP 統計情報を表示できます。テーブルの項目は すべて動的な項目です。

書式 display snmp client statistics

**使用例** display snmp client statistics 次の情報を端末の画面に表示します。

```
Get Req Out
                 = 0
Get Next Reg Out = 0
Set Reg Out
                 = 0
Get Resp In
                 = 0
Traps In
                 = 0
TooBigs In
                 = 0
NoSuchNames In
                 = 0
BadValues In
                = 0
ReadOnlys In
                 = 0
GenErrs In
                 = 0
```

Get Req Out は、SNMPプロトコルエンティティが生成した SNMP Get-Request PDUの総数を示します。

Get Next Req Out は、SNMP プロトコルエンティティが生成した SNMP Get-Next PDUの総数を示します。

Set Req Out は、SNMP プロトコルエンティティが生成した SNMP Set Request PDU の総数を示します。

Get Resp In は、SNMP プロトコルエンティティが受け入れて処理した SNMP Get-Response PDU の総数を示します。

Traps In は、SNMP プロトコルエンティティが受け入れて処理した SNMP trap PDU の総数を示します。

TooBigs Inは、SNMPプロトコルエンティティに送信され、エラーステータスフィールドの値がtooBig である SNMP PDU の総数を示します。

NoSuchNames In は、SNMP プロトコルエンティティに送信され、エラーステータスフィールドの値 が NoSuchName である SNMP PDUの総数を示します。

BadValues In は、 SNMP プロトコルエンティティに送信され、エラーステータスフィールドの値が BadValue である SNMP PDUの総数を示します。

ReadOnlys In は、 SNMP プロトコルエンティティに送信され、エラーステータスフィールドの値が ReadOnly である SNMP PDU の総数を示します。 **ヒント** エラーステータスフィールドに「readOnly」値がある SNMP を生成するとプロトコル エラーとなります。このオブジェクトは SNMPの不正な構築を検出する手段として提 供されます。

GenErrs In は、は、SNMP プロトコルエンティティに送信され、エラーステータスフィールドの値が genErr である SNMP PDUの総数を示します。

### Display snmp general statistics

機能 このコマンドで、SNMPの一般統計情報が表示できます。テーブルの項目はすべて動的な項目です。

書式 display snmp general statistics

使用例 display snmp general statistics 次の情報を端末の画面に表示します。

```
Packets In=63Packets Out=70Objs Requested=365Objs Set=6Bad Vers In=0Bad Com Name In=0Bad Com Uses In=0Parse Err In=0Authen Traps=DISABLE
```

Packets In は、トランスポートサービスから SNMP プロトコルに送信されたメッセージの総数を示します。

Packets Out は、SNMP プロトコルエンティティからトランスポートサービスに渡されたメッセージの総数を示します。

Objs Requested は、有効な SNMP Get-Request および Get-Next PDUの受信結果として SNMP プロトコルエンティティが正常に検索した MIB オブジェクトの総数を示します。

Objs Set は、有効な SNMP Set-Request PDU の受信結果として SNMP プロトコルエンティティが正常に変更した MIB オブジェクトの総数を示します。

Bad Vers In は、サポートされていない SNMP バージョンのために SNMP プロトコルエンティティに 送信された SNMP メッセージの総数を示します。

Bad Com Name In は、SNMP プロトコルエンティティに送信され、不明な SNMP コミュニティ名を 使っていた SNMP プロトコルエンティティの総数を示します。

Bad Com Uses Inは、SNMPプロトコルエンティティに送信され、メッセージ内の名前のあるSNMP コミュニティが許可しないオブジェクトアクセスを要求したSNMPメッセージの総数を示します。

Parse Err In は、受信した SNMP メッセージの復号化の際に SNMP プロトコルエンティティが遭遇し た ASN.1 または BER エラーの総数を示します。

Authen Traps は、SNMP プロセスが不認可トラップメッセージを生成できるかどうかを示します。

### Display statistics display

**機能** このコマンドで、統計情報の表示モードの設定状態を表示します。

書式 display statistics display

**使用例** display statistics display 次の情報を端末の画面に表示します。

Statistics Mode = ABSOLUTE

ABSOLUTEは、前回のリセットまたは電源投入以降の統計情報を収集することを示します。これはデフォルト値です。この値を設定するには、set statistics display コマンドを入力します。 CHANGEは、統計情報を表示したコマンドが発行されて以降の統計情報を収集することを示します。例 えば、display arp statistics コマンドをキー入力すると、統計情報は表示された後に0にリセットされます。

# Display tcp connection table

機能 このコマンドは、Telnet動作に使用する現在のTCP接続のリストを表示します。それぞれの接続は別々 の行にリストされています。telnetを使用して他のステーションに接続する方法の詳細については、こ の章で後述する telnet コマンドをご覧ください。

書式 display tcp connection table

**使用例** display tcp connection table すべての項目を端末の画面に表示します。

AddressPort Remote Address Remote Port State 0.0.0.0 TELNET 0.0.0.0 0 LISTEN

Address は、TCP 接続のローカル IP アドレスです。

Port は、使用する TCP ポートです。

Remote address は、TCP 接続のピア IP アドレスです。

Remote port は、ピアルータのポート番号です。

State は、TCP 接続の状態です。

2

### Display tcp statistics

機能 このコマンドは、TCP動作の統計情報を表示します。telnetを使用して他のステーションに接続する方法の詳細については、この章で後述するtelnetコマンドをご覧ください。

書式 display tcp statistics

display tcp statistics 次の情報を端末の画面に表示します。

```
Active Open Connections = 0
Passive Open Connections = 0
Attempted Failures = 0
Established Resets = 0
Established Connections = 0
Segments Received = 0
Segments Retransmitted = 0
Error Segments Received = 0
Reset Segments Sent = 0
```

Active Open Connections は、TCP 接続が CLOSED 状態から直接 SYN-SENT 状態に遷移した回数を 示します。

Passive Open Connectionsは、TCP 接続がLISTEN状態から直接 SYN-RCVD 状態に遷移した回数を示します。

Attempted Failuresは、TCP接続がSYN-SENTまたはSYN-RCVD状態から直接CLOSED状態に遷移した回数とTCP接続がSYN-RCVD状態から直接LISTEN状態に遷移した回数とを足したものを示します。

Established Resets は、TCP 接続が ESTABLISHED または CLOSE-WAIT 状態から直接 CLOSED 状態に遷移した回数を示します。

Established Connections は、現在の状態が ESTABLISHED または CLOSE-WAIT 状態である TCP 接 続数を示します。

Segments Receivedは、受信エラーとなったものを含め、受信したデータセグメント数を示します。この数には、現在確立されている接続で受信したセグメント数が含まれます。

Segments Sentは、TCP接続で送信されたデータセグメントの総数を示します。この数には現在の接続に関するセグメント数が含まれ、再送オクテットだけのセグメント数は含まれません。

Segments Retransmitted は、再送しなければならなかったセグメントの総数、すなわち、1 つまたは 複数のすでに再送されたオクテットを含む送信された TCP セグメントの総数を示します。

Error Segments Received は、受信エラーとなったセグメントの総数 (不良 TCP チェックサム) を示します。

Reset SegmentsSent は、RST フラグを含む送信された TCP セグメントの総数を示します。

使用例

### Display tftp status

**機能** このコマンドで TFTP の状態を表示できます。

書式 display tftp status

**使用例** display tftp status 次の情報を端末の画面に表示します。

```
Status = DOWNLOADING
Local Filename = ACC4170.APL
Remote Filename = ACC4170.APL
Octets Transferred = 26062
Last Message = Download started of file ACC4170.APL from host 129.192.23.2
```

Status は、TFTP プロセスの状態です。状態には、IDLE、DOWNLOADING、または UPLOADING が あります。

Local Filenameは、前回の、または今回のアップロードまたはダウンロードで使われたローカル (システム) ファイル名を示します。書式は FILENAME.EXT です。

本リリースでサポートする値は次の通りです。

- FILENAME.EXT はファイル名です。.EXT 値は APL、SCR、CON、DIA、または ROM です。
- NVM は、システムに記憶された内部設定です。
- NONE は、アップロードもダウンロードも行われていない場合に表示されます。

Remote Filenameは、前回のアップロードまたはダウンロードで使用するリモートサーバファイル名を 示します。例えば、Amazonブリッジ/ルータ用のソフトウェアアプリケーションファイルの1つには、 ACC4170.APL という名前が付いています。

# **ヒント** これらのファイルは (プライマリツールキットファイルを除いて) ユーザがリネームできます。

Octets Transferred は、前回または今回のアップロードまたはダウンロードで転送されたオクテット 数を示します。

Last Messageは、TFTPプロセスで生成した最後のトラップメッセージを示します。

### Display trap table

機能

このコマンドで、ルータからトラップメッセージを送信するステーションを表示できます。トラップ メッセージは頻繁には発生しないイベントや条件を通知するメッセージです。トラップメッセージの中 には SNMP で定義されるものもあります。それ以外は、システムリセット通知のように、ルータ固有 のメッセージです。このコマンドで各ステーションに送られるトラップメッセージの種別を表示できま す。add trap entry コマンドでトラップメッセージを送信するステーションを選択できます。

書式 display trap table

2

### **使用例** display trap table 全ての項目を端末の画面に表示します。

```
Trap Recipient Severity Level 1.0.0.27
```

Trap Recipient は、トラップメッセージを送信する IP アドレスで、add trap entry コマンドで追加し ます。

Severity Level は、当該 ip\_address のステーションに送信するトラップメッセージのレベルを選択し ます。trap severity には1から7までがあります。この trap severity (レベル7が最大) が上がれば上 がるほど、そのステーションが受信するトラップ情報は増えます。

ルータは対応する端末に SNMP メッセージと CONGO トラップ情報 (severity level 7) をすべて送信 するようあらかじめ設定されています。Severity levelの追加は、add trap entry コマンドで行います。

### Display trap log parameters

機能 このコマンドは、トラップログに現在保存されているトラップメッセージの重大度レベルを表示します。 トラップメッセージ重大度レベルは、set trap log level コマンドで設定します。

書式 display trap log parameters

使用例 display trap log parameters

次の情報を端末の画面に表示します。

```
Trap Log Level = 4
Trap Log Size (Kbytes) = 1
```

Trap Log Level は、トラップログに送信するトラップメッセージの重大度レベルを示します。この値 は、set trap log level コマンドで設定します。

Trap Log Size (Kbytes) は、トラップ用のメモリ容量 (単位: Kバイト) を示します。デフォルト値は 1 です。

### Display trap log summary

機能 このコマンドは、トラップログの情報の概要を表示します。情報の内容は、生成されたトラップメッセージのタイムスタンプ、トラップの種別、およびデータ概要です。データ項目はすべて動的な項目です。

書式 display trap log summary

使用例 display trap log summary

次の情報を端末の画面に表示します。

| Trap    | Time     | Trap Type  | Trap Data Summary                        |
|---------|----------|------------|------------------------------------------|
| 0 Days, | 00:00:03 | ENTERPRISE | Changing Root Port                       |
| 0 Days, | 00:00:01 | COLDSTART  | NONE                                     |
| 0 Days, | 00:00:07 | ENTERPRISE | Configuration script execution finished: |
| 0 Days, | 00:00:07 | COLDSTART  | NONE                                     |
| 0 Days, | 00:00:07 | ENTERPRISE | Configuration Reinitialized              |

Trap Time は、トラップメッセージ生成時の CONGO の稼働時間を示します。

Trap Typeは、記録されたトラップメッセージの種別を示します。

Trap Data Summary は、トラップテキストの最初の数文字です。

### Display trap log table

機能 このコマンドは、トラップログに保存されているトラップメッセージおよび関連する情報を示します。 トラップメッセージは逆の順に並んでいます。最も最近受信したメッセージが先頭の行に表示されてい ます。

書式 display trap log table

使用例 display trap log table

すべての項目を端末の画面に表示します。

```
Trap Time = 0 Days, 00:00:07
Trap Level = 1
Trap Type = TRAP_ENTERPRISE
Trap Data = Lobe Wire Fault, ETH1
Trap Time = 0 Days, 00:00:03
Trap Level = 4
Trap Type = TRAP_ENTERPRISE
Trap Data = Changing Root Port
```

Trap Time は、トラップ生成時の動作可能時間を示します。

Trap Levelは、トラップメッセージの重大度レベルを示します。レベルは1~7で、最も重大なトラップメッセージはレベル1です。

Trap Typeは、記録されたトラップメッセージの種別を示します。

Trap Data は、メッセージの内容に関する情報です。

### Display udp helper parameters

機能 このコマンドは、UDP ヘルパーの現在の状態を表示します。

書式 display udp helper parameters

使用例 display udp helper parameters

次の情報を端末の画面に表示します。

UDP HELPER STATUS = ENABLED

UDP HELPER STATUSは、UDPヘルパーの現在の状態を表示します。この状態はイネーブルにもディ セーブルにもできます。UDPヘルパーの状態は、set udp helper status コマンドで設定します。

# Display udp helper statistics table

機能 このコマンドは、UDPヘルパーが制御するUDPブロードキャストパケットで構成される統計情報テーブルを表示します。統計情報は各 UDP ポートの受信パケット数、フォワードパケット数、破棄パケット数、再ブロードキャスト数およびエラー数などを示します。

書式 display udp helper statistics table

使用例 display udp helper statistics table

次の情報を端末の画面に表示します。

PortPktsReceivedPktsForwardedPktsRebroadcastedPktsDiscarded693932102

PORT は、UDP ポート番号を示します。

Pkts Received は、直前のリセットからの UDP ポートを通過した受信パケット数を示します。

Pkts Forwardedは、直前のリセットからのUDPポートを通過したフォワードパケット数を示します。

Pkts Rebroadcasted は、直前のリセットからの UDP ポートを通過した再ブロードキャストパケット 数を示します。

Pkts Discardedは、直前のリセットからのUDPポートを通過した破棄パケット数を示します。破棄さ れたパケットの例としては、特定のポート番号とネットワークアドレスのブロードキャストだけをフォ ワードするようにユーザが設定したルータを通過するリモートネットワークへのブロードキャストのパ ケットなどです。

### Display udp helper table

機能 このコマンドは、特定のポートのUDP helperテーブルに設定されたすべての項目を表示します。UDP helperテーブルには、UDPポート番号、ネットワークまたはホストアドレス (指定した場合)、UDPポート用に設定された TTL override 値 (指定した場合)が表示されます。

書式 display udp helper table

使用例 display udp helper table

UDP ポート番号だけを指定した (フォワーディングアドレスと TTL は指定しない) UDP ヘルパーを設定したルータに発行した場合、次の情報を端末の画面に表示します。

Port NumberAddressTTL Override Value69255.255.255.2550

#### display udp helper table

UDPポート番号を指定し、ユーザがネットワークアドレスを指定し、TTLを指定しないUDPヘルパー を設定したルータに発行した場合、次の情報を端末の画面に表示します。

| Port Number | Address      | TTL Override Value |
|-------------|--------------|--------------------|
| 69          | 129.192.58.0 | 0                  |

#### display udp helper table

UDPポート番号を指定し、ユーザがネットワークアドレスおよびTTLを指定したUDPヘルパーを設定したルータに発行した場合、次の情報を端末の画面に表示します。

| Port Number | Address      | TTL Override Value |
|-------------|--------------|--------------------|
| 69          | 129.192.58.5 | 2                  |

### **Display udp statistics**

機能 ルータは、ユーザデータグラムプロトコル (UDP) を使ってネットワーク SNMP 管理メッセージと RIP ルーティングテーブル更新メッセージを送受信します。このコマンドでルータが現在処理している種別 のトラフィック量を示す UDP 統計情報を表示します。テーブルの項目はすべて動的な項目です。

書式 display udp statistics

使用例 display udp statistics

次の情報を端末の画面に表示します。

```
Datagrams Accepted = 0
s = 0
Input Errors = 0
Datagrams Sent = 1
```

Datagrams Accepted は、ルータが受信した SNMP メッセージまたは RIP 更新メッセージの数を示し ます。

Bad Port Datagrams は、ルータが受信したが SNMP メッセージまたは RIP プロトコルメッセージが 送信された UDP ポートに送信しなかった UDP データグラムの数を示します。

Input Errors は、誤ったフォーマットの受信 UDP データグラムの数を示します。

Datagrams Sentは、ルータが送信した SNMP メッセージまたは RIP 更新メッセージの数を示します。

Help

機能 このコマンドで、指定したコマンドの構文を表示できます。

**青式** help {command\_name {keywords}}

引数 ヘルプ機能は、メニューツリーに似た構造になっていて、コマンドのキーワードに関する情報レベルが 次第に深化してゆく方式をとっています。helpとだけ入力すると、端末画面はCONGOコマンドの最初 のキーワードリストだけを表示します (set、add、delete、displayなど)。helpに続けてさらにコマン ドを特定するキーワードを入力すると (例えば、help add ip など) 画面にはそのコマンド種別に対応 するキーワードを表示します (例えば、alias)。さらにヘルプを検索してコマンド列に別のキーワードを 追加することもできます (例えば、help add ip alias)。さらに、より詳細レベルのキーワードのリスト が表示されます。必要に応じてキーワードを追加します。ヘルプの検索が終了してコマンド名が完成す ると (例えば、help add ip alias entry)、コマンド書式が表示されます。

> もし、完全なコマンド名がわかっている場合は、上記のような検索の手間をかけずに、help に続けて キーワードをキー入力し、コマンド書式を表示できます。

#### **使用例** help add ip 次の情報を端末の画面に表示します。

ALIAS

help add ip alias 次の情報を端末の画面に表示します。

ENTRY

#### help add ip alias entry 1つの項目を端末の画面に表示します。

DHELP ADD IP ALIAS ENTRY ALIAS [ASCII STRING] IP ADDRESS [A.B.C.D]

### Login

機能 このコマンドで、リモート CONGO にログインして、コマンドを入力できます。

**書式** login [netman | public] {*ip\_address*}

**引数** パラメータおよびオプションの定義を次に示します。

- ヒント netmanを指定すると、コマンドを入力してパラメータを変更できます。loginコマンド を入力すると、ルータからパスワードを入力するよう促してきます。デフォルトのパ スワードは、netman (小文字)です。このパスワードはpassword コマンドで変更できま す。
- ヒント publicを指定すると、パラメータの参照ができます (display コマンドを使用) が、変更 はできません。 (パスワードは不要です。パスワードを入力するよう促してきたら、 RETURN キーを押します。) public アクセスは、まだログインしていないCONGO のコ ンソールポートへの接続と同じです。まだログインが済んでおらず、コマンドでパラ メータを変更しようとすると、次のエラーメッセージが表示されます。
- ヒント ip\_address は、これからログインするブリッジ/ルータの IP アドレスです。このパラ メータを省略すると、直結している CONGO にログインします。

ローカルブリッジ/ルータにログインしていなくてもリモートブリッジ/ルータにログインすることは できます。add access entryコマンドで、別のブリッジ/ルータに個別のアクセス権限を与える場合、 CONGOからそのブリッジ/ルータへのアクセス権限が付与される必要があります。この場合、パスワー ドを無視しますので login コマンドで入力するパスワードはすべて有効です。

ヒント ローカルログインの場合は、コンソールに現れるプロンプトの右端の文字は、>です。 リモートログインの場合は、右端の文字は%です。CONGOに直結しているがまだロ グインしていない場合は、?です。

#### 使用例 login netman 次のプロンプトをまテレます

次のプロンプトを表示しますす。

password:

パスワード (例えば、netman) を入力します。パスワードは大文字と小文字を区別します。netman は 小文字で入力します。これ以外のパスワードは、password コマンドで指定されているとおりに入力し ます。

### Logout

機能 このコマンドで、ローカルまたはリモートコマンドセッションからログアウトできます。

- 書式 logout
- 引数 ローカルブリッジ/ルータからログアウトする場合、端末のプロンプトは消えませんが、右端の文字が >から?に変わります。まだログインしていない場合、パラメータを表示するコマンドを発行できます が、パラメータを追加または変更するコマンドを発行することはできません。ローカルログインしてい る一方で他のブリッジ/ルータにリモートログインを行う場合、リモートログアウトしたときに端末は ローカルログインの状態に戻ります。

### Password

機能 このコマンドでパスワードの変更ができます。このコマンドは直結のCONGOにのみ有効です (リモート CONGO には無効です)。

#### 書式 password

**引数** password とキー入力すると、システムから1回だけ旧パスワードの入力を促してきます。次に2回新 パスワードの入力を促してきます。パスワードの最大長は印字可能な20文字です。password コマン ドでは、大文字と小文字を区別します。例えば、パスワードがteamworkの場合にTEAMWORKとキー 入力すると、システムはパスワードを受け付けません。工場出荷時の状態のルータのパスワードは netmanです。

### **使用例** password 次の情報を端末の画面に表示します。

old password:

旧パスワードを入力した後で、次のように新パスワードを入力するようにシステムから促してきます。

new password:

新パスワードを入力します。すると、次のように新パスワードが正しいか確認するためにもう1回パス ワードを入力するよう促してきます。

retype password:

新パスワードを再度入力します。

### Reload

- 機能 このコマンドで、アプリケーションディスクまたはフラッシュメモリは再読出しが可能になります。 reload コマンドを実行すると、CONGOはまず電源投入時診断を実行し、ディスクまたはフラッシュメ モリを読み出して動作を開始します。
- 書式 reload {time}
- **引数** timeを指定しないでreload コマンドを入力すると、CONGOは直ちにディスクまたはフラッシュメモリ を再ロードします。timeを指定すると、その時間が経過してからディスクまたはフラッシュメモリの再 ロードを開始します。指定値は0~864秒です。0を指定すると reload コマンドはキャンセルされま す。

### Reset

- 機能 このコマンドでCONGOがリセットできます。reset コマンドで、すべてのログインは終了し、CONGO の通信リンクはすべて解放されます。reset コマンドの発行後(または電源投入後)に初めて有効になる CONGO コマンドもあります。 reset コマンドを実行すると直ちにCONGO はオンライン状態に戻りますが、ネットワークにある他の コンポーネントが瞬間的な通信障害を検出して、システムの再設定と復旧処理を起動することがあります。 す。このため、一定時間ネットワーク動作に悪影響が出る場合があります。
- 書式 reset

# Scriptload

- 機能 このコマンドで、TFTPサーバからスクリプトファイルを転送してスクリプトを直接DRAM設定内で実行できます。この時点で、スクリプトはset configuration saveコマンドで一次設定として記憶できます。
  - **ヒント** ユーザ作成のScriptloadスクリプトとCONGOファイルシステムが自動作成したスクリ プトは互換性がありません。
- **書式** scriptload ip\_address remote\_filename
- **引数** パラメータの定義を次に示します。

ip\_address は、ファイルをダウンロードするサーバの IP アドレスで、その形式は a.b.c.d です。こ こで、a、b、c、d は 0 ~ 255 の十進数です。

remote\_filename は、これからダウンロードするリモートサーバにあるファイルの名前です。値は 引用符でくくった文字列で、バックスラッシュ (¥) も使えます。

### **使用例** scriptload 1.2.6.6 nile\_config.scr 1.2.6.6のサーバからファイルnile\_config.scrをダウンロードし、そのスクリプトをDRAM設定内で実 行します。

### Set configuration

- 機能 このコマンドで、CONGOのアクティブ設定を行います。現在の設定を表示するには、display NVM status コマンドを入力します。
- 書式 set configuration [save | load | factory]
- **引数** 変数の定義を次に示します。

save は、内部設定にアクティブな設定を書き込みます。最後の reload コマンド以降の設定変更は、 内部設定に記憶されます。

load は、CONGOをリセットして内部設定でアプリケーションを再開します。最後の reload コマン ド以降の設定変更はすべて失われます。

factoryは、CONGOをリセットして出荷時のデフォルト値設定でアプリケーションをアクティブな 設定として再開します。内部設定は影響を受けません。

**使用例** set configuration load CONGO はリセットされ、内部設定でアプリケーションを再開します。

### Set console speed

機能 このコマンドで、端末を接続するポートの通信速度を設定できます。現在の設定速度を表示するには、 display console speed コマンドを使います。

書式 set console speed bits/sec

- **引数** set bits/sec は、1200、2400、4800、または9600 です。このコマンドが実行されると、新たに選択した通信速度の端末だけが使用できます。 工場出荷時の状態の CONGO 端末ポートの通信速度は9600bps にプリセットされています。
  - **ヒント** このコマンドを有効にするには、CONGOに電源を入れるか、reload コマンドを発行す ることが必要です。
- 使用例 set console speed 2400 端末ポートを2400bpsの端末動作用に設定します。

### Set prompt

- **機能** このコマンドでCONGO用に新しい端末プロンプトを設定します。CONGOのデフォルトのプロンプト は、PROMPT?です。
- 書式 set prompt name\_string
- **引数** パラメータ定義を次に示します。

name\_stringは、最大32の印字可能な文字のコンソールプロンプトです。スペースは使用できません。

使用例

本拠地の Trenton に 1 つのブリッジ / ルータ、Boston にもう 1 つのブリッジ / ルータを設定する場合 を考えます。各都市の名前にちなんだブリッジ / ルータ名を付けることができます。これによって設定 するブリッジ / ルータの識別が容易になります。ローカルの Trenton ブリッジ / ルータからログインし てコマンドを発行する場合、次のように入力します。 set prompt Trenton この後、次のように、リモートから Boston ブリッジ / ルータにログインしてコマンドを発行します。 set prompt Boston

ローカルブリッジ / ルータにログインすると、次のプロンプトが現れます。

TRENTON>

Boston ブリッジ / ルータにリモートログインを行うと、次のプロンプトが現れます。

BOSTON%

プロンプトの>はローカルログインを、また%はリモートログインを示します。

### Set script continuation

機能

- この機能で、スクリプトを複数のファイルに分割することができます。最初のスクリプトファイルには、 スクリプトの次の部分のファイル名とその位置 (ファイルのあるTFTPホストのIPアドレス) を指定す るこのコマンドを記述します。 このコマンドは、TFTPサーバ保持のIPアドレスと、現在のスクリプト 内の次の reset コマンドの後に実行されるスクリプトファイルの名前を指定します。
  - ヒント このコマンドの後にreset コマンドを入力します。スクリプト内でset script continuation コマンドを使用していても次にreset コマンドがないと、後で (reset コマンドが発行さ れた時点で) 2番目のスクリプトが実行されることがあります。ただし、CONGOの電 源が切ってあるか、reset コマンドの発行前に reload コマンドを発行すれば、set script continuation コマンドは無視されます。
- **書式** set script continuation host\_ip\_addr filename
- **引数** パラメータ定義を次に示します。

host\_ip\_addr は、filename で示すファイル名を持つ TFTP ホストの IP アドレスです。

filenameは、CONGOにダウンロードするファイル名です。このファイルはデフォルトのTFTPディ レクトリ、例えば /tftpboot に記憶しておきます。このファイル名は、TFTPホストに大文字で記 憶します。一部でも小文字があると、CONGOはファイルを認識できず、ダウンロードがうまくい きません。このスクリプトファイルはダウンロードされると実行されます。

**使用例** set script continuation 150.87.28.131 script2 次の reset コマンドが発行された後で、CONGO は、IP アドレスが 150.87.28.131 の TFTP サーバ上 にある script2 をロードして実行します。

### Set script halt

機能 このコマンドで、現在実行中の設定スクリプトを中止できます。

書式 set script halt

### Set script version

機能 このコマンドは、生成したスクリプト内で使用して、スクリプトを生成したソフトウェアバージョンを示します。このコマンドは、ローカルコンソール / telnet から発行されたときは無効になります。とはいえ、使用しているコマンドをサポートするソフトウェアバージョンを示すためにオフラインで作成されたスクリプトにはすべてユーザがこのコマンドを記述することをおすすめします。

書式 set script version x.y.z

使用例 次に set script version コマンドを含むスクリプトの例を示します。

```
SET SCRIPT VERSION 9.5 R1 (ISDN Software Version 8.0)
SET BRIDGE PORT COUNT 3
ADD BRIDGE PORT ENTRY ETHERNET 2 ETH1
SET BRIDGE PORT STATUS 2 ENABLED
SET BOOTP MODE OFF
SET DHCP SERVER ADMIN STATUS B1 ENABLED
ADD IP NETWORK ENTRY 126.85.0.4 255.0.00 B1
RESET
```

### Set snmp authentication trap mode

- 機能 このコマンドは、SNMPエージェントプロセスで認証失敗トラップメッセージを生成できるかを設定します。このコマンドは、他のすべての設定に優先し、すべての認証失敗トラップメッセージをディセーブルにする方法を提供します。現在の設定を表示するには、display snmp general statistics コマンドを使用します。
- 書式 set snmp authentication trap mode [enable | disable]
- **引数** オプションの定義は次の通りです。

enable を設定すると、SNMP エージェントは認証失敗トラップメッセージを生成できます。

disable を設定すると、SNMP エージェントは認証失敗トラップメッセージを生成できなくなります。

#### 使用例 set snmp authentication trap mode disable

SNMP エージェントは認証失敗トラップメッセージを生成できなくなります。

### Set statistics display

- 機能 このコマンドで、統計情報を表示するコマンドを最後に発行してから、または最後のリセット (または 電源投入) 以降に、表示される CONGO 動作の統計情報 (RIP、EGP など) を収集するかどうかを設定 します。このコマンドは、ユーザに public のログイン権限しかなくても発行できます。現在の設定を表 示するには、display statics display コマンドを使います。
- 書式 set statistics display [absolute | change]
- **引数** オプションの定義を次に示します。

absolute を指定すると、最後のリセットまたは電源投入以降の統計情報を収集します。これはデフォルト値です。

change を指定すると、最初に表示される統計情報で、time 0 以降の変更 (例えば、絶対値) が確 認できます。また、統計情報を表示するコマンドが最後に発行されてからの統計情報を収集します。 例えば、display arp statistics コマンドをキー入力すると、表示される統計情報は表示された後で 0 にリセットされます。

**使用例** set statistics display change これらの統計情報を表示するコマンドを最後に発行して以降の特定のパラメータの統計情報を収集しま す。

### Set system contact

機能 このコマンドで、ネットワーク管理者はCONGOに障害が発生した場合に連絡する担当者の名前を記録 できます。また、連絡方法も記録できます。ユーザは、display configuration コマンドでこの情報にア クセスできます。

書式 set system contact "contact"

**引数** パラメータの定義を次に示します。

contact は、CONGO 障害時の連絡先担当者を表し、ユーザに対してこの担当者への連絡方法を伝える ASCII 文字列(最大 255 文字)です。文字列は引用符でくくって大文字・小文字を区別しない 設定とし、各項目間にはスペースを入れます。

使用例 set system contact "Jane Doe x355" CONGO の障害時の連絡先担当者の名前と外線番号を表します。 2

### Set system domain

- 機能 このコマンドで、ネットワーク管理者は CONGO に管理目的で付与した名前を記録できます。慣例上、 この名前はノードの完全修飾ドメイン名です。ユーザは、display configuration コマンドでこの情報に アクセスできます。
- 書式 set system domain "domain\_name"
- **引数** パラメータの定義を次に示します。

domain\_nameは、CONGOの完全修飾ドメイン名を表すASCII文字列(最大255文字)です。文字列は引用符でくくって大文字・小文字を区別しない設定とし、各項目間にはスペースを入れます。

使用例 set system domain "UC-4200.acc.com" CONGO に管理目的で付与した名前を表します。

### Set system location

**機能** このコマンドで、ネットワーク管理者は、CONGOの物理的位置 (例えば、"telephone closet, 3rd floor" など) を記録できます。ユーザは、display configuration コマンドでこの情報にアクセスできます。

書式 set system location "location"

**引数** パラメータの定義を次に示します。

location は、CONGOの物理位置を表すASCII文字列(最大255文字)です。文字列は引用符でく くって大文字・小文字を区別しない設定とし、各項目間にはスペースを入れます。

使用例 set system location "Telephone closet 3rd floor" CONGO の物理位置を表します。

### Set trap log buffer size

- 機能 このコマンドは、trap.log データを保存するメモリバッファのサイズ (単位: K バイト) を定義します。
   現在設定されているトラップログバッファのサイズを表示するには、display trap log parameters コ
   マンドを使用します。
  - 注意 このコマンドを使用してトラップログのサイズを変更すると、以前保存したトラップ ログ情報が失われます。フルfilesystem サポートがあるシステムでは、トラップログ情 報は set trap log save コマンドでフラッシュメモリのファイルに保存できます。set trap log save コマンドについては、この章で後述します。
- 書式 Set trap log buffer size buffer\_size
- **引数** パラメータの定義は次の通りです。

buffer\_size は、trap.log データを保存するメモリバッファのサイズ (単位: Kバイト) を定義しま す。設定値の範囲は、1 ~ 1024 バイトで、デフォルト値は1Kbpsです。バッファのサイズが大き いほど、保存できるトラップメッセージの数は増えます。ただし、バッファサイズが大きすぎて、 起動時に使用可能なメモリの半分を超える場合は、トラップメッセージが発行され、バッファサイ ズはデフォルト値の 1Kbps に戻ります。

使用例 set trap log buffer size 4

トラップログバッファのサイズを4Kbpsに設定します。

# Set trap log level

- 機能 このコマンドは、trap.logファイルに保存されたトラップメッセージの重大度レベルを設定します。このコマンドは、フィルタの役目をします。指定したレベルより高いレベルのトラップメッセージは、 trap.logファイルに保存されません。現在設定されているトラップログレベルを表示するには、display trap log parameters コマンドを使用します。
- 書式 set trap log level trap\_log\_level
- **引数** パラメータの定義は次の通りです。

trap\_log\_levelは、trap.logファイルに保存されているトラップメッセージの重大度レベルです。設 定値の範囲は1~7で、最も重大なトラップメッセージはレベル1です。レベルが上がるほど、保 存されるトラップ情報は増えます。デフォルトのメッセージレベルは7で、この場合、すべてのルー タトラップメッセージは tarp.log ファイルに送られます。

使用例 set trap log level 5

1~5のレベルのすべてのトラップメッセージを trap.log ファイルに送ります。

### Set udp helper status

機能 このコマンドは、UDP ヘルパー機能のためのマスターコントロールスイッッチです。UDP helper ステータスがENABLED の場合、UDP ヘルパーはすべての受信ブロードキャストパケットをUDP helper テーブルと照合して、ブロードキャストパケットを受け入れるかどうか決定します。UDP helperステータスが DISABLED の場合、すべてのブロードキャストパケットが破棄されます。

set udp helper status [enabled | disabled]

**引数** パラメータの定義は次の通りです。

enabled は、UDP ヘルパーがアクティブであることを示します。ブロードキャストパケットを受信 すると、ルータはUDP helperテーブルをチェックしてパケットを受け入れるかどうか決定します。

disabled は、UDP ヘルパーが非アクティブであることを示します。すべてのブロードキャストパ ケットは破棄されます。デフォルト値は Disabled です。

使用例 set udp helper status enabled

ルータのUDPヘルパーをイネーブルにします。UDPヘルパーでサポートされるプロトコル上でブロー ドキャストされるパケットは、UDPのパラメータ設定に従って次の宛先にフォワードされます。 Show

**機能** このコマンドにキーワードおよびポート名を指定して、当該ポートまたはキーワードを含む設定情報 (デ フォルトの設定情報を除く)を表示できます。

- **書式** show {keyword | port}
- **引数** オプションの定義は次の通りです。

keyword は、ルータを設定するコマンド内で検索するキーワードを表します。1 つまたは複数のコ マンドで記述される単語がキーワードです。例えば、add、delete、ip、appletalk、ppp、isdn、filter、 entry、enet、ethernet、sr、およびaliasはすべてキーワードです。完成したキーワードだけがShow コマンドで使用できます。

port は、物理ポート識別子、回線、ダイアルポート、またはマルチリンクグループを表します。

#### 使用例 show

画面に表示するすべての設定情報(出荷時のデフォルトの設定情報を除く)を表示します。次のような 情報の例があります。

```
SET SCRIPT VERSION 9.5(ISDN Software Version 8.0)
SET BRIDGE PORT COUNT 3
ADD BRIDGE PORT ENTRY ETHERNET 2 ETH1
SET BRIDGE PORT STATUS 2 ENABLED
SET BOOTP MODE OFF
SET DHCP SERVER ADMIN STATUS B1 ENABLED
ADD IP NETWORK ENTRY 126.85.0.4 255.0.0.0 B1
RESET
```

#### show ETH1

画面に表示する ETH1 に関するすべての設定情報 (出荷時のデフォルトの設定情報を除く) を表示します。

#### show ip

画面に表示するすべての IP 設定情報 (出荷時のデフォルトの設定情報を除く) を表示します。

### Tftp get

- 機能
   このコマンドで、TFTPサーバから CONGO にファイルを転送することができます。設定イメージ (ス クリプト) ファイル同様、すべての実行可能なファイル (アプリケーション、診断、設定ユーティリティ、 およびフラッシュツールキット) が転送できます。overwrite オプションで上書きするファイルが一次 ファイルでない限り、ファイルシステム内の既存のファイルに上書きすることができます。TFTP転送 モード (ascii または octect) がローカルファイルの拡張子に基づいて選択されます。
  - **ヒント** TFTPホストがCONGOからファイルをダウンロードするには、当該CONGOがアクセ ステーブル内に記入されていなくてはなりません。詳細は、管理および物理ポートコ マンドの節の add access entry コマンドをご覧ください。
- **書式** tftp get ip\_address remote\_filename local\_filename {safe | overwrite}
- **引数** パラメータおよびオプションの定義を次に示します。

ip\_address は、ファイルをダウンロードする TFTP サーバのIP アドレスで、その形式はa.b.c.dで す。ここで、a、b、c、d は 0 ~ 255 の十進数です。

remote\_filename は、これからダウンロードするファイルの名前です。値は引用符でくくった文字 列で、バックスラッシュ (¥) も使えます。

local\_filenameは、ファイルシステムにダウンロードされた後のファイルに割り当てられた名前です。この名前はDOSベースで管理され、8文字のファイル名、ピリオド、3文字の拡張子で構成されます。

safeは、local\_filenameがファイルシステム内の既存のファイルに上書きできないことを示します。 デフォルト値は safe です。

overwriteは、ファイルが一次イメージファイルでない場合、local\_filenameがファイルシステム内の既存のファイルに上書きできることを示します。

**ヒント** フラッシュメモリ内にコピーをこれ以上作成できない場合を除いては、overwriteオプ ションを指定しても一次イメージファイルに上書きはできません。

tftp get コマンドを使ってTFTPサーバからスクリプトをダウンロードする場合、ルータ上に作成され るファイルのサイズはTFTPサーバの元のファイルのサイズより大きいことがあります。この相違はシ ステムがASCIIファイルを記憶する方法の相違によります。システムによっては、各行の終わりに復帰 文字 (CR) と改行 (LF)の両方を使いますが、LFしか使わないシステムもあります。ファイルサイズ の相違は×バイト (×はASCIIスクリプトの行数)で表します。この動作には副作用はありません。

使用例 tftp get 1.2.3.4 "acs4174.dia" danube.dia overwrite CONGOに対してIPアドレス 1.2.3.4 にある TFTP サーバからファイル acs474.dia を転送するよう指示します。ファイルは既存のファイル danube.diaを上書きしてファイルシステムにダウンロードされます。
# 第3章 WAN 物理ポートコマンド

物理ポートを使って、オプションを設定して CONGO を LAN または WAN に接続する物理ポートの動 作をモニタできます。物理ポートと B1 ポートの名前を変更して各ポートの管理状態を設定できます。 また、待ち行列管理の方法 (express または precedence) を選択してデータ圧縮を指定し、有効な帯域 幅を広げることができます。

また、内部クロック発生器の速度を設定できます。 さらに物理ポートのローカルな電話番号 (発呼者番 号) を割り当てることも可能です。

この章では、各コマンドの機能を説明し、コマンド入力の書式を示し、パラメータおよび/またはオプ ションを定義し、コマンド入力例を示します。

#### Display physical port compression table

- 機能 このコマンドで、各物理インタフェースで設定される圧縮モードを表示できます。データ圧縮の設定は シリアルポートでのみ可能です。データ圧縮を使ってブリッジまたはルーティングを行う場合、リンク の両端でデータ圧縮がイネーブルになっている必要があります。リンクの片側だけでイネーブルになっ ていると、データリンクはイネーブルになり、リンクがイネーブルになったことを知らせるトラップ メッセージが表示されますが、データの送受信はできません。
- 書式 display physical port compression table
- **使用例** display physical port compression table すべての項目を端末の画面に表示します。

| Port | Status | MaxHistBuf | Revision | Msglevel |
|------|--------|------------|----------|----------|
| WAN2 | OFF    | 0          | OLD      | 1        |
| WAN1 | OFF    | 0          | OLD      | 1        |
| ETH1 | OFF    | 0          | OLD      | 1        |
|      |        |            |          |          |

Port は、物理ネットワークインタフェースです。

Status は、set physical port compression コマンドで設定した確認済み物理ポート (ONまたはOFF) のデータ圧縮の管理状態です。

MaxHistBuf は、この物理ポートに割り当てられる履歴バッファの最大数です。

Revision は、該当物理ポートで使用されるデータ圧縮アルゴリズムを表します。

- OLDは、使用されるアルゴリズムがソフトウェアリリース 7.2 より古いバージョンである ことを示します。

- NEWは、使用されるアルゴリズムがバージョン7.2またはそれ以降であることを示します。 MsgLevelは、set compression message levelコマンドで設定する物理ポートに対応するトラップメッ セージレベル (1 ~ 7) を示します。

## Display physical port name table

機能 このコマンドでCONGO内のすべての物理ポートおよびB1ポートの現在の名前を表示できます。名前 の変更がされていない場合は、テーブルにはデフォルトの名前が表示されます。

書式 display physical port name table

使用例 display physical port name table すべての項目を端末の画面に表示します。

WAN2

WAN1 ETH1

В1

Port Number Port Name 1 2 3

4

Port Numberは、物理ポートまたはB1ポートの識別子に対応するデフォルトの数値です。 Port Nameは、物理ポートまたはB1ポートの識別子または名前です。これは、set physical port name コマンドで設定できます。

#### Display physical port statistics table

機能 このコマンドはすべての物理ポートの統計情報を表示します。テーブルの項目はすべて動的な項目です

**法書** display physical port statistics table

使用例 display physical port statistics table 次の情報を端末の画面に表示します。

```
Port = WAN2
                 LstCh = 10-SEP-39 16:02:46
InPacket = 15731 InOctet = 660702
                                       InDisc = 0
OutPacket = 55125 OutOctet = 4151950 OutDisc = 0
                                       OutErr = 0
NoChq = 1
                  InErr = 0
Port = WAN1
                 LstCh = 12-SEP-39 \ 11:43:46
InPacket = 0
                  InOctet = 0
                                       InDisc = 0
OutPacket = 0
                  OutOctet = 0
                                       OutDisc = 0
NoChg = 0
                  InErr = 0
                                       OutErr = 49886
Port = ETH1
                  LstCh = 12-SEP-39 \ 11:43:46
InPacket = 0
                  InOctet = 0
                                       InDisc = 0
OutPacket = 0
                  OutOctet = 0
                                       OutDisc = 0
NoChg = 0
                  InErr = 0
                                       OutErr = 49886
```

Port は、物理ポートの識別子です。

LstChは、ポートの動作状態が変わった (イネーブルからディセーブル、またはディセーブルからイネー ブルに) 日時です。イネーブルになったことがないポートについては、現在の日時が表示され、NoChg は0です。

InPacket は、ポートに入力されたパケットの数です (フィルタリング以前に)。 InOctet は、ポートに入力されたオクテットの数です (フィルタリング以前に)。

InDisc は、次の理由で捨てられたパケットの数です。

- メモリ不足 (バッファ輻輳)
- Routed protocol: フレームの宛先が他のステーション
- Routed protocol: フレームの宛先が不明のマルチキャスト MAC アドレス
- Unknown protocol: このポートでブリッジオフ中

OutPacket は、ポートから出力されるパケットの数です。

OutOctet は、ポートから出力されるオクテットの数です。

OutDisc は、待ち行列オーバフローのために破棄されたフレームの数です。

NoChgは、回線がイネーブルまたはディセーブルになった回数です (イネーブル1回で1、ディセーブ ル1回で1とカウント)。

InErr は、ポートに入力されるパケットで発生したエラーの数です。

OutErr は、ポートから出力されるパケットで発生したエラーの数です。

#### Display physical port table

機能 このコマンドで、CONGO 物理ポートの状態を表示できます。

書式 display physical port table

**使用例** display physical port table すべての項目を端末の画面に表示します。

> Port = WAN2 Protocol = PPP Speed = 64000Admin Stat = UP Oper Stat = DOWN Queue Mode = EXPRESS Address = Dial Procedure = ISDN Dial Address = NONE Hardware = ISDN S = WAN1 Protocol = PPP Speed Port = 64000 Admin Stat = UP Oper Stat = DOWN Oueue Mode = EXPRESS Dial Procedure = ISDN Dial Address = NONE Address = Hardware = ISDN S Protocol = ENET Port = ETH1 Speed = 10000000Admin Stat = UP Oper Stat = DOWN Oueue Mode = EXPRESS Address = 08:00:03:55:27:1F Dial Procedure = LAN Dial Address = None

Port は、物理ポート識別子です。この値は set physical name コマンドでプリセットまたは設定します。

Protocol は、回線のプロトコルがイーサネット (ENET) か PPP かを示します。この値は、set physical port protocol コマンドでプリセットまたは設定します。

Speed は、ポートの内部クロック発生器の速度です。イーサネットの場合、10Mbps で、ISDN 回線の 場合、64Kbits/ 秒です。

Admin Stat は回線が set physical port status コマンドの設定でディセーブル (DOWN) かあるいはイ ネーブル (UP) かを示します。

Oper Stat は、回線の物理的動作状態を示します。この値は動的に変化します。

回線の動作状態は、管理状態が UP でも DOWN の場合があります。これは、コマンドでソフトウェア に回線が UP であると通知しても物理的な回線は実際には誤動作しているため DOWN のままであるこ とによります。

もし、初期設定時にフレームリレーインタフェースでブリッジポートを定義せず、フレームリレー翻訳 テーブルが空の場合、インタフェースは使用されず、DOWNのままになります。ブリッジポートが定 義されるか翻訳テーブルに項目が追加されるとインタフェースはUP状態になります。リンクがUPで あると宣言されると、トランスミッタがフレームの送信に失敗した場合にだけDOWN状態になります。 Queue Modeは、物理ポートの設定がEXPRESSであることを示します。

Address は、ポートが LAN ポートか WAN ポートかによって異なる情報を示します。

- LAN ポートの場合、イーサネット MAC アドレスを示します。
- WAN ポートの場合、このフィールドは空白です。

Dial Procedure は、ダイアル方式 (LAN または ISDN)を示します。 Dial Address は、set physical port dial address コマンドで設定した、物理ポートに対応するローカ ルダイアルアドレスを示します。 Hardwareは、実装されているカードの種別 (イーサネットまたはISDN Sインタフェース) を示します。

### Set physical port compression

- 機能 このコマンドで、指定した物理ポートのデフォルトのデータ圧縮パラメータを定義できます。このポート用に設定したデータリンクまたはネットワークレイヤプロトコルは、データ圧縮隣接ステーションテーブルで未定義の隣接ステーションのデフォルト値としてこれらのパラメータを使います。
- 書式 set physical port compression phys\_port\_id {[on | off]} {max\_hist\_buff} {[old | new]}
- **引数** パラメータおよび変数の定義は次の通りです。

phys\_port\_id は、物理ネットワークインタフェースを表します。お使いのCONGOの物理ポートの 名前と種別を確認するには、display physical port table コマンドを使います。物理ポートの名前 は set physical port name コマンドで変更できます。

on で、指定の物理ポートのデータ圧縮がイネーブルになります。

offで、物理ポートのデータ圧縮がディセーブルになります。デフォルト値は offです。

max\_hist\_buff は、指定の物理ポートに関して使用できる履歴バッファの最大数です。アクティブ な履歴バッファの数がmax\_hist\_buff を超えると、新たに起動された履歴バッファ(例えば新しい 仮想回線など)がパケットモードで動作します。1を超える値を指定して、設定したプロトコルが 複数の履歴バッファをサポートしていない場合、1個の履歴バッファだけが割り当てられます。履 歴バッファはそれぞれ約12500 バイトのメモリを消費します。指定値の範囲は1~65535です。 このパラメータのデフォルト値は、プロトコルに関わらず1です。

oldは、指定の物理ポートで送受信されるパケットを圧縮・復元するアルゴリズムを指定します。7.2 より古いソフトウェアリリースをご使用の方は、oldを選択します。これはルータではサポートしません。

new は、指定の物理ポートで送受信されるパケットを圧縮・復元するアルゴリズムを指定します。 7.2 以降のソフトウェアリリースをご使用の方は、ルータでは必ず new を選択してください。

**使用例** set physical port compression wan1 on 1 new 最大1個の履歴バッファを持つ物理ポートWAN1について、デフォルトのデータ圧縮状態をオンに設 定します。新しいデータ圧縮アルゴリズムが選択されます。

#### Set physical port dial address

- 機能 このコマンドで、指定した物理ポートのローカルダイアルアドレス (すなわち電話番号) が設定できま す。この設定値は基本レート ISDN の送信元アドレスとして使われます。また、PPPのパスワード認証 プロトコル (PAP) の折衝におけるログイン名として使われます。現在の物理ポートダイアルアドレス の設定を表示するには、display physical port table コマンドを使います。
- **a**t set physical port dial address phys\_port\_id dial\_address
- **引数** パラメータの定義は次の通りです。

ここで、

phys\_port\_id は、ダイアル機能をサポートするシリアルインタフェースを表します。

dial\_address は、自分の電話番号を設定してください。このアドレスは、物理ポートにかかわらず ユニークです。このパラメータは、基本レート ISDN の送信元アドレスおよび PPP で PAP が使用 するログイン名になります。dial は最大 63 文字で引用符にくくって指定します。 基本レート ISDNの物理ポートを設定する場合、ダイアルアドレスの書式はp.t.nnnnnn.sss です。

- pは、次のように符号化された番号計画識別子です。
  - 0 = 不明 (下記の注を参照)
  - 1 = ISDN/ テレフォニー番号計画 (勧告 E.163)
  - 3 = データ番号計画 (勧告 X.121)
  - 4 = テレックス番号計画 (勧告 F.69)
  - 8 = 国内標準番号計画
  - 9 = 私設番号計画
- ヒント 不明はユーザもネットワークも番号計画についての知識がない場合に指定します。この場合、パーティ番号は、ネットワークダイアル計画に基づいて編成されます。例えば、プレフィクスまたはエスケープ桁を使用することがあります。
  - tは、次のように符号化された番号の種別です。
    - 0 = 不明 (下記のヒントを参照)
    - 1 = 国際番号
    - 2 = 国内番号
    - 3 = ネットワーク固有番号
    - 4 = 加入者番号
    - 6 = 短縮番号
- ヒント 不明はユーザもネットワークも番号の種別についての知識がない場合に指定します。 この場合、パーティ番号は、ネットワークダイアル計画に基づいて編成されます。例 えば、プレフィクスまたはエスケープ桁を使用することがあります。
  - nnnnnnは、パーティ番号です。このフィールドは番号計画と番号の種別で指定される書 式に基づいてASCII文字で符号化されています。このフィールドの最大長も番号計画と番号 の種別によって異なります。
  - ssssは、オプションのサブアドレスです。使用する場合、最大20桁の数字を指定します。

番号計画識別子と番号の種別のデフォルト値は不明(ゼロ)です。したがって、ダイアルアドレス 5551212は、0.0.5551212と同じです。 入力したダイアルアドレスをチェックするには、display physical port table コマンドを使います。

使用例 set physical port dial address wan1 "8061010234" ダイアルアドレス 8061010234 を物理ポート WAN1 に割り当てます。

#### Set physical port name

機能

このコマンドで、デフォルトの物理ポート識別子 (ETH1、WAN1、またはWAN2) およびB1 ポート 識別子をユーザ指定の識別子または名前に変更できます。新しいポート名は、次のように物理ポートを 参照する場合に使えます。

- ユーザが物理ポート名 (または B1 ポート) をパラメータとして入力する場合。
- 物理ポート名 (または B1 ポート) をヘルプ文字列の中で表示する場合。

- 物理ポート名 (または B1 ポート) を要求に対する応答のデータとして表示する場合。

現在の物理ポート名を表示するには、display physical port table コマンドを入力します。それぞれの ブリッジ / ルータは、ポート番号にリンクされた物理ポートおよびB1 ポートのテーブルを保持してい ます。このテーブルを display physical port name テーブルといいます。テーブル内にはデフォルト のポート名のリストがあり、ユーザが変更しない限りこのポート名は変わりません。デフォルト値が記 入されている代表的なテーブルを次に示します。

| Port Num | iber Port | Name |
|----------|-----------|------|
| 1        | WAN2      | 2    |
| 2        | WAN       | L    |
| 3        | ETHI      | L    |
| 4        | B1        |      |

ブリッジ / ルータポートがすべてリストされています。

**書式** set physical port name port\_number port\_name

**引数** パラメータの定義は次の通りです。

port\_numberは、変更する物理ポートまたはB1ポート識別子に対応するデフォルトの番号です。このパラメータに入力する番号は、 display physical port name table コマンドを入力して確認できます。

port\_nameは、物理ポートまたはB1ポートの新しい名前を定義する英数字の文字列(最大20文字) です。指定は大文字でも小文字でもかまいませんが、画面にはすべて大文字で表示されます。スペー スは使えません。

物理ポートまたはB1ポートに指定する名前には制約がありませんが、混乱しないような名前にしてください。複数のポートに同じ名前を付けてはいけません。ACCでデフォルト値として使っている文字や文字/番号の組み合わせは避けてください(例えば、Bn、Mnn、Dnnなどで、nは番号です)。

使用例 set port name 3 PORT1 ポートETH1の名前をPORT1に変更します。 set port name 2 ISDN1 ポートWAN1 (ISDN チャネル)の名前を ISDN1 に変更します。

# 第4章 PPP/HDLC コマンド

この章では、PPP (Point-to-Point) コマンドで実現できる機能を概説します。具体的なコマンドの詳細(およびデフォルト値) については、この章のコマンド説明をご覧ください。コマンド説明は、コマンド機能、コマンド入力フォーマット、パラメータまたはオプションの定義、および入力例からなっています。

PPP リンク上で転送プロトコル (ブリッジングおよびルーティングプロトコル)を実行する場合、先に PPP に関連するパラメータを設定し、PPP インタフェースで特定の転送プロトコルのトラフィックを イネーブルにしなくてはなりません。次に、PPP で実行する上位レベル転送プロトコルを設定します。 この章では、PPP リンクを設定するために使用する一般の PPP コマンドについて説明します。

**ヒント** PPP は、大半の ACC ルータシリアルポートのデフォルトプロトコルです。

#### 一般的な PPP コマンド

PPP コマンドを使用してPPPインタフェース上の特定のプロトコルからのトラフィックをイネー ブルまたはディセーブルにすることができ、PPPリンクは一時的にディセーブルにすることができ ます。また、別のコマンドで、リスタートタイマ(リンク確立および切断時にパケットを再送する 場合に使用する)を設定し、設定要求パケットと切断要求パケットの一方または両方を指定するこ とによってPPP動作の微調整が可能です。また、デバイスがリンクの初期化の際に共通設定から外 れることができる最大回数を指定することもできます。(この場合、デフォルトの設定値が使用され ます。)

PPP コマンドでユーザはトラップメッセージ生成を開始し、トラップメッセージレベルの設定、 PPPポートの管理ステータス(イネーブルまたはディセーブル)およびパラメータ設定のチェッ ク、ならびに PPPポートに接続されたすべてのプロトコルの管理ステータス (イネーブルまたは ディセーブル)および動作状態をチェックすることができます。また、ポーリングエラー情報など の PPP ポート動作統計情報を監視することもできます。

## Display hdlc statistics table

機能 このコマンドで、HDLC ポートの統計情報を表示できます。テーブルの項目はすべて動的な項目です。

書式 display hdlc statistics table

**使用例** display hdlc statistics table すべての項目を端末の画面に表示します。

Port = WAN1Bad FCS Rec = 0FRMR Fr Rec = 0T1 Timeouts = 2REJ Fr Rec = 0REJ Fr Snd = 0Short Fr Rec = 0Bad FCS Rec = 0FRMR Fr Rec = 0Port = WAN2Bad FCS Rec = 0FRMR Fr Rec = 0T1 Timeouts = 2REJ Fr Rec = 0REJ Fr Snd = 0Short Fr Rec = 0Short Fr Rec = 0

#### Port は、物理ポート識別子です。

Bad FCS Rec は、不正なフレームチェックサムと共に受信したフレーム数です。 FRMR Fr Rec は、受信した FRMR (catastrophic Frame Error Rejects)の数です。 T1 Timeouts は、送信して T1 msec 内に肯定応答されなかったフレームの数です。 REJ Fr Rec は、受信した REJECT 応答 (再送要求)の数です。 REJ Fr Snd は、送信した REJECT 応答 (再送要求)の数です。 Short Fr Rec は、LAPB フレームの長さに満たない受信フレームの数です。

## Display ppp authentication parameter entry

## Display ppp authentication parameter table

機能 これらのコマンドは、単一の物理ポートまたはすべてのポートの PPP 認証パラメータ設定を表示します。

書式 display ppp authentication parameter entry phys\_port\_id または

display ppp authentication parameter table

**引数** パラメータとオプションの定義は次の通りです。

phys\_port\_idは、物理ネットワークインタフェースを表します。お使いのルータの物理ポートの名前と種別を確認するには、display physical port table コマンドを使います。デフォルトのポート 名を変更するには、set physical port name コマンドを使います。

#### **使用例** display ppp authentication parameter entry WAN1.1 1つの項目を端末の画面に表示します。

```
Port = WAN1.1
Name In = NONE
Name Out = NONE
Method In = NONE
Retry Interval = 5
Retry Count = 6
Acct Option = ON
```

display ppp authentication parameter table すべての項目を端末の画面に表示します。

```
Port= WAN1.1 Name In = NONE Method In = NONE
Retry Interval = 5 Name Out = NONE Method Out = NONE
Retry Count = 6 Acct Option = OFF
Port= WAN1.2 Name In = NONE Method In = NONE
Retry Interval = 5 Name Out = NONE Method Out = NONE
Retry Count = 6 Acct Option = OFF
Port= EHT1 Name In = NONE Method In = NONE
Retry Interval = 5 Name Out = NONE Method Out = NONE
Retry Count = 6 Acct Option = OFF
```

Port は、PPP ネットワークインタフェースの名前を示します。

Retry Interval は、接続試行の間隔を表す再接続タイマ(秒)です。

Retry Count は、接続タイムアウトまでの再接続の最大回数です。

Name In は、着信呼のユーザ名を示します。

Name Out は、発信呼のユーザ名を示します。

Acct Option は、Radius アカウンティングをイネーブルにするかディセーブルにするかの指定です。

Method In は、着信呼の認証方法を示します。

Method Out は、発信呼の認証方法を示します。

## Display ppp authentication statistics entry

## Display ppp authentication statistics table

機能 これらのコマンドで、単一のポートまたはすべてのポートについてPPP認証統計情報を表示できます。 このコマンドは、PPPがダイアルポートへの呼のパラメータに適合しなかった回数、CHAP認証の失敗 回数、PAPハンドシェークの失敗回数をカウントします。

**使用例** display ppp authentication statistics table すべての項目を端末の画面に表示します。

> Port = WAN1.1 = 0 PAP Req Snd = 0 PAP Req Rcv PAP Ack Snd = 0 PAP Ack Rcv = 0 PAP Nck Snd = 0PAP Nck Rcv = 0 PAP Retry Timeout = 0 CHAP Chlg Snd = 0 CHAP Chlq Rcv = 0 CHAP Resp Snd = 0 CHAP Resp Rcv = 0 CHAP Ack Snd = 0 CHAP Ack Rcv = 0 CHAP Nak Snd = 0CHAP Nak Rcv = 0 CHAP Resp Timeout = 0 CHAP Chlq Timeout = 0 CHAP ACK/NAK Timeout = 0 Last Options Negotiated = 0 Authentication Mismatches = 0

Portは、PPPに設定した物理ポートです。

PAP Req Snd は、このポートから送出した PAP 要求の総数です。 PAP Req Rcv は、このポートで受信した PAP 要求の総数です。 PAP Ack Snd は、このポートから送出した PAP 肯定応答の総数です。 PAP Ack Rcv は、このポートで受信した PAP 肯定応答の総数です。 PAP Nck Snd は、このポートから送出した PAP 否定応答の総数です。 PAP Nck Rcv は、このポートで受信した PAP 否定応答の総数です。 PAP Nck Rcv は、このポートで受信した PAP 否定応答の総数です。 CHAP Chlg Snd は、このポートから送出した CHAP チャレンジの総数です。 CHAP Chlg Rcv は、このポートで受信した CHAP チャレンジの総数です。 CHAP Resp Snd は、このポートで受信した CHAP チャレンジ応答の総数です。 CHAP Resp Rcv は、このポートで受信した CHAP チャレンジ応答の総数です。 CHAP Ack Snd は、このポートで受信した CHAP 手ャレンジ応答の総数です。 CHAP Ack Snd は、このポートで受信した CHAP 肯定応答の総数です。 CHAP Nak Rcv は、このポートで受信した CHAP 否定応答の総数です。

CHAP Resp Timeout は、CHAPチャレンジ応答タイムアウトの設定値です。

CHAP Chlg Timeout は、CHAP チャレンジタイムアウトの設定値です。

CHAP Ack/Nak Timeout は、CHAP 肯定応答および否定応答のタイムアウト設定値です。

Last options negotiated は、認証方法のネゴシエーション回数です。

Authentication mismatchesは、リンクで設定した認証方法がリンクの反対の端で設定した認証方法と 異なる回数です。

Unknown Dial Ports は、PPP が呼のパラメータをダイアルポートに適合させられなかった回数です。

CHAP Failures は、CHAP 認証チャレンジが正しく肯定応答されなかった回数です。

PAP Failures は、PAPハンドシェークに失敗した回数です。

CHAP Retry Timeouts は、呼の再接続がタイムアウトになった回数です。

### Display ppp message level

**機能** このコマンドで、set ppp message level コマンドで指定したメッセージレベルを表示できます。詳細 は、set ppp message level コマンドをご覧ください。

書式 display ppp message level

```
使用例 display ppp message level
次の情報を端末の画面に表示します。
```

Message Level = 7

#### Display ppp parameter table

機能 このコマンドで、すべてのシリアルインタフェースの PPP パラメータ設定を表示できます。

書式 display ppp parameter table

使用例 display ppp parameter table すべての項目を端末の画面に表示します。

| Port | Admin State | Init MRU | Rst Timer | Max Term | Max Conf | Max Fail |
|------|-------------|----------|-----------|----------|----------|----------|
| WAN1 | ENABLED     | 1500     | 3         | 2        | 10       | 10       |
| WAN2 | ENABLED     | 1500     | 3         | 2        | 10       | 10       |

Port は、物理ポート識別子です。このパラメータは、set physical port protocol コマンドで設定しま す。 Admin Stateは、set ppp link stateコマンドで設定したPPPリンクの管理状態 (イネーブルまたはディ セーブル) です。 Init MRU は、インタフェースに設定した最大受信ユニット (MRU) サイズ (バイト単位) です。MRU は、PPP リンクに接続されるプロトコルの最大 MRU です。この値は動的です。 Rst Timer は、set ppp restart timer コマンドで設定する秒単位のリスタートタイマ値です。 Max Term は、set ppp maximum terminate コマンドで設定する最大終了回数です。 Max Conf は、set ppp maximum configure コマンドで設定する最大設定回数です。 Max Fail は、set ppp maximum failure コマンドで設定する最大失敗回数です。

anlay non statistics table

Display ppp statistics table

このコマンドで、PPPプロトコルに設定したすべてのインタフェースのPPP統計情報を表示できます。 テーブルの項目はすべて動的項目です。

書式 display ppp statistics table

**使用例** display ppp statistics table すべての項目を端末の画面に表示します。

| Port LnkState | MRU  | BdAddr | BdCtl | LongPk | ShortPk | UnkProt | InDisc | OutDisc |
|---------------|------|--------|-------|--------|---------|---------|--------|---------|
| WAN1 OPENED   | 1500 | 0      | 0     | 0      | 0       | 0       | 0      | 0       |
| WAN2 OPENED   | 1500 | 0      | 0     | 0      | 0       | 0       | 0      | 0       |

Port は、物理ポート識別子です。

LnkState は、PPP リンクの動作状態です。次のいずれかの状態が表示されます。

- INITIAL は、リンクの管理がディセーブルであることを示します。
- STARTINGは、システムの物理インタフェースがアクティブの待ち状態であることを示し ます。
- CLOSEDは、リンクがダウン状態であることを示します。こちら側のリンク端でリンクを ダウンさせました。
- STOPPEDは、リンクがダウン状態であることを示します。リンクの反対側の端でリンクを ダウンさせました。
- CLOSINGは、リンクがダウン状態に移行中であることを示します。リンクのこちら側の端 でリンクのダウン要求が出されました。
- STOPPINGは、リンクがダウン状態に移行中であることを示します。リンクの反対側の端 でリンクのダウン要求が出されました。
- REQ-SENT は、リンクが設定中であることを示します。
- ACK-RCVDは、リンクが設定中であることを示します。
- ACK-SENT は、リンクが設定中であることを示します。
- OPENED は、リンクが動作可能状態であることを示します。

MRUは、最大受信ユニット (MRU) 長を示します。MRUは、ピアユニットがMRUオプションをサポー トしていない場合、1500 バイトです。

BdAddrは、不良アドレスフィールドのある受信パケットの数です。

機能

BdCtlは、不良制御フィールドのある受信パケットの数です。 LongPkは、MRU長を超える長さの受信パケットの数です。 ShortPkは、4パイト以下の長さの受信パケットの数です。 UnkProtは、不明プロトコル識別子のある受信パケットの数です。 InDiscは、物理ドライバが完全に確立していないか、パケットに上記のいずれかのエラーがあるために 破棄された受信パケットの総数です。 OutDiscは、リンクがOPENED状態でないか使用中であるために破棄された受信パケットの総数です。

#### Set ppp maximum configure

- 機能 このコマンドで、最大設定カウンタを指定できます。このカウンタは、送信したにもかかわらず、ピアの応答が不可能と判断される前に、有効な設定肯定応答、設定否定応答、または設定拒否パケットを受信しなかった設定要求パケットの数を示します。現在の最大設定項目を表示するには、display ppp parameter table コマンドを入力してください。
- **喜式 set ppp maximum configure** phys\_port\_id max\_configure
- **引数** パラメータの定義は次の通りです。

phys\_port\_idは、物理ネットワークインタフェースを表します。デフォルト値は、set physical port name コマンドで変更できます。お使いの CONGO の物理ポートの名前と種別を確認するには、 display physical port table コマンドを使います。

max\_configure は、設定要求の最大数を示します。この値の範囲は1~255です。デフォルト値は 10です。

**使用例** set ppp maximum configure wan1 15 物理ポート WAN1 で最大設定カウンタを 15 に設定します。

#### Set ppp maximum failure

- 機能 このコマンドで、最大失敗カウンタを設定できます。リンクの両端が、リンクの初期化の間設定情報を 送受信します。両端は標準設定でリンクを確立しようとしますが、その回数がカウンタ値を超えるとデ フォルトの設定値でリンクを確立します。最大失敗カウンタはこの試行回数を設定します。現在の最大 失敗回数を表示するには、display ppp parameter table コマンドを入力します。
- **喜式** set ppp maximum failure phys\_port\_id max\_failure
- **引数** パラメータの定義は次の通りです。

phys\_port\_idは、物理ネットワークインタフェースを表します。デフォルト値は、set physical port name コマンドで変更できます。お使いの CONGO の物理ポートの名前と種別を確認するには、 display physical port table コマンドを使います。

max\_failure は、最大失敗カウンタを表します。この値の範囲は1~255です。デフォルト値は10です。

使用例 set ppp maximum failure wan1 15 物理ポート WAN1 で最大失敗カウンタを 15 に設定します。

## Set ppp maximum terminate

- 機能 このコマンドで、最大終了カウンタを設定できます。リンクの一方の端でリンクをダウンさせたい場合、 反対側に終了要求パケットを送信します。反対側の端は終了肯定応答パケットを送信してリンクは終了 します。パケットを送信しないと、再び終了要求を送信します。現在の最大終了設定を表示するには、 display ppp parameter table コマンドを入力します。 最大終了カウンタは、送信したにもかかわらず、ピアの応答が不可能と判断される前に、終了肯定応答 パケットを受信しなかった終了要求パケットの数を示します。
- **書式 set ppp maximum terminate** phys\_port\_id max\_terminate
- **引数** パラメータの定義は次の通りです。

phys\_port\_idは、物理ネットワークインタフェースを表します。デフォルト値は、set physical port name コマンドで変更できます。お使いの CONGO の物理ポートの名前と種別を確認するには、 display physical port table コマンドを使います。

max\_terminateは、最大終了カウンタを表します。この値の範囲は1~255です。デフォルト値は2です。

- 使用例 set ppp maximum terminate wan1 4 物理ポート WAN1 で最大終了カウンタを4に設定します。
- Set ppp message level
- 機能 このコマンドで、PPPトラップメッセージを本CONGOで生成可能、または不可能に設定できます。通常、トラップ情報はすべて CONGO に直結しているコマンド端末に送信されます。詳細は、add trap entry コマンドをご覧ください。現在のメッセージレベル設定を表示するには、display ppp message level コマンドを入力します。
- 書式 set ppp message level level
- **引数** パラメータの定義は次の通りです。

level は、生成するメッセージ種別を選択します。レベルは1~7までです。レベルが高いほど(7 が最大です)生成される情報は増えます。デフォルト値はレベル1(quiet)モードです。現在、PPP で定義されているのはレベル6のメッセージだけです。レベルを上げるのは通常 PPP のトラブル シューティングの場合です。

**使用例** set ppp message level 5 トラップメッセージの受信者が1~5のPPPトラップメッセージを受信できるよう設定します。

#### Set ppp poll interval

機能 エコー要求を送信してピアステーションからのエコー応答を待つことによって、定期的にピアステー ションをポーリングするようにCONGOを設定できます。このコマンドで、ポーリング間の間隔を設定 できます。現在のポーリング間隔を表示するには、display ppp monitoring table コマンドを入力しま す。 **書式** set ppp poll interval phys\_port\_id poll\_interval

**引数** パラメータの定義は次の通りです。

phys\_port\_idは、物理ネットワークインタフェースを表します。デフォルト値は、set physical port name コマンドで変更できます。お使いの CONGO の物理ポートの名前と種別を確認するには、 display physical port table コマンドを使います。

poll\_interval は、エコー要求ポーリングの送信間隔(秒)を示します。この値の範囲は1~3600秒 です。0を指定すると、エコー要求による定期的ポーリングがディセーブルになります。デフォル ト値は10秒です。

**使用例** set ppp poll interval wan1 60 物理ポート WAN1 で、エコー要求をピアに 60 秒間隔で送信するよう PPP を設定します。

#### Set ppp restart timer

- 機能 このコマンドで、リスタートタイマ値を設定できます。リスタートタイマは、リンクの確立と解放時に パケットを再送する場合に使用します。現在のリスタートタイマの値を表示するには、display ppp parameter table コマンドを入力します。
- 書式 set ppp restart timer phys\_port\_id restart\_timer
- **引数** パラメータの定義は次の通りです。

phys\_port\_idは、物理ネットワークインタフェースを表します。デフォルト値は、set physical port name コマンドで変更できます。お使いの CONGO の物理ポートの名前と種別を確認するには、 display physical port table コマンドを使います。

restart\_timerは、リスタートタイマを秒単位で指定します。この値の範囲は1~3600秒です。デフォルト値は3秒です。

- **使用例** set ppp restart timer wan1 5 物理ポート WAN1 でリスタートタイマを5秒に設定します。
- Set ppp authentication in
- **機能** このコマンドは、専用線 (HSD) でのリモートルータからの着信呼の PPP 認証方法を設定します。
- 書式 set ppp authentication in phys\_port\_id method {username} {password}
- **引数** パラメータとオプションの定義は次の通りです。

phys\_port\_idは、物理ネットワークインタフェースを表します。お使いのルータの物理ポートの名前と種別を確認するには、display physical port table コマンドを使います。デフォルトのポート 名を変更するには、set physical port name コマンドを使います。 method は、認証方法を示します。次のオプションがあります。

- PAP は、パスワード認証プロトコル (Password Authentication Protocol) で、現在利用 可能な2つの PPP 認証メカニズムの1つです。安全性は CHAP に劣ります。PAP が設定 されると、これがすべての呼に適用されます。
- CHAP (Challenge Handshake Authentication Protocol) は、現在利用可能な2つの PPP 認証メカニズムの1つです。安全性はPAPより優れています。着信(宛先)ルータがCHAP だけをサポートしているか、CHAPとPAPの両方をサポートしている場合、CHAPが使用 されます。しかし、宛先ルータがPAPしかサポートしていない場合、2つのルータは適合 しないので、その呼は拒否されます。
- CHAP/PAPでは、CHAPとPAPのいずれを適用するかについてルータ間のネゴシエーションが可能となります。もし宛先ルータがPAPだけをサポートしていれば、PAPが使用されます。宛先ルータが CHAPだけをサポートしていれば、CHAPが使用されます。宛先ルータが CHAP と PAP の両方をサポートしていれば、CHAP が使用されます。
- NONE は、認証方法が指定されていないことを示します。NONE はデフォルトです。

username (ログイン名として PPP の PAP または CHAP が使用)。この名前は最大 63 文字の英数 字からなる文字列です。

password (ログインパスワードとして PPPの PAPまたは CHAP が使用)。このパスワードは最大 16 文字の英数字からなる文字列です。

- ヒント ACCでは、PPP PAPまたはCHAP プロトコル交換の各ピアについてPAPまたはCHAP ログイン名/パスワードが同じである必要はありません。ただし、多くのベンダではそ の要件を課しています。ネットワークに非ACCルータがある場合、ルータで両方のピ アに同じ名前/パスワードの組み合わせが必要であるかどうかを確認するには、その ルータのユーザマニュアルをご覧ください。
- 使用例 set ppp authentication in WAN1.1 chap jim blue

ネットワークインタフェース WAN1.1 の着信呼の PPP 認証として jim をユーザ名、blue をパスワード として CHAP を設定します。

#### Set ppp authentication out

- 機能 このコマンドは、専用線 (HSD) でのリモートルータへの発信呼の PPP 認証方法を設定します。
- **喜式** set ppp authentication out phys\_port\_id method {username} {password}
- **引数** パラメータとオプションの定義は次の通りです。

phys\_port\_id は、物理ネットワークインタフェースを表します。お使いのルータの物理ポートの名前と種別を確認するには、display physical port table コマンドを使います。デフォルトのポート 名を変更するには、set physical port name コマンドを使います。 method は、認証方法を示します。オプションとして、PAP (パスワード認証プロトコル)、CHAP (Challenge Handshake Authentication Protocol)、CHAP/PAP (CHAP が優先ですが、ルータが ネゴシエートして PAP のレベルを選択できます)、または NONE です。デフォルトの認証方法は NONE です。

username (ログイン名として PPP の PAPまたは CHAP が使用)。この名前は最大 63 文字の英数 字からなる文字列です。

password (ログインパスワードとして PPPの PAP または CHAP が使用)。このパスワードは最大 16 文字の英数字からなる文字列です。

ヒント ACCでは、PPP PAPまたはCHAPプロトコル交換の各ピアについて PAPまたはCHAP ログイン名/パスワードが同じである必要はありません。ただし、多くのベンダではそ の要件を課しています。ネットワークに非 ACCルータがある場合、ルータで両方のピ アに同じ名前/パスワードの組み合わせが必要であるかどうかを確認するには、その ルータのユーザマニュアルをご覧ください。

使用例 set ppp authentication out WAN1.1 chap jim blue

ネットワークインタフェース WAN1.1 の発信呼の PPP 認証として jim をユーザ名、blue をパスワード として CHAP を設定します。

Set ppp authentication retry

- 機能 このコマンドは、PPP 認証再接続タイマと任意の物理ポートに関連した再接続回数を設定します。
- **喜式** set ppp authentication retry phys\_port\_id interval count
- **引数** パラメータとオプションの定義は次の通りです。

phys\_port\_idは、物理ネットワークインタフェースを表します。お使いのルータの物理ポートの名前と種別を確認するには、display physical port table コマンドを使います。デフォルトのポート 名を変更するには、set physical port name コマンドを使います。

intervalは、認証再接続間の秒数を指定します。設定値の範囲は1~60です。デフォルト値は5です。

countは、認証再接続回数です。設定値の範囲は1~10です。デフォルト値は6です。

使用例 set ppp authentication retry WAN1.1 10 10

物理ポートWAN1.1でPPP認証再接続タイマが10秒で、接続されない限り、ルータは認証を10回再 接続します。10回目に成功すると、認証の再接続は終了します。

# 第5章データ圧縮コマンド

PPPでデータ圧縮を設定する場合、set physical port compression コマンドで新しいバージョンの圧 縮アルゴリズムを選択する必要があります。新しいバージョンのアルゴリズムはソフトウェアリリース 7.2 またはそれ以降で動作する ACC 製品に使われます。新しいアルゴリズムは、パケットモードでも、 またストリームモードでも動作します。

PPP上のデータ圧縮は、set physical port compression コマンドで統計的に設定されます。もしダイ アルポートをお使いでしたら、add compression dial port entry コマンドで設定が可能です。add compression コマンドで、set physical port compression コマンドで設定したものとは異なる圧縮状 態 (オンまたはオフ) が必要な特定の宛先を設定することができます。これらの項目は、データ圧縮隣 接ステーションテーブルに追加されます。もし、隣接ステーションがデータ圧縮隣接ステーションテー ブルに追加されていない場合は、そのデフォルトの圧縮状態は set physical port compression コマン ドで設定した物理ポート項目から得られます。

この章では、各コマンドの機能を説明し、コマンド入力の書式を示し、パラメータおよび/またはオプ ションを定義し、コマンド入力例を示します。

## Add compression dial port entry

## Delete compression dial port entry

機能 これらのコマンドを使って、データ圧縮隣接ステーションテーブルにダイアルポート隣接ステーション を追加したり以前に追加した項目を削除したりできます。add compression dial port entry コマンド で、特定のダイアルポート隣接ステーションのデータ圧縮をオン/オフできます。neighborテーブルの 現在の内容を表示するには、display compression dial port table コマンドを使用します。 ダイアルポート隣接ステーションがデータ圧縮隣接ステーションテーブルに追加されておらず、また テーブルから削除もされていない場合、set physical port compression コマンドで設定したダイアル ポートに対応する物理ポート項目からデフォルトの管理状態が得られます。ダイアルポートごとにデー タ圧縮がオンになっているかオフになっているかを確認するには、display physical port compression table コマンドを使用します。

- **ヒント** データ圧縮パラメータのデフォルト値は旧いタイプのデータ圧縮アルゴリズムとなっています。Version 7.2以降のCONGOをご使用の場合は、コマンドで compression mode を new に設定してください。
- **ヒント** このコマンドで作成した項目は、set physical port compression コマンドで設定したデフォルトのパラメータの例外指定として使われます。
- 書式 add compression dial port entry dial\_port\_id call\_addr {[on | off]} または

delete compression dial port entry dial\_port\_id call\_addr

**引数** パラメータおよびオプション定義は次の通りです。

dial\_port\_id は、指定の物理ポートへの仮想インタフェースチャネルを表します。この値の範囲は D01 ~ D60 です。この数字の前には必ずDがつきます。1 桁の数字の前に0を付ける必要はありま せん。

call\_addrは、宛先ステーションの呼アドレス (通常、電話番号)を示します。 ダイアルポート1つにつき最大8つの呼アドレスがサポートされます。 呼アドレスは引用符でくくって 入力します。 最大 63 文字まで指定できます。

onは、指定のダイアルポート隣接ステーションのデータ圧縮をイネーブルにします。デフォルト値 は on です。

offは、指定のダイアルポート隣接ステーションのデータ圧縮をディセーブルにします。

使用例 add compression dial port entry d1 "8055550000" on
 呼アドレスが805-555-0000のダイアルポート隣接ステーションD01のデータ圧縮をイネーブルにして、その項目をデータ圧縮隣接ステーションテーブルに追加します。
 delete compression dial port entry d1 "8055550000"
 データ圧縮隣接ステーションテーブルから、呼アドレスが805-555-0000のダイアルポート隣接ステーションを削除します。

#### Display compression dial port entry

## Display compression dial port table

**機能** これらのコマンドは、特定のまたは全てのダイアルポートの圧縮に関する設定を表示します。

書式 display compression dial port entry dial\_port\_id call\_addr または

display compression dial port table

#### **引数** パラメータの定義は次の通りです。

dial\_port\_idは、単数または複数の物理ポートへの仮想インタフェースチャネルを表します。この値の範囲はD01 ~ D60 です。この数字の前には必ずDがつきます。1桁の数字の前に0を付ける必要はありません。

call\_addrは、宛先ステーションの呼アドレス (通常、電話番号)を示します。 ダイアルポート1つにつき最大8つの呼アドレスがサポートされます。 呼アドレスは引用符でくくって 入力します。最大63文字まで指定できます。

**使用例** display compression dial port entry d3 "8055550000" 1つの項目を端末の画面に表示します。

```
Port = D01
CallAddr = 8055550000
Status = ON
```

display compression dial port table すべての項目を端末の画面に表示します。

 Port
 CallAddr
 Status

 D01
 8055550000
 ON

 D03
 3109293456
 OFF

 D04
 8057281993
 OFF

Portは、隣接ステーションにアクセスまたは接続するためのダイアルポート識別子です。add compression dial port entry コマンドで設定します。

CallAddrは、ダイアルポートを接続する隣接ステーション (しばしば電話番号) の呼アドレスです。add compression dial port entry コマンドで設定します。

Status は、add compression dial port entry コマンドで設定する指定隣接ステーションのデータ圧縮の管理状態 (オンまたはオフ) です。

## Display compression dial port statistics entry

Display compression dial port statistics table

- 機能 これらのコマンドで、アクティブなダイアルポートの compression statistics テーブル内の1つの項目 またはすべての項目を表示します。隣接ステーションを初めて接続または起動しようとすると、その隣 接ステーションの項目がテーブルに動的に追加されます。特に注記のない限り、テーブルの項目は動的 な項目です。
- 書式 display compression dial port statistics entry dial\_port\_id または

display compression dial port statistics table

**引数** パラメータの定義は次の通りです。

dial\_port\_id は、指定の物理ポートへの仮想インタフェースチャネルを表します。この値の範囲は D01 ~ D60 です。この数字の前には必ずDがつきます。1 桁の数字の前に0を付ける必要はありま せん。

**使用例** display compression dial port statistics entry d1 1つの項目を端末の画面に表示します。

| Port = D01         | CallAddr = 8055550000 | Status = SYNC   |
|--------------------|-----------------------|-----------------|
| OctetsIn = 516501  | PacketsIn = 1033      | UnCompIn = 42   |
| OctetsOut = 563080 | PacketsOut = 2011     | UnCompOut = 112 |
| AvgCompIn = 63     | HdrErrors = 0         | NoEndMark = 0   |
| AvgCompOut = 54    | Resyncs = 1           | NoBufAvail = 0  |
|                    |                       |                 |

display compression dial port statistics table すべての項目を端末の画面に表示します。

```
Port = D01
                  CallAddr = 8055550000
                                          Status = SYNC
OctetsIn = 516501 PacketsIn = 1033
                                          UnCompIn = 42
OctetsOut = 563080 PacketsOut = 2011
                                          UnCompOut = 112
AvgCompIn = 63
                HdrErrors = 0
                                         NoEndMark = 0
                                         NoBufAvail = 0
AvgCompOut = 54 Resyncs = 1
Port = D03
                  CallAddr = 3109293456
                                          Status = SYNC
OctetsIn = 385788 PacketsIn = 1245
                                         UnCompIn = 32
OctetsOut = 413573 PacketsOut = 2367
                                          UnCompOut = 93
AvgCompIn = 75
                  HdrErrors = 0
                                         NoEndMark = 0
AvgCompOut = 65
                  Resyncs = 1
                                          NoBufAvail = 0
```

Port は、隣接ステーションにアクセスするためのダイアルポート識別子です。add compression dial port entry コマンドで設定します。

CallAddr は、ダイアルポートを接続する隣接ステーション (通常、電話番号) の呼アドレスです。 add compression dial port entry コマンドで設定します。

Status は、隣接ステーションを接続するデータリンクの動作状態です。

- DISC は、隣接ステーションが切断されていることを示します。
- CONN は、隣接ステーションが接続され、隣接ステーションとのパケットの送受信でデー タ圧縮・復元を行うことを示します。
- SYNCは、隣接ステーションが接続され、履歴バッファが同期していることを示します。
- RESYNCは、隣接ステーションが接続され、履歴バッファを再同期化中であることを示します。

OctetsIn は、復元時の圧縮オクテットの数です。

PacketsIn は、復元パケットの数です。

UnCompInは、復元時の非圧縮オクテットの数です。これらは、データストリームの相手端にある圧縮 器が圧縮不可能と判定したか、一時バッファの容量が不足していたため元のパケットサイズで送出した パケットです。

OctetsOut は、圧縮後に生成した圧縮オクテットの数です。

PacketsOut は、圧縮パケットの数です。

UnCompOutは、圧縮時の非圧縮パケットの数です。これらは、圧縮が不可能であったか、一時バッファの容量が不足していたため元のパケットサイズで送出したパケットです。

AvgComplnは、復元時のパケットの平均圧縮率(%)です。100%という値は、すべてのパケットをゼロビットの長さに圧縮した場合の数字なので、実際には達成不可能です。

HdrErrors は、受信時に無効な圧縮ヘッダが付いていたパケットの数です。ヘッダエラーの場合、リンクの各端で履歴バッファを再同期化しなくてはなりません。

NoEndMarkは、受信時にエンドマーカが付いていなかったパケットの数です。エンドマーカがないと、 リンクの各端で履歴バッファを再同期化しなくてはなりません。(この処理は自動で行われます。)

AvgCompOutは、圧縮時のパケットの平均圧縮率(%)です。100%という値は、すべてのパケットを ゼロビットの長さに圧縮した場合の数字なので、実際には達成不可能です。

Resyncs は、履歴バッファを再同期化した回数です。

NoBufAvailは、隣接ステーションを接続したが履歴バッファを割り当てることができなかった回数です。

## Display physical port compression entry

## Display physical port compression table

- 機能 これらのコマンドで、set physical compressionコマンドで設定する各物理ポートまたはすべての物理ポートのデータ圧縮パラメータを表示できます。特に注記のない限り、テーブルの項目は動的な項目です。
- **書式** display physical port compression entry phys\_port\_id または

display physical port compression table

**引数** パラメータの定義は次の通りです。

phys\_port\_idは、物理ネットワークインタフェースを表します。お使いのCONGOの物理ポートの 名前と種別を確認するには、display physical port table コマンドを使います。物理ポートの名前 は、set physical port name コマンドで変更できます。

**使用例** display physical port compression entry wan1 1つの項目を端末の画面に表示します。

```
Port=WAN1Status=ONMaxHistBuf=1Revision=NEWMsgLevel=1
```

display physical port compression table すべての項目を端末の画面に表示します。

| WAN1ON1OLD1WAN2ON10NEW1 | Port | Status | MaxHistBuf | Revision | MsgLevel |
|-------------------------|------|--------|------------|----------|----------|
| WAN2 ON 10 NEW 1        | WAN1 | ON     | 1          | OLD      | 1        |
|                         | WAN2 | ON     | 10         | NEW      | 1        |

Portは、物理ネットワークインタフェースです。

Status は、set physical port compression コマンドで設定した確認済み物理ポートのデータ圧縮の管 理状態 (オンまたはオフ) です。

MaxHistBuf は、この物理ポートに割り当てられる履歴バッファの最大数です。

Revision は、該当物理ポートで使用されるデータ圧縮アルゴリズムを表します。

 OLDは、使用されるアルゴリズムがソフトウェアリリース 7.2 より古いバージョンである ことを示します。

- NEWは、使用されるアルゴリズムがバージョン7.2またはそれ以降であることを示します。 MsgLevelは、set compression message levelコマンドで設定する物理ポートに対応するトラップメッ セージレベル (1 ~ 7) を示します。

## Display physical port compression statistics entry

## Display physical port compression statistics table

- 機能
   これらのコマンドで、指定の物理ポートまたはすべての物理ポートに対応する圧縮統計情報を表示できます。PPPの場合、表示される統計情報は1つの隣接ステーションに対応します。ダイアルポートの場合、表示される統計情報は指定の物理ポートに対応するアクティブまたはアクティブでない隣接ステーションの総合的な統計情報です。特に注記のない限り、テーブルの項目はすべて動的な項目です。
- 書式 display physical port compression statistics entry phys\_port\_id または display physical port compression statistics table

**引数** パラメータの定義は次の通りです。

phys\_port\_id は、物理ネットワークインタフェースを表します。お使いのCONGOの物理ポートの 名前と種別を確認するには、display physical port table コマンドを使います。物理ポートの名前 は、set physical port name コマンドで変更できます。

**使用例** display physical port compression statistics entry wan1 1つの項目を端末の画面に表示します。

| Port = WAN1        | Status = SYNC     |                 |
|--------------------|-------------------|-----------------|
| OctetsIn = 623125  | PacketsIn = 1322  | UnCompIn = 51   |
| OctetsOut = 673456 | PacketsOut = 2036 | UnCompOut = 125 |
| AvgCompIn = 77     | HdrErrors = 0     | NoEndMark = 0   |
| AvgCompOut = 66    | Resyncs = 1       | NoBufAvail = 0  |
|                    |                   |                 |

display physical port compression statistics table すべての項目を端末の画面に表示します。

| Status = SYNC     |                                                                                                    |
|-------------------|----------------------------------------------------------------------------------------------------|
| PacketsIn = 1322  | UnCompIn = 51                                                                                                    |
| PacketsOut = 2036 | UnCompOut = 125                                                                                                    |
| HdrErrors = 0     | NoEndMark = 0                                                                                                    |
| Resyncs = 1       | NoBufAvail = 0                                                                                                    |
| Status = SYNC     |                                                                                                    |
| PacketsIn = 1033  | UnCompIn = 42                                                                                                    |
| PacketsOut = 2011 | UnCompOut = 112                                                                                                    |
| HdrErrors = 0     | NoEndMark = 0                                                                                                    |
| Resyncs = 1       | NoBufAvail = 0                                                                                                    |
|                   | Status = SYNC<br>PacketsIn = 1322<br>PacketsOut = 2036<br>HdrErrors = 0<br>Resyncs = 1<br>Status = SYNC<br>PacketsIn = 1033<br>PacketsOut = 2011<br>HdrErrors = 0<br>Resyncs = 1 |

Port は、set physical port compression コマンドで設定する、隣接ステーションにアクセスまたは接 続するための物理ポートです。

Status は、隣接ステーションを接続するデータリンクの動作状態です。

- DISCは、隣接ステーションが切断されていることを示します。
- CONN は、隣接ステーションが接続され、隣接ステーションとのパケットの送受信でデー タ圧縮・復元を行うことを示します。
- SYNCは、隣接ステーションが接続され、履歴バッファが同期していることを示します。
- RESYNCは、隣接ステーションが接続され、履歴バッファを再同期化中であることを示します。

OctetsIn は、復元時の圧縮オクテットの数です。

PacketsIn は、復元パケットの数です。

UnCompInは、復元時の非圧縮オクテットの数です。これらは、データストリームの相手端にある圧縮 器が圧縮不可能と判定したか、一時バッファの容量が不足していたため元のパケットサイズで送出した パケットです。

OctetsOut は、圧縮後に生成した圧縮オクテットの数です。

PacketsOut は、圧縮パケットの数です。

UnCompOutは、圧縮時の非圧縮パケットの数です。これらは、圧縮が不可能であったか、一時バッファの容量が不足していたため元のパケットサイズで送出したパケットです。

AvgComplnは、復元時のパケットの平均圧縮率(%)です。100%という値は、すべてのパケットをゼロビットの長さに圧縮した場合の数字なので、実際には達成不可能です。

HdrErrors は、受信時に無効な圧縮ヘッダが付いていたパケットの数です。ヘッダエラーの場合、リンクの各端で履歴バッファを再同期化しなくてはなりません。

NoEndMarkは、受信時にエンドマーカが付いていなかったパケットの数です。エンドマーカがないと、 リンクの各端で履歴バッファを再同期化しなくてはなりません。(この処理は自動で行われます。)

AvgCompOutは、圧縮時のパケットの平均圧縮率(%)です。100%という値は、すべてのパケットを ゼロビットの長さに圧縮した場合の数字なので、実際には達成不可能です。

Resyncs は、履歴バッファを再同期化した回数です。

NoBufAvailは、隣接ステーションを接続したが履歴バッファを割り当てることができなかった回数で す。

#### Set compression message level

- 機能 このコマンドで、物理ポートでのデータ圧縮に関する作業に関連するトラップメッセージレベルを設定 できます。レベル1~7を指定できます。レベル7が最も詳細な情報を提供します。圧縮メッセージレ ベルを表示するには、display physical port compression table コマンドを使用します。
- 書式 set compression message level phys\_port\_id level
- **引数** パラメータの定義は次の通りです。

phys\_port\_id は、物理ネットワークインタフェースを表します。お使いのCONGOの物理ポートの 名前と種別を確認するには、display physical port table コマンドを使います。物理ポートの名前 は、set physical port name コマンドで変更できます。

levelは、物理ポートの状態変化、エラー、および警告を報告するメッセージの範囲を示します。レベル1では、必要最小限のメッセージが表示され、レベル7では、最も広い範囲のメッセージが表示されます。レベル0はすべてのメッセージをオフにします。デフォルト値はレベル1です。メッセージレベルを次に示します。

- 1を指定すると、エラーを簡潔に記述するメッセージが表示されます。
- 2を指定すると、レベル1のメッセージが表示されます (このコマンドではレベル1とレベル2の差はありません)。
- 3を指定すると、レベル3 (警告メッセージおよび予期しないイベントのメッセージ)およびレベル1のメッセージが表示されます。
- 4を指定すると、レベル3のメッセージが表示されます (このコマンドではレベル3とレベル4の差はありません)。
- 5を指定すると、レベル5(圧縮作業メッセージ)、レベル3、およびレベル1メッセージが 表示されます。
- 6を指定すると、レベル5のメッセージが表示されます (このコマンドではレベル5とレベル6の差はありません)。
- 7を指定すると、レベル7(圧縮状態変更メッセージ)、レベル5、レベル3、およびレベル 1メッセージが表示されます。

#### **使用例** set compression message level wan2 3 物理ポート WAN2 でのデータ圧縮作業に関連するトラップメッセージレベル3~1が表示されます。

## Set physical port compression

機能

書式

このコマンドで、指定の物理ポートについてデフォルトのデータ圧縮パラメータを定義できます。この ポート用に設定されたデータリンクやネットワークレイヤプロトコルは、これらのパラメータを、デー タ圧縮隣接ステーションテーブルで定義していない隣接ステーションのデフォルト値として使います。 例えば、X.25 用に設定したポートの隣接ステーションに仮想回線をオープンすると、その隣接ステー ションが add compression x25 entry コマンドで定義されていない場合は、物理ポートに指定したデ フォルトの管理状態が使われます。これ以外の場合、隣接ステーションに設定している管理状態が物理 ポートに設定した管理状態より優先します。ポート圧縮状態を表示するには、display physical port compression table コマンドを使います。

**引数** パラメータの定義は次の通りです。

phys\_port\_idは、物理ネットワークインタフェースを表します。お使いのCONGOの物理ポートの 名前と種別を確認するには、display physical port table コマンドを使います。物理ポートの名前 は、set physical port name コマンドで変更できます。

on は、指定の物理ポートのデータ圧縮をイネーブルにします。

off は、指定の物理ポートのデータ圧縮をディセーブルにします。デフォルト値は off です。

max\_hist\_buff は、指定の物理ポートに関して使用できる履歴バッファの最大数です。アクティブ な履歴バッファの数が max\_hist\_buff を超えると、新たに起動された履歴バッファ (例えば新しい 仮想回線など) がパケットモードで動作します。1 を超える値を指定して、設定したプロトコルが 複数の履歴バッファをサポートしていない場合、1 個の履歴バッファだけが割り当てられます。履 歴バッファはそれぞれ約12500 バイトのメモリを消費します。指定値の範囲は1~65535 です。 このパラメータのデフォルト値は、プロトコルにかかわらず1です。

oldは、指定の物理ポートで送受信されるパケットを圧縮・復元するアルゴリズムを指定します。7.2 以前のソフトウェアリリースをご使用の方は、oldを選択します。これはルータではサポートしま せん。

new は、指定の物理ポートで送受信されるパケットを圧縮・復元するアルゴリズムを指定します。 7.2 より古いソフトウェアリリースをご使用の方は、ルータでは必ず new を選択してください。

# 第6章マルチリンクグループコマンド

この章では、マルチリンクコマンドで実現できる機能を概説します。個別のコマンドの詳細(およびデフォルト設定)については、コマンド説明をご覧ください。コマンド説明は、コマンドの機能、コマンド入力フォーマット、パラメータまたはオプションの定義、およびコマンド入力例からなっています。

マルチリンクコマンドで、ルータは複数のマルチリンク設定をサポートできます。複数のシリアルポートをグループ化して1つのポートとして扱うこともできます。最大2つのダイアルポートからなるマルチリンクグループを最大4つまで定義できます。

マルチリンクグループがサポートする上位レイヤプロトコルは、IP、IPX、および透過ブリッジです。

ユーザは次の値を設定できます。

マルチリンクレベルでの輻輳に基づいた帯域割り当て

輻輳計算減衰率

MP パケットフラグメント化サイズ

マルチリンクポートの最大数

ユーザはまた、マルチリンクグループの使用率および各グループのアクティブなメンバリンクの数を表 示することができます。マルチリンクバンドルはそのピアに輻輳に関する情報を提供し、それに基づい て処理を行います。

拡張マルチリンクを使用するルータでは、ダイアル動作が失敗するとシステムは自動的に次の空きメン バリンクにダイアルします (システムは空きリンクを順次サーチしています)。

# Add multilink group entry

## Delete multilink group entry

- 機能 これらのコマンドで、マルチリンクグループを追加したり以前追加したマルチリンクグループを削除できます。 CONGO で現在設定されているすべてのマルチリンクグループを表示するには、 display multilink group parameter table コマンドを使用します。
  - ヒント delete multilink group entry コマンドを使用する前に、マルチリンクがディセーブル状態であるか確認してください。マルチリンクグループをイネーブルまたはディセーブルにするには、set multilink group admin status コマンドを使います。
- 書式 add multilink group entry ml\_group\_id または delete multilink group entry ml\_group\_id
- **引数** パラメータの定義は次の通りです。

ml\_group\_id は、1 つまたは複数の物理ポートもしくはダイアルポートに対応するマルチリンクグ ループ識別子を示します。(add multilink group entry および add multilink group physical port コ マンドをご覧ください。) この値の範囲は M1 ~ M4 です。数字の前には M が付きます。1 桁の数字 の前に 0 を付ける必要はありません。

使用例 add multilink group entry ml マルチリンクグループ項目 M1 をマルチリンクグループパラメータテーブルに追加します。 delete multilink group entry ml マルチリンクグループパラメータテーブルからマルチリンクグループ項目 M1 を削除します。

## Add multilink group physical port\*

## Delete multilink group physical port\*

- 機能 これらのコマンドで、ある物理ポートまたはダイアルポートをマルチリンクグループに対応付けることができます。現在設定されているマルチリンクグループを表示するには、display multilink group parameter table コマンドを使用します。
  - ヒント add multilink group physical port コマンドを使用する前に、マルチリンクがディセーブ ル状態であるか確認してください。マルチリンクグループをイネーブルまたはディ セーブルにするには、set multilink group admin status コマンドを使います。
- 書式 add multilink group physical port ml\_group\_id [dial\_port\_id] または delete multilink group physical port ml\_group\_id [dial\_port\_id]
- **引数** パラメータの定義は次の通りです。

ml\_group\_id は、1 つまたは複数の物理ポートもしくはダイアルポートに対応するマルチリンクグ ループ識別子を示します。 (add multilink group entryおよび add multilink group physical portコ マンドをご覧ください。) この値の範囲は M1 ~ M4 です。数字の前には M が付きます。1 桁の数 字の前に 0 を付ける必要はありません。

dial\_port\_id は、指定の物理ポートへの仮想インタフェースチャネルを表します。この値の範囲は D01 ~ D60 です。この数字の前には必ずDがつきます。1 桁の数字の前に0を付ける必要はありま せん。

ヒント 指定する物理ポートは、PPPを実行している物理ポート上のダイアルポートとします。

ヒント \* これらのコマンドが有効になるには、reset コマンドを発行する必要があります。

使用例 add multilink group physical port m1 d1 ダイアルポート D1 をマルチリンクグループ M1 に対応させます。 delete multilink group physical port m1 d1 ダイアルポート D1 をマルチリンクグループ M1 から切り離します。

#### Display multilink group count

**機能** このコマンドは、ルータで設定できるマルチリンクグループの総数を表示します。この数マルチリンク を使用する回線数によるものです。

書式 display multilink group count

使用例 display multilink group count

次の情報を端末の画面に表示します。

Multilink Maximum Port Count = 4

Multilink Maximum Port Count は、ルータで設定できるマルチリンクグループの総数を示します。 マ ルチリンクグループ数は、set multilink group count コマンドで設定できます。

#### Display multilink group parameter entry

#### Display multilink group parameter table

- 機能 これらのコマンドで、マルチリンクグループテーブル内の1つまたはすべての項目のパラメータ設定が 表示できます。1つの項目は指定のマルチリンクグループ識別子で確認できます。特に注記のない限り、 テーブルの項目は動的な項目です。
- 書式 display multilink group parameter entry ml\_group\_id または display multilink group parameter table

#### **引数** パラメータの定義は次の通りです。

ml\_group\_id は、1 つまたは複数の物理ポートもしくはダイアルポートに対応するマルチリンクグ ループ識別子を示します。(add multilink group entryおよび add multilink group physical port コ マンドをご覧ください。) この値の範囲は M1 ~ M4 です。数字の前には M が付きます。1 桁の数 字の前に 0 を付ける必要はありません。

使用例 display multilink group parameter entry m1 1つの項目を端末の画面に表示します。

```
Multilink Group = M1 Message Level = 1 Admin State = ENABLED
Oper State = DOWN Physical Port(s) = WAN1
```

display multilink group parameter table すべての項目を端末の画面に表示します。

```
Multilink Group = M1 Message Level = 1 Admin State = ENABLED
Oper State = DOWN Physical Port(s) = WAN1
Multilink Group = M2 Message Level = 5 Admin State = ENABLED
Oper State = UP Physical Port(s) = WAN2
```

Multilink Group は、add multilink group entry コマンドで設定した、1 つまたは複数の物理ポートもしくはダイアルポートに対応するマルチリンクグループです。

Message Level は、set multilink group message level コマンドで設定した、マルチリンクグループ に対応するトラップメッセージレベル (1 ~ 7) を示します。

Admin State は、set multilink group admin status コマンドで設定した、マルチリンクポートの管理 状態 (イネーブルまたはディセーブル) です。

Oper State は、マルチリンクポートの動作状態です。

- DOWNは、マルチリンクの動作がダウン状態で、アップ状態のリンクがないことを示します。
- Starting は、少なくとも1つのリンクがバンドルIDの交換に成功したことを示します。
- Seq-Receive-ok は、受信がアップ状態で、送信のアップ状態待ちであることを示します。
- Seq-Send-ok は、送信がアップ状態で、受信のアップ状態待ちであることを示します。
- UPは、マルチリンクの動作がアップ状態であることを示します。
- Disabled は、マルチリンクの管理がディセーブル状態であることを示します。
   この状態になると、マルチリンクグループの動作状態はディセーブルになります。
- Physical Ports は、add multilink group physical port コマンドで、マルチリンクポートに 対応付けられた1つまたは複数の物理ポートもしくはダイアルポートを示します。

# Display multilink group standard protocol entry

# Display multilink group standard protocol table

- 機能 display multilink group standard protocol entry コマンドは、指定された項目 (指定項目を含む) 以降のすべてのマルチリンクグループの標準プロトコルテーブルを表示します。display multilink group standard protocol table コマンドは、ルータ上のすべての標準マルチリンクグループに接続された全プロトコルの状態を表示します。特に注記のない限り、テーブルの項目は動的な項目です。
- 書式 Display multilink group standard protocol entry または

Display multilink group standard protocol table

**使用例** Display multilink group standard protocol entry M1 1つの項目を端末の画面に表示します。

| M1IPENABLEDCLOSEDM1IPXENABLEDCLOSEDM1BRIDGEENABLEDCLOSED | Group | Protocol | Admin   | State  | State |
|----------------------------------------------------------|-------|----------|---------|--------|-------|
| M1IPXENABLEDCLOSEDM1BRIDGEENABLEDCLOSED                  | Ml    | IP       | ENABLED | CLOSED |       |
| M1 BRIDGE ENABLED CLOSED                                 | Ml    | IPX      | ENABLED | CLOSED |       |
|                                                          | Ml    | BRIDGE   | ENABLED | CLOSED |       |

Display multilink group standard protocol table すべてのマルチリンクグループを端末の画面に表示します。

| Group | Protocol | Admin   | State  | State |
|-------|----------|---------|--------|-------|
| Ml    | IP       | ENABLED | CLOSED |       |
| Ml    | IPX      | ENABLED | CLOSED |       |
| M1    | BRIDGE   | ENABLED | CLOSED |       |

Protocol は、プロトコルの種別で、IP、IPX、または BRIDGE です。

Admin State は、プロトコルの管理状態で、ENABLED または DISABLED です。

Stateは、指定したプロトコルリンクの動作状態です。この値は動的な項目です。次のいずれかの状態 が表示されます。

- INITIAL は、リンクのプロトコルリンク管理がディセーブルであることを示します。
- STARTING は、システムが PPP リンクのアクティブ待ち状態であることを示します。
- CLOSEDは、プロトコル接続がダウン状態であることを示します。プロトコル接続のこちら側でリンクをダウンさせました。
- STOPPEDは、プロトコル接続がダウン状態であることを示します。プロトコル接続の反対側でリ ンクをダウンさせました。

- CLOSINGは、プロトコル接続がダウン状態に移行中であることを示します。プロトコル接続のこちら側でリンクのダウン要求が出されました。
- STOPPINGは、プロトコル接続がダウン状態に移行中であることを示します。プロトコル接続の反 対側でリンクのダウン要求が出されました。
- REQ-SENT は、プロトコル接続が設定中であることを示します。
- ACK-RCVDは、プロトコル接続が設定中であることを示します。
- ACK-SENT は、プロトコル接続が設定中であることを示します。
- OPENEDは、プロトコル接続が動作可能状態であることを示します。

## Display multilink group statistics entry

# Display multilink group statistics table

- 機能 これらのコマンドで、1つまたはすべてのマルチリンクグループのトラフィックおよびエラー統計情報 を表示します。1つの項目は指定のマルチリンクグループ識別子で確認できます。特に注記のない限り、 テープルの項目は動的な項目です。
- 書式 display multilink group statistics entry ml\_group\_id または display multilink group statistics table
- **引数** パラメータの定義は次の通りです。

ml\_group\_id は、1 つまたは複数の物理ポートもしくはダイアルポートに対応するマルチリンクグ ループ識別子を示します。(add multilink group entryおよびadd multilink group physical port コ マンドをご覧ください。) この値の範囲は M1 ~ M4 です。数字の前には M が付きます。1 桁の数 字の前に 0 を付ける必要はありません。

**使用例** display multilink group statistics entry ml 1つの項目を端末の画面に表示します。

| Group = M1             | Rcv in Seq = $554$    | Rcvd out of Seq = 12 |
|------------------------|-----------------------|----------------------|
| Rcvd out of Window = 0 | Sequence Breaks = $0$ | Rcvd Wrong Encap = 0 |
| Rcvd but Pending = 0   | Rcv Collisions = 0    | Send Encap Fail = 0  |
| Msgs Rcvd = 0          | Unseq Msgs Rcvd = 0   | Seq Msgs Rcvd = 0    |
| Msgs Sent = 0          | Unseq Msgs Sent = 0   | Seq Msgs Sent = 0    |
| Rcv Seq Num = 0        | Snd Seq Num = 0       | EQ Snd Seq Num = 0   |
| Rcv Seq Wraps = 0      | Snd Seq Wraps = 0     |                      |
|                        |                       |                      |
display multilink group statistics table すべての項目を端末の画面に表示します。

| Group = M01                                                                                                    | Rcv in Seq = 554                                                                                                    | Rcvd out of Seq = 12                                                                                                    |
|----------------------------------------------------------------------------------------------------|----------------------------------------------------------------------------------------------------|----------------------------------------------------------------------------------------------------|
| Rcvd out of Window = 0                                                                                             | Sequence Breaks = $0$                                                                                                    | Rcvd Wrong Encap = 0                                                                                                    |
| Rcvd but Pending = 0                                                                                               | Rcv Collisions = 0                                                                                                    | Send Encap Fail = 0                                                                                                    |
| Msgs Rcvd = 0                                                                                                    | Unseq Msgs Rcvd = 0                                                                                                    | Seq Msgs Rcvd = 0                                                                                                    |
| Msgs Sent = 0                                                                                                    | Unseq Msgs Sent = 0                                                                                                    | Seq Msgs Sent = 0                                                                                                    |
| Rcv Seq Num = 0                                                                                                    | Snd Seq Num = $0$                                                                                                    | EQ Snd Seq Num = 0                                                                                                    |
| Rcv Seq Wraps = 0                                                                                                  | Snd Seq Wraps = 0                                                                                                    |                                                                                                    |
|                                                                                                    |                                                                                                    |                                                                                                    |
| Group = M02                                                                                                    | Rcv in Seq = 603                                                                                                    | Rcvd out of Seq = 12                                                                                                    |
| Group = M02<br>Rcvd out of Window = 0                                                                              | Rcv in Seq = 603<br>Sequence Breaks = 0                                                                                        | Rcvd out of Seq = 12<br>Rcvd Wrong Encap = 0                                                                                        |
| Group = M02<br>Rcvd out of Window = 0<br>Rcvd but Pending = 0                                                      | Rcv in Seq = 603<br>Sequence Breaks = 0<br>Rcv Collisions = 0                                                                  | Rcvd out of Seq = 12<br>Rcvd Wrong Encap = 0<br>Send Encap Fail = 0                                                                 |
| Group = M02<br>Rcvd out of Window = 0<br>Rcvd but Pending = 0<br>Msgs Rcvd = 0                                     | Rcv in Seq = 603<br>Sequence Breaks = 0<br>Rcv Collisions = 0<br>Unseq Msgs Rcvd = 0                                           | Rcvd out of Seq = 12<br>Rcvd Wrong Encap = 0<br>Send Encap Fail = 0<br>Seq Msgs Rcvd = 0                                            |
| Group = M02<br>Rcvd out of Window = 0<br>Rcvd but Pending = 0<br>Msgs Rcvd = 0<br>Msgs Sent = 0                    | Rcv in Seq = 603<br>Sequence Breaks = 0<br>Rcv Collisions = 0<br>Unseq Msgs Rcvd = 0<br>Unseq Msgs Sent = 0                    | Rcvd out of Seq = 12<br>Rcvd Wrong Encap = 0<br>Send Encap Fail = 0<br>Seq Msgs Rcvd = 0<br>Seq Msgs Sent = 0                       |
| Group = M02<br>Rcvd out of Window = 0<br>Rcvd but Pending = 0<br>Msgs Rcvd = 0<br>Msgs Sent = 0<br>Rcv Seq Num = 0 | Rcv in Seq = 603<br>Sequence Breaks = 0<br>Rcv Collisions = 0<br>Unseq Msgs Rcvd = 0<br>Unseq Msgs Sent = 0<br>Snd Seq Num = 0 | Rcvd out of Seq = 12<br>Rcvd Wrong Encap = 0<br>Send Encap Fail = 0<br>Seq Msgs Rcvd = 0<br>Seq Msgs Sent = 0<br>EQ Snd Seq Num = 0 |

Group は、add multilink group entry コマンドで設定した、1 つまたは複数の物理ポートもしくはダイ アルポートに対応するマルチリンクグループです。

Rcv in Seq は、このマルチリンクグループのシーケンスで受信したシーケンスメッセージの数です。 Rcvd out of Seq は、このマルチリンクグループのシーケンス外で受信したシーケンスメッセージの 数です。

Rcvd out of Window は、シーケンス番号が、予想されるシーケンス番号とかけ離れている受信シーケンスメッセージの数です。

Sequence Breaks は、シーケンス番号でブレークが発生した回数です。

Rcvd Wrong Encap は、マルチリンクヘッダがない受信メッセージの数です。

Rcvd but Pendingは、より若いシーケンス番号のメッセージの受信待ちとなったメッセージの数です。 Rcv Collisionsは、送信待ちの他のメッセージがすでに格納されているリオーダバッファに入力シーケ ンス内送信メッセージが収容された回数です。

Send Encap Fail は、マルチリンクグループが出力メッセージのカプセル化に失敗した回数です。 Msgs Rcvd は、受信したメッセージの総数です。

Unseq Msgs Rcvd は、受信した非シーケンスメッセージの総数です。

Seq Msgs Rcvd は、受信したシーケンスメッセージの数です。

Msgs Sent は、送信したメッセージの総数です。

Unseq Msgs Sent は、送信した非シーケンスメッセージの数です。

Seq Msgs Sent は、送信したシーケンスメッセージの総数です。

Rcv Seq Num は、次に受信するシーケンスメッセージのに付与するシーケンス番号です。

Snd Seq Numは、次に送信するシーケンスメッセージに付与するシーケンス番号です。

EQ Snd Seq Numは、輻輳状態で次に送信するシーケンスメッセージに付与するシーケンス番号です。

Rcv Seq Wraps は、受信シーケンス番号が全シーケンススペースを占めた回数です。

Snd Seq Wraps は、送信シーケンス番号が全シーケンススペースを占めた回数です。

# Display multilink group usage statistics entry

# Display multilink group usage statistics table

- **機能** これらのコマンドは、ルータ上の1つまたは複数のマルチリンクグループの使用率統計情報を表示しま す。特に注記のない限り、テーブルの項目は動的な項目です。
- **書式** Display multilink group usage statistics entry ml\_group
- **引数** パラメータの定義は次の通りです。

ml\_group はマルチリンクグループの識別子を指定します。

Display multilink group usage statistics entry ml 1つの項目を端末の画面に表示します。

```
Total links = 4
Active links = 1
Total bdw (bps) = 64000
Bdw usage (bps) = 42000
Call Thshld (bps) = 57600
Clear Thshld (bps) = 28800
```

Display multilink group usage statistics table すべての項目を端末の画面に表示します。

```
Multilink Group = M1 Total link = 2 Active links = 1
Total bps = 64000 Used BPS = 42000 Call BPS =57600
Clear BPS = 4800
Multilink Group = M02 Total link = 2 Active links = 1
Total bps = 9600 Used BPS = 35 Call BPS =8640
Clear BPS = 4800
```

Multilink Group は、検証されているマルチリンクグループの ID です。

Total link は、マルチリンクグループ内のメンバリンクの総数です。

Active links は、マルチリンクグループ内のアクティブリンクの総数です。

Total bps は、マルチリンクグループ内の全帯域 (単位: bps) を示します。

Used bps は、マルチリンク上の発信呼に関する全帯域 (単位: bps) です。これは減衰率で計算した値です。

Call bps は、発呼時輻輳しきい値 (単位: bps) を示します。この値は、set multilink group congestion thresholds コマンドで設定します。

Clear bps は、切断時輻輳しきい値 (単位: bps) を示します。この値は、set multilink group congestion thresholds コマンドで設定します。

### Set multilink group admin status\*

- **機能** このコマンドで、マルチリンクグループの管理状態をイネーブルまたはディセーブルにすることができ ます。現在のマルチリンクグループの管理状態を表示するには、display multilink group parameter table コマンドを使用します。
- 書式 set multilink group admin status *ml\_group\_id* [enabled | disabled]
- **引数** パラメータとオプションの定義は次の通りです。

ml\_group\_id は、複数ダイアルポートに対応するマルチリンクグループ識別子を示します。 (add multilink group entryおよびadd multilink group physical port コマンドをご覧ください。) この数 字の前には M1 のように M が付きます。

enabled は、指定のマルチリンクグループの管理状態をイネーブルに設定します。

disabled は、指定のマルチリンクグループの管理状態をディセーブルに設定します。デフォルト値は disabled です。

ヒント disabled から enabled に設定を変更する場合は、reset コマンドを発行して設定変更をイ ネーブルにする必要があります。この逆に、enabled から disabled に設定を変更する場 合は、reset コマンドは不要です (直ちに設定変更がイネーブルになります)。

# Set multilink group congestion thresholds

機能 このコマンドは、マルチリンクグループの発呼時と切断時の輻輳しきい値をそれぞれ設定します。マル チリンクグループは、マルチリンクデータレート、メンバリンクのキャパシティ、最後のアクティブ回 線の帯域などの組み合わせとして、congestion\_to\_callおよびcongestion\_to\_clear しきい値を使って、 輻輳制御を行います。

> マルチリンクデータレートはアクティブメンバリンク全体のスループットです。データレートが congestion\_to\_call レベルを超えると、追加のメンバリンクが別の帯域内にダイアルされます。データ レートが congestion\_to\_clear レベルに下がると、1つまたは複数のメンバリンクコストを下げるため にクリアされます。両方の値を0にする場合を除いて、congestion\_to\_call パーセンテージは congestion\_to\_clearパーセンテージより大きくなければなりません。逆になっている場合は、トラッ プメッセージが発行されます。元の設定は変わりません。

書式 set multilink group congestion threshold ml\_group\_id cong\_call cong\_clear

引数

パラメータとオプションの定義は次の通りです。

ml\_group\_idは、1つまたは複数の物理ポートまたはダイアルポートに対応するマルチリンクグルー プです。(add multilink group entryコマンドをご覧ください。) cong\_callは、ルータのcongestion\_to\_callしきい値を指定します。congestion\_to\_callは、最初の アクティブリンクのスループットのパーセンテージとして計算されます。例えば、64Kバイトのス ループットのリンクは congestion\_to\_call しきい値が90% に設定されます。congestion\_to\_call は 64K バイトの 90%、すなわち 57.6K バイトです。マルチリンクデータレートが 57.6K バイトを超 えると、そのリンクは輻輳したと考えられます。この状態になると、ルータはさらにリンクを増や すためにダイアルアップします。

congestion\_to\_call しきい値は、リンクが輻輳しているか判定するために計算され、マルチリンク データレート (アクティブメンバリンクの全スループット、単位は bps) と比較されます。データ レートが congestion\_to\_call の値を超えたとき、マルチリンクグループの動作は MultiLink eXtension (MLX) がイネーブルになっているかどうかで異なります。

#### MLX がイネーブルの発呼時輻輳

輻輳したマルチリンクグループがアクティブでないマスターまたはdemandポートをもっていると き、そのリンクのローカル側はリンクの追加を要求する呼要求をそのリンクのリモート側に送りま す。リモート側はその要求を受け入れることも拒否することもできます。リモート側がその要求を 受け入れると、受け取ったパケット呼番号を加えて返送します。要求元は、呼応答パケットの呼番 号を使ってそのリンクにダイアルします。送信側が要求を拒否した場合、リンクは非アクティブの ままになります。

#### master または demand ダイアルポートとのマルチリンクの輻輳

もし、輻輳したマルチリンクグループがアクティブでないマスターまたはdemandポートをもって いるとき、そのリンクのローカル側はリンクの追加を要求する呼要求をそのリンクのリモート側に 送ります。リモート側はその要求を受け入れることも拒否することもできます。もし、リモート側 がその要求を受け入れると、受け取ったパケットに呼番号をたして、送り返します。要求元は呼応 答パケットの呼番号を使ってそのリンクにダイアルします。もし、送信側が要求を拒否した場合、 リンクはアクティブでないままになります。

#### スレーブポートとのマルチリンクの輻輳

輻輳したマルチリンクグループがスレープポートしか持たない場合、グループは輻輳状態であるこ と、追加のリンクが必要であることを通知して、ローカル番号を付けた呼要求をリモートポートに 送ります。リモート側がダイアルアップ要求を受け取ると、リモート側はその要求を受け入れるこ とも拒否することもできます。要求が受け入れられると、受信側は要求パケットにある呼番号を 使って追加のリンクをダイアルアップします。

アクティブ要求に対して5秒以内に応答がない場合、そのマルチリンクグループはアクティブ要求 を再送します。アクティブ要求が拒否され、次の15秒間congestion\_to\_call しきい値より輻輳状 態が高いままであった場合、受信側は呼要求を再送します。

#### ローカルダイアル番号

呼要求応答に使われる呼は物理ポートから出されます。

ローカルダイアル番号は、set physical port dial address コマンドで設定されます。ダイアルハントグループに対しては、ユーザはハントグループの最初の回線を設定するためにこのコマンドを使用できます。

#### MLX がディセーブルのマルチリンクの輻輳

MLXがディセーブルの場合、デフォルト輻輳ハンドラが輻輳を制御します。マルチリンクグループ がmasterまたは demand ポートを持っている場合は、マルチリンクはローカル側から空きリンク をダイアルアップします。マルチリンクグループがスレーブポートしか持っていない場合は、何も 制御されません。

設定値の範囲は0% ~ 101% です。congestion\_to\_call が 101% に設定されていると、マルチリン クは追加のリンクをダイアルアップしません。congestion\_to\_call が 0% に設定されていると、マ ルチリンクは最初のトラフィックのあったすべてのリンクをダイアルアップします。専用線の場合、 congestion\_to\_call は 0% に設定します。デフォルト値は 90% です。

**ヒント** congestion\_to\_call しきい値と congestion\_to\_clear しきい値を両方とも0 にする場合を除 いて、congestion\_to\_call しきい値は congestion\_to\_clear しきい値より大きくなければな りません。

cong\_clearは、ルータの congestion\_to\_clear しきい値で、最初のリンクのデータスループットの パーセンテージとして計算されます。

congestion\_to\_clear しきい値はリンクによって毎秒計算され、マルチリンクデータレート (アク ティブメンバリンクの全スループット、単位はbps) と比較されます。

#### MLX がイネーブルの場合の切断時輻輳

MLXがイネーブルの場合、リンクトラフィックが congetion\_to\_clear レベルを下回った場合、そのリンクの送信側は非アクティブ要求をそのリンクの受信側に送信します。受信側は要求を受け入れることも拒否することも可能です。受信側が要求を受け入れると、受信側はメンバリンクを切断します。受信側が拒否すれば、リンクは残ったままになります。非アクティブ要求に対して5秒間応答がないと、この要求が再送されます。この要求が拒否され、次の15秒間切断時しきい値を輻輳状態が下回る場合、送信側は切断要求を再送します。

#### MLX がディセーブルの場合の切断時輻輳

MLXがディセーブルの場合、(マルチリンクがデフォルト輻輳ハンドラを使用している) で、データ レートが切断しきい値を下回る場合、マルチリンクはローカル側でリンクを切断します。デフォル トの輻輳ハンドラはローカル側で起動したリンクだけを切断します。

切断シーケンスはラストイン、ファーストアウトで行われ、マルチリンクグループに接続した最後のリンクが最初に切断されます。congestion\_to\_call しきい値は常に congestion\_to\_clear しきい 値より大きくなければなりません。値の範囲は0% ~ 100% で、デフォルト値は 50% です。

| ヒント | congestion_to_clear しきい値が0に設定されている場合、マルチリンクはリンクを切断 |
|-----|----------------------------------------------------|
|     | しません。専用線の場合、congestion_to_clear は 0% に設定します。       |

**ヒント** congestion\_to\_callしきい値は常にcongestion\_to\_clearしきい値より大きくなければなり ません。

#### 使用例 set multilink group congestion threshold M2 90 45

マルチリンクグループリンク M2 の congestion\_to\_call 値をデータスループットの90 パーセントに設定し、congestion\_to\_clear 値を同じく 45 パーセントに設定します。マルチリンク M2 上のトラフィックが計算値上限の90 パーセントを超えると、マルチリンクグループは帯域を広げるためさらに多くのリンクをダイアルアップしようとします。リンクのトラフィックが congestion\_to\_clear しきい値(計算値の 45 パーセント)を下回ると、マルチリンクグループはリンクを切断し始めます。受信側は要求を受け入れることも拒否することも可能です。

## Set multilink group damping

**機能** このコマンドは、ルータ上のすべてのマルチリンクグループの減衰率(計算機能の感度)を秒単位で 設定します。

「輻輳計算は最後の減衰率の平均として1秒間隔で行われます。輻輳計算値は移動平均に基づいています。

輻輳計算値は次の式で計算されます。

new-estimate = ( damp x old-estimate + delta ) / damp

ここで、

old-estimate: 1秒前の計算値 new-estimate: 現在の計算値 delta: 直前1秒間の変化 damp: 選択した減衰率

衰率が計算値の変化のレートを左右します。理想的な減衰率設定は、ルータの種別、リンクの数または データスループットレートによって変化します。

リンクダイアルアップ応答が低い場合、減衰率'8'などを使って、減衰率を下げることができます。減 衰率が低い方がパフォーマンスが改善されますが、コスト高となります。これは、不要なリンクのダイ アルアップが発生するためです。減衰率が高くなると、コストは低くなりますが、パフォーマンスが落 ちます。最初にマルチリンクグループの減衰率を設定する際には、減衰率としては2を使用することを おすすめします。次に輻輳レベルをチェックし、必要に応じて減衰率を調整します。減衰率は、マルチ リンクグループをディセーブルにすることなく変更できます。

リンクでビデオデータを送信する場合は、減衰率をかなり低く設定します。

リンク輻輳は、display physical port statistics table コマンドを使用して設定できます。

書式 set multilink group damping ml\_group\_id damp\_no

**引数** パラメータとオプションの定義は次の通りです。

ml\_group\_idは、1つまたは複数の物理ポートまたはダイアルポートに対応するマルチリンクグルー プです。 (add multilink group entryコマンドをご覧ください。) damp\_noは、追加のリンクをダイアルアップかどうかを決定する計算機能の感度を調整するために 使用されます。減衰率は0~64の値です。デフォルト値は2です。すべてのマルチリンク回線に 設定されている減衰率を表示するには、display multilink group parameter table コマンドを使用 します。

使用例 set multilink group damping M1 32

マルチリンクグループM1の減衰率を32に設定します。

### Set multilink group fragmentation

機能 このコマンドはルータのマルチリンク回線それぞれのデータフラグメント化サイズを設定します。低速 (9600bps)のリンク上で大きいサイズのパケットを送信する場合には、パケットフラグメント化によっ てデータ転送を高速化することができます。このプロセスは次のように機能します。指定したフラグメ ント化サイズを超えるパケットが転送される際には、パケットは複数の等しいサイズのパケットに分割 されて転送されます。フラグメント化されたパケットは、1つの大きなパケットより高速に転送できま す。

> ルータのマルチリンク回線それぞれは、別々のフラグメント化サイズを指定できます。display multilink group parameter table コマンドで、それぞれのマルチリンクグループの現在のフラグメント化サイズ を表示できます。

- ヒント フラグメント化は9600bps以下のリンクスピードで大きなパケットを転送する場合に 使用することをおすすめします。大きなパケットをフラグメント化して複数の低速の リンクで転送すれば、大きなパケットを単一の低速リンクで転送するより、転送時間 を短縮できます。
- **ヒント** このコマンドはPPPマルチリンクポートにのみ適用できます。ACC独自のマルチリン クではフラグメント化はできません。
- 書式 set multilink group fragmentation ml\_group\_id frag\_no
- **引数** パラメータの定義は次の通りです。

ml\_group\_idは、1つまたは複数の物理ポートまたはダイアルポートに対応するマルチリンクグルー プです。(add multilink group entryコマンドをご覧ください。)

frag\_no は、回線上の最適なデータフローのパケットサイズしきい値です。frag\_no で指定したバ イト数以上のパケットはマルチリンク回線上での転送用に複数のパケットに分割されます。パケッ トは受信ポイントで再び組み立てられます。設定値の範囲は0~4096で、デフォルト値は0(フ ラグメント化しない)です。765オクテットがおすすめです。すべての回線の現在のマルチリンク フラグメント化を表示するには、display multilink group parameter table コマンドを使用します。

使用例 set multilink group fragmentation M2 725

データフラグメント化サイズを 725 に設定します。725 バイトを超えるパケットは、指定したマルチ リンク回線 M2 上で送信される前に複数の等しいサイズのパケットに分割されます。

# Set multilink group mlx state

機能 このコマンドは、特定のマルチリンク回線の multilink extension (MLX) をイネーブルまたはディセー ブルにします。MLX は標準マルチリンクに関する輻輳制御の方法のひとつです。マルチリンクグルー プが互いに輻輳状態を通知し合い、適切な状態に保つための PPP のリンク制御プロトコル (LCP) オ プションによって、MLX はネゴシエートされます。MLXは標準のマルチリンクカプセル化を使用しま す。MLX がディセーブルの場合、あるいは、MLX LCPネゴシエーションが失敗した場合、デフォルト の輻輳ハンドラを使用して輻輳を制御します。現在のマルチリンクグループ MLX の状態は、display multilink group parameter table コマンドで表示することができます。

MLXの使用方法の詳細については、set multilink group congestion thresholds コマンドをご覧ください。

- 書式 set multilink group mlx state ml\_group\_id mlx\_state
- **引数** パラメータの定義は次の通りです。

ml\_group\_idは、1つまたは複数の物理ポートまたはダイアルポートに対応するマルチリンクグルー プです。 (add multilink group entryコマンドをご覧ください。)

mlx\_state は、MLXの管理状態です。この管理状態は、イネーブルにもディセーブルにも設定できます。標準マルチリンクでは、デフォルトの MLX 管理状態はイネーブルです。ACC 独自のマルチリンクでは、MLX は常にディセーブルです。

#### 使用例 set multilink group mlx state m02 enabled

マルチリンクグループ M02上の MLXをイネーブルにします。このリンクは MLX プロトコルを使用し て輻輳制御を行うことができます。

### Set multilink group message level

- 機能 このコマンドで、マルチリンクグループでの作業に関連するトラップメッセージレベルを設定できます。 レベル1~7を指定できます。レベル7が最も詳細な情報を提供します。マルチリンクグループメッセー ジレベルを表示するには、display multilink group parameter table コマンドを使用します。
- 書式 set multilink group message level ml\_group\_id level
- **引数** パラメータの定義は次の通りです。

ml\_group\_id は、1 つまたは複数の物理ポートもしくはダイアルポートに対応するマルチリンクグ ループ識別子を示します。 (add multilink group entryおよび add multilink group physical port コ マンドをご覧ください。) この値の範囲は M1 ~ M4 です。数字の前には M が付きます。1 桁の数字 の前に 0 を付ける必要はありません。

levelは、物理ポートの状態変化、エラー、および警告を報告するメッセージの範囲を示します。レベル1では、必要最小限のメッセージが表示され、レベル7では、最も広い範囲のメッセージが表示されます。レベル0はすべてのメッセージをオフにします。デフォルト値はレベル1です。メッセージレベルを次に示します。

- 1を指定すると、エラーを簡潔に記述するメッセージが表示されます。
- 2を指定すると、レベル1のメッセージが表示されます(このコマンドではレベル1とレベル2の差はありません)。
- 3を指定すると、レベル3(警告メッセージおよび予期しないイベントのメッセージ)およびレベル1のメッセージが表示されます。
- 4を指定すると、レベル3のメッセージが表示されます (このコマンドではレベル3とレベル4の差はありません)。
- 5を指定すると、レベル5 (圧縮作業メッセージ)、レベル3、およびレベル1メッセージが 表示されます。
- 6を指定すると、レベル5のメッセージが表示されます (このコマンドではレベル5とレベル6の差はありません)。
- 7を指定すると、レベル7(圧縮状態変更メッセージ)、レベル5、レベル3、およびレベル 1メッセージが表示されます。

**使用例** set multilink group message level m1 1 マルチリンクグループ M1 での作業に関連するレベル1トラップメッセージだけが表示されます。

# Set multilink group protocol

機能 このコマンドで、ユーザはIETF 標準プロトコルを設定できます。

ヒント デフォルトでは、新規のマルチリンク項目は IETF 標準プロトコルに設定されます。

**ヒント** 設定されたリンクを持つマルチリンクグループのマルチリンクプロトコルを変更する には、このコマンドを発行してリセットする必要があります。

- 書式 set multilink group mlx state ml\_group\_id protocol
- **引数** パラメータの定義は次の通りです。

ml\_group\_id は、1 つまたは複数の物理ポートもしくはダイアルポートに対応するマルチリンクグ ループ識別子を示します。(add multilink group entryおよびadd multilink group physical portコ マンドをご覧ください。)数字の前にはmが付きます。1桁の数字の前に0を付ける必要はありませ ん。

protocol は、Standard と Proprietary があります。Standard は標準 PPP マルチリンクプロトコルです。また、Proprietary は ACC 独自のマルチリンクプロトコルです。

使用例 set multilink group protocol m1 standard

マルチリンクグループm1のプロトコルを IETF 標準プロトコルに設定します。

**注意** このコマンドを使用するときは、マルチリンク admin status を disable に設定してから ご使用ください。

# 第7章基本レート ISDN コマンド

ISDNシリアルインストールカードを搭載した物理ポートを使用して発信呼と着信呼の処理ができます。 このポートはS点を介して直接網終端装置 (NT1) にインタフェースします。ISDN コマンドによって ISDN物理インタフェースにディジタル交換機特有のプロトコルを選択し、ISDNチャネルモードを2つ の64Kbpsベアラチャネル (1B+Dまたは2B+D) に設定できます。また、ISDNインタフェースをイネー プルまたはディセーブル状態で管理して診断メッセージレベルを設定できます。

ISDNコマンドを使用してISDN物理インタフェースに使用するディジタル交換機固有のプロトコルを選択し、ISDN チャネルモードを2つの64 Kbps ベアラチャネル(1B+D および2B+D) のいずれか1つまたは両方に設定することができます。64 Kbps ベアラチャネルを2つ有効にすれば、両方のチャネルにパラメータを設定することができます。これらはポートWAN1およびWAN2にマッピングされます。ベアラチャネルを1つのみ有効にすれば、パラメータはWAN2だけに設定されます。

ターミナル終端点識別子 (TEI) の割り当ては、オートまたはマニュアルで行なうことができます。マニュアルで割り当てる場合、コマンドごとに TEI を入力できます。

レント 基本レートISDNインタフェースは、それぞれ2本のシリアルデータチャネルを提供することができます。ISDNインタフェース全体を示す場合は、ディジタル加入者ループ(DSL)あるいは単に加入者ポートという用語を使います。ただし、特定のシリアルチャネルに関しては、その物理ポート識別子(デフォルトではWAN1またはWAN2)を用います。

終端点識別子 (TEI) は、自動または手動に設定できます。手動設定では、コマンドで TEIを選択できま す。

ISDN トラップメッセージのデフォルトの診断レベルは、重大度レベル1です。SPIDを登録する最初の 試みは失敗することが多いため、次のトラップメッセージが表示されます。

SPID registration Failed

SPID は一般に2回目以降の再接続で登録されますが、登録が成功したことを示すトラップメッセージはISDN レベルが3の場合に限って表示されます。したがって、ISDN 診断レベルを3に設定して、SPIDの登録が通知されるようにします。

ヒント 各基本レート ISDN インタフェースでは2つのシリアルデータチャネルが使用できます。完全な ISDN インタフェースを指す場合は、ディジタル加入者ループ (DSL) という用語か、加入者ポートという用語を使用します。特定のシリアルチャネルをさす場合は、物理ポート識別子を使用します。

### Display isdn call summary

- 機能 このコマンドは、加入者ループ全般でアクティブになっているすべての呼の属性とステータスを表示します。アクティブな呼とは、ブリッジ / ルータまたはネットワークから発呼されて、クリアされていないもの(すなわち、アイドル状態でない呼)です。summary コマンドは、table コマンドで表示された項目のサブセットを表示します。この場合、最も頻繁に検分される情報が1行に表示されます。
- **書式** display isdn call summary {port\_id {call\_id}}
- **引数** 各パラメータの定義を次に示します。

port\_id は、ISDN インタフェースが存在する物理ポートを指定します。

call\_id は、port\_id が示す特定のインタフェース上の呼を識別します。この call\_id は、Q.931 呼番 号値にローカルにマッピングされる内部値です。

使用例 display isdn call summary

一つの項目を端末の画面に表示します。

| Interface | Circuit | Channels | Call Id | Call Type | Info Rate | PartyNum      |
|-----------|---------|----------|---------|-----------|-----------|---------------|
| WAN1      | WAN1.1  | В1       | 2       | CMD       | 64K       | <null></null> |

InterfaceはISDN インタフェースの物理ポート識別子です。

Circuitは、指示されたベアラチャネルへのアクセスに用いられるHDLCチャネルの物理ポート識別子です。

Channels は、その呼に割り当てられた B チャネルを指定します。

Call ld は、特定のインタフェース上の特定の呼を識別します。call\_id は、Q.931 呼番号値にローカルに マッピングされる内部値です。

Call Type は、情報転送モードおよび基礎をなすベアラサービスの能力を示します。次のような値が使 用でします。

- CMD は、回線交換モード 64Kbps のチャネルを示します。
- CM56は、56 kbits/sのレートに適合させられた回線交換モードのデータを示します。
- CMVは、データが回線交換モードの音声チャネル上に送信されることを示します。

Info Rateは、ベアラチャネルの情報転送速度を1秒あたりのビット数で表します。

PartyNum は、被呼者または発呼者の ISDN アドレスです。

### Display isdn call table

機能 このコマンドは、加入者ポート全般にわたってアクティブになっているすべての呼の情報を表示します。 アクティブな呼とは、ブリッジ / ルータまたはネットワークから発呼された後、まだクリアされていない呼です。呼の状態として、その呼が完全に接続されているか否かが示されます。テーブルの項目は、 すべて動的です。

書式 display isdn call table

使用例 display isdn call table

全ての項目を端末の画面に表示します。

DSLCallRef ChanPortRateStateCauseOrigCall AddressWAN10B1WAN164KCONNECTED 0TE5551212

ここでDSLは、ディジタル加入者ループインタフェース (すなわち、加入者ポート)を識別します。

CallRef は、レイヤ3の呼番号値です。

Chanは、その呼に割り当てられたベアラチャネル(B1またはB2)です。 (もし呼が存在し、それにチャ ネルが割り当てられていなければ NONE と表示されます。)

Port は、その呼に対応する物理ポートです。

Rate は、ISDN 情報転送速度 (64K) です。

State は、その呼の現在の状態です。

- DISCONNは、その呼が切断されていることを意味します (呼切断待ち状態)。
- INCOMINGは、その呼がネットワークから出たもので、ユーザのCONGOによる受入れを 待っている状態を示します。
- OUTGOINGは、呼がCONGOから発呼されたもので、被呼者アドレスにおけるCONGOによる応答を待っている状態を意味しています。
- ROUTINGは、その呼に応答があって、ネットワークからの接続確認を待っている状態を意味します。
- RELEASINGは、その呼が切断されて、ネットワークからの解放確認を待っている状態を意味します。
- CONNECTEDは、その呼が接続されて、回線データをベアラチャネルに転送可能となった ことを意味します。

Cause は、消滅呼に対応する理由種別です。これらの値は、次表に示す CCITT の消滅呼値のスペック に準拠したものです。

#### 表 7-1 CCITT 消滅呼の値

| 値  | 原因                       |
|----|--------------------------|
| 0  | エラーなし (呼は消滅していない)        |
| 1  | 欠番                       |
| 2  | 指定中継網へのルートなし             |
| 3  | 相手へのルートなし                |
| 6  | チャネル利用不可                 |
| 7  | 呼が設定済みのチャネルへ着呼           |
| 16 | 正常切断                     |
| 17 | 着ユーザビジー                  |
| 18 | 着ユーザレスポンスなし              |
| 19 | 着ユーザ呼出中 / 応答なし           |
| 20 | 加入者不在                    |
| 21 | 通信拒否                     |
| 22 | 相手加入者番号変更                |
| 26 | 選択されなかったユーザの切断復旧         |
| 27 | 相手端末故障中                  |
| 28 | 無効番号フォーマット (不完全番号)       |
| 29 | ファシリティ拒否                 |
| 30 | 状態問合への応答                 |
| 31 | その他の正常クラス                |
| 34 | 利用可回線 / チャネルなし           |
| 38 | 網障害                      |
| 41 | 一時的障害                    |
| 42 | 交換機輻輳                    |
| 43 | アクセス情報廃棄                 |
| 44 | 要求回線 / チャネル利用不可          |
| 45 | 他呼による先取り                 |
| 47 | その他のリソース利用不可クラス          |
| 49 | QOS利用不可                  |
| 50 | 要求ファシリティ未契約              |
| 52 | 発信禁止                     |
| 54 | 着信禁止                     |
| 57 | 伝達能力不許可                  |
| 58 | 現在利用不可伝達能力               |
| 63 | その他のサービスまたはオプションの利用不可クラス |
| 65 | 未提供伝達能力指定                |
| 66 | 未提供チャネル種別指定              |
| 69 | 未提供ファシリティ要求              |
| 70 | 制限デジタル情報伝達能力             |
| 79 | その他のサービスまたはオプションの未提供クラス  |
| 81 | 無効呼番号使用                  |

表 7-1 CCITT 消滅呼の値 (つづき)

| 値   | 原因                        |
|-----|---------------------------|
| 82  |                           |
| 83  | 指定された中断呼識別番号未使用           |
| 84  | 中断呼識別番号使用中                |
| 85  | 中断呼なし                     |
| 86  | 指定中断呼切断復旧済                |
| 87  | ユーザは CUG メンバーではない         |
| 88  | 端末属性不一致                   |
| 91  | 無効中継網選択                   |
| 95  | その他の無効メッセージクラス            |
| 96  | 必須情報要素不足                  |
| 97  | メッセージ種別未定義または未提供          |
| 98  | 呼状態とメッセージ不一致またはメッセージ種別未定義 |
| 99  | 情報要素未定義                   |
| 100 | 情報要素内容無効                  |
| 101 | 呼状態とメッセージ不一致              |
| 102 | タイマ満了による復旧                |
| 103 | 情報要素の長さエラー                |
| 111 | その他の手順誤りクラス               |
| 127 | その他のインターワーキングクラス          |
| 251 | 加入者ループ切断                  |
| 252 | CCITT のコーディングでない          |
| 253 | アプリケーションタイマ切れ             |
| 254 | 呼リセット                     |
| 255 | DSLリセット                   |

Orig は呼の発信元です。

- TEは、呼が自分の CONGO によって発信されたことを示します。
- NTは、呼がリモートの CONGO から発信され、ネットワークを経由したことを示します。

Call Address は、発呼者のアドレス (Orig = NT) あるいは被呼者のアドレス (Orig = TE) です。ISDN のアドレスは次のフォーマットで表示されます。

plan.type:number.subaddress

- plan は番号計画。
- type は番号種別。
- number はパーティ番号 (電話番号)。
- subaddress は任意のサブアドレス。

7

番号計画あるいは番号種別が記述されていない場合は、不定を意味します。

# Display isdn statistics table

機能 このコマンドは、全加入者ポートに関する基本レートISDNの統計情報を表示します。ISDN統計には、 特定のポートに関する状態や多くの情報源からの統計情報が含まれています。現在4つのカテゴリに分 類された情報が存在します。

- 稼動状態および加入者ポート全般に関するさまざまな情報。
- ISDN D チャネル上で行われた呼制御に関する統計。
- ISDN レイヤ2 (LAPD) エラー統計。
- ISDN D チャネルに関する HDLC のフレームレベルでの統計。

ISDN 統計テーブル内の項目はすべて動的です。

書式 display isdn statistics table

使用例 display isdn statistics table

全ての項目を端末の画面に表示します。

| DSL = WAN1     | OperStatus = ESTABLISHED | LastCause = 0   |
|----------------|--------------------------|-----------------|
| CallsOrig = 11 | CallsAnswr = 8           | CallsCmpl = 1   |
| CallsOffer = 0 | CallsAccpt = 0           | CallsClear = 10 |
| InPacket = 76  | InOctet = 459            | InDiscard = 0   |
| OutPacket = 77 | OutOctet = 708           | OutDiscard= 0   |
| InError = 0    | OutError = 0             | UnsolResp = 0   |
| PeerSABME = 0  | N200Error = 0            | NrSeqError =0   |
| RecvdFRMR = 0  | CntlError = 0            | InfoError = 0   |
| WrongSize = 0  | N201Error = 0            |                 |

DSL は、ディジタル加入者ループインタフェース (すなわち、加入者ポート)を識別します。 OperStatus は、加入者ポートの現在の稼動状態です。

- INACTIVEは、加入者ポートがアクティブにされていないことを意味します。
- WAITINGは、加入者ポートがアクティブになる過程にあることを意味します。
- ACTIVATEDは、加入者ポートがアクティブにされたが、Dチャネルのデータリンクはダウンの状態であることを意味します。
- ESTABLISHEDは、加入者ポートがアクティブにされ、Dチャネルのデータリンクが確立 されたことを意味します。

LastCauseは、消滅した呼に対応する理由種別です。これらの値は CCITT に準拠しています。

CallsOrig は、自分の CONGO によって発呼された呼の数です。

CallsAnswrは、発呼された呼のうちで宛先が応答した呼の数です。(呼設定受付メッセージをネットワークから受け取っています。)

CallsCmpl は、完了した呼 (ユーザの CONGO によって発呼した、あるいはネットワーク経由によるもの)の数です。

CallsOfferは、ネットワーク経由でユーザの CONGO に届いた呼の数です。

CallsAccptは、届いた呼のうちユーザのCONGOが受入れた呼の数です。(呼設定受付メッセージがネットワークに返されています。)

CallsClearは、完了したものとしなかったものを含め、クリアされたされた呼の数です。

InPacket は、Dチャネル上の HDLC 入力パケットの総数です。

InOctet は、Dチャネルに入力されたオクテットの総数です。

InDiscard は、ドライバが破棄した D チャネルの HDLC パケットの総数です。

OutPacket は、Dチャネル上の HDLC 出力パケットの総数です。

OutOctet は、Dチャネルから出力されたオクテットの総数です。

OutDiscard は、ドライバが破棄した D チャネルの HDLC パケットの総数です。

InError は、エラー (例えば、FCS エラー) で受け取った Dチャネルの HDLC パケットの総数です。

OutError は、Dチャネルにおける出力エラーの総数です。

UnsolResp は、LAPDの要求のなかった応答パケットの数です。

PeerSABME は、ピア (すなわちネットワーク) が SABME を送ってリンクの再設定を開始したことを 示します。

N200Errorは、Dチャネル上でT200タイムアウトからの復帰にN200の再送信が不十分であったことを示します。(N200は、データリンクが再設定されるまで、非確認型LAPDフレームのDチャネル上での再送信試行回数です。T200は、フレームの再送信の前に確認応答を待つ時間の長さです。)

NrSeqErrorは、シーケンスを乱して受信されたフレームの数です。

RecvdFRMRは、Dチャネル上で受信したLAPDフレームリジェクトの数です。

CntlErrorは、制御フィールドにエラーのある受信 LAPD フレームの数です。

InfoErrorは、情報フィールドのエラーのある受信LAPDフレームの数です。(例えば、必要な情報フィールドが存在していない、あるいは許可されていない場合に情報フィールドが存在していた。)

WrongSizeは、ヘッダのサイズが適正でない受信LAPDフレームの数です。

N201Errorは、長さがデータリンクに定められている最大値N201を超えている受信LAPDフレームの数です。

### Display isdn subscriber table

- 機能 このコマンドは、特定のDチャネル、あるいは設定されているすべてのDチャネルの属性と状態を表示 します。各Dチャネルあたり1つのエントリが表示されます。summaryコマンドは、tableコマンドで 表示されている各項目のサプセットを表示します。この場合、最も頻繁に検分される情報が1行に表示 されます。
- 書式 display isdn subscriber table {port\_id}
- **引数** パラメータの定義を次に示します。

port\_id は、ISDN インタフェースが存在する物理ポートを指定します。

使用例 display isdn subscriber table

全ての項目を端末の画面に表示します。

```
Interface = J3
                  Switch Type = PRI-5ESS AdminStatus = ENABLED
NFAS Group = 0
                  Chan Config = 23B+D
                                        OperStatus =ESTABLISHED
Manual TEI = 0
                  SubAdr Type = NSAP
                                        Msq Level = 1
Voice Optn = OFF
                 Last Cause = Normal Call Clearing
CLI = ON
Interface = J4
                Switch Type = PRI-NET5 AdminStatus = ENABLED
NFAS Group = 0
                  Chan Config = 30B+D
                                        OperStatus = ACTIVATED
Manual TEI = 0
                 SubAdr Type = USER
                                        Msq Level = 1
Voice Optn = OFF
                 Last Cause = No Error
CLI = OFF
```

Interface は、アクティブなD チャネルを有している特定の ISDN インタフェースを識別します。 Switch Type は、電話ステーションの交換機のタイプ、あるいはその電話ステーションの交換機がサ ポートしている ISDN の異型で、ISDN サービスを提供しているものを指定します。これは、set isdn switch type コマンドで設定します。サポートされているスイッチのタイプを、表 7-2 および表 7-3 に リストします。

表 7-2 基本レートスイッチタイプと値

| スイッチタイプ    | 值                                            |
|------------|----------------------------------------------|
| BRI-NET3   | European NET3 (BTNR 191) 基本レートインタフェース (イギリス) |
| BRI-5ESS   | AT&T 5ESS 基本レートインタフェース (北米)                  |
| BRI-DMS100 | Northern Telecom DMS-100 基本レートインタフェース (北米)   |
| BRI-VN3    | France Telecom VN3 基本レートインタフェース (フランス)       |
| BRI-KDD    | KDD International 基本レートインタフェース (日本)          |

表 7-2 基本レートスイッチタイプと値 (つづき)

| スイッチタイプ   | 值                                          |
|-----------|--------------------------------------------|
| BRI-NTT   | N T T 基本レートインタフェース (日本)                    |
| BRI-NI1   | National ISDN バージョン 1 (北米)                 |
| BRI-CCITT | Q.921 および Q.931 に適合のジェネリック CCITT 互換スイッチ    |
| BRI-TA2   | Telia Access Duo 基本レートインタフェース(スエーデン)       |
| BRI-TPH   | Australian TPH 1962 基本レートインタフェース (オーストラリア) |

表 7-3 一次群スイッチタイプと値

| スイッチタイプ    | 值                                              |
|------------|------------------------------------------------|
| PRI-NET5   | European NET5 (ETS 300 102) 一次群インタフェース (ヨーロッパ) |
| PRI-4ESS   | AT&T 4ESS 一次群インタフェース (北米)                      |
| PRI-5ESS   | AT&T 5ESS 一次群インタフェース (北米)                      |
| PRI-DMS100 | Northern Telecom DMS-100 一次群インタフェース (北米)       |
| PRI-VN3    | French VN3 一次群インタフェース (フランス)                   |
| PRI-NTT    | NTT 一次群インタフェース (日本)                            |
| PRI-TA30   | Telia Access 30 一次群インタフェース (スエーデン)             |

AdminStatus は、Dチャネルの管理状態を指定します。これは set isdn admin status コマンドで設定します。可能な値を下にリストします。

- ENABLED は、指定された D チャネルがアクティブにされており、呼の送受信が許可され ていることを示します。
- DISABLEDは、指定されたDチャネルがアクティブ状態になく、呼の送受信が不能である ことを示します。
- DRAINは、インタフェースは無効の状態であるが、そこにアクティブな呼が存在している ことを示します。

NFAS Group は、このDチャネルに管理されているNFAS インタフェースの数を示します。 Chan Configは、ISDN加入者インタフェースのチャネル設定を指定します。可能な値としては、xB+D があります。

- xは、BRIインタフェースカードで1または2
- xは、PRI/T1カードで1から23
- xは、PRI/E1カードで1から30

OperStatus は、インタフェースの動作状態を示すレイヤ 1、2、および3 の複合状態です。次のような 状態があります。

- DEACTIVATED は、レイヤ1がアクティブになっていないことを示します。
- ACTIVATEDは、レイヤ1がアクティブになっているが、設定されたレイヤ2のデータリンクが確立していないことを示します。
- ESTABLISHEDは、レイヤ1がアクティブになっており、レイヤ2のデータリンクがDチャ ネル上で確立されていることを示します。
- ENGAGEDは、すべてのレイヤがアクティブで、1つまたは複数の呼が進行中であることを示します。

Manual TEIは、終端点識別子 (TEI) の割り当てに用いるマニュアルまたはオートの方法を指定します。 これは、set isdn manual tei コマンドで設定します。マニュアル割り当てを指定すると、使用中の実際の TEI 値が表示されます。

SubAdr Typeは、ISDNインタフェースへのサブアドレスのタイプを示します。 次のものがサポートさ れています。

- NSAPは、被呼者または発呼者の番号情報要素とともに与えられるサプアドレスがいずれも ローカルキャラクタフォーマット (0x50) に設定されたオーソリティ/フォーマット識別子 (AFI) で NSAP サプアドレスとしてフォーマットされることを意味します。
- USERは、ユーザ指定のフォーマットが使用されることを意味します。この場合、サブアド レスがIA5の文字列として与えられます。

Msg Levelは、診断メッセージレベルで、生成して表示すべき診断トラップメッセージを指定します。 これは、set isdn message level コマンドで設定します。可能な値の範囲は1から7までです。診断 メッセージレベルは次のように定義されます。

- 1は、メジャーコールメッセージを表示します。
- 2は、マイナ呼経過メッセージにレベル1のメッセージを加えて表示します。
- 3は、異常なコールイベントメッセージに加えてレベル2のメッセージを表示します。
- 4は、すべての1.430/1.431 起動および障害状態のトレースに加えて、レベル3のメッセージを表示します。
- 5は、すべてのQ.921パケットのトレースに加えて、レベル3のメッセージを表示します。
- 6は、すべてのQ.931パケットのトレースに加えて、レベル3のメッセージを表示します。
- 7は、適合性試験IDフレームに加えて、レベル3のメッセージを表示します。

Voice Optn は、その ISDN 加入者インタフェースで回線交換モードの音声呼を受信できるかどうかを示します。以下の場合があります。

- ONは、音声オプションが利用可能であることを示します。

- OFF は、音声オプションが利用不能であることを示します。

Last Cause は、呼がクリアされた理由を示します。クリアの原因は 0 から 127 までの CCITT 値、あ るいは 251 から 255 の範囲の ACC 独自の値を持ちます。表 7-4 および表 7-5 をご覧ください。

表 7-4 CCITT 呼切断の原因と値

| 0         エラーなし(呼ば消滅していない))           1         欠番           2         指定中継線へのルートなし           6         チャネル利用不可           7         呼が設定済みのチャネルへ着呼           16         正常切断           17         着ユーザビジー           18         者ユーザビジー           18         者ユーザビジー           18         オニーザビンコンズなし           19         着ユーザビンコンズなし           10         着ユーザビンコンズンなし           21         通信拒否           22         相手加入者番号変更           26         選択されなかったユーザの切断復旧           27         オージレスポンスなし           28         無効番号フォーマット (不完全番号)           29         ファンリティ拒否           30         状態問合への応答           31         その他の正常クラス           34         利用可回線/チャネル和し           38         網響害           41         一時的障害           42         交換機輻輳           37         アクセス/ 報席廃棄           44         要求回線 / チャネル利用不可           45         他でによるた取り           47         その他のリソース利用不可クラス           49         QOS利用不可           50         要求ファシリティ未契約           54         着信禁止        | 値  | 原因                       |
|----------------------------------------------------------------------------------------------------|----|--------------------------|
| 1       欠番         2       指定中継線へのルートなし         3       相手へのルートなし         6       チャネル利用不可         7       呼が設定済みのチャネルへ着呼         16       正常切断         17       着ユーザビジー         18       着ユーザレスポンスなし         9       着コーザレスポンスなし         10       着コーザレスポンスなし         11       通信拒否         120       加入者不在         121       通信拒否         122       相手加入者番号変更         13       著合地のたユーザの切断復旧         14       調査ののたユーマット (不完全番号)         15       その他の正常クラス         16       北欧間合への応答         17       オの回線 / チャネルなし         18       網印事         19       インマント (不完全番号)         19       フッシリティ拒否         10       状態問合への応答         11       一時的障害         12       交換機輻輳         13       そのセルの正常クラス         14       一時的障害         15       他呼による先取り         16       レザレンス利用不可クラス         17       その他のリンス利用不可クラス         18       第         19       QOS利用不可         19       要求ファシリティ未契約                                                                                                   | 0  | エラーなし (呼は消滅していない)        |
| 2         指定中継網へのルートなし           3         相手へのルートなし           6         チャネル利用不可           7         呼が設定済みのチャネルへ着呼           16         正常切断           17         着ユーザビジー           18         着ユーザレスボンスなし           19         着ユーザげ出中/応答なし           20         加入者不在           21         通信拒否           22         相手加入者番号変更           26         選択されなかったユーザの切断復旧           27         相手端未故障中           28         無妨番号フォーマット (不完全番号)           29         ファシリティ拒否           30         状態問合への応答           31         その他の正常クラス           34         利用可回線 / チャネルなし           38         網障害           41         一時的障害           42         交換機輻輳           43         アクセス情報廃棄           44         要求回線 / チャネル利用不可クラス           45         他呼による先取り           47         その他のリソース利用不可クラス           48         要求回線 / チャネル利用不可クラス           52         発信報止止           54         着信禁止           55         大会社の日本可した           58         現在利用不可した           59         現の他のサレビスまたはオプシ | 1  | 欠番                       |
| 3         相手へのルートなし           6         チャネル利用不可           7         呼が設定済みのチャネルへ着呼           16         正常切断           17         着ユーザビジー           18         着ユーザレスポンスなし           19         着ユーザレスポンスなし           10         着ユーザ呼出中/応答なし           20         加入者不在           21         通信拒否           22         相手加入者番号変更           26         選択されなかったユーザの切断復旧           27         相手端末故障中           28         無効番号フォーマット(不完全番号)           29         ファクリティ拒否           30         状態問合への応答           31         その他の正常クラス           34         利用可回線 / チャネルなし           38<                                                                                                    | 2  | 指定中継網へのルートなし             |
| 6         チャネル利用不可           7         呼が設定済みのチャネルへ着呼           16         正常切断           17         着ユーザビジー           18         着ユーザビジー           18         着ユーザレスポンスなし           19         着ユーザレスポンスなし           20         加入者不在           21         通信拒否           22         相手加入者雷号変更           26         選択されなかったユーザの切断復旧           27         相手端未故障中           28         無効番号フォーマット(不完全番号)           29         ファシリティ拒否           30         状態問合への応答           31         その他の正常クラス           34         利用可回線 / チャネルなし           38         網障害           41         一時的障害           42         交換機輻輳           43         アクセス情報廃棄           44         要求回線 / チャネル利用不可クラス           45         他呼による先取り           47         その他のリソース利用不可クラス           48         要求フ察し, チャネル利用不可クラス           57         伝達れ力不可           58         現在利用不可伝達能力           59         要求力学、ジリティ未契約           52         発信禁止           53         現在利用不可伝達能力           54         第信禁九         | 3  | 相手へのルートなし                |
| 7         呼が設定済みのチャネルへ着呼           16         正常切断           17         着ユーザビジー           18         着ユーザレスポンスなし           19         着ユーザ呼出中,応答なし           20         加入者不在           21         通信拒否           22         相手加入者番号変更           23         相手加入者番号変更           24         運搬されなかったユーザの切断復旧           27         相手端末故障中           28         無効番号フォーマット(不完全番号)           29         ファシリティ拒否           30         状態問合への応答           31         その他の正常クラス           34         利用可回線 / チャネルなし           38         網摩害           41         一時的障害           42         交換機輻輳           43         アクセス情報廃棄           44         要求回線 / チャネル利用不可           45         他呼による先取り           47         その他のリソース利用不可クラス           48         要求可急引不可           50         要求フッシリティ未契約           51         他呼による先取り           52         発信禁止           53         現在利用不可伝達能力           54         着信禁止           57         伝達能力           58         現在利用不可伝達能力      <               | 6  | チャネル利用不可                 |
| 16       正常切断         17       着ユーザビジー         18       着ユーザレスポンスなし         19       着ユーザレノ応答なし         20       加入者不在         21       通信拒否         22       相手加入者番号変更         26       選択されなかったユーザの切断復旧         27       相手端未故障中         28       無効番号フォーマット (不完全番号)         29       ファシリティ拒否         30       状態問合への応答         31       その他の正常クラス         34       利用可回線 / チャネルなし         38       網障害         41       一時的障害         42       交換機輻輳         43       アクセス情報廃棄         44       要求回線 / チャネル利用不可         45       他呼による先取り         47       その他のリソース利用不可クラス         49       QOS利用不可         50       要求ファシリティ未契約         51       看信禁止         52       発信禁止         53       現在利用不可伝達能力         54       第七家山和二         55       未提供伝達能力和許可         56       未提供伝達能力指定                                                                                                    | 7  | 呼が設定済みのチャネルへ着呼           |
| 17       着ユーザビジー         18       着ユーザレスボンスなし         19       着ユーザ呼出中 / 応答なし         20       加入者不在         21       通信拒否         22       相手加入者番号変更         23       相手加入者番号変更         24       超手加入者番号変更         25       選択されなかったユーザの切断復旧         26       選択されなかったユーザの切断復旧         27       相手端未故障中         28       無効番号フォーマット (不完全番号)         29       ファシリティ拒否         30       状態問合への応答         31       その他の正常クラス         34       利用可回線 / チャネルなし         38       網障害         41       一時的障害         42       交換機輻輳         43       アクセス情報廃棄         44       要求回線 / チャネル利用不可         45       他呼による先取り         47       その他のリソース利用不可クラス         48       観な利用不可         52       発信禁止         54       着信禁止         55       大運転力不許可         56       未提供伝達能力指定         66       未提供示達和利指定                                                                                                    | 16 | 正常切断                     |
| 18       着ユーザレスボンスなし         19       着ユーザ呼出中 / 応答なし         20       加入者不在         21       通信拒否         22       相手加入者番号変更         26       選択されなかったユーザの切断復旧         27       相手端未故障中         28       無効番号フォーマット (不完全番号)         29       ファシリティ拒否         30       状態問合への応答         31       その他の正常クラス         34       利用可回線 / チャネルなし         38       網障害         41       一時的障害         42       交換機輻輳         43       アクセス信報廃棄         44       要求回線 / チャネル利用不可         45       他呼による先取り         47       その他のリソース利用不可クラス         48       現名利用不可         50       要求ファシリティ未契約         51       名信禁止         52       発信禁止         53       現在利用不可伝達能力         54       着信禁止         55       未提供伝達能力指定         56       未提供伝達能力指定                                                                                                    | 17 | 着ユーザビジー                  |
| 19       着ユーザ呼出中 / 応答なし         20       加入者不在         21       通信拒否         22       相手加入者番号変更         26       選択されなかったユーザの切断復旧         27       相手端未故障中         28       無効番号フォーマット (不完全番号)         29       ファシリティ拒否         30       状態問合への応答         31       その他の正常クラス         34       利用可回線 / チャネルなし         38       網障害         41       一時的障害         42       交換機輻輳         43       アクセス情報廃棄         44       要求回線 / チャネル利用不可         45       他呼による先取り         47       その他のリソース利用不可クラス         48       看線上         50       要求ファシリティ未契約         51       君信禁止         52       発信禁止         53       現在利用不可伝達能力         54       着信禁止         55       未提供伝達能力指定         56       未提供伝達能力指定                                                                                                    | 18 | 着ユーザレスポンスなし              |
| <ul> <li>20 加入者不在</li> <li>21 通信拒否</li> <li>22 相手加入者番号変更</li> <li>26 選択されなかったユーザの切断復旧</li> <li>27 相手端未故障中</li> <li>28 無効番号フォーマット(不完全番号)</li> <li>29 ファシリティ拒否</li> <li>30 状態問合への応答</li> <li>31 その他の正常クラス</li> <li>34 利用可回線/チャネルなし</li> <li>38 網障害</li> <li>41 一時的障害</li> <li>42 交換機輻輳</li> <li>43 アクセス情報廃棄</li> <li>44 要求回線/チャネル利用不可</li> <li>45 他呼による先取り</li> <li>47 その他のリソース利用不可クラス</li> <li>49 QOS利用不可</li> <li>50 要求ファシリティ未契約</li> <li>52 発信禁止</li> <li>54 着信禁止</li> <li>54 着信禁止</li> <li>55 現在利用不可伝達能力</li> <li>56 未提供伝達能力指定</li> <li>66 未提供チャネル種別指定</li> </ul>                                                                                                    | 19 | 着ユーザ呼出中 / 応答なし           |
| <ul> <li>21 通信拒否</li> <li>22 相手加入者番号変更</li> <li>26 選択されなかったユーザの切断復旧</li> <li>27 相手端未故障中</li> <li>28 無効番号フォーマット (不完全番号)</li> <li>29 ファシリティ拒否</li> <li>30 状態問合への応答</li> <li>31 その他の正常クラス</li> <li>34 利用可回線 / チャネルなし</li> <li>38 網障害</li> <li>41 一時的障害</li> <li>42 交換機輻輳</li> <li>43 アクセス情報廃棄</li> <li>44 要求回線 / チャネル利用不可</li> <li>45 他呼による先取り</li> <li>47 その他のリソース利用不可クラス</li> <li>49 QOS利用不可</li> <li>50 要求ファシリティ未契約</li> <li>52 発信禁止</li> <li>54 着信禁止</li> <li>57 伝達能力不許可</li> <li>58 現在利用不可伝達能力</li> <li>59 未提供伝達能力指定</li> <li>66 未提供チャネル種別指定</li> </ul>                                                                                                    | 20 | 加入者不在                    |
| <ul> <li>22 相手加入者番号変更</li> <li>26 選択されなかったユーザの切断復旧</li> <li>27 相手端未故障中</li> <li>28 無効番号フォーマット(不完全番号)</li> <li>29 ファシリティ拒否</li> <li>30 状態問合への応答</li> <li>31 その他の正常クラス</li> <li>34 利用可回線/チャネルなし</li> <li>38 網障害</li> <li>41 一時的障害</li> <li>42 交換機輻輳</li> <li>43 アクセス情報廃棄</li> <li>44 要求回線/チャネル利用不可</li> <li>45 他呼による先取り</li> <li>47 その他のリソース利用不可クラス</li> <li>49 QOS利用不可</li> <li>50 要求ファシリティ未契約</li> <li>52 発信禁止</li> <li>54 着信禁止</li> <li>57 伝達能力不許可</li> <li>58 現在利用不可伝達能力</li> <li>59 未提供伝達能力指定</li> <li>66 未提供チャネル種別指定</li> </ul>                                                                                                    | 21 | 通信拒否                     |
| <ul> <li>26 選択されなかったユーザの切断復旧</li> <li>27 相手端未故障中</li> <li>28 無効番号フォーマット (不完全番号)</li> <li>29 ファシリティ拒否</li> <li>30 状態問合への応答</li> <li>31 その他の正常クラス</li> <li>34 利用可回線 / チャネルなし</li> <li>38 網障害</li> <li>41 一時的障害</li> <li>42 交換機輻輳</li> <li>43 アクセス情報廃棄</li> <li>44 要求回線 / チャネル利用不可</li> <li>45 他呼による先取り</li> <li>47 その他のリソース利用不可クラス</li> <li>49 QOS利用不可</li> <li>50 要求ファシリティ未契約</li> <li>52 発信禁止</li> <li>54 着信禁止</li> <li>57 伝達能力不許可</li> <li>58 現在利用不可伝達能力</li> <li>53 その他のサービスまたはオブションの利用不可クラス</li> <li>65 未提供伝達能力指定</li> <li>66 未提供デャネル種別指定</li> </ul>                                                                                                    | 22 | 相手加入者番号变更                |
| 27相手端末故障中28無効番号フォーマット (不完全番号)29ファシリティ拒否30状態問合への応答31その他の正常クラス34利用可回線 / チャネルなし38網障害41一時的障害42交換機輻輳43アクセス情報廃棄44要求回線 / チャネル利用不可45他呼による先取り47その他のリソース利用不可クラス49QOS利用不可50要求ファシリティ未契約52発信禁止54着信禁止57伝達能力不許可58現在利用不可伝達能力63その他のサービスまたはオプションの利用不可クラス65未提供伝達能力指定66未提供チャネル種別指定                                                                                                    | 26 | 選択されなかったユーザの切断復旧         |
| 28       無効番号フォーマット (不完全番号)         29       ファシリティ拒否         30       状態問合への応答         31       その他の正常クラス         34       利用可回線 / チャネルなし         38       網障害         41       一時的障害         42       交換機輻輳         43       アクセス情報廃棄         44       要求回線 / チャネル利用不可         45       他呼による先取り         47       その他のリソース利用不可クラス         49       QOS利用不可         50       要求ファシリティ未契約         52       発信禁止         54       着信禁止         57       伝達能力不許可         58       現在利用不可伝達能力         63       その他のサービスまたはオプションの利用不可クラス         65       未提供伝達能力指定         66       未提供チャネル種別指定                                                                                                    | 27 | 相手端末故障中                  |
| 29       ファシリティ拒否         30       状態問合への応答         31       その他の正常クラス         34       利用可回線 / チャネルなし         38       網障害         41       一時的障害         42       交換機輻輳         43       アクセス情報廃棄         44       要求回線 / チャネル利用不可         45       他呼による先取り         47       その他のリソース利用不可クラス         49       QOS利用不可         50       要求ファシリティ未契約         52       発信禁止         54       着信禁止         57       伝達能力不許可         58       現在利用不可伝達能力         63       その他のサービスまたはオプションの利用不可クラス         65       未提供伝達能力指定         66       未提供チャネル種別指定                                                                                                    | 28 | 無効番号フォーマット (不完全番号)       |
| 30       状態問合への応答         31       その他の正常クラス         34       利用可回線/チャネルなし         38       網障害         41       一時的障害         42       交換機輻輳         43       アクセス情報廃棄         44       要求回線/チャネル利用不可         45       他呼による先取り         47       その他のリソース利用不可クラス         49       QOS利用不可         50       要求ファシリティ未契約         52       発信禁止         54       着信禁止         57       伝達能力不許可         58       現在利用不可伝達能力         63       その他のサービスまたはオプションの利用不可クラス         65       未提供伝達能力指定         66       未提供チャネル種別指定                                                                                                    | 29 | ファシリティ拒否                 |
| 31       その他の正常クラス         34       利用可回線/チャネルなし         38       網障害         41       一時的障害         42       交換機輻輳         43       アクセス情報廃棄         44       要求回線/チャネル利用不可         45       他呼による先取り         47       その他のリソース利用不可クラス         49       QOS利用不可         50       要求ファシリティ未契約         52       発信禁止         54       着信禁止         57       伝達能力不許可         58       現在利用不可伝達能力         63       その他のサービスまたはオプションの利用不可クラス         65       未提供伝達能力指定                                                                                                    | 30 | 状態問合への応答                 |
| 34利用可回線 / チャネルなし38網障害41一時的障害42交換機輻輳43アクセス情報廃棄44要求回線 / チャネル利用不可45他呼による先取り47その他のリソース利用不可クラス49QOS利用不可50要求ファシリティ未契約52発信禁止54着信禁止57伝達能力不許可58現在利用不可伝達能力63その他のサービスまたはオプションの利用不可クラス65未提供伝達能力指定66未提供チャネル種別指定                                                                                                    | 31 | その他の正常クラス                |
| 38<網障害41一時的障害42交換機輻輳43アクセス情報廃棄44要求回線 / チャネル利用不可45他呼による先取り47その他のリソース利用不可クラス49QOS利用不可50要求ファシリティ未契約52発信禁止54着信禁止57伝達能力不許可58現在利用不可伝達能力63その他のサービスまたはオプションの利用不可クラス65未提供伝達能力指定66未提供チャネル種別指定                                                                                                    | 34 | 利用可回線 / チャネルなし           |
| 41一時的障害42交換機輻輳43アクセス情報廃棄44要求回線 / チャネル利用不可45他呼による先取り47その他のリソース利用不可クラス49QOS利用不可50要求ファシリティ未契約52発信禁止54着信禁止57伝達能力不許可58現在利用不可伝達能力63その他のサービスまたはオプションの利用不可クラス65未提供伝達能力指定66未提供チャネル種別指定                                                                                                    | 38 | 網障害                      |
| 42交換機輻輳43アクセス情報廃棄44要求回線 / チャネル利用不可45他呼による先取り47その他のリソース利用不可クラス49QOS利用不可50要求ファシリティ未契約52発信禁止54着信禁止57伝達能力不許可58現在利用不可伝達能力63その他のサービスまたはオプションの利用不可クラス65未提供伝達能力指定66未提供チャネル種別指定                                                                                                    | 41 | 一時的障害                    |
| 43       アクセス情報廃棄         44       要求回線/チャネル利用不可         45       他呼による先取り         47       その他のリソース利用不可クラス         49       QOS利用不可         50       要求ファシリティ未契約         52       発信禁止         54       着信禁止         57       伝達能力不許可         58       現在利用不可伝達能力         63       その他のサービスまたはオプションの利用不可クラス         65       未提供伝達能力指定         66       未提供チャネル種別指定                                                                                                    | 42 | 交換機輻輳                    |
| 44要求回線 / チャネル利用不可45他呼による先取り47その他のリソース利用不可クラス49QOS利用不可50要求ファシリティ未契約52発信禁止54着信禁止57伝達能力不許可58現在利用不可伝達能力63その他のサービスまたはオプションの利用不可クラス65未提供伝達能力指定66未提供チャネル種別指定                                                                                                    | 43 | アクセス情報廃棄                 |
| 45他呼による先取り47その他のリソース利用不可クラス49QOS利用不可50要求ファシリティ未契約52発信禁止54着信禁止57伝達能力不許可58現在利用不可伝達能力63その他のサービスまたはオプションの利用不可クラス65未提供伝達能力指定66未提供チャネル種別指定                                                                                                    | 44 | 要求回線 / チャネル利用不可          |
| 47その他のリソース利用不可クラス49QOS利用不可50要求ファシリティ未契約52発信禁止54着信禁止57伝達能力不許可58現在利用不可伝達能力63その他のサービスまたはオプションの利用不可クラス65未提供伝達能力指定66未提供チャネル種別指定                                                                                                    | 45 | 他呼による先取り                 |
| 49       QOS利用不可         50       要求ファシリティ未契約         52       発信禁止         54       着信禁止         57       伝達能力不許可         58       現在利用不可伝達能力         63       その他のサービスまたはオプションの利用不可クラス         65       未提供伝達能力指定         66       未提供チャネル種別指定                                                                                                    | 47 | その他のリソース利用不可クラス          |
| 50要求ファシリティ未契約52発信禁止54着信禁止57伝達能力不許可58現在利用不可伝達能力63その他のサービスまたはオプションの利用不可クラス65未提供伝達能力指定66未提供チャネル種別指定                                                                                                    | 49 | QOS利用不可                  |
| 52発信禁止54着信禁止57伝達能力不許可58現在利用不可伝達能力63その他のサービスまたはオプションの利用不可クラス65未提供伝達能力指定66未提供チャネル種別指定                                                                                                    | 50 | 要求ファシリティ未契約              |
| 54着信禁止57伝達能力不許可58現在利用不可伝達能力63その他のサービスまたはオプションの利用不可クラス65未提供伝達能力指定66未提供チャネル種別指定                                                                                                    | 52 | 発信禁止                     |
| 57伝達能力不許可58現在利用不可伝達能力63その他のサービスまたはオプションの利用不可クラス65未提供伝達能力指定66未提供チャネル種別指定                                                                                                    | 54 | 着信禁止                     |
| 58現在利用不可伝達能力63その他のサービスまたはオプションの利用不可クラス65未提供伝達能力指定66未提供チャネル種別指定                                                                                                    | 57 | 伝達能力不許可                  |
| 63その他のサービスまたはオプションの利用不可クラス65未提供伝達能力指定66未提供チャネル種別指定                                                                                                    | 58 | 現在利用不可伝達能力               |
| 65     未提供伝達能力指定       66     未提供チャネル種別指定                                                                                                    | 63 | その他のサービスまたはオプションの利用不可クラス |
| 66 未提供チャネル種別指定                                                                                                    | 65 | 未提供伝達能力指定                |
|                                                                                                    | 66 | 未提供チャネル種別指定              |

表 7-4 CCITT 呼切断の原因と値(つづき)

| 値   | 原因                        |
|-----|---------------------------|
| 69  | 未提供ファシリティ要求               |
| 70  | 制限デジタル情報伝達能力              |
| 79  | その他のサービスまたはオプションの未提供クラス   |
| 81  | 無効呼番号使用                   |
| 82  | 無効チャネル番号使用                |
| 83  | 指定された中断呼識別番号未使用           |
| 84  | 中断呼識別番号使用中                |
| 85  | 中断呼なし                     |
| 86  | 指定中断呼切断復旧済                |
| 87  | ユーザは CUG メンバーではない         |
| 88  | 端末属性不一致                   |
| 91  | 無効中継網選択                   |
| 95  | その他の無効メッセージクラス            |
| 96  | 必須情報要素不足                  |
| 97  | メッセージ種別未定義または未提供          |
| 98  | 呼状態とメッセージ不一致またはメッセージ種別未定義 |
| 99  | 情報要素未定義                   |
| 100 | 情報要素内容無効                  |
| 101 | 呼状態とメッセージ不一致              |
| 102 | タイマ満了による復旧                |
| 103 | 情報要素の長さエラー                |
| 111 | その他の手順誤りクラス               |
| 127 | その他のインターワーキングクラス          |

#### 表 7-5 ACC 呼切断の原因と値

| 値   | 原因               |
|-----|------------------|
| 251 | 加入者ループ切断         |
| 252 | CCITT のコーディングでない |
| 253 | アプリケーションタイマ切れ    |
| 254 | 呼リセット            |
| 255 | DSLリセット          |
|     |                  |

CLIは、発信者番号識別子が指定された物理ポート上で有効と認められたかどうかを示します。

- ONは、発信者番号識別子が有効とされたことを示します。
- OFF は、発信者番号識別子が無効とされたことを示します。

# Display isdn termination

機能 このコマンドは、CONGO のISDN 終端状態を表示するために用いられます。この状態は、on か off の いずれかです。デフォルト値は on です。ISDN 終端状態は、set ISDN termination コマンドで設定し ます。

書式 display isdn termination

使用例 display isdn termination 一つの項目を端末の画面に表示します。

BUS TERMINATION STATUS = ON

この例では、CONGO ISDN 終端状態は on です。

# Set isdn admin status

- **機能** このコマンドは、管理上の必要性から ISDN インタフェースを有効または無効とします。現在の管理状態を表示するには、display isdn subscriber table コマンドを入力します。
  - ヒント もし入力されたISDN設定情報に不一致があれば、ISDNインタフェースは自動的に無 効とされます。正しい設定パラメータを入力してから、このコマンドによってISDNイ ンタフェースを有効にすることができます。
- 書式 set isdn admin status subscriber\_port\_id [enabled | disabled]
- **引数** パラメータとオプションの定義を次に示します。

subscriber\_port\_idは、ディジタル加入者ループインタフェースを識別します。ルータに許可され る値はWAN1 で、これがISDN 物理ポート WAN1 にマッピングされます。

enabled は、加入者ポートを有効にします。デフォルト値は、enabled です。

disable は、加入者ポートを無効にします。

使用例 set isdn admin status wanl disabled 管理上の必要性から加入者ポートWAN1を無効にします。

### Set isdn cli option

- **機能** このコマンドは、指定されたポート上の発信者番号識別 (CLI) 機能を有効または無効とします。デフォ ルトの状態は disabled で、この場合発信者番号識別子に基づいた呼の拒否は行われません。
- **喜式** set isdn cli option phys\_port\_id [ on | off ]

**引数** パラメータの定義を次に示します。

phys\_port\_id は、物理ネットワークインタフェースを表します。お使いのCONGOの物理ポートの 名前と種別を確認するには、display physical port table コマンドを使います。物理ポートの名前 は set physical port name コマンドで変更できます。

on は、指定された物理ポート上で CLI 機能を有効にします。

off は、指定された物理ポート上で CLI 機能を無効にします。デフォルト値は、disabled です。

### Set isdn channel mode

**機能** このコマンドは、使用すべきチャネル設定を選択します。次のオプションが利用できます。

- 2B+D は、2つのチャネルが 64 Kbps シリアルチャネルとして設定されることを意味しま す。これらはそれぞれ WAN1、WAN2 と識別されます。
- 1B+Dは、WAN2が64 Kbpsシリアルチャネルにセットされることを意味します。現在の チャネルモードを表示するには、display isdn subscriber table コマンドを入力します。
- 書式 set isdn channel mode subscriber\_port\_id [2b+d | 1b+d]
- **引数** パラメータとオプションの定義を次に示します。

subscriber\_port\_id は、ディジタル加入者ループインタフェースを識別します。ルータに許可され た値は WAN1 で、これが ISDN 物理ポート WAN1 にマッピングされます。

2B+D は、2 つの 64 Kbps ベアラチャネルを設定します。 これらは、WAN1 とWAN2 にマッピン グされます。デフォルト値は、2B+D です。

1B+Dは、1つの64 Kbps ベアラチャネルを設定します。 これは、WAN2 にマッピングされます。

使用例 set isdn channel mode wan1 1b+d

WAN2を64 Kbps ベアラチャネルにマッピングします。

### Set isdn diagnostic level

- 機能 このコマンドは、指定された加入者ポートに対するアクティビティに関連する診断メッセージレベルを 変更します。レベル0から5まで指定可能で、レベル5で最多情報が得られます。レベル0は、設定エ ラーメッセージを除くすべてのメッセージを無効とします。現在の診断レベルを表示するには、display isdn subscriber table コマンドを入力します。
- 書式 set isdn diagnostic level subscriber\_port\_id [0 | 1 | 2 | 3 | 4 | 5]
- **引数** パラメータとオプションの定義を次に示します。CONGOの工場出荷時は、レベル1メッセージを表示 するように設定されています。

subscriber\_port\_id は、ディジタル加入者ループインタフェースを識別します。ルータに許可され る値は WAN1 で、これが ISDN 物理ポート WAN1 にマッピングされます。

0は、設定エラーメッセージを除くすべてのメッセージを無効にします。

- 1は、レベル2メッセージに加えてメイジャコールイベントメッセージの表示を指定します。
- 2は、レベル1メッセージとマイナコールイベントメッセージの表示を指定します。
- 3は、レベル2メッセージに加えて異常コールイベントメッセージの表示を指定します。
- 4は、レベル3メッセージに加えてすべてのQ.921パケットのトレースの表示を指定します。
- 5は、レベル4メッセージに加えてすべてのQ.931パケットのトレースの表示を指定します。

#### 使用例 set isdn diagnostic level wan1 2

診断メッセージレベルを2に設定します。ISDN アクティビティおよびエラー、さらに呼設定手順の進 行状況を示すメッセージが表示されます。

### Set isdn manual tei

- 機能 このコマンドは、ターミナル終端点識別子(TEI)の割り当て方法をマニュアルにするかオートにするか 選択します。マニュアルでのTEIは、0から63の範囲で設定することができます。64から127の範囲 の値は、ネットワークがデータリンクの設定に先立ちTEIをオートで割り当てることを指定します。 CCITT標準Q.921では、手作業で設定する値を0から最大63の範囲と定義していますが、電話局の交 換機によってはこの範囲全体の数値をサポートしていない場合があります。したがって、オートのTEI の割り当て(デフォルト)が優先します。現在のターミナル終端点識別子の表示には、display isdn subscriber コマンドを用います。
- **喜式** set isdn manual tei subscriber\_port\_id tei\_value
- **引数** パラメータの定義を次に示します。

subscriber\_port\_id は、ディジタル加入者ループインタフェースを識別します。ルータに許可され る値は WAN1 で、これが ISDN 物理ポートの WAN1 にマッピングされます。

teiは、ターミナル終端点識別子の値です。選択された値がTEIの設定をマニュアルにするかオート にするか指定します。

- 0~63の範囲の値は、マニュアルで TEI を入力された値に設定します。
- 64~127の範囲の値は、データリンクの設定前にネットワークによってオートのTEIが割 り当てられるよう指定します。入力されたオートの範囲内の値は、いずれも display isdn subscriber table コマンドによって AUTO と表示されます。
- 使用例 set isdn manual tei wan1 46

加入者ポート WAN1 のターミナル終端点識別子をマニュアルで 46 に設定します。

### Set isdn subaddress type

- **機能** このコマンドは、指定されたISDNインタフェース上の発信される呼のサプアドレスタイプを指定します。
- 書式 set isdn subaddress type port\_id [nsap | user]
- **引数** パラメータとオプションの定義を次に示します。

port\_idは、ISDN インタフェースが存在する物理ポートを指定します。これは、T1 またはE1 伝送 線路を介して一次群アクセスを行なうDS1インタフェース、あるいはS/Tバスを経由する基本レー トインタフェースでもあり得ます。

nsapは、ローカルキャラクタフォーマット (0x50) に設定されたオーソリティ/フォーマット識別 子 (AFI) で発信される呼のサプアドレスをフォーマットします。ISO NSAPサプアドレスの数字が AFI および IA5 の文字に続きます。デフォルト値は NSAPです。

userは、このポートで発信する呼に対するユーザ指定のサブアドレスを示します。選択された場合、 サブアドレスの数字が AFI および IA5 の文字に続きます。

使用例 set isdn subaddress type wan1 nsap

ISDN のポート WAN1 上のサブアドレスを NSAP に設定します。

### Set isdn switch type

- 機能 このコマンドは、ディジタルスイッッチ固有のプロトコルを選択します。スイッチの現在の設定値を表示するには、display isdn subscriber table コマンドを入力します。
- 書式 set isdn switch type subscriber\_port\_id [bri-net3 | bri-5ess | bri-dms100 | bri-vn2 | bri-vn3 | bri-kdd | bri-ntt | bri-ni1 | bri-ccitt ]
- **引数** パラメータとオプションの定義を次に示します。

subscriber\_port\_id は、ディジタル加入者ループインタフェースを識別します。ルータに許可されている値は WAN1 で、これが ISDN 物理ポート WAN1 にマッピングされます。

bri-net3 は、British Telecom NET3 基本レートインタフェース (イギリス) を選択します。デフォ ルト値は、bri-net3 です。

bri-5ess は、AT&T 5ESS 基本レートインタフェース (北米)を選択します。

bri-dms100は、Northern Telecom DMS-100S 基本レートインタフェース (北米) を選択します。

bri-vn2 は、French VN2 互換の基本レートインタフェース (フランス)を選択します。

bri-vn3 は、VN3 基本レートインタフェース (フランス) を選択します。

bri-kdd は、KKD 基本レートインタフェース (日本) を選択します。

bri-ntt は、NTT 基本レートインタフェース (日本) を選択します。

bri-ni1 は、National ISDN Version 1 (北米) を選択します。

bri-ccitt は、Q.921 およびQ.931 仕様に適合のジェネリック CCITT 互換スイッチを選択します。

使用例 set isdn switch type wan1 bri-5ess

AT&T 5ESS 基本レートインタフェースを、加入者ポート WAN1 のディジ タルスイッチ固有プロトコルとして選択します。

# Set isdn termination

機能 CONGO に内蔵されている ISDN 終端抵抗のオン / オフを行うコマンドです。

デフォルトでは on に設定されています (すなわち CONGO が ISDN の終端を行います)。

| ヒント リ | SDNの終端は、 | 宅内バス配線の終点 (最も DSU から遠い地点) で行います。 |  |
|-------|----------|----------------------------------|--|
|-------|----------|----------------------------------|--|

- 宅内配線でCONGOが唯一のISDN機器であれば、ISDN終端はデフォルト (on)でご使用く ださい。
- 宅内配線に複数のISDN 装置が接続されており、CONGO が宅内バス配線の終点(端)の装置であれば、CONGO のみを ISDN 終端装置として設定します。
- 宅内配線に複数のISDN装置が接続されており、他のISDN装置が宅内バス配線の終点(端)の装置であれば、その装置をISDN終端装置として設定し、CONGOの ISDN終端をoffにしてください。
- 書式 set isdn termination status [on | off]
- 使用例 set isdn termination status off

CONGOによる ISDN の終端を停止します。これは、複数の ISDN 機器が存在するネットワークで、別の ISDN 機器が ISDN 終端を行なっている場合にのみ使用します。

警告 CONGOの電源が切れると、CONGOはISDNの終端を行わなくなってしまいますので、 ご注意ください。

# Set isdn voice option

- 機能 このコマンドは、指定された物理ポート上の回線交換モードの音声 (CMV) 機能を有効または無効にし ます。デフォルトの状態は無効となります。つまり、音声呼は受入れられません。add dial port call address コマンドの項もご覧ください。
- **喜式** set isdn voice option phys\_port\_id [ on | off ]
- **引数** パラメータの定義を次に示します。

phys\_port\_id は、物理ネットワークインタフェースを表します。お使いのCONGOの物理ポートの 名前と種別を確認するには、display physical port table コマンドを使います。物理ポートの名前 は set physical port name コマンドで変更できます。

on は、指定された物理ポート上の CMV 機能を有効にします。

offは、指定された物理ポート上の CMV 機能を無効にします。デフォルト値は、off です。

# 第8章ダイアルコマンド

この章では、ダイアルオンデマンドコマンドを使って実現できる機能を概説します。具体的なコマンドの詳細(およびデフォルト値)については、この章のコマンド説明をご覧ください。コマンド説明は、 コマンド機能、コマンド入力フォーマット、パラメータまたはオプションの定義、および入力例から なっています。

ダイアルポートでフォワーディングプロトコル (ブリッジングおよびルーティングプロトコル)を実 行するには、1つまたは複数のダイアルポートおよび関連の1つまたは複数の物理ポートを設定する必 要があります。また、ダイアルポートで実行する上位レベルのフォワーディングプロトコルを設定しま す。この章では、ダイアルポートを使用するための一般的なダイアルオンコマンドについて説明してい ます。

ダイアルオンデマンド (要求の発生に応じて電話をかける) のコマンドによって、WANポート上にデマ ンドベースの物理的な接続を実現することができます。ダイアルポートという論理インターネットで ネットワークレイヤアドレスと宛先との間のマッピングが可能になります。ルータの相互作用する部分 では、ダイアルポートは物理ポートと同様に動作します。

論理ダイアルポートを設定して、1つまたは複数の物理ポートに対応させることができます。

**ヒント** ダイアルポートが対応している物理ポートはPPPに設定し、イネーブルにしなくては なりません。

ダイアルポートにはさまざまなパラメータを設定できます。宛先の呼アドレス (電話番号)、パスワード およびログイン名、ステーション種別、切断タイマ、再接続タイマ、接続試行回数およびダイアルポー トの管理ステータスです。また、表示するトラップメッセージの種別も指定できます。

- **ヒント** ローカルダイアルアクセス (電話番号) を物理ポートに対応させることができます。正 しいダイアル手順は ISDN ポート用に自動で設定されます。
- ヒント 物理ポートリストと宛先の呼アドレスリストは、両方とも順序付けされ、プライオリティが付けられたリストです。ダイアルポートをアクティブにするか表示すると、物理ポートまたは宛先の呼アドレスが設定された順にアクセスされます。

ISDN ループバックテスト

ループバック試験では片方のBチャネルから他方のBチャネルに手動で発呼して、2つのBチャネ ル間の両方向のデータ伝送を短時間行います。試験が終了すると、ルータは試験結果を表示します。 片方のBチャネルだけしか使用できない場合、この機能で「ループバック」アドレスに発呼して片 方向の試験を行えます。ISDN ループバック支援の詳細については、この章で後述する test dial loopback バックコマンドをご覧ください。

制限 ダイアルポートをダイアルバックアップコマンドの使用することはできません。

# Add dial port call address

### Delete dial port call address

機能

これらのコマンドは、CONGO 宛先呼アドレスリストにダイアルポート呼アドレス項目を追加したり、 既存の項目を削除します。このリスト内の項目は、宛先呼アドレス (通常は電話番号) を指定されたダ イアルポートに対応させます。しかし、ダイアルポート呼アドレスを追加する前に、まずダイアルポー トを add dial port entry コマンドで定義する必要があります。

最大 8 つの宛先呼アドレスを、単一のダイアルポートに対応させることができます。各呼アドレスは、 すべてのダイアルポートの中で一意でなければなりません。宛先呼アドレスリストは、順序付けされ、 プライオリティが付けられたリストです。

ダイアルポートをアクティブにするか、これを表示すると、宛先呼アドレスが設定された順にアクセス されます。

#### PAP および CHAP ログイン名とパスワード

add dial port call address コマンドを使用すれば、PPPのパスワード認証プロトコル (PAPまたは CHAP) のパスワードとログイン名として用いられる発呼アドレスを設定することもできます。この処 理は、ログイン名とパスワードの組合わせがPPP PAPまたはCHAPプロトコル交換の各ピアについて 同一であることをベンダが要求する場合に備えて必要です。パスワードと発呼アドレスオプションを用 いないと、set physical port dial address コマンドで設定した発呼アドレスとデフォルトのパスワー ドが使用されます。

#### 発信者番号識別子

さらにこのコマンドでは、発信者番号識別子記述項も指定することができます。発信者番号識別子を物 理ポート上で有効にすると (set isdn cli option コマンドの項をご覧ください)、そのポートで受信さ れたすべての呼がCLIテーブル内の項目と比較されます。もし呼がCLIテーブル内の1項目と一致すれ ば、その呼は受入れられます。もしCLIテーブル内に一致する項目がないと、その呼は拒否されます。

- ヒント これらのコマンドを用いる前に、ダイアルポートの管理ステータスがset dial port admin state コマンドで無効にされていなければなりません。ダイアルポートの管理ステータ スをチェックするには、display dial port table コマンドを用います。呼アドレスの現在 の設定値をすべて表示するためには、display dial port table コマンドを入力します。
- ヒント ユーザは、add dial port call address コマンドによるログイン名の入力、もしくは set physical port dial address コマンドによるダイアルアドレスの入力を行なう必要があり ます。可能な限り set physical port dial address コマンドの使用を強くお勧めします。こ れでダイアルアドレスを特定の物理ポートに関連付けます。これを怠ると、add dial port call address コマンドを用いて、ユーザが設定した各ダイアルポートの呼アドレス のそれぞれにログイン名を追加しなければなりません。

書式 add dial port call address dial\_port\_id "call\_addr" {"password" {"name"}} または

delete dial port call address dial\_port\_id "call\_addr"

#### **引数** パラメータの定義を次に示します。

dial\_port\_idは、指定の物理ポートへの仮想インタフェースチャネルを表します。この数字の前には 必ず D がつきます。1 桁の数字の前に0を付ける必要はありません。ダイアルポートは、D1から D10 まで使用できます。

call\_addrは、宛先ステーションの呼アドレス ((通常は電話番号) を示します。ダイアルポート1つ につき最大8つの呼アドレスがサポートされます。呼アドレスは引用符でくくって入力します。最大63文字まで指定できます。

**ヒント** 各宛先呼アドレスは、すべてのダイアルポートの中で一意でなければなりません。

password は、PPPのPAPまたはCHAPにログインパスワードとして用いられます。大半のベン ダは、name/passwordの組み合わせがPPPPAPまたはCHAPプロトコル交換の各ピアで同一で あることを求めています。このパラメータを入力しないと、デフォルトの設定は netman です。パ スワードは、最大8文字までの英数文字列です。大文字、小文字を区別します。

nameは、PPPのPAPまたはCHAPにログイン名として用いられます。大半のベンダは、login name/ passwordの組合わせがPPP PAPまたはCHAPプロトコル交換の各ピアで同一であることを求め ています。このパラメータを入力しないと、set physical port dial address コマンドでダイアル アドレスを設定する必要があります。nameは、引用符で囲んだ文字列で入力します。最大63文字 まで指定できます。

diaplay dial port table で、このコマンドに与えたパラメータをチェックしてください。

使用例 add dial port call address d1 "8055550000"

ダイアルポート D1 を、呼アドレス 8055550000 に対応させます。

add dial port call address d1 "8055550000,CM56"

ダイアルポート D1 を、呼アドレス 8055550000 に対応させ、ベアラサービス回線交換モードを非制 限ディジタルに指定し、56 Kbytes のレート適合化を行います。

add dial port call address d1 "8056854455,cli"

呼回線 ID (CLI) エントリを指定します。set isdn cli option コマンドの項もご覧ください。

delete dial port call address d1 "8055550000"

ダイアルポートD1に対応している呼アドレス8055550000を削除します。

delete dial port call address d1 "8056854455,cli"

CLIテーブルから、指定されたアドレスを削除します。

# Add dial port entry

# Delete dial port entry

機能 これらのコマンドは、ダイアルポートテーブルへのダイアルポート項目の追加、および既存項目の削除 を行います。CONGOは、ダイアルポートテーブル内の項目を用いて論理ダイアルポートを設定し、そ れを1つまたは複数の物理ポートに対応させます。特定のダイアルポート項目を削除すると、それに対 にしている呼吸ポートに対応させます。特定のダイアルポート項目を削除すると、それに対

れを1つまたは複数の物理ポートに対応させます。特定のダイアルポート項目を削除すると、それに対応している呼アドレスや物理ポートもすべて削除されます。ダイアルポートをアクティブにすると、最初の物理ポートがアクセスされます。もしこの物理ポートを介して呼アドレスのいずれにも接続できなければ、その次の物理ポートで再試行します。

各ダイアルポートは (もしあれば) 8 つまでの物理ポートに対応させることができます。基本レートの ISDN が 2B+Dチャネルモードで運用される場合は、ベアラチャネルがそれぞれ物理ポートとして働き ます。各物理ポートは、最大 60 のダイアルポートに対応させることができます。

ヒント 物理ポートリストは、順序付けされ、プライオリティが付けられたリストです。ダイ アルポートをアクティブにするか、これを表示すると、物理ポートが設定された順序 でアクセスされます。

発呼アドレスを、add dial port call address コマンドか set physical port dial address コマンドのい ずれかでダイアルポートに指定する必要があります。ダイアルポートが対応付けられている物理ポート は、すべて PPP に設定しなければなりません。これらのコマンドで登録されている項目を調べるには、 display dial port table コマンドを入力します。

- ヒント delete dial port entryコマンドを用いる前に、ダイアルポートの管理ステータスがset dial port admin state コマンドで無効にされていなければなりません。ダイアルポートの管理ステータスや現在の設定情報をチェックするには、display dial port entry コマンドを用います。CONGO 上のすべてのダイアルポートについて管理ステータスや現在の設定情報をチェックするには、display dial port table コマンドを用います。
- 書式 add dial port entry dial\_port\_id phys\_port\_id または delete dial port entry dial\_port\_id
- **引数** パラメータの定義を次に示します。

dial\_port\_idは、指定の物理ポートへの仮想インタフェースチャネルを表します。この値の範囲はD1 ~ D10です。この数字の前には必ずDがつきます。1桁の数字の前に0を付ける必要はありません。

phys\_port\_id は、ダイアル機能をサポートしているシリアルインタフェースポートを識別します。 ダイアルポート1つにつき最大8つの呼アドレスがサポートされます。

#### 使用例 add dial port entry d1 wan1

論理ダイアルポートD1 を作成し、それを物理ポート WAN1 に対応させます。

delete dial port entry ダイアルポートD1を削除します。

### Add dial port physical port

# Delete dial port physical port

機能

これらのコマンドは、ダイアルポートテーブルへの物理ポート項目の追加、およびダイアルポートグ ループから既存物理ポートの削除を行ないます。ダイアルポートをアクティブにすると、最初の物理 ポートがアクセスされます。もしこの物理ポートを介して呼アドレスのいずれにも接続できなければ、 その次の物理ポートで再試行します。さらに、最初の物理ポートで接続ができなければ、その次の物理 ポートで再試行します。

各ダイアルポートは (もしあれば) 8 つまでの物理ポートに対応させることができます。基本レートの ISDN が 2B+Dチャネルモードで運用される場合は、2 つのベアラチャネルがそれぞれ物理ポートとし て働きます。各物理ポートは、最大 60 のダイアルポートに対応させることができます。

ダイアルポートが対応付けられている物理ポートは、すべて PPP に設定し、有効にしなければなりま せん。これらのコマンドで登録されている項目を表示するには、display dial port status table コマン ドを入力します。

ヒント これらのコマンドを用いる前に、ダイアルポートの管理ステータスがset dial port admin state コマンドで無効にされていなければなりません。ダイアルポートの管理ステータ スをチェックするには、display dial port table コマンドを用います。すべてのダイアル ポートの現状についての情報を調べるには display dial port status table コマンドを用い ます。

書式 add dial port physical port dial\_port\_id phys\_port\_id または delete dial port physical port dial\_port\_id phys\_port\_id

**引数** パラメータの定義を次に示します。

dial\_port\_id は、指定の物理ポートへの仮想インタフェースチャネルを表します。この値の範囲は D1 ~ D10 です。この数字の前には必ず D がつきます。1 桁の数字の前に 0 を付ける必要はありま せん。

phys\_port\_id は、ダイアル機能をサポートしているシリアルインタフェースポートを識別します。 ダイアルポート1つにつき最大8つの呼アドレスがサポートされます。

使用例 add dial port physical port d1 wan2
 物理ポートWAN2を、既存のダイアルポートD1 に対応させます。
 delete dial port physical port d1 wan2
 物理ポートWAN2 とダイアルポートD1 の対応関係を解除します。

# Display dial port entry

# Display dial port table

**機能** これらのコマンドは、指定されたダイアルポートや、すべてのダイアルポートに関連した現在の設定情 報を表示します。

書式 display dial port entry dial\_port\_id または display dial port table

**引数** パラメータの定義を次に示します。

dial\_port\_id は、指定の物理ポートへの仮想インタフェースチャネルを表します。この値の範囲は D1 ~ D10 です。この数字の前には必ず D がつきます。1 桁の数字の前に0を付ける必要はありま せん。

使用例 display dial port entry d1

次の情報を端末の画面に表示します。

```
Dial Port = D1 Station Type = DEMAND Admin State = ENABLED
Retry Interval = 10 Retry Count = 2 Clear Interval = 5
Message Level = 1
Physical Port(s) = WAN1.1, WAN1.2
Remote Call Address(Name) = 1110000()
Remote Call Address(Name) = 1-800-123-4567(nyoffice)
Authentication Method = CHAP
```

```
display dial port table
```

全ての項目を端末の画面に表示します。

```
Dial Port = D1
                     Station Type = DEMAND Admin State = ENABLED
                                           Clear Interval = 5
Retry Interval = 10 Retry Count = 2
Message Level = 1
Physical Port(s) = WAN1.1, WAN1.2
Remote Call Address(Name) = 1110000()
Remote Call Address(Name) = 1-800-123-4567(nyoffice)
Authentication Method = CHAP
Dial Port = D02
                    Station Type = MASTER Admin State = DISABLED
Retry Interval = 15 Retry Count = 3 Clear Interval = 20
Message Level = 3
Physical Port(s) = WAN1.1, WAN1.2
Remote Call Address(Name) = 10101010(bit)
Remote Call Address(Name) = 01010101()
Authentication Method = CHAP
```

Dial Port は、物理ポートへの仮想インタフェースチャネルです。

Station Type は、ダイアルポートの働きを指定します。Station Type は、set dial port station type コマンドで設定します。

- MASTERは、そのダイアルポートは発呼のみであることを意味します。
- SLAVEは、そのダイアルポートは着呼のみであることを意味します。
- DEMANDは、そのダイアルポートは発着呼を意味します。

Admin State は、set dial port admin state コマンドで設定されるダイアルポートの管理ステータスです。

- ENABLEDは、有効に設定されていることを意味します。
- DISABLEDは、無効に設定されていることを意味します。

Retry Interval は、呼が失敗した場合に再試行を行なうインタバルです。これは、set dial port retryコマンドで設定します。

Retry Count は、呼を中止するまでに行なうべき再試行の回数です。これは、set dial port retry コマンドで設定します。

Clear Interval は、トラフィックがない間、リンクを保つ時間です。これは、set dial port clear interval コマンドで設定します。

Message Level は、ダイアルポートに関し、診断トラップメッセージレベル (1、2、または3) を指定 します。これは、set dial port message level コマンドで設定します。 Physical Port(s)は、このダイアルポートがダイアルポートセッションを設けるために使用を試みる1 つまたは複数のシリアルインタフェースポートを指定します。これは、add dial port entryまたはadd dial port physical port コマンドで設定します。

Remote Call Address (Name)は、宛先ステーションの 1 つまたは複数の呼アドレス、および PAP ネ ゴシエーションの呼アドレスに対応するログイン名を示します。パスワードは表示されません。これは、 add dial port call address または set physical port dial address コマンドで設定します。

Authentication Method は、認証用に選択されている CHAP、PAP、または CHAP/PAP (すなわち、 両認証法のサポート)を指定します。これは、set dial port authentication method コマンドで設定し ます。

# Display dial port status entry

# Display dial port status table

**機能** これらのコマンドは、指定したダイアルポートまたはすべてのダイアルポートの現状に関する関する情報を表示します。特に説明のない限り、テーブル内の各項目は動的です。

書式 display dial port status entry dial\_port\_id または display dial port status table

**引数** パラメータの定義を次に示します。

dial\_port\_id は、指定の物理ポートへの仮想インタフェースチャネルを表します。この値の範囲は D1 ~ D10 です。この数字の前には必ず D がつきます。1 桁の数字の前に0を付ける必要はありま せん。

使用例 display dial port status entry d1

一つの項目を端末の画面に表示します。

```
Dial Port = D1
Active Physical Port = NONE
Status = DISCONNECTED
Triggering Forwarder = NONE
Elapsed Time = 68
Triggering Source Address = NONE
Triggered Remote Call Address = NONE
Success Calls Out = 0
Failed Calls Out = 0
Failed Calls In = 0
Failed Calls In = 0
Incoming Call Authentication Mismatches = 0
```
```
display dial port status table
```

全ての項目を端末の画面に表示します。

```
Dial Port = D1
Active Physical Port = NONE
Status = DISCONNECTED
Triggering Forwarder = NONE
Elapsed Time = 68
Triggering Source Address = NONE
Triggered Remote Call Address = NONE
Success Calls Out = 0
Failed Calls Out = 0
Success Calls In = 0
Failed Calls In = 0
Incoming Call Authentication Mismatches = 0
Dial Port = D02
Active Physical Port = NONE
Status = DOWN
Triggering Forwarder = NONE
Elapsed Time = 2
Triggering Source Address = NONE
Triggered Remote Call Address = NONE
Success Calls Out = 0
Failed Calls Out = 0
Success Calls In = 0
Failed Calls In = 0
Incoming Call Authentication Mismatches
                                          = 0
```

Dial Port は、物理ポートへの仮想インタフェースチャネルです。これは、add dial port entry コマン ドで設定されます。

Active Physical Port は、ダイアルポートが使用中の物理ポートを指定します。ダイアルポートが DISCONNECTED、DOWN、またはQUEUEDの状態にある場合、このフィールドにはNONEと表示さ れます。

Status は、ダイアルポートのダイアル操作状態です。

- DIALINGは、ダイアルポートでダイアル操作が進行中であることを意味します。
- CONNECTEDは、ダイアルポートがピアに接続したことを意味します。
- DISCONNECTED は、ダイアルポートがアクティブの状態でないことを意味します。
- DOWNは、ネットワーク管理者がこのダイアルポートをオフラインに設定したことを意味

します。

- QUEUEDは、物理ポートが利用可能になるのをダイアルポートが待っていることを意味します。
- ANSWERINGは、ダイアルポートが着信呼の受入れを試みていることを意味します。

Triggering Forwarder は、ダイアルセッション開始の原因となったものに関する情報を提供します。

- ダイアルポートが DIALING、CONNECTED、または QUEUED の状態にあって、ダイアル セッションが出メッセージに起動されていれば、このフィールドにはダイアルセッションを 起動したフォワーダが表示されます。
- ダイアルポートが ANSWERING または CONNECTED の状態にあって、ダイアルセッションが着信呼に起動されていれば、このフィールドには INBOUND と表示されます。
- ダイアルポートが DIALING、CONNECTED、または QUEUED の状態にあって、ダイアル セッションが set dial port call state コマンドに起動されていれば、このフィールドには MANAGEMENT と表示されます。
- ダイアルポートがDISCONNECTEDの状態にあれば、このフィールドには直前のダイアル セッションにおける最後の値が表示されます。前にダイアルセッションがなければ、この フィールドには NONE と表示されます。
- ダイアルポートが DOWN の状態にあれば、このフィールドには NONE と表示されます。

Elapsed Time は、ダイアルポートが現在の状態に入ってから経過した時間を秒で表します。

Triggering Source Address は、ホストの送信元アドレス、またはダイアルセッションを開始した原因 に関する他の情報を指定します。

- ダイアルポートが DIALING、CONNECTED、または QUEUED の状態にあって、ダイアル セッションが出メッセージに起動されていれば、このフィールドにはダイアルセッションを 起動したフォワーダのアドレスが表されます。
- ダイアルポートが ANSWERING または CONNECTED の状態にあって、ダイアルセッションが着信呼に起動されていれば、このフィールドには INBOUND と表示されます。
- ダイアルポートが DIALING、CONNECTED、または QUEUED の状態にあって、ダイアル セッションが set dial port call state コマンドに起動されていれば、このフィールドには NONE と表示されます。
- ダイアルポートがDISCONNECTEDの状態にあれば、このフィールドには直前のダイアル セッションにおける最後の値が表示されます。前にダイアルセッションがなければ、この フィールドには NONE と表示されます。
- ダイアルポートがDOWNまたはANSWERINGの状態にあれば、このフィールドにはNONE と表示されます。

Triggered Remote Call Addressは、このダイアルポートセッションのピアの呼アドレス (通常は電話 番号) を指定します。 - ダイアルポートがDISCONNECTEDの状態にあれば、このフィールドには最後のピアの呼 アドレスが表示されます。

Success Calls Out は、このダイアルポートで正常に行われた発信呼の数を表します。

Failed Calls Outは、このダイアルポートで試みられた発信呼のうち、失敗に終わったものの数を表します。

Success Calls In は、このダイアルポートで正常に受入れられた着信呼の数を表します。

Failed Calls In は、このダイアルポートで受入れを試みた着信呼のうち、失敗に終わったものの数を表します。

Incoming Call Authentication Mismatches は、設定した認証法がネゴシエーションによる認証法と一致しなかった回数を表します。

Failed CHAP Challenges は、CHAPチャレンジを出したが、そのチャレンジが失敗に終わり呼が接続 されなかった回数を表します。

#### Display dial port connection table

**機能** このコマンドは、ダイアルポートを介して、現在接続している任意のユーザの項目を表示します。項目 はアルファベット順に並んでいます。

書式 display dial port connection table

使用例 display dial port connection table

全ての項目を端末の画面に表示します。

| Name    | Phys Port | Log Port | In/Out | Authentication | Conn Time        |
|---------|-----------|----------|--------|----------------|------------------|
| Jeffers | WAN1      | Dl       | In     | 129.192.64.30  | 3 days, 06:06:17 |

Name は、ルータのダイアルポートを介して現在接続されているユーザの名前を示します。

Phys Port は、物理ポート識別子を示します。

Log Port は、論理ポート識別子を示します。

In/Out は、呼の方向です。In は着信呼で、Out は発信呼です。

Authenticationは、サーバが呼を認証するのに使用したアドレスを示します。ローカル側で認証された呼の値は 0.0.0.0 です。

Conn Time は呼の接続時間です。

### Display dial port range

- 機能 このコマンドは、set dial port count コマンドで設定したダイアルポート値を表示します。
- 書式 display dial port range
- 使用例 display dial port range

次の項目を端末の画面に表示します。

```
Dial Port Count = 10
Locally Authenticated Dial Port Range Start = D01
Locally Authenticated Dial Port Range End = D12
```

Dial Port Count は、ルータ上での設定済みダイアルポートの最大数を示します。この数字は set dial port count コマンドで設定されます。

Locally Authenticated Dial Port Range Start は、使用可能なダイアルポートの最初の番号です。

Locally Authenticated Dial Port Range End は、使用可能なダイアルポートの最後の番号です。

### Set dial port admin state

- 機能 このコマンドは、指定されたダイアルポートを有効にしたり無効にしたりします。ダイアルポートは、 add dial port call address コマンド、add dial port physical port コマンド、またはいずれかのダイア ルポート削除コマンドの実行の前に無効にされていなければなりません。ダイアルポートのデフォルト の状態は無効となっています。これは、次のいずれかの状況では有効となりません。
  - ダイアルポートに呼アドレスが存在しない。
  - ダイアルポートに PPP に対応する物理ポートが存在しない。

現在の管理ステータスを表示するには、display dial port admin state コマンドを入力します。

- 書式 set dial port admin state dial\_port\_id [enabled | disabled]
- **引数** パラメータの定義を次に示します。

dial\_port\_id は、指定の物理ポートへの仮想インタフェースチャネルを表します。この値の範囲は D1 ~ D10 です。この数字の前には必ず D がつきます。1 桁の数字の前に0を付ける必要はありま せん。

enabled は、ダイアルポートを有効にします。

disabled は、ダイアルポートを無効にします。デフォルト値は、disabled です。

#### 使用例 set dial port admin state d1 enabled

管理の必要上、ダイアルポート D1 を有効にします。

### Set dial port authentication method

- 機能 このコマンドは、コマンド内に指定するダイアルポートに希望のPPP認証方法 (PAPまたはCHAP) を 設定します。指定した認証方法がダイアルポートを必要とする方法と一致しない場合、ルータは呼の処 理を行いません。RFC1334をご覧ください。
- 書式 set dial port authentication method dial\_port\_id method
- **引数** パラメータとオプションの定義は次の通りです。

dial\_port\_idは、特定の物理ポートへの仮想インタフェースチャネルを表します。この番号の前には Dが付きます。1桁の数字の前に0を付ける必要はありません。

method は、認証方法を示します。次のオプションがあります。

- PAP は、パスワード認証プロトコル (Password Authentication Protocol) で、現在利用 可能な2つの PPP 認証メカニズムの1つです。安全性は CHAP に劣ります。PAP が設定 されると、これがすべての呼に適用されます。
- CHAP (Challenge Handshake Authentication Protocol) は、現在利用可能な2つの PPP 認証メカニズムの1つです。パスワードなどを暗号化するため安全性はPAPより優れてい ます。着信(宛先)ルータが CHAP だけをサポートしているか、CHAP と PAP の両方をサ ポートしている場合、CHAP が使用されます。しかし、宛先ルータが PAP しかサポートし ていない場合、2つのルータは適合しないので、その呼は拒否されます。CHAP がデフォル ト設定です。
- CHAP/PAPでは、CHAPとPAPのいずれを適用するかについてルータ間のネゴシエーションが可能となります。もし宛先ルータがPAPだけをサポートしていれば、PAPが使用されます。宛先ルータがCHAPだけをサポートしていれば、CHAPが使用されます。宛先ルータがCHAPとPAPの両方をサポートしていれば、CHAPが使用されます。
- NONE は、認証を行わないことを示します。
- **使用例** set dial port authentication method dl chap ダイアルポートD01の希望の PPP 認証方法として CHAP を設定します。

### Set dial port call state

- 機能 ネットワークトラフィックによる呼の開始やタイムアウトによる呼の終了が行われたかのごとく、指定したダイアルポートの呼を開始したり、終了するコマンドです。他に既にダイアル待ちになっている複数のダイアルポートがあれば、その呼要求は即時には処理されません。そのダイアルポートが既に待機、応答、ダイアル中、または接続完了の状態になっていれば、その呼要求は効果がありません。同様に、そのポートが既に切断されていれば、クリア要求は効果がありません。すべてのダイアルポートについて現在の状態を表示するには、display dial port status table コマンドを入力します。
- 書式 set dial port call state dial\_port\_id [call | clear]
- **引数** パラメータおよびオプションの定義を次に示します。

dial\_port\_id は、指定の物理ポートへの仮想インタフェースチャネルを表します。この値の範囲は D1 ~ D10 です。この数字の前には必ず D がつきます。1 桁の数字の前に0を付ける必要はありま せん。

call は、指定されたダイアルポートでのダイアル操作を開始するよう、CONGO に要求します。

clearは、ダイアルポートに対しダイアルによる接続が現在もそのままであれば、それを消滅させる よう、またはそれが現在待機、ダイアル中、または応答中の状態であれば切断状態に戻すように要 求します。

使用例 set dial port call state d1 call

ダイアルポート D1 でのダイアルプロセスを開始するよう、CONGO に指示します。

#### Set dial port clear interval

機能 このコマンドは、指定されたダイアルポートについて切断タイマーの変更を行ないます。切断タイマー を0に設定すれば、そのダイアルポートにはタイムアウトがないことになります。切断タイマーの現在 の設定値を表示するには、display dial port table コマンドを入力します。

**書式** set dial port clear interval dial\_port\_id clear\_interval

**引数** パラメータの定義を次に示します。

dial\_port\_id は、指定の物理ポートへの仮想インタフェースチャネルを表します。この値の範囲は D1 ~ D10 です。この数字の前には必ず D がつきます。1 桁の数字の前に0を付ける必要はありま せん。

clear\_intervalは、ダイアルセッションがクローズされるまでトラフィックなしで経過し得る秒数を 指定します。許可される数値の範囲は、0~3600です。0は、そのダイアルポートが決してタイ ムアウトしないことを意味します。デフォルト値は5です。

使用例 set dial port clear interval d1 20

ダイアルポート D1 の切断タイマーを 20 秒に設定します。

#### Set dial port message level

- 機能 このコマンドは、ダイアルポート上のアクティビティに関し、診断トラップメッセージレベルを設定し ます。レベル1から7を指定することができます。レベル7では、最も詳細な情報が提供されます。現 在のメッセージレベルの設定値を表示するには、display dial port table コマンドを入力します。
- 書式 set dial port message level dial\_port\_id [1-7]
- **引数** パラメータおよびオプションの定義を次に示します。

dial\_port\_idは、指定の物理ポートへの仮想インタフェースチャネルを表します。この値の範囲はD1 ~ D10です。この数字の前には必ずDがつきます。1桁の数字の前に0を付ける必要はありません。

- 1は、エラーの内容を要約したメッセージを表示します。デフォルトのレベルは1です。
- 2は、レベル1のメッセージと警告メッセージを表示します。
- 3は、レベル2のメッセージと、PAPおよびダイアル発信拒否メッセージを表示します。
- 4は、レベル3のメッセージと、(将来決められる)追加情報を表示します。

5は、レベル4のメッセージと、PAPおよびダイアル発信、着信メッセージ、呼経過、ダイアルポートアクティビティを表示します。

6は、レベル5のメッセージと、(将来決められる)追加情報を表示します。

7は、レベル6のメッセージと、ダイアルポートの状態推移、および追加のダイアルポートアクティ ビティを表示します。

使用例 set dial port message level d1 3

ダイアルポート D1 上のアクティビティに関するレベル3の診断トラップメッセージを表示します。

## Set dial port retry

機能 このコマンドは、指定されたダイアルポートについて、再接続タイマーおよび再試行回数の変更を行ないます。

再試行のプロセスは次のとおりです。ダイアルポートの物理ポートリストと呼アドレスリストは順序付けされ、プライオリティが付けられたリストです。 各リスト内の項目は登録された順で試行されます。 ダイアルポートは、一定の手順にしたがって発呼を行います。

- そのリスト上の最初の物理ポートを用い、ダイアルポートはそのリスト上の各呼アドレスを順に呼びます。(呼を開始した後、そのダイアルポートは次の呼を行なう前に指定された再接続タイマーを 待機します。)
- そのリスト上の二番目の物理ポートを用い、ダイアルポートはそのリスト上の各呼アドレスを順に 呼びます。
- そのリスト上の三番目の物理ポートを用い、ダイアルポートはそのリスト上の各呼アドレスを順に 呼びます。このように、そのリスト上の物理ポートをすべて使い果たすまで続けます。
- 接続ができない場合、もし2以上が再試行回数に指定されていれば、ダイアルポートは全体のプロ セスをステップ1から再び開始します。
- それでも接続ができない場合、設定再試行回数を超えるまで再試行を継続します。その後再試行プロセスは終了し、待ち行列のメッセージはすべて破棄されます。

接続できた場合は、その時点で再試行プロセスは終了します。現在のダイアルポート再接続タイマーを 表示するには、display dial port table コマンドを入力します。

**喜式** set dial port retry dial\_port\_id call\_retry\_interval retry\_count

**引数** パラメータの定義を次に示します。

dial\_port\_idは、指定の物理ポートへの仮想インタフェースチャネルを表します。この値の範囲はD1 ~ D10です。この数字の前には必ずDがつきます。1桁の数字の前に0を付ける必要はありません。

call\_retry\_intervalは、呼試行間の秒数を指定します。許可される値の範囲は1~3600です。デフォ ルト値は10です。

retry\_count は、ダイアルポートが可能な物理ポートと呼アドレスの組合わせで試みる回数を指定します。許可される値の範囲は1~60。デフォルト値は2です。

使用例 set dial port retry d1 20 3

ダイアルポートD1 での呼試行間隔を20 秒と指定します。 接続ができないと、このダイアルポートは 物理ポートと呼アドレスのすべての組み合わせで3回まで試みます。

### Set dial port station type

- 機能 このコマンドは、指定されたダイアルポートに対応するダイアルリンクの働きを変更します。指定されたダイアルポートは、発信 (master)、応答 (slave)、または両方 (demand) ができるように設定することができます。現在のステーションタイプの指定値を表示するには、display dial port table コマンドを入力します。
- 書式 set dial port station type dial\_port\_id [master | slave | demand]
- **引数** パラメータおよびオプションの定義を次に示します。

dial\_port\_idは、指定の物理ポートへの仮想インタフェースチャネルを表します。この値の範囲はD1 ~ D10です。この数字の前には必ずDがつきます。1桁の数字の前に0を付ける必要はありません。

masterは、ダイアルポートを発信専用に設定します。

slave は、ダイアルポートを応答専用に設定します。

demand は、ダイアルポートが呼の発信と応答の両方ができるように設定します。デフォルト値は demand です。

使用例 set dial port station type d3 slave

ダイアルD03をslaveにします。すなわち、呼に応答できるだけで発信はできません。

### Set dial port session timeout

機能 このコマンドは、定義したダイアルポートのセッションタイムアウト(セッションがアクティブになってから自動的に終了するまでの最大時間)を指定の時間に設定します。現在設定されているダイアルポートセッションタイプアウトを表示するには、display dial port table コマンドを使用します。

書式 set dial port session timeout dial\_port\_id clear\_interval

**引数** パラメータの定義は次の通りです。

dial\_port\_idは、セッションタイムアウトを設定中のダイアルポートを示します。この値の範囲はD1 ~ D10です。この数字の前には必ずDがつきます。1桁の数字の前に0を付ける必要はありません。

clear\_intervalは、ダイアルポートセッションの開始から終了までの秒単位の時間です。設定値の範囲は60~86400です。0はタイムアウト時間がないことを示します。デフォルト値は0です。

使用例 set dial port session timeout D02 23200

ダイアルポート D2 のタイムアウト時間を 23200 秒に設定します。

## Test dial loopback

機能

このコマンドを使用して ISDN ループバック試験用に設定された 1 本または複数の ISDN 回線を試験す ることができます。コマンドを発行すると、対象インタフェースのユーザ指定の電話番号に発呼します (この番号は第2のチャネルのディレクトリ番号とします)。呼が同じインタフェースの別のチャネルで 受信され、データが両方向に伝送されると、試験は合格です。

呼が伝送されないか、呼が設定されているのにデータが伝送できない場合、40秒後に再発呼します。その後でも呼とデータ伝送ができない場合、試験は不合格となります。

試験が合格になるためには、試験のプロセスで対象チャネルをすべて使用する必要があります。ISDN インタフェースで接続中の呼があってはいけません。ループバック試験の実行中に他の呼が接続されて いたり、別の回線から発呼しようとすると、試験は不合格になります。

この機能を使用して設定済みのルータのBRIポートを試験する場合、イーサネットインタフェースを切 り離し、すべてのルーティングプロトコルをディセーブルにする必要があります。この設定で他の回線 から発呼するおそれはなくなります。

- 書式 test dial loopback phone\_num {port}
- **引数** オプションは次の通りです。

phone\_num は、ISDN インタフェースに対応する電話番号 (呼アドレス) です。

port は、試験を実行する際の ISDN インタフェースです。test dial loopback 機能は、最初に検出 したISDNインタフェースをデフォルトとして使用します。このポートに他の値を指定しない場合、 試験はルータのハードウェア設定で最初に検出された ISDN インタフェース上で実行されます。

単一のISDNインタフェースだけをサポートするシステムの場合、インタフェースの電話番号だけを指 定します。

使用例 test dial loopback 5551212 WAN1

インタフェース WAN1 で 555-1212 の番号に対してループバック試験を行います。

# 第9章イーサネットブリッジコマンド

イーサネット透過ブリッジコマンドは、以下のような機能を持つコマンドです。 (物理ポートはそれぞれブリッジポートとは別に設定が必要です。)

- CONGO 上のブリッジポートの数の設定
- ブリッジポートの管理ステータスの有効化または無効化
- 特定のブリッジポートと特定の物理ポートの対応付け
- 特定のプロトコル (イーサネットまたは PPP) の運用の有効化

各プロトコルに対するブリッジングにプライオリティをつけたり(破棄、低、普通、高)、特定のプロト コルに対するフィルタを設定することができます。(もしくは、デフォルトのプロトコルプライオリティ を入力することができます。)また、効率をさらに向上させるために、ブリッジ圧縮モードを有効にす ることができます。

数種のコマンドでブリッジのアドレス学習モードおよびフォワーディングデータベース (FDB) を管理 します。ユーザはアドレス学習モードを on または off にセットすることができます。学習モードが on であれば、アドレス情報がアクティブなフォワーディングデータベース (揮発性メモリ) に格納されま す。学習モードが off になっているとき、あるいはフォワーディングデータベース内のパケット処理情 報を変更または追加したい場合、自分でFDB項目を作ることができます。可能な処理として、forward、 discard、または flood があります。また、アクティブなフォワーディングデータベースに収容可能な項 目の最大数を設定したり、ブリッジによる宛先ロケーションの学習にタイムアウトを設けたりし、FDB 運用の微調整が可能です。ダイアルオンデマンドサービスを利用していれば、FDBダイアル発信テーブ ルに項目を追加することができます。add and set fdb コマンドで入力したパラメータは、不揮発性メ モリに保存されます。

CONGOのブリッジングモードをpassive に設定すると、CONGOは物理ポートを介してそれ自身に宛 てられたメッセージを受信しますが、受け取ったメッセージは一切転送しません。これによって、 CONGOは、ブリッジングされたSNMPまたはTFTのPB1ポート経由のIPソフトウエアへのセッショ ンを介して遠隔管理が可能となります。このコマンドにより、イーサネットプロトコルを運用している 1つ、または複数のポートの統計情報を監視することができます。

ヒント テーブルに追加したブリッジフィルタ数が増えると、それに伴ってパフォーマンスが 直線的に低下します。既存のフィルタリング機構で大半のフィルタリングのニーズを カバーできるはずです。ブリッジフィルタリング機構はフィルタリングの程度を上げ たい場合に限って使用するようにしてください。

本章で述べている内容は、各コマンドの説明、コマンドの入力フォーマット、パラメータおよび/また はオプションの定義、および実行例です。

## Add bridge dial originate entry

## Delete bridge dial originate entry

- 機能 これらのコマンドは、ブリッジダイアル発信テーブルへの項目の追加、および既存項目の削除を行ない ます。このテーブル内の項目は、ダイアルポートを介して指定された宛先のアドレスへの発呼が許可さ れている送信元アドレスのコントロール (フィルタリング)を行います。もし、このダイアル発信テー ブル内に項目が存在しない場合のデフォルトの設定はallow、すなわち要求元はすべて呼の発信が許可 されます。ダイアル発信テーブル内の項目を表示するには、display bridge dial originate table コマン ドを用います。
- 書式 add bridge dial originate entry dest\_mac\_addr source\_mac\_addr [allow | disallow] または

delete bridge dial originate entry dest\_mac\_address source\_mac\_address

**引数** パラメータおよびオプションの定義を次に示します。

dest\_mac\_addrは、パケットに入っている宛先MACアドレスです。宛先MACアドレスは、48ビットの16進数です。すべてゼロの宛先アドレスは、すべての宛先にマッチします。

source\_mac\_addrは、パケットに入っている送信元MACアドレスです。送信元MACアドレスは、 48 ビットの 16 進数です。すべてゼロのソースのアドレスは、すべての送信元にマッチします。

allowは、このフィルタに指定された送信元MACアドレスはダイアルポートを介して指定された宛 先MACアドレスに発呼できることを意味します。

disallow は、このフィルタに指定された送信元 MAC アドレスは、ダイアルポートを介して指定された宛先 MAC アドレスに発呼できないことを意味します。

使用例 add bridge dial originate entry 80:03:70:23:00:02 00:02:30:02:34:56 allow

送信元 MAC アドレス 00:02:30:02:34:56 は、ダイアルポートを介して宛先 MAC アドレス 80:03:70: 23:00:02 に呼を発信することが許可されます。

delete bridge dial originate entry 80:03:70:23:00:02 00:02:30:02:34:56

送信元MACアドレスが00:02:30:02:34:56で、宛先のアドレスが80:03:70:23:00:02の項目をブリッ ジダイアル発信テーブルから削除します。

## Add bridge port entry dial

- 機能 このコマンドは、ブリッジポートテーブルに項目を追加します。その項目は、特定のブリッジポートを 特定のダイアルポートに対応させます。このコマンドで追加された項目の削除には、delete bridge port entry コマンドを用います。1つのブリッジ / ポートに対応しているダイアルポートをすべて表示する には、display bridge port table コマンドを用います。
- add bridge port entry dial port\_id dial\_port\_id

#### **引数** パラメータの定義を次に示します。

port\_idは、ブリッジポートを識別します。許可される数値の範囲は1から設定されているブリッジ ポートの数までです(最大 66)。

dial\_port\_idは、指定の物理ポートへの仮想インタフェースチャネルを表します。この値の範囲はD1 ~ D10です。この数字の前には必ずDがつきます。1桁の数字の前に0を付ける必要はありません。

ブリッジポートが有効になっていると、このコマンドは受け付けられません。 (トラップメッセージが 表示されます。) このような場合、まず set bridge port status コマンドでブリッジポートを無効にす る必要があります。それからadd bridge port entry dial コマンドを入力することができます。

add bridge port entry dial コマンドを入力した後、set bridge port status コマンドを用いてプリッジ ポートを有効にしなければなりません。

使用例 add bridge port entry dial 2 d1

ブリッジポート2をダイアルポートD1に対応させます。

### Add bridge port entry ethernet

- 機能 このコマンドは、ブリッジポートテーブルに項目を追加します。この項目は、特定のブリッジポートを特定の物理ポートに対応させ、イーサネットの運用を有効にします。(このブリッジポートが対応付けられている物理ポートはイーサネットポートでなければならず、有効になっている必要があります。)このコマンドで追加された項目の削除には、delete bridge port entryコマンドを用います。1つのブリッジ/ポートに対応している物理ポートをすべて表示するには、display bridge port table コマンドを入力します。
- **書式** add bridge port entry ethernet port\_id phys\_port\_id
- **引数** パラメータの定義を次に示します。

port\_idは、ブリッジポートを識別します。許可される数値の範囲は1から設定されているブリッジ ポートの数までです(最大 66)。

phys\_port\_id は、物理ネットワークインタフェースを識別します。デフォルト値は set physical port name コマンドで変更することができます。お使いのCONGOの物理ポートの名前と種別を確認するには、display physical port table コマンドを使います。

ブリッジポートが有効になっていると、このコマンドは受け付けられません。 (トラップメッセージが 表示されます。) このような場合、まず set bridge port status コマンドでブリッジポートを無効にす る必要があります。それからadd bridge port entry ethernet コマンドを入力することができます。

add bridge port entry ethernet コマンドを入力した後、set bridge port status コマンドを用いてプ リッジポートを有効にしなければなりません。

#### 使用例 add bridge port entry ethernet 2 eth1

物理ポートETH1に対応付けられているイーサネットプロトコルをブリッジポート2に設定します。

## Add bridge port entry multilink

- 機能 このコマンドは、マルチリンクグループパラメータテーブルに項目を追加して、ブリッジポートをマル チリンクグループに対応させます。現在のマルチリンクグループの設定値を表示するには、display multilink group parameter table コマンドを入力します。
- 書式 add bridge port entry multilink port\_id ml\_group\_id
- **引数** パラメータの定義を次に示します。

port\_idは、プリッジポートを識別します。許可される数値の範囲は1から設定されているブリッジ ポートの数までです(最大 66)。

ml\_group\_id は、1 つまたは複数の物理ポートもしくはダイアルポートに対応するマルチリンクグ ループ識別子を示します。(add multilink group entry および add multilink group physical port コ マンドをご覧ください。) この値の範囲は M1 ~ M4 です。数字の前には M が付きます。1 桁の数字 の前に 0 を付ける必要はありません。

使用例 add bridge port entry multilink 4 m4

ブリッジポート4をマルチリンクグループ M04に対応させます。

### Delete bridge port entry

- 機能 このコマンドは、前に add bridge port entry コマンドで登録されている項目をブリッジポートテーブ ルから削除します。ブリッジポートテーブル内の項目をすべて表示するには、 display bridge port table を用います。
- **書式** delete bridge port entry port\_id
- **引数** パラメータの定義を次に示します。

port\_idは、ブリッジポートを識別します。許可される数値の範囲は1から設定されているブリッジ ポートの数までです(最大 66)。

#### 使用例 delete bridge port entry 2

ブリッジポート2のパラメータをすべて削除します。

#### Add fdb entry

#### Delete fdb entry

機能 これらのコマンドは、フォワーディングデータベース (FDB) および不揮発性メモリ内のパケット処理 項目を追加、変更、または削除します。FDB 内の項目は電源が切れても失われません。

> CONGOは、そのいずれかのポートでパケットを受信した場合、まず始めにそのパケットを保持するか 破棄するか判断しなければなりません。もしCONGOがそのパケットを保持すべく判断したら、今度は そのパケットの宛先ポートを判断しなければなりません。CONGOは、FDB内の項目を使ってこの判断

を行ないます。CONGOの学習モードが off になっていれば、add fdb entry コマンドを用いて宛先を すべて追加しなければなりません。このコマンドは、学習モードが on に設定されている場合には使用 する必要はありませんが、学習モードを補う意味で用いることができます。FDB内の項目を表示するに は、display fdb table コマンドを入力します。工場出荷時の状態の CONGO にはアクティブなフォワー ディングデータベース、または不揮発性メモリ内に FDB 項目がありません。

書式 add fdb entry mac\_address [forward | discard | flood] {port\_id} または delete fdb entry mac\_address

**引数** パラメータおよびオプションの定義を次に示します。

mac\_address は、パケット内にある宛先 MAC アドレスです。宛先 MAC アドレスは、48 ビットの 16 進数です。ローカルまたはリモートの mac\_address 宛てになっているパケットを受け取った際 に、CONGOがそれらをどのように処理するかは add fdb entry コマンドが指定します。最大50の 項目を追加することができます。

forward、discard、および flood は、パケットを処理する場合のオプションです。

- forward は、CONGO はパケットを port\_id に指定されたポートに転送します。
- discard は、port\_id 上で受信したパケットを CONGO が破棄します。
- flood は、CONGO はパケットを受け取った port\_id 以外の port\_id にそれらのパケットを送 ります。

port\_idは、ブリッジポートを識別します。許可される数値の範囲は1から設定されているブリッジ ポートの数までです(最大 66)。floodを入力すると、port\_id は省略できます。discardを入力し た場合、入力した port\_id 以外のポートからパケットを受け取るとそのパケットはやはり破棄され ますが、CONGO は破棄の処理を余分な時間をかけて行います。

使用例 add fdb entry A:4:B:5:5:3 forward 3

CONGOは、MACアドレスA:4:B:5:5:3を持つステーションに向けられたパケットを、いずれもポート 3に転送します。

delete fdb entry A:4:B:5:5:3

MACアドレスA:4:B:5:5:3を持っているステーションをアクティブなフォワーディングデータベースお よび不揮発性のメモリから削除します。

## Add protocol priority entry

## Delete protocol priority entry

機能
 これらのコマンドは、プロトコルプライオリティテーブルに項目を追加したり、前に追加されている項目を削除します。CONGOは、DECnetのようなハイレベルのプロトコルとは無関係にブリッジのアクティビティを処理します。しかし、これらのコマンドによってパケット内のよりハイレベルのプロトコルに基づいてパケット送信にプライオリティを付けたり、プロトコルIDのプライオリティ項目を削除することができます。

CONGOは、受け取ったパケットを調べてよりハイレベルのプロトコルに設定したプライオリティを特定 し、この情報を用いて送信中にパケットの順序にプライオリティを付与します。また、add protocol priority entry コマンドを用いて、指定されたプロトコルのパケットをCONGOにすべて破棄させることがで きます。このコマンドは、ルーティングされたパケットには作用しません。プロトコルプライオリティ テーブルの項目をすべて表示するには、display protocol priority table コマンドを入力します。

書式 add protocol priority entry port\_id protocol\_id protocol\_priority または

delete protocol priority entry port\_id protocol\_id

#### **引数** パラメータの定義を次に示します。

port\_idは、ブリッジポートを識別します。許可される数値の範囲は1から設定されているブリッジ ポートの数までです(最大 66)。

protocol\_id は、プロトコル識別用の16進IDです。プロトコルに対応させる数値は2つのタイプの うちの1つです。 宛先サービスアクセスポイント (DSAP) 値、またはSNAP 形式フレームから抽 出したイーサネットのタイプです。0から0xFF までの数値はDSAP と解釈されます。表 9-1 に一 般的なDSAP 値を示します。大きい方の値は、イーサネットのパケットタイプ値、あるいはSNAP からのプロトコルIDです。SNAP プロトコルID はイーサネットのパケットタイプと同一の値を持 ちます。表 9-2 のプロトコルID (イーサネットパケットタイプ) 値のリストをご覧ください。

protocol\_idは、プロトコルIDの左に0xを置いて、入力した数が16進数であることを示します(例 えば、0x6004)。最大50のプロトコルID項目にプライオリティを設定することができます。

protocol\_priority は次のようなプロトコルのプライオリティです。

- discard
- low
- normal
- high
- ip
- ірх
- at

discard、low、normal、high が選択されていると、CONGO は高い方のプロトコルプライオリティが設 定されているパケットを低い方に設定されているパケットより先にブリッジングします。同一のプライ オリティ(例えば、high)が設定されている2つまたはそれ以上のプロトコルがある場合、パケットは 早いものから順に処理されます。protocol\_priorityがdiscardになっていて、CONGOがそのプロトコ ルを持っているパケットを受け取った場合、それらは指定されたポートに送出されません。例えば、 DEC LAT トラフィックがポート2にブリッジされないよう(一方他のプロトコルはすべてポート2に プリッジされるよう)に、このオプションを用いることができます。CONGOは、このコマンドによっ て入力されていないプロトコルIDを持ったパケットを普通のプライオリティ(normal)で処理するよう にプリセットされています。CONGOは、Telnet およびrlogin(リモートログイン)トラフィックを高 いプライオリティ(high)で処理するようにプリセットされています。

プリセットされているパケットの処理を normal のプライオリティから discard に変更するには、set protocol priority default コマンドを用います。

ip、decnet、idp、ipx、または at が選択されている場合、CONGO はブリッジングするパケットの内容 を調べます。このとき、プロトコルフィルタを用いてプロトコルのレベルでのアドレスフィルタリング を行なうことができます。例えば、もしプロトコルプライオリティ ip が選択されている場合、パケット は add ip filter entry コマンドで入力されている一組の IP フィルタの対象になります。

#### 使用例 add protocol priority entry 2 0x6004 high

CONGO がプロトコル ID 6004 (DEC LAT プロトコル)を持ったパケットを受け取ったとき、ポート 2 にブリッジすればそのパケットの宛先に届くような場合は、CONGO は高いプライオリティでそのパ ケットをポート2から送出します。(他のプロトコルを持っているパケットは、DEC LATトラフィック がブリッジングされた後でのみブリッジされます。)

add protocol priority entry 1 0x6003 discard

add protocol priority entry 2 0x6003 discard

CONGO がホストから DECnet DNA ルーティングプロトコル (プロトコルID 6003) を使って多くの ブロードキャストパケットを受け取ると想定します。上記のコマンドにより、ポート1とポート2への 大量のブロードキャストを破棄することができます。

delete protocol priority entry 2 0x6004

ポート2で用いられるプロトコルID 6004 (DEC LAT プロトコル)の前のプライオリティ設定を削除 します。その結果、CONGOはこのプロトコルIDを持ったすべてのパケットをnormalのプライオリティ で処理します (ポート2上のみ。)

**ヒント** 表9-2で、アスタリスク(\*)の付いたプロトコルはイーサネットブロードキャストを使用しますが、マルチキャストの方が適切かもしれません。

表 9-1 DSAP 値

| DSAP 値 | 用途                                 |
|--------|------------------------------------|
| 00     | Null                               |
| 02     | Individual LLC sublayer management |
| 03     | Group LLC sublayer management      |
| 04     | SNA path control (individual)      |
|        |                                    |

#### 表 9-1 DSAP 値 (つづき)

| DSAP 値 | 用途                          |
|--------|-----------------------------|
| 05     | SNA path control (group)    |
| 06     | ARPANETIs internet protocol |
| 80     | 3Com XNS                    |
| AA     | SNAP protocol               |
| E0     | Novell NetWare              |
| F0     | Net Bios                    |
| F4     | LAN Manager (individual)    |
| F5     | LAN Manager (group)         |
| F8     | IBM remote program load     |
| FE     | ISO network layer           |
| FF     | Global                      |

#### 表 9-2 プロトコル ID

| 16進       | 内容                                                                               |
|-----------|----------------------------------------------------------------------------------|
| 0000-05DC | EEE802.3 Length Field (0.:1500.)                                                 |
| 0200      | Xerox PUP (conflicts with IEEE802.3 Length Field range) (see 0A00)               |
| 0201      | Xerox PUP Address Translation (conflicts with IEEE802.3 Length Field range) (see |
|           | 0A01)                                                                            |
| 0600      | Xerox NS IDP *                                                                   |
| 0800      | DOD Internet Protocol (IP) *                                                     |
|           | (BBN butterfly gateways also use 0800 for non-IP, with IP version field = 3.)    |
| 0801      | X.75 Internet                                                                    |
| 0802      | NBS Internet                                                                     |
| 0803      | ECMA Internet                                                                    |
| 0804      | CHAOSnet                                                                         |
| 0805      | X.25 Level 3                                                                     |
| 0806      | Address Resolution Protocol (ARP) *                                              |
|           | (for IP and for CHAOS)                                                           |
| 0807      | XNS Compatibility                                                                |
| 081C      | Symbolics Private                                                                |
| 0888-088A | Xyplex                                                                           |
| 0900      | Ungermann-Bass network debugger                                                  |
| 0A00      | Xerox IEEE802.3 PUP                                                              |
| 0A01      | Xerox IEEE802.3 PUP Address Translation                                          |
| 0BAD      | Banyan Systems                                                                   |
| 1000      | Berkeley Trailer negotiation                                                     |
| 1001-100F | Berkeley Trailer encapsulation for IP                                            |
| 1600      | VALID system protocol *                                                          |

表 9-2 プロトコル ID (つづき)

| 16進       | 内容                                                                         |
|-----------|----------------------------------------------------------------------------|
| 6000      | DEC unassigned, experimental                                               |
| 6001      | DEC Maintenance Operation Protocol (MOP) Dump/Load Assistance              |
| 6002      | DEC Maintenance Operation Protocol (MOP) Remote Console                    |
| 6003      | DECnet Phase IV, DNA Routing                                               |
| 6004      | DEC Local Area Transport (LAT)                                             |
| 6006      | DEC customer protocol                                                      |
| 6007      | DEC Local Area VAX Cluster (LAVC), System Communication Architecture (SCA) |
| 6010-6014 | 3Com                                                                       |
| 7000      | Ungermann-Bass download                                                    |
| 7002      | Ungermann-Bass diagnostic/loopback7020-7029 LRT                            |
| 7030      | Proteon                                                                    |
| 8003      | Cronus VLN                                                                 |
| 8004      | Cronus Direct                                                              |
| 8005      | HP Probe protocol                                                          |
| 8006      | Nestar                                                                     |
| 8008      | AT&T                                                                       |
| 8010      | Excelan                                                                    |
| 8013      | Silicon Graphics diagnostic                                                |
| 8014      | Silicon Graphics network games                                             |
| 8015      | Silicon Graphics reserved                                                  |
| 8016      | Silicon Graphics XNS NameServer, bounce server                             |
| 8019      | Apollo DOMAIN                                                              |
| 802E      | Tymshare                                                                   |
| 802F      | Tigan                                                                      |
| 8035      | Reverse Address Resolution Protocol (RARP)                                 |
| 8036      | Aeonic Systems                                                             |
| 8038      | DEC LanBridge Management                                                   |
| 803D      | DEC Ethernet CSMA/CD Encryption Protocol                                   |
| 803F      | DEC LAN Traffic Monitor Protocol                                           |
| 8042      | DEC unassigned                                                             |
| 8044      | Planning Research Co.                                                      |
| 8046      | AT&T                                                                       |
| 8047      | AT&T                                                                       |
| 8049      | ExperData                                                                  |
| 805B      | Stanford V Kernel, experimental                                            |
| 805C      | Stanford V Kernel, production                                              |
| 805D      | Evans & Sutherland                                                         |
| 8060      | Little Machines                                                            |
| 8062      | Counterpoint Computers                                                     |
| 8065      | University of Massachusetts, Amherst                                       |

#### 表 9-2 プロトコル ID (つづき)

| 16進       | 内容                                                   |
|-----------|------------------------------------------------------|
| 8066      | University of Massachusetts, Amherst                 |
| 8067      | Veeco Integrated Automation                          |
| 8068      | General Dynamics                                     |
| 8069      | AT&T                                                 |
| 806A      | Autophon                                             |
| 806C      | ComDesign                                            |
| 806D      | Compugraphic                                         |
| 806E-8077 | Landmark Graphics                                    |
| 8066      | University of Massachusetts, Amherst                 |
| 8067      | Veeco Integrated Automation                          |
| 8068      | General Dynamics                                     |
| 8069      | AT&T                                                 |
| 806A      | Autophon                                             |
| 806C      | ComDesign                                            |
| 806D      | Compugraphic                                         |
| 806E-8077 | Landmark Graphics                                    |
| 807A      | Matra                                                |
| 807B      | Dansk Data Elektronik                                |
| 807D-807F | Vitalink                                             |
| 8080      | Vitalink TransLAN III Management                     |
| 8081-8083 | Counterpoint Computers                               |
| 809B      | EtherTalk (Phase 1 AppleTalk over Ethernet)          |
| 809C-809E | Datability                                           |
| 809F      | Spider Systems                                       |
| 80A3      | Nixdorf Computers                                    |
| 80A4-80B3 | Siemens Gammasonics                                  |
| 80C0-80C3 | DCA (Digital Comm. Assoc.) Data Exchange Cluster     |
| 8006      | Pacer Software                                       |
| 8007      | Арритек                                              |
| 8008-8000 | Intergraph                                           |
| 80CD-80CE | Harris<br>Taular leatrument                          |
| 80CF-80D2 |                                                      |
| 80D3-80D4 | Kosemount                                            |
|           | varian                                               |
| 80DE-80DF |                                                      |
| 80E4 80E0 |                                                      |
| 80E2      | Rativ                                                |
| 80F3      | Phase 1 AppleTalk Address Resolution Protocol (AARP) |
| 80E4-80E5 | Kingtics                                             |
| 0004-0005 |                                                      |

表 9-2 プロトコル ID (つづき)

| 16進       | 内容                                              |
|-----------|-------------------------------------------------|
| 80F7      | Apollo                                          |
| 80FF-8103 | Wellfleet                                       |
| 8107      | Symbolics Private                               |
| 8108      | Symbolics Private                               |
| 8109      | Symbolics Private                               |
| 8130      | Waterloo Microsystems                           |
| 8131      | VG Laboratory Systems                           |
| 8137      | Novell (old)                                    |
| 8138      | Novell                                          |
| 8139-813D | KTI                                             |
| 9000      | Loopback (Configuration Test Protocol)          |
| 9001      | Bridge Communications XNS Systems Management    |
| 9002      | Bridge Communications TCP/IP Systems Management |
| 9003      | Bridge Communications                           |

## Display bridge compression mode

**機能** このコマンドは、圧縮モードが on であるか off であるかを表示します。詳細については、set bridge compression mode コマンドの項をご覧ください。

書式 display bridge compression mode

使用例 display bridge compression mode

一つの項目を端末の画面に表示します。

Compression Mode = OFF

## Display bridge dial originate entry

## Display bridge dial originate table

**機能** これらのコマンドは、ブリッジダイアル発信テーブル内の指定された項目やすべての項目を表示します。

書式 display bridge dial originate entry dest\_mac\_address source\_mac\_address または

display bridge dial originate table

**引数** パラメータの定義を次に示します。

dest\_mac\_addrは、パケットに入っている宛先MACアドレスです。宛先MACアドレスは、48ビットの16進数です。すべてゼロの宛先アドレスは、すべての宛先にマッチします。

source\_mac\_addrは、は、パケットに入っている送信元MACアドレスです。送信元MACアドレスは、 48 ビットの16進数です。すべてゼロのアドレスは、すべての送信元MACアドレスにマッチします。

使用例 display bridge dial originate entry 01:03:04:06:02:05 02:05:03:07:34:02

一つの項目を端末の画面に表示します。

```
Destination Address = 01:03:04:06:02:05
Source Address = 02:05:03:07:34:02
Action = ALLOW
```

display bridge dial originate table

全ての項目を端末の画面に表示します。

| 00:00:00:00:00         00:00:00:00:00:00         DISALLOW           01:03:04:06:02:05         02:05:03:07:34:02         ALLOW           01:03:04:06:02:05         02:05:03:07:34:03         ALLOW | Destination Address | Source Address    | Action   |
|----------------------------------------------------------------------------------------------------|---------------------|-------------------|----------|
| 01:03:04:06:02:05 02:05:03:07:34:02 ALLOW<br>01:03:04:06:02:05 02:05:03:07:34:03 ALLOW                                                                                                    | 00:00:00:00:00:00   | 00:00:00:00:00:00 | DISALLOW |
| 01:03:04:06:02:05 02:05:03:07:34:03 ALLOW                                                                                                    | 01:03:04:06:02:05   | 02:05:03:07:34:02 | ALLOW    |
|                                                                                                    | 01:03:04:06:02:05   | 02:05:03:07:34:03 | ALLOW    |

Destination Address は、宛先ステーションの MAC アドレスです。これは、add bridge dial originate entry コマンドで設定します。

Source Address は、送信元ステーションの MAC アドレスです。これは、add bridge dial originate entry コマンドで設定します。

Actionは、フィルタがマッチすれば許可されるアクションです。これは、add bridge dial originate entry コマンドで設定します。

オプションを次に示します。

- ALLOWは、このフィルタで指定された送信元MACアドレスが、ダイアルポートを介して 指定された宛先MACアドレスへ呼を発信できることを意味します。
- DISALLOW は、このフィルタで指定された送信元 MAC アドレスが、ダイアルポートを介して指定された宛先 MAC アドレスへ呼を発信できないことを意味します。

### Display bridge parameters

**機能** このコマンドは、CONGOのブリッジング処理の表示に用います。ブリッジングは、set bridging mode コマンドで設定します。

書式 display bridge parameters

使用例 display bridge parameters

次の項目を端末の画面に表示します。

```
Bridge Ports = 8
FDB Mode = ON
Bridging Mode = BRIDGING
```

Bridging Mode は、次の値のうちの1つを持っています。

- OFF は、CONGO上でブリッジングが無効にされていることを意味します。
- BRIDGINGは、CONGO上ですべてのブリッジポート間のブリッジングが有効にされている ことを意味します。これがデフォルトのモードです。
- PASSIVEは、ブリッジングがブリッジポートとB1ポート間のみで有効となっていること を意味します。物理ポート間でのブリッジングは無効とされています。

## Display bridge port table

**機能** このコマンドは、すべてのブリッジポートの特性を表します。なお、未使用のポートはテーブル内に無 効として現れます。

書式 display bridge port table

使用例 display bridge port table

全ての項目を端末の画面に表示します。

| Port | Admin Status | State      | Protocol | Line | Translation |
|------|--------------|------------|----------|------|-------------|
| 1    | ENABLED      | FORWARDING | ETH      | ETH1 | ENABLED     |
| 2    | ENABLED      | FORWARDING | PPP      | WAN1 | ENABLED     |
| 3    | ENABLED      | FORWARDING | PPP      | WAN2 | ENABLED     |
|      |              |            |          |      |             |

Port は、プリッジポートを識別します。プリッジポート番号は、add bridge port entry コマンドの 1 つで設定されます。

Admin Status は、プリッジポートのステータス (ENABLED または DISABLED) を指定します。これ は、set bridge port status コマンドで設定されます。

State は、STP処理中のブリッジポートの状態を示します。もしそのポートが有効にされていてSTP モードにあれば、BLOCKING、LISTENING、LEARNINGの状態に自動的に移行し、最終的に通常の FORWARDINGの状態になります。もしそのポートの管理ステータスが無効にされていれば、あるいは もしそのブリッジポートがの設定が対応する物理ポートに適合しなければ、StateはDISABLEDと表示 します。

Protocolは、使用中のデータリンクプロトコルを示します。イーサネット (ETH) またはポイントツー ポイントプロトコル (PPP) を示します。OTHER は、このブリッジポートがまだ設定されていないこ とを示します。これは、add bridge port entry コマンドの 1 つで設定されます。

Line は、物理ポートの識別子、またはダイアルポートの識別子 Dnn です。ここで、nn は 01 から 10 の 間の整数です。これは、add bridge port entry コマンドの 1 つで設定されます。

Translation は、トランスレーションブリッジに管理ステータス (ENABLED または DISABLED) を指 定します。もしENABLEDであれば、このポートを介して受け取られた Ether Type 700xパケットをト ランスレーションブリッジを経て、ソースルーティングブリッジポートに送ることができます。このス テータスは、そのトランスレーションブリッジが set bridge port translation コマンドで設定されてい る場合にのみマッチします。

## Display enet statistics table

**機能** このコマンドは、1つまたは複数のイーサネットポートに関する統計情報を表示します。テーブル内の 項目は、すべて動的です。

- 書式 display enet statistics table
- 使用例 display enet statistics table

全ての項目を端末の画面に表示します。

```
Port = ETH1CRC Errs = 15Alignment Errs = 15Out Collisions = 3Jabber Errs = 0Carrier Losts = 0Heart Beat Errs = 0Large Pack Errs = 0One Retries = 0Mult Retries = 1Late Collisions = 0Chip Failures = 0
```

Port は、イーサネットポートの物理ポート識別子です。

CRC Errs は、受け取ったフレーム内に検出された CRC (巡回冗長検査) エラーの数です。

Alignment Errs は、受け取った不適正な MAC レベルのフレームの数です。

Out Collisions は、検出された出力コリジョンの数です。

Jabber Errs は、ジャバー状態の検出回数です。

Carrier Losts は、失われたキャリアの数です。

Heart Beat Errs は、ハートビートが途切れた回数です。

Large Pack Errsは、受信したイーサネットフレームの中で、指定サイズより大きかったものの数です。

One Retries は、送信の前に1回の再試行を要した送信パケットの数です。

Mult Retries は、送信の前に2回以上の再試行を要した送信パケットの数です。

Late Collisions は。違法なコリジョン問題 (すなわち、コリジョンはイーサネット仕様の不履行) を生 起した送信ステーションのエラーです。

Chip Failures は、チップレベルのエラーで、プラットフォームに依存するものです。

## Display fdb entry

## Display fdb table

```
機能 これらのコマンドは、フォワーディングデータベース内の1つの項目やすべての項目の状態を表示します。フォワーディングデータベース内で選ばれた1つまたは複数の項目がforward、discard、またはfloodのいずれに設定されているかを表示します。もしある項目がforwardにセットされていれば、フォワーディングポートが表示されます。さらにこれらのコマンドは、選ばれた1つまたは複数の項目がスタティックであるか動的であるかも表示します。スタティックの項目は、add fdb entryコマンドによって設定されたものです。動的な項目は、CONGOがそのロケーションを学習モードで知る宛先です。もしある項目が動的であれば、FDBタイムアウトの長さも秒数で表示されます。詳細については、add fdb entry および set fdb timeout コマンドの項をご覧ください。
```

書式 display fdb entry mac\_address または display fdb table

**引数** パラメータの定義を次に示します。

mac\_address は、ユーザが状態を知りたいステーションの MAC アドレスです。

使用例 display fdb entry A:4:B:5:5:3

一つの項目を端末の画面に表示します。

```
MAC Address = 0A:04:0B:05:05:03
Disposition = FLOOD
Port = 1
Age = STATIC
```

display fdb table 全ての項目を端末の画面に表示します。

| MAC Address       | Disposition | Port | Age    |
|-------------------|-------------|------|--------|
| 01:02:03:04:05:06 | DISCARD     | 1    | STATIC |
| 01:02:03:04:05:07 | DISCARD     | 2    | STATIC |
| 01:02:03:04:05:09 | FORWARD     | 2    | STATIC |
| 01:02:03:04:05:0A | FLOOD       | 1    | STATIC |
| 0A:0B:0C:0D:0E:0F | DISCARD     | 2    | STATIC |
| AA:BB:CC:DD:EE:FF | FLOOD       | 3    | STATIC |
|                   |             |      |        |

MAC Address は、FDB エントリテーブル内の宛先ステーションの MAC アドレスです。これは、add fdb entry コマンドで設定します。

Dispositionは、CONGOが、指定されたMACアドレスに宛てられているパケットをforward、discard、 または flood のいずれに処理するかを示します。処理の設定は、add fdb entry コマンドを用いて行な います。

- FORWARD は、CONGO が指定された MAC アドレスに宛てられているパケットを指定さ れたポート経由で送出することを意味します。
- DISCARDは、CONGOが指定されたMACアドレスに宛てられているパケットを破棄する ことを意味します。
- FLOODは、CONGOが指定されたMACアドレスに宛てられているパケットを。そのパケットを受信したポート以外のポートを介して送出することを意味します。

Port は、パケットを指定された MAC アドレスに転送するためのきブリッジポート番号を示します。 DISCARD の項目で示されたポート番号は、そこでパケットが受け取られるとユーザが予期している ポートの番号です。もしパケットを違うポートから受信したら、それはやはり破棄されますが、その前 に CONGO は余計に処理時間をかけます。FLOOD 項目に関しては、ポート番号は意味がありません。 これは、fdb entry コマンドで設定されます。

Ageは、そのステーションがアクティブなフォワーディングデータベース内において、スタティックな 項目であるか動的な項目であるかを示します。もし項目が動的であれば、その項目がそれまでアクティ プなフォワーディングデータベース内に置かれていた時間が表示されます。この時間が FDB のタイム アウト値に達したら、CONGO はその項目をアクティブなフォワーディングデータベースから削除しま す。add fdb entry コマンドで入力された項目は不揮発性メモリに常駐し、スタティックの age を持っ ています。

## Display fdb parameters

機能 このコマンドは、FDB パラメータのコマンド設定値を表示します。

書式 display fdb parameters

#### 使用例 display fdb parameters

次の項目を端末の画面に表示します。

Maximum FDB Entries = 256 FDB Timeout = 3600

Maximum FDB Entries は、アクティブなフォワーディングデータベースに収容し得る項目の最大値を示します。これは、set fdb maximum size コマンドで設定されます。

FDB Timeoutは、ブリッジがロケーションの学習を終了するまでのインタバルを示します。これは、set fdb timeout コマンドで設定されます。

## Display protocol priority default

- **機能** このコマンドは、プロトコルプライオリティテーブルに存在しないプロトコルを持ったパケットのプラ イオリティを表示します。
- 書式 display protocol priority default
- 使用例 display protocol priority default

次の項目を端末の画面に表示します。

Protocol Priority Default = NORMAL

この値は、set protocol priority default コマンドで設定されます。

## Display protocol priority table

- **機能** このコマンドは、プロトコルプライオリティ項目のテーブルを表示します。詳細については、add protocol priority entry コマンドの項をご覧ください。
- 書式 display protocol priority table
- 使用例 display protocol priority table

全ての項目を端末の画面に表示します。

| Port | Protocol | Priority |
|------|----------|----------|
| 1    | 0x0810   | HIGH     |
| 2    | 0x0811   | LOW      |
|      |          |          |

Port は、ブリッジポートを識別します。設定されているブリッジポートの数 (最大 66) だけ示されます。これは、add protocol priority entry コマンドで設定されます。

Protocolは、プロトコル識別用の16進IDです。詳しくは、表9-2をご覧ください。上の例で、CONGO に受信されたプロトコルID 0810 (16進) を持っているパケットは、いずれも高いプライオリティで扱 われます。プロトコルID 0811 のパケットは低いプライオリティで処理されます。

Priority は、Protocol で指定されたプロトコルID を持っているパケットのプライオリティです。add protocol priority entryコマンドで、次のプライオリティを設定することができます。DISCARD、LOW、 NORMAL、HIGH、IP、DECNET、IDP、IPX、ATの順にプライオリティが高くなります。これは、add protocol priority entry コマンドで設定します。

## Set bridge compression mode

機能

このコマンドは、フレーム圧縮モードの on、off をセットします。イーサネットの仕様では、最小 64 バイトのフレームサイズを求めていますから、プロードキャストされる前に (意味のない文字列による) パディングの必要なフレームも存在します。

- フレーム圧縮モードがonのとき、これらパディングの用の文字は送信ブリッジで削除され、 受信ブリッジで空白文字が再び挿入されます。
- フレーム圧縮モードがoffのとき、パディングに用いられている文字はブリッジフレームに 含められます。

Compression modeは、EtherType 6004 (DEC LAT) のブリッジングされたフレーム、および802.3 フレームでのみ機能します。フレーム圧縮を行なうと帯域幅の利用効率が改善され、低速リンクでの遅 延を減少します。高速リンクでは、圧縮処理により逆にブリッジのスループットが低下してしまうこと があります。現在の圧縮設定を表示するには、displadiy bridge compression mode コマンドを用いま す。

- 書式 set bridge compression mode [on | off]
- **引数** 工場出荷時の状態の CONGO では、圧縮モードが off にプリセットされています。
- 使用例 set bridge compression mode on

CONGO のフレーム圧縮モードを on にセットします。

### Set bridge learning mode

機能 このコマンドは、アドレス学習モードの on、offをセットします。

学習モードがoffのとき、アクティブなフォワーディングデータベース (FDB)内に存在するアドレス 項目は凍結され、FDBから削除されます。新しい項目は学習されません。不揮発性メモリ内のパーマネ ント項目は、このコマンド、あるいは学習プロセスの影響を受けません

学習モードがonのとき、CONGOは新しいアドレスを学習し、最近使用されていないアドレスはFDBから削除されます。

もし学習モードが on の CONGO に set bridge learning mode off コマンドが実行されて、CONGO が リセットまたは電源が再投入されないと、データベースはそのまま凍結されます。CONGO が再起動さ れたとき、前にadd fdb entryコマンドで追加されている項目だけがアクティブなフォワーディングデー タベースに入れられます。学習された項目は、いずれもアクティブなフォワーディングデータベースに 入れられません。

- 書式 set bridge learning mode [on | off]
- **引数** オプションの定義を次に示します。

on。ブリッジの学習モードを有効にします。デフォルト値はonです。

off。ブリッジの学習モードを無効にします。

使用例 set bridge learning mode on

CONGO の学習モードを on にセットします。

#### Set bridge port count\*

機能 このコマンドにより、CONGOにイーサネットブリッジポートの数を増加することができます(必要に応じて宣言することができます)。最大66のイーサネットイーサネットブリッジポートを設定できます。 ユーザのCONGOにこれまでに設定されているブリッジポートの総数を調べるには、display bridge parameters コマンドを用います。

> デフォルトでは、CONGOはブリッジポートを各物理ポートに (ブリッジポート 1 を物理ポート ETH1 に、ブリッジポート 2 を物理ポート WAN1 にといったように) マッピングします。ユーザの CONGO上 におけるブリッジポート番号と物理ポート間の対応関係を調べるには、display bridge port table コマ ンドを用います。

単一の物理ポートに複数のブリッジポートを多重化することができます。

- 書式 set bridge port count number\_of\_ports
- **引数** パラメータの定義を次に示します。

number\_of\_portsは、ユーザーにとって必要なブリッジポートの数を指定します。デフォルト値は、 CONGOによって異なります。許可される値の範囲は2~66です。

**ヒント** このコマンドを有効にするには、reset コマンドを発行する必要があります。

使用例 set bridge port count 5

イーサネットブリッジポートの数を5に設定します。

### Set bridge port status

- 機能 このコマンドは、ブリッジポートの状態を無効または有効にセットします (ブリッジポートを有効にする前に、まず使用すべきプロトコルを add bridge port entry コマンドで指定しなければなりません)。
   現在のブリッジポートの状態を表示するには、display bridge port table コマンドを入力します。
  - ヒント 設定状態によっては、ブリッジポートを無効にした後でリモートとのコネクションが 失われることがあります。リモートとのコネクションを保つために、次のいずれか1 つ(または両方)を行います。
    - 対応する物理インタフェースに2つ以上のブリッジポートを設定します。(この設定に関しては、set bridge port count および add bridge port entry コマンドの項をご覧ください。)
    - CONGOのコンソールポートにモデムを接続します。緊急の場合は、この回線でリ モートの CONGO を保守します。
- 書式 set bridge port status *port\_id* [enabled | disabled]
- **引数** パラメータの定義を次に示します。

port\_id は、ブリッジポートを識別します。許可される値の範囲は1から設定されているブリッジ ポートの数 (最大 66) です。

enabled は、指示されたポートの管理ステータスを有効にするよう指定します。デフォルト値は、 enabled です。

dsabled は、指示されたポートの管理ステータスを無効にするよう指定します。

使用例 set bridge port status 3 enabled

ブリッジポート3の管理ステータスを有効にします。詳細な説明は、 display bridge port table コマンドの項をご覧ください。

### Set bridge mode\*

- 機能 このコマンドを使用して、ルータのブリッジング動作を設定します。現在のブリッジモードを表示する には、display bridge parameters コマンドを使用します。
- 書式 set bridge mode mode
- **引数** オプションの定義は次の通りです。

mode は、ブリッジモードを表します。

- off は、ルータ上のブリッジングをディセーブルにします。
- bridgingは、ルータ上のすべてのブリッジポート間のブリッジングをイネーブルにします。
- passiveは、ブリッジポートとB1ポート間のみのブリッジングをイネーブルにします。物理ポート間ではブリッジングはディセーブルになります。デフォルトのモードはpassiveです。

**ヒント** \* このコマンドを有効にするには、reset コマンドを発行する必要があります。

#### 使用例 set bridge mode bridging

すべてのブリッジポート間でのルータによるブリッジングを可能にします。

### Set fdb maximum size\*

機能 このコマンドは、アクティブなフォワーディングデータベースに収容可能な項目の最大数を設定します。 これは、不揮発性メモリ内の最大項目数は設定しません。現在の最大サイズの設定を表示するには、 display fdb parameters コマンドを入力します。

書式 set fdb maximum size number\_of\_entries

**引数** パラメータの定義を次に示します。

number\_of\_entries は、 64 から 16384 です。デフォルトは 256 です。もし、number\_of\_entries に必要以上の値を設定すると、データのバッファリングに使用できるメモリ空間を浪費することに なります。極端に小さい値を設定すると、CONGOが使用するすべてのアドレスに関する情報を保 持できなくなるおそれがあります。

**ヒント** \* このコマンドを有効にするには、reset コマンドを発行しなければなりません。

使用例 set fdb maximum size 64

フォワーディングデータベースに収容可能な項目の最大数を64に設定します。

## Set fdb timeout

機能 学習モードにあるCONGOは、宛先のロケーションを確認した後、パケットを正しい宛先に転送します。 CONGOは、あまり使われなくなった情報の保持を避けるため、定期的に情報をFDBから削除します。 CONGOは、FDBタイムアウト期間中に宛先からのパケットを受信しないと、その宛先のロケーション の情報をFDBから削除します。

> add fdb entryコマンドで追加された項目はパーマネントです。 これらはタイムアウトにもならず、削除もされません。このような項目の削除は、delete fdb entryコマンドによってのみ可能です。現在の FDB タイムアウトの設定を表示するには、display fdb parameters コマンドを入力します。

書式 set fdb timeout time

#### **引数** パラメータの定義を次に示します。

timeは、10から65535秒の間で設定できます。もしネットワーク上のすべてのブリッジ/ルータを短いFDBタイムアウト値に設定すると、不必要なネットワークトラフィックやブリッジ処理時間が発生します。もしFDBタイムアウト値の設定が長すぎると、CONGOはネットワーク内の変化への対応が遅くなります。

ネットワークトポロジーの変化はあまりないので、3600(秒)という値を工場出荷時の状態の CONGO のためのデフォルト値とします。一般的なネットワークでは、500 や600 秒といった低い値でも大丈

夫です。

**ヒント** \* このコマンドを有効にするには、reset コマンドを発行しなければなりません。

使用例 set fdb timeout 500

フォワーディングデータベースのタイムアウトを 500 秒に設定します。

## Set protocol priority default

機能

このコマンドは、add protocol priority entry コマンドで設定されていないプロトコルパケットの送信 プライオリティを設定します。このコマンドはブリッジングされているパケットのみに働きます。 詳細 については、add protocol priority entry コマンドの項をご覧ください。現在のプロトコルプライオリ ティのデフォルトの設定を表示するには、display protocol priority default コマンドを入力します。

書式 set protocol priority default protocol\_priority

**引数** パラメータの定義を次に示します。

protocol\_priority は、discard、low、normal、または high に設定することができます。

CONGOがadd protocol priority entry コマンドで入力されていないプロトコルIDを持っているパケッ トを受信した場合、normalのプライオリティでそのパケットにブリッジするようプリセットされていま す。インストレーションによっては、これで問題が発生することが考えられます。例えば、ユーザの CONGOが、ローカルのイーサネット上の DECnet DNA ルーティングプロトコルによってホストから 多くのブロードキャストパケットを受信したとします。そしてユーザはDECnet DNAパケットのリモー トのサイトへのブリッジを望んでいないと想定します。しかしプリセットされているCONGOの設定値 では、このようなトラフィックはシリアルポートを介してリモートのサイトへブリッジされるはずです。 その際、リンクの帯域幅を不必要に浪費することになります。

以下に、DECnet トラフィックがリモートのサイトに届かないようにする2つの方法を述べます。

- add protocol priority entry コマンドに適当なパラメータを与えて発行し、CONGO に対し DECnet トラフィックを破棄するよう指示します。
- set protocol priority default discard コマンドを発行します (その後リセット)。この場合、add protocol priority entry コマンドを用い、CONGO でブリッジさせたい (DECnet 以外の) プロトコルを選択する必要があります。もしデフォルトのプロトコルのプライオリティが discard にセットされていて、CONGO が適切な add protocol priority entry コマンドで入力されていないプロトコルIDを持ったパケットを受信すれば、そのパケットは破棄されます。デフォルトのプロトコルプライオリティを discard に設定することは、未知のプロトコルによるシリアル回線動作の遅延を確実に防止します。

使用例 set protocol priority default discard

プロトコルプライオリティのデフォルトを discard に設定します。

# 第10章 ブリッジフィルタコマンド

ブリッジフィルタコマンドは、既存のフィルタリング機構(プロトコルのプライオリティ付けおよびフォ ワーディングデータベース)の機能を拡張します。ブリッジフィルタ機能はルータを介して制御の幅を 広げたい場合に使用します。パケット配列は、ポートやプロトコル以外に送信元および宛先の各アドレ スに基づいて決定されます。

MACアドレスおよびMACアドレスマスクを指定して、あるフィルタ項目の送信元アドレスと宛先アド レスの一方または両方の範囲を指定できます。また、ブリッジフィルタテーブルの現在の項目をすべて 表示することもできます。このテーブルの項目は、送信元アドレスマスクとの論理積をとった送信元ア ドレスおよび、宛先アドレスマスクとの論理積をとった宛先アドレスを表示します。例えば、次の項目 が追加されます。

add bridge filter entry 80:12:AE:21:4A:8E FF:00:00:00:00:00 00:00:00:00:00:00 FF:FF:FF:FF:FF:FF discard

ブリッジフィルタテーブルは、送信元アドレス80:00:00:00:00と宛先アドレス00:00:00:00:00:00 を表示します。プリッジフィルタテーブル項目は次の基準で分類・細分類されます。

最も限定的な宛先アドレスマスク

宛先アドレス(降順)

最も限定的な送信元アドレスマスク

送信元アドレス(降順)

プロトコルID

ポート番号

ルータがブリッジフレームを受信すると、フレームはテーブル内の最初の項目と比較されます。フレームが一致しないと、フレームはブリッジフィルタテーブルの2番目の項目と比較され、一致するまでこのようにテーブルの最後の項目まで比較を行います。

ブリッジフィルタリングコマンドを使用して既存のフィルタ項目を確認し、ブリッジフィルタ機能のス テータスをチェックし、統計情報を監視できます。ブリッジフィルタ機能で最大150件のフィルタを設 定、変更できます。フィルタ機能はイネーブルにもディセーブルにも設定でき、デフォルトの処理を設 定できます。

## Add bridge filter entry

## Delete bridge filter entry

機能 これらのコマンドは、フィルタリングデータベースおよび不揮発性メモリ (NVM) 内のパケット処理項目の追加、変更、および削除を行います。これらの項目は、停電などの際でも保持されています。パケットのフィルタリングは、それらの送信元アドレス、宛先アドレス、ブリッジポート、およびプロトコルに基づいて行われます。NVMには、最大50の項目を入れて保存することができます。工場出荷時設定ではCONGOにはブリッジフィルタがありません。現在のフィルタリングデータベースの設定を表示するには、display bridge filter table コマンドを入力します。

必要なフィルタを追加した後、それらのフィルタを有効にするため set bridge filter mode コマンドを 用いてプリッジフィルタ機能を有効にしなければなりません。

書式 add bridge filter entry dst\_address src\_address [forward | discard] {port\_id [= | !] [protocol]} または delete bridge filter entry dst\_address src\_address [forward | discard] {port\_id

**引数** パラメータおよびオプションの定義を次に示します。

[= | !] [protocol]}

dst\_address は、宛先ステーションの6 バイトの16 進 MAC アドレスです。0:0:0:0:0 は、どの 宛先ステーションをも示すために用いられる、ワイルドカードアドレスです。

src\_address は、送信元ステーションの6バイトの16進MACアドレスです。0:0:0:0:0:0 は、どの送信元ステーションをも示すために用いられる、ワイルドカードアドレスです。

forwardは、dst\_addressとsrc\_addressにマッチしているパケットが転送されることを示します。

discardは、dst\_addressとsrc\_addressにマッチしているパケットが破棄されることを示します。

port\_id は、パケットの出力ブリッジポートを示します。ゼロは、どのポートにもマッチします。プロトコルが指定される場合、このパラメータは必須です。許可される値の範囲は、1から設定されているブリッジポートの数までです(最大 66)。

= は、プロトコルフィールド内の値に一致するプロトコルを処理することを指定します。このフィー ルドはオプションで、プロトコルフィールドとともにのみ用いられます。

!は、プロトコルフィールド内の値に一致しないプロトコルを処理することを指示します。この フィールドはオプションで、プロトコルフィールドとともにのみ用いられます。

protocolは、指定されたアドレスペアについて処理されるネットワークレイヤプロトコルを識別す る16進のプロトコル (IP) です。演算子 (すなわち = または !) が指定されている場合は、このパラ メータは必須です。ゼロの値は、どのプロトコルにもマッチします。

プロトコルに対応する値は3つのタイプうちの1つです。宛先サービスアクセスポイント (DSAP) 値、またはSNAP 符号化フレームから抽出したイーサネットのタイプ。0 から 0xFF までの値が DSAP と解釈されます。表 9-1 (第9章) に、一般的な DSAP 値がリストされています。これより 大きい値は、イーサネットのパケットタイプ値あるいは SNAP からのプロトコル ID です。SNAP の プロトコル ID は、イーサネットのパケットタイプと同一の値を持ちます。

入力するプロトコルIDの左側には、それが16進数であることを示すために0xをおかなければなりません。(例えば、0x6004)。プロトコルの詳細については、表 9-2 (第9章)をご覧ください。

使用例 add bridge filter entry ca:fe:00:1a:ae:42 00:ae:88:f0:0d:42 forward 2 = 0x0800

MACアドレスが00:AE:88:F0:0D:42のステーションからのIPパケットをブリッジポート2からMAC アドレスCA:FE:00:IA:AE:42のステーションへ転送させます。

add bridge filter entry ca:fe:00:1a:ae:42 00:ae:88:f0:0d:42 discard 2 ! 0x0800

宛先ステーションの MAC アドレスを CA:FE:00:1A:AE:42 として、MAC アドレスが 00:AE:88:F0:0D: 42 のステーションからブリッジポート 2 に宛てられた非 IP パケットをすべて破棄します。

delete bridge filter entry ca:fe:00:la:ae:42 00:ae:88:f0:0d:42 discard 2 !
0x0800

ブリッジフィルタテーブルから、このフィルタ項目を削除します。

10

## Display bridge filter entry

## Display bridge filter table

- 機能 display bridge filter entryは、指定されたアドレスペアのブリッジフィルタ項目を表示します。display bridge filter table は、ブリッジフィルタテーブル内のすべての項目のステータスを表示します。この テーブルは、その中の項目が指定されたステーションからのパケットについてforwardか discardのい ずれに設定されているかを示します。これらのコマンドの両方について、すべてのテーブル項目はadd bridge filter entry コマンドによって設定します。
- 書式 display bridge filter entry dst\_addr src\_addr または display bridge filter table
- **引数** パラメータの定義を次に示します。

dst\_addrは、宛先ステーションの6バイト16進のMACアドレスです。

src\_addrは、送信元ステーションの6バイト16進のMACアドレスです。

使用例 display bridge filter entry 01:02:03:04:05:06 06:05:04:03:02:01

1つの項目を端末の画面に表示します。

```
MAC DST Address = 01:02:03:04:05:06
MAC SRC Address = 06:05:04:03:02:01
Disposition = FORWARD
Port = 2
Op = =
Prot = 0x0800
```

display bridge filter table すべての項目を端末の画面に表示します。

| MAC DST Address   | MAC SRC Address   | Disposition | Port | Op | Prot   |
|-------------------|-------------------|-------------|------|----|--------|
| 01:02:03:04:05:06 | 06:05:04:03:02:01 | FORWARD     | 2    | =  | 0x0800 |
| ca:fe:00:1a:ae:42 | 01:02:03:04:05:06 | DISCARD     | 1    | !  | 0x0800 |

MAC DST Address は、宛先ステーションの6バイト 16 進の MAC アドレスです。 MAC SRC Address は、送信元ステーションの6バイト 16 進の MAC アドレスです。 Disposition は、指定されたアドレスペアと一致するパケットの処理方法を示します。
- FORWARDは、フィルタ項目に一致するパケットを転送します。
- DISCARDは、フィルタ項目に一致するパケットを破棄します。

Port は、出力ブリッジポート番号を示します。

Opは、指定されたプロトコルに対する論理演算(すなわち、= または!)を示します。

- = は、プロトコルフィールド内の値に一致するプロトコルを処理することを指定します。このフィールドはオプションで、プロトコルフィールドとともにのみ用いられます。
- !は、プロトコルフィールド内の値に一致しないプロトコルを処理することを指示します。この フィールドはオプションで、プロトコルフィールドとともにのみ用いられます。

Protは、論理演算子の演算対象となるネットワークプロトコル (16進)を示します。

## Display bridge filter parameters

**機能** このコマンドは、ブリッジフィルタパラメータのコマンド設定値を表示します。

書式 display bridge filter parameters

**使用例** display bridge filter parameters 次の情報を端末の画面に表示します。

Mode = ON Default Action = FORWARD

Modeは、ブリッジフィルタ機能を有効とするか無効とするかを示します。これは、set bridge filter mode コマンドで設定されます。

Default Action は、パケットに対するデフォルトの処理を表示します。この処理は、set bridge filter default コマンドで設定されます。

- FORWARDは、フィルタ項目に一致しないパケットをすべて転送します。
- DISCARDは、フィルタ項目に一致しないパケットをすべて破棄します。

### Display bridge filter statistics

**機能** このコマンドは、ブリッジフィルタの統計情報を表示します。テーブル内の項目は、すべて動的です。

書式 display bridge filter statistics

**使用例** display bridge filter statistics 次の情報を端末の画面に表示します。

```
Packets discarded = 1234
Number of filter entries = 2
```

Packets discarded は、破棄されたパケットの数です。

Number of filter entries は、ブリッジフィルタの数を指定します。

## Set bridge filter default

機能 このコマンドは、ブリッジのデフォルトの処理を設定します。もし受信したパケットに一致するものが ブリッジフィルタリングテーブル内になければ、このデフォルトの処理が適用されます。デフォルトの 処理の実行にあたっては、ブリッジフィルタ機能が有効となていなければなりません。現在のブリッジ フィルタのデフォルトの設定値を表示するには、display bridge filter parameters コマンドを入力しま す。

- 書式 set bridge filter default [forward | discard]
- **引数** オプションの定義を次に示します。

forwardは、フィルタ項目に一致するものがなければパケットは転送されることを示します。デフォルト値は、forwardです。

discard は、フィルタ項目に一致するものがなければパケットは破棄されることを示します。

使用例 set bridge filter default discard

フィルタ処理されたパケットのデフォルトの処理をdiscardに設定します。受信したパケットがブリッジフィルタリングテーブル内の項目のいずれとも一致しなければ、それらは破棄されます。

## Set bridge filter mode

- **機能** このコマンドは、ブリッジフィルタ機能の有効 / 無効を設定します。現在のブリッジフィルタの設定内 容を表示するには、display bridge filter parameters コマンドを入力します。
- 書式 set bridge filter mode [on | off]
- **引数** オプションの定義を次に示します。

on は、ブリッジフィルタ機能を有効にします。

off は、ブリッジフィルタ機能を無効にします。デフォルト値は off です。

#### 使用例 set bridge filter mode on

ブリッジフィルタ機能を有効にします。

# 第 11 章 イーサネット STP コマンド

イーサネットのスパニングツリープロトコル (STP) の各種コマンドによって、STP の on/off 切り替 えや STP パラメータの設定を行なうことができます。ユーザは、ブリッジプライオリティ、ポートプ ライオリティ、ポートパスコスト、転送遅延時間、hello メッセージ送信のインタバル、および有効な hello メッセージの最長使用期限 (maximum age limit) を設定することができます。STP のマルチキャ ストアドレスも設定できます。

本章で述べている内容は、各コマンドの機能の説明、コマンドの入力フォーマット、パラメータまたは オプションのどちらか、またはその両方の定義、および実行例です。

### Display stp parameters

機能 このコマンドは、ログインしている CONGO の一般的動作パラメータ、および STPネットワーク動作 に関係するパラメータを表示します。多くのパラメータが、各種の set stp コマンドでさらに詳しく説 明されています。

書式 display stp parameters

**使用例** display stp parameters 次の情報を端末の画面に表示します。

```
STP MAC Address = 08:00:03:41:03:F2
STP Bridge Priority = 128
STP Mode = OFF
STP Multicast Address = 01:80:C2:00:00:00
STP Topology Change Time = 60
STP Topology Change Detected = 0
STP Topology Change Detected = 0
STP Designated Root = 00 08:00:03:41:03:EB
STP Path Cost to Root = 10000
STP Root Port = 80-01
STP Age Limit = 60
STP Hello Time = 10
STP Forward Delay = 30
STP Filter Time = 0 Days, 00:00:00
```

STP MAC Address は、CONGOの MAC アドレスです。DECnet のルーティングがアクティブになっ たとき、このアドレスはDEC 定義のアルゴリズム (すなわち、ノードID が繋がった DEC プレフィック ス) に基づいたものと交換されます。このアドレスはこのフィールドに表示され、AA で始まるのです ぐ認識できます。

STP Bridge Priority は、CONGO のプリッジのプライオリティです。これは、set stp bridge priority

コマンドで設定されます。

STP Mode は、CONGO が STP モードを on と off のいずれに設定しているかを示します。

- on は、STP 機能が有効となっています。
- off は、STP 機能が無効となっています。

STP Multicast Address は、CONGO のマルチキャストアドレス設定です。このアドレスは、ネット ワーク上の他のすべてのステーションからすべてのSTPプロードキャストメッセージを受け取ります。 ネットワーク上のすべてのプリッジは、同じマルチキャストアドレスを持っている必要があります。こ れは、set stp multicast コマンドで設定されます。

STP Topology Change Time は、それに続くルートブリッジ BPDUの hello メッセージがトポロジー が変化している旨を知らせる時間の長さを示します。例えば、60 は次の60 秒以内に送られるすべての hello メッセージがトポロジーが変化していることを示すことを意味します。これは、STPの転送遅延 設定値の2倍に等しい固定した値です。これは、set stp multicast コマンドで設定されます。

STP Topology Changingは、トポロジーの変化を示します。トポロジーが変化する時間の設定は、set stp forward delay コマンドを用いて行います。

- 1は、トポロジーが変化していることを意味します。
- 0は、トポロジー変化のないことを意味します。

STP Topology Change Detected は、トポロジーの変化を CONGO が検知したことを示します。

STP Designated Root は、ルートプリッジのブリッジ識別子です。ブリッジ識別子の左端の2桁は、 ルートプリッジのプライオリティ (例えば、00より大きい数) で、その他の数字はルートプリッジの MAC アドレス (例えば、08:00:03:41:03:EB) です。

STP Path Cost to Root は、CONGOの指定されたポートからルートポートまでのパスコストの合計 を表します。この数字の表示は、もしCONGOがルートであれば無意味です。これは、set stp port path cost コマンドで設定されます。

STP Root Port は、ルートポートのポートIDを示します。ポートIDの右端の2桁はポート番号です。 左端の2桁(例えば、80より大きい数)は、そのポートのプライオリティの16進表示です。ユーザが ルートポートであるユニットにいる場合、表示される値は00-00です。(ポートのプライオリティは、 set stp port priority コマンドで設定できます。)

STP Age Limit は、BPDU hello メッセージ中で送信されたデータが有効とされる時間の長さを秒数で 表します。このパラメータは、CONGO がルートプリッジである場合にのみ有効です。 (set stp maximum age コマンドの項をご覧ください。)

STP Hello Time は、CONGO がルートブリッジであるときに BPDU hello メッセージを送出する頻度 を秒数で表します。(set stp hello time コマンドの項をご覧ください。)

STP Forward Delay は、あるポートが、それぞれ学習またはフォワーディングモードに移るまでにリ スニングモードまたは学習モードに止まっている時間を表します。これはルートプリッジのみに関する ものです。(set stp forward delay コマンドの項をご覧ください。)

STP Filter Time は、2秒の固定値です。もし CONGO が大量の STP パケットを受信したら、STP フィ ルタ時間以内にただ1つのSTPパケットを再送信します。その時間以内に受信された他のすべてのSTP パケットは放棄されます。

### Display stp port statistics table

機能 このコマンドは、ブリッジポートの STP 統計情報を表示します。

書式 display stp port statistics table

使用例 display stp port statistics table 全ての項目を端末の画面に表示します。

```
Port ID = 80-01 InNUcast = 35655 InUcast = 6435555
InDuplicate = 40836 OutNUcast = 24
                                     OutUcast = 442564
InSTP = 6755
                    OutSTP = 17
                                     InDiscard = 2339
OutDelayDisc = 103344 OutPrioDisc = 0 OutOlen = 0
Port ID = 80-02
                   InNUcast = 48
                                     InUcast = 34234
InDuplicate = 140836 OutNUcast = 14
                                     OutUcast = 4765
InSTP = 3355
                    OutSTP = 10
                                     InDiscard = 339
OutDelayDisc = 450344 OutPrioDisc = 0 OutQlen = 0
Port ID = 80-03
                    InNUcast = 20033 InUcast = 1455535
InDuplicate = 10776 OutNUcast = 10
                                     OutUcast = 133939
InSTP = 4005
                    OutSTP = 30
                                     InDiscard = 1444
OutDelayDisc = 206664 OutPrioDisc = 0 OutOlen = 0
```

各ポートに関する統計情報は4行に表示されます。

Port IDは、ポートの識別子を表します。ポート ID の右端の 2 桁は、ブリッジポート番号です。左端の 2 桁 (例えば、80 から上) は、そのポートのプライオリティの 16 進表示です (ポートのプライオリティ は、set stp port priority コマンドで設定することができます)。

InNUcast は、非ユニキャストの宛先アドレスで受け取られた入力パケット (すなわち、サブネットブロードキャストまたはサブネットマルチキャストのアドレスに宛てられたパケット)の数です。

InUcast は、ユニキャストの宛先アドレスで受け取られた入力パケット (すなわち、単一の宛先に宛て られたパケット)の数です。

InDuplicate は、パケット転送中に生成された重複パケットの数です。

OutNUcast は、非ユニキャストの宛先アドレスで送出された出力パケットの数です。

OutUcast は、は、ユニキャストの宛先アドレスで送出された出力パケットの数です。

InSTP は、この CONGO が受信した STP パケットの数です。

OutSTP は、この CONGO で生成された STP パケットの数です。

InDiscardは、フィルタリングのために放棄されたパケットの数です。

OutDelayDiscは、CONGOの出力待ち行列で10秒以上待機したために放棄されたパケットの数です。 これは、CONGOの固定内部関数です。

OutPrioDiscは、次の理由で放棄されたパケットの数を計算します。

- それらのパケットのプロトコルプライオリティが DISCARD である。
- それらのパケットを出力待ち行列に加えると最大待ち時間の超過が想定される。

OutQlen は、このポートの出力待ち行列に入っているパケットの数です。このようなパケットは、 CONGO が HDLC 回線で送出できるようになるより早く受信されたために待ち行列に入っています。

#### Display stp port table

**機能** このコマンドは、STP ポートパラメータを表示します。

書式 display stp port table

```
使用例 display stp port table
全ての項目を端末の画面に表示します。
```

```
PathCost = 10000
                     DesRoot = 00-08:00:03:41:03:04
DesCost = 0
                     DesBrdg = 00-08:00:03:41:03:04
DesPort = 80-01
Port ID = 80-02
                     State = Forwarding Priority = 128
                     DesRoot = 00-08:00:03:41:03:04
PathCost = 10000
DesCost = 0
                     DesBrdg = 00-08:00:03:41:03:56
DesPort = 80-01
Port ID = 80-03
                     State = Forwarding Priority = 128
PathCost = 100
                     DesRoot = 00-08:00:03:41:03:04
                     DesBrdg = 00-08:00:03:41:03:23
DesCost = 0
DesPort = 80-01
```

Port IDは、ポートの識別子を表します。ポート ID の右端の 2桁は、ブリッジポート番号です。左端の 2桁 (例えば、80から上) は、そのポートのプライオリティの16進表示です。(ポートのプライオリティ は、set stp port priority コマンドで設定することができます。)

State は、STP 運用中のブリッジポートの状態を示します。ポートは、set bridge port status コマン ドでENABLEDまたはDISABLEDに設定することができます。ポートが有効でSTPモードにあるとき、 自動的に BLOCKING、LISTENING、LEARNINGと移っていき、最終的に FORWARDING の状態に入 ります。

Priority は、10 進の STP ポートの (set stp port priority コマンドで設定されている) プライオリティです。

PathCostは、このポートに接続されている通信回線のパスコストです。(この値は、set stp port path cost コマンドで設定することができます。)

DesRootは、左端の2桁でルート方向のポートのポートIDを表します。00は、このCONGOがルート であるので、いずれのポートも指名されたポートでないことを示します。CONGOのMACアドレスは、 ポートIDの右側の桁で表されます。

DesCostは、指名されたブリッジがローカルのイーサネットをルートに接続する場合のコストを表しま す。もし2つのブリッジが同じイーサネットをルートに接続すれば、ルートへのパスコストの低いポー トのあるブリッジ / ルータがそのイーサネットに指名されたブリッジとなります。

DesBrdgは、右端の12桁で、ポートの結合したイーサネットをルートに接続するブリッジのMACア ドレスを表します。左端の2桁 (例えば、00) は、その指名されたブリッジのプライオリティの16進 表示です。この組み合わせ番号がブリッジIDです。CONGOがルートブリッジの場合、そのブリッジID が DesBrdg パラメータに表示されます。

DesPort は、右端の2桁で、指名されたブリッジ (DesBrdg) のポートのポート番号を表します。左端 の2桁はこのポートのポートプライオリティの16進表示です。

### **Display stp statistics**

機能 このコマンドは、STPトポロジーの安定性に関する統計情報を表示します。

書式 display stp statistics

**使用例** display stp statistics 次の情報を端末の画面に表示します。

```
STP UpTime = 0 Day, 1 Hr, 1 Min, 3 Sec
STP Topology Change = 1
```

STP UpTime は、STP トポロジーを最後に再設定してからの経過時間を表します。

STP Topology Change は、最後の reset コマンドまたは電源投入 (あるいは、もし set statistics display change コマンドが発行されていれば、最後の display stp statistics コマンド) からの STP トポロジーの再設定回数を表します。

STP UpTimeが短いのに STP Topology Change が多いということは、トポロジーの安定性が悪いということになります。これは、一般にポートがアップとダウンの状態変化を急速に繰り返しているからです。各 CONGOで display physical port statistics table コマンドを用いて原因となっているポートを特定します。

## Set stp bridge priority

機能 このコマンドは、STP ブリッジプライオリティを設定します。もしSTP がブリッジングされたネット ワーク上で用いられていれば、どれか1つのブリッジをルートとして設定しなければなりません。この ルートブリッジは、一番高いブリッジプライオリティを設定されているものです。

> もしこのルートブリッジがダウンすると、次に高いプライオリティのものがこれに代わります。また、 もし2つのブリッジのプライオリティが同じであれば、MAC アドレスの番号の小さい方がルートにな ります。display stp parameters コマンドで現在の STP ブリッジプライオリティを表示することがで きます。

- 書式 set stp bridge priority bridge\_priority
- **引数** パラメータの定義を次に示します。

bridge\_priority は、0 ~ 65535 の範囲で設定することができます。0 の値は最高のプライオリティです。工場出荷時の状態の CONGO には 128 のデフォルト値が付与されます。

使用例 set stp bridge priority 0

CONGOに対してブリッジプライオリティを0に設定します。(一番高いプライオリティは0です。)

### Set stp forward delay

機能

ネットワークがトポロジーを変えているとき、ブリッジポートは一連の動作状態に移行します。forward delayは、CONGOが次の状態に移るまでに各状態に止まっている時間を、(秒数で)設定します。

リスニング状態において、CONGO は自身がルートブリッジであるという主張と競合する他のステーションがあるかどうかを聴き取っています。学習状態では、CONGO はできるだけ多くの LAN 上のホストのアドレスの習得を試みています。これにより、CONGO がフォワーディング状態に切り替わったとき、まだ学習していないアドレスに宛てられたパケットでネットワークを氾濫させないようにしています。display stp parameters コマンドで、現在の転送遅延の設定を表示することができます。

- 書式 set stp forward delay forward\_delay
- **引数** パラメータの定義を次に示します。

forward\_delay は、4 ~ 255 秒の範囲で設定できます。工場出荷時の設定は、30 秒です。 たいていのネットワークに適切な値です。この値を変える場合は、転送遅延を少なくとも hello 時間の 長さにセットし、CONGO が他のステーションからの (例えば、トポロジーが変わったという) 主張を 聞き取れるようにします。CONGO これらの状態を変遷しているとき、少なくともフォワーディング ディレイの 3 倍の間、ネットワークコネクションはダウンします。

使用例 set stp forward delay 60

STP のフォワーディングディレイを 60 秒に設定します。

### Set stp hello time

機能 このコマンドは、ルートブリッジが BPDU hello メッセージを送出する頻度を(秒数で)設定します。 hello time はこれらのhello メッセージ間のインタバルです。STPでは常に、1つのプリッジがルートブ リッジになっています。そのルートプリッジが定期的に hello メッセージを生成します。他のすべての ネットワークブリッジはhello メッセージを待っています。もしあるプリッジが予定の時間に hello メッ セージを受信しないと、そのブリッジはネットワークの機能不全を推定し、他のブリッジに対してネッ トワーク伝送パスの再構成が必要である旨を伝えます。このCONGOがルートプリッジである場合、他 のすべてのプリッジはこのCONGOのhello time 値を用います。現在のhello time設定を表示するには、 display stp parameters コマンドを入力します。

書式 set stp hello time hello\_time

**引数** パラメータの定義を次に示します。

hello\_time は、1 から 255 (秒) です。

CONGOの10秒のデフォルト値は、大半のネットワークに有効です。値が低すぎると、たくさんのBPDU hello メッセージがネットワークに送られ、ネットワーク上で過剰なトラフィックが発生する可能性が あります。あまり高い値にすると、ネットワークのトポロジー変化への対応が遅くなります。トポロ ジー変化の例としては、プリッジの追加や削除、コミュニケーションリンクの故障などがあります。

使用例 set stp hello time 20

STP hello timeを20秒にセットします。

### Set stp maximum age

- 機能 このコマンドは、BPDU hello メッセージの中で送信されたデータが有効とされる時間の長さを(秒数で)設定します。すなわち、このCONGOがルートブリッジであるとき、非ルートブリッジがmaximum ageで設定されている期間以内にhelloメッセージを受信しないと、その非ルートブリッジはネットワークの故障が発生して、ブリッジがネットワークの再構成を開始し得るものと想定します。現在の maximum age の設定を表示するには、display stp parameters コマンドを入力します。
- 書式 set stp maximum age max\_age
- **引数** パラメータの定義を次に示します。

max\_age は、6 ~ 255 秒の範囲内で設定することができます。

CONGOの60秒のデフォルト値は大半のネットワークに有効です。この値を変更しようとする場合は、 必ず hello\_time の数倍に大きくして、 hello メッセージのネットワーク送信の通常の遅延に CONGO が あまり敏感に反応しないよう配慮します。

使用例 set stp maximum age 10

STP maximum age の設定を 10 秒にします。

11

#### Set stp mode\*

機能 このコマンドは、STPのon/off切り替えを行ないます。工場出荷時の設定では、STPのモードはon となっています。しかし、ネットワーク管理者がSTPをoffにすべきと考える理由がいくつかあります。

> 例えば、ネットワーク管理者は STP を off にして、STP のアルゴリズムでは分からない情報に基づい た特殊なトラフィックの流れに合わせるべく、ネットワークを自分で設定したい場合があります。

> ネットワーク内の他のCONGOが、STPと互換性のない別のいずれかの非STPアルゴリズムを使用していることも考えられます。

ネットワークがSTPでそれ自身をダイナミックに設定している場合は、ネットワークの故障修理が困難です。

STPが off であれば、CONGO は送信ループの動作停止を行ないません。したがって、CONGO はルー プを作っていないことを確認する必要があります。現在のSTPモードの設定を表示するには、 display stp parameters コマンドを入力します。

- 書式 set stp mode [on | off]
- **引数** オプションの定義を次に示します。

on は、STP モードを有効にします。デフォルト値は、on です。

off は、STP モードを無効にします。STP を off に切り替える場合は、そのネットワーク内に送信 ループがないことを確認する必要があります。

**ヒント** \* このコマンドを有効にするには、reset コマンドを発行する必要があります。

使用例 set stp mode off

この CONGO に対し、STP モードを off に設定します。

### Set stp multicast

機能

このコマンドは、STPにマルチキャストアドレスを設定します。マルチキャストアドレスは、他のすべ てのブリッジにパケットを受信させたい場合に、ネットワーク上の各ブリッジがそのパケットを送るア ドレスです。ネットワーク上のすべてのブリッジは、パケットがどのブリッジから発信されたかにかか わらず、マルチキャストアドレス宛てに送られたパケットを受け取ります。

マルチキャストアドレスはどうあるべきかについてメーカ間で共通の約束がないので、さまざまなメー カの製品は、それぞれ異なったアドレスに反応します。もしブリッジが混合ベンダの環境でコミュニ ケーションを行なっていないように思えたら、おそらく各ベンダは異なったマルチキャストアドレスを 持っています。set stp multicast コマンドを用いて、CONGOのマルチキャストアドレスを他のベンダ のものと同じにすることができます。現在のマルチキャストアドレスの設定を表示するには、display stp parameters コマンドを入力します。

- 書式 set stp multicast multicast\_address
- **引数** パラメータの定義を次に示します。

multicast\_address は、CONGO に設定したいマルチキャストアドレスです。工場出荷時の状態の CONGO にプリセットされているマルチキャストアドレスは、01:80:C2:00:00:00 です。もしこの アドレスを変更すれば、そのネットワーク上のすべてのブリッジが同じアドレスを持たなければな らないことに留意してください。

使用例 set stp multicast A:4:B:5:5:3

マルチキャストアドレスを A:4:B:5:5:3 に設定します。

#### Set stp port path cost

- 機能 path cost パラメータは、ネットワークの伝送線路の長さと回線速度(つまり、使用の集中度)を反映します。このパラメータは、ブリッジがネットワークトポロジーの設定中、そのネットワークを介した最良のデータパスを選択する際に用います。CONGOのプリッジポートに入ってくるBPDU helloメッセージの中には、ルートからCONGOまでの到達に要したパスコストの合計に匹敵するパスコストが示されています。各CONGOは、そのポートのパスコストをこの値に加えてから hello メッセージを伝達します。それにより、ネットワークトポロジーの再設定中に、下流のプリッジはルートポートに最適なポートを決めるためにポート間でのコストの比較することができます。ポートのパスコストの表示は、display stp parameters コマンドで行います。
- 書式 set stp port path cost port\_id path\_cost
- **引数** パラメータの定義を次に示します。

port\_idは、ブリッジポートを識別します。許可れる値の範囲は、1から設定されているブリッジポートの数まで(最大 66)です。

path\_costの値は、0 ~ 65535の範囲内で可能です。工場出荷時の状態のCONGOには10000の デフォルト値があります。path\_costは、回線の速度を(したがって、使用の度合も)反映します。 path\_costの算定には次の式が便利です。path\_cost = 100 Mbps/回線速度。

この式によって計算された path\_cost の推奨値を、表 11-1 に示します。

表 11-1 path\_cost の値

| 回線速度    | パスコスト | 備考                   |
|---------|-------|----------------------|
| 1.2Kbps | 65535 | (許可される最大値。式の結果にあらず。) |
| 9.6Kbps | 10416 |                      |
| 56Kbps  | 1786  |                      |
| ТΙ      | 65    |                      |
| CEPT    | 49    |                      |
| 10Mbps  | 10    |                      |

使用例 set stp port path cost 1 10000

ブリッジポート1に対応する HDLC ポートを10000 のパスコストに設定します。

### Set stp port priority

- 機能 このコマンドは、STPのポートプライオリティのパラメータを設定します。もし1つのCONGOの2つ のポートが同一のサブネットに接続されていれば、一度に1つだけのポートがアクティブにされます。 ポートプライオリティパラメータによって、ユーザはどのポートがアクティブにされるプライオリティ を持っているかを選択できます。その時点でのSTPポートプライオリティは、display stp parameters コマンドで表示することができます。
- 書式 set stp port priority port\_id port\_priority
- **引数** パラメータの定義を次に示します。

port\_idは、ブリッジポートを識別します。許可れる値の範囲は、1から設定されているブリッジポートの数まで(最大 66)です。

port\_priority の値は、0 ~ 255 の範囲内で可能です。工場出荷時の状態では 128 に設定されています。

使用例 set stp port priority 3 255

イーサネットポートのプライオリティを 255 に設定します。

# 11

# 第12章 IP/ICMP/ping コマンド

IP、ICMP、およびpingコマンドによってIPプロトコルにさまざまな動作を設定することができます。 さらに、CONGOで送受信される ICMPメッセージに関する情報をモニタできます。また、物理ポート またはB1ポートにIPアドレスやサブネットマスクを追加したり、IPの別名を割り当てることができ、 そのポート上のIPルーティングを有効にすることができます。その他のコマンドで、フィルタの追加、 IPネットワークのデフォルトのブロードキャストアドレスの変更、IPネットワークのメトリックや MTUの変更といったIPの動作を微調整することができます。さらに、リモートのネットワークやホス トへのスタティックルートの設定、および送信されるパケットに入れるIPセキュリティ情報の設定がで きます。

指定した宛先に対して、pingを実行できます。ターゲットアドレスを確認し、パラメータをチェックして ping の現在の状態、また統計情報をモニタすることができます。

本章で述べている内容は、各コマンドの機能の説明、コマンドの入力フォーマット、パラメータまたは オプションのどちらか、またはその両方の定義、そしてそれらの実行例です。

## Add ip alias entry

Delete ip alias entry

機能 これらのコマンドで、いずれかのIPアドレスに別名を割り当てたり、前に割り当てられている別名を削除することができます。このコマンドを発行した後は、ローカルのCONGOに対するコマンドを入力する場合、長いIPアドレスの代わりにその別名を使うことができます。これにより、いくつかのコマンドはその後の使用が簡略化されます。

書式 add ip alias entry name ip\_address または delete ip alias entry name

**引数** パラメータの定義を次に示します。

ip\_address は、CONGOまたは他のステーションの IP アドレスで、その形式はa.b.c.d です (a、b、 c、d は 0 ~ 255 の十進数です)。

nameは、CONGOまたは他のステーションに対応させるべき別名です。最大16の文字または数字 が受け付けられます。先頭は文字でなければなりません。

工場出荷時に、CONGOには別名のエントリがありません。直接アタッチされている1つのCONGOに つき最大16の別名を入力できます。リモートの装置については、CONGOでは別名を入力できません。 CONGOは、それ自身の別名リストを保持しています。1つのブリッジ / ルータに対する各別名は一意 でなければなりません。あるステーションに既に割り当てられている別名の入力を試みると、エラー メッセージが表示されます。

別名の変更に際しては、まず delete ip alias entry コマンドでそれを削除し、その後 add ip alias entry コマンドを発行して新しい別名を入力します。

#### 使用例 add ip alias entry Irvine 1.0.0.1

別名IrvineをIPアドレス1.0.0.1のステーションに割り当てます。 この別名によって、IPアドレス1.0.0.1 を入力するいずれのコマンド内にでも Irvine を記述することができます。

delete ip alias entry Irvine

以前にある IP アドレスに対応付けられている別名 Irvine を削除します。

### Add ip dial originate entry

### Delete ip dial originate entry

- 機能 これらのコマンドは、IPダイアル発信テーブルに1つの項目を追加、または既存の項目を削除します。 このブリッジ内の項目は、特定の送信元アドレスからダイアルポートを介して特定の宛先アドレスに宛 てられた呼をコントロール (フィルタリング)します。IPダイアル発信テーブル内のすべての項目を表 示するには、display ip dial originate table コマンドを用います。IPダイアル発信テーブル内に項目が ない場合、デフォルトの設定値はallowです。すなわち、すべての要求元は発呼を許可されます。
- 書式 add ip dial originate entry dest\_ip\_addr dest\_mask source\_ip\_addr source\_mask op1 protocol\_id {{d | s} op2 port} [allow | disallow] または delete ip dial originate entry dest\_ip\_addr dest\_mask source\_ip\_addr source\_mask

delete ip dial originate entry dest\_ip\_addr dest\_mask source\_ip\_addr source\_mask opl protocol\_id  $\{ \{ d \mid s \} op2 \text{ port} \}$ 

**引数** パラメータおよびオプションの定義を次に示します。

dest\_ip\_addrは、そのパケットの宛先ネットワークまたは宛先ホストの IP アドレスです。

dest\_mask は、dest\_ip\_addr のマスクです。

source\_ip\_addr は、そのパケットの発信元の IP アドレスです。

source\_mask は、source\_ip\_addrのマスクです。

op1 は、演算子 = (等しい) または!(等しくない)です。

protocol\_id は、16 進表示のプロトコル ID です (表 9-1 をご参照ください)。

dおよびsは、それぞれUDP/TCP宛先ポートおよび発信元ポートを指定します。これらのオプションのパラメータは、次の op2 演算子のいずれか 1 つとともに用いられる場合があります。

op2は、演算子 = (等しい)、! (等しくない)、 < (より小さい)、または > (より大きい)です。パラメータ op2は、12の値を持つことができます。

| =  | !  | <  | >  |
|----|----|----|----|
| d= | d! | d< | d> |
| s= | s! | S< | S> |

ヒント パラメータ < は、すべてのポート IDが選択されたポート IDより数値的に小さいことを示します。パラメータ > は、すべてのポート ID が選択されたポート IDより数値的に大きいことを示します。

port は、プロトコル用のオプションのポート ID (10 進) です。 (このパラメータは、TCP および UDP プロトコル ID にのみ許可されます。)

allowは、このフィルタで指定された送信元アドレスが、ダイアルポートを介して指定された宛先ア ドレスへ呼を発信できることを意味します。

disallow は、このフィルタで指定された送信元アドレスが、ダイアルポートを介して指定された宛 先アドレスへ呼を発信できないことを意味します。

使用例 add ip dial originate entry 129.192.64.133 255.255.255.255 129.192.36.0 255.255.255.0 = 0x6 allow

> 呼が129.192.36で始まるIPアドレスからのメッセージに添えられる場合、そのメッセージにTCPデー タグラムがあれば、ルータはIPアドレス129.192.64.133に対しその呼の発信を許可されます。

delete ip dial originate entry 0.2.2.0 2.2.2.2 3.0.1.2 3.3.3.3 = 0x6

IP ダイアル発信テーブルから項目 0.2.2.0 2.2.2.2 3.0.1.2 3.3.3.3 = 0x6 を削除します。IP アドレス 3.0.1.2 から宛先アドレス 0.2.2.0 に発信される呼はフィルタ処理されません。

### Add ip network entry\*

### Delete ip network entry\*

機能 これらのコマンドは、CONGO がそのネットワークに参入できるように、CONGO のマルチリンクグ ループ、物理ポート、ダイアルポート、またはB1 ポートにホストアドレスを割り当て、既存の項目を 削除します。IPネットワーク項目によって、イーサネット上のホストはルーティングのためにパケット を送れる IP アドレスが分かります。

さらにこのコマンドは、どのネットワークが直接接続されているかをCONGOに知らせます。これにより、CONGOがルーティングを行なうとき、ローカルのネットワークを識別することができます。

最後に、このコマンドはCONGOに対し、CONGOがリモートのネットワークへのルーティングのため、 パケットを渡せるネットワークがどれであるかを知らせます。現在の ip network 設定値を表示するに は、display ip network table コマンドを入力します。

書式 add ip network entry ip\_address subnet\_mask
[phys\_port\_id | dial\_port\_id | b1 | ml\_group\_id]
または
delete ip network entry ip\_address

**引数** パラメータおよびオプションの定義を次に示します。

ip\_addressは、CONGOのポートまたはマルチリンクグループのIPアドレスで、その形式はa.b.c.d です (a、b、c、d は 0 ~ 255 の十進数です) 。

subnet\_mask は、CONGOの対応すべき IP ネットワーク用のサブネットマスクで、その形式は a.b.c.d です (a、b、c、d は 0 ~ 255の十進数です)。

phys\_port\_idは、物理ネットワークインタフェースを表します。お使いのCONGOの物理ポートの 名前と種別を確認するには、display physical port table コマンドを使います。物理ポートの名前 は set physical port name コマンドで変更できます。

dial\_port\_id は、指定の物理ポートへの仮想インタフェースチャネルを表します。この値の範囲は D1 ~ D10 です。この数字の前には必ず D がつきます。1 桁の数字の前に0を付ける必要はありま せん。

b1は、IPモジュールとブリッジングされたイーサネットネットワークの内部コネクションを識別し ます。

ml\_group\_id は、1 つまたは複数の物理ポートもしくはダイアルポートに対応するマルチリンクグ ループを示します。 (add multilink group entryおよび add multilink group physical port コマンド をご覧ください。) この値の範囲はM1 ~ M4 です。数字の前にはM が付きます。数字の前に0 を付 ける必要はありません。

最大16のネットワーク項目をすべてのポート (すなわち、マルチリンクグループ、物理ポート、ダイアルポート、およびB1 ポート) にわたって追加することができます。

**ヒント** \* このコマンドを有効にするには、reset コマンドを発行する必要があります。

使用例 add ip network entry 129.192.64.1 255.255.255.0 m4

マルチリンクグループ M4 に、IP アドレス 129.192.64.1、サブネットマスク 255.255.255.0 を割り当 てます。

delete ip network entry 129.192.64.1

IP ネットワークテーブルからこの項目を削除します。

### Add ip route entry

### Delete ip route entry

機能 これらのコマンドは、IPルートテーブルに項目を追加したり、既存の項目を削除します。IPルートテーブル内の項目によって、リモートのネットワークやホストに達するスタティック(固定)ルートを選択したり削除することができます。CONGOはIPルートテーブルを用いて近隣のルータポートを特定し、パケットを選択された宛先ネットワークに転送します。現在のIPルート項目をすべて表示するには、display IP route table コマンドを用います。

ネットワークへのスタティックルートの設定に際しては、ネットワークトポロジーを完全に理解してい なければなりません。すなわち、各CONGOで、可能なあらゆる宛先ネットワークへのルートを設定す る必要があります。ダイナミックなルートテーブルは、無効な next\_hop でスタティックルートを受け 付けません。このような障害の後で、reset コマンドを発行するとトラップメッセージが「IP はスタ ティックルート t.w.x.y.zをインストールできません」と表示します。

ヒント もし CONGO 上で RIP を使うのであれば、スタティックルートの設定に add ip route entry コマンドを用いないでください。RIPはダイナミックなルーティングプロトコル で、自動的にネットワークルートを設定します。CONGO 上でスタティックとダイナ ミックのルートを組み合わせると、ネットワークに問題が発生するおそれがあります。

書式 add ip route entry ip\_address route\_mask next\_hop ip\_metric または delete ip route entry ip\_address

#### **引数** パラメータの定義を次に示します。

ip\_address は、宛先のネットワークまたはホ宛先ストの IP アドレスです。

クラスA、B、Cのネットワークにルートを追加するのであれば、route\_maskはそのネットワーク のサブネットマスクです。ホストにルートを追加するのであれば、route\_maskを 255.255.255 に設定します。

next\_hopは、宛先ネットワークへの到達に用いるべき近隣のルータポートのIPアドレスです。

ip\_metricは、ルーティングアルゴリズムの一部として使用すべきルーティングメトリックです。この場合、ip\_metricはCONGOと宛先ネットワーク間に介在するルータの数です (ホップカウントと も呼ばれます)。許可される値の範囲は0~15です。

既存のスタティックルートを変更するには、まず delete ip route entry コマンドで削除し、それから add ip route entry コマンドで新しいスタティックルートを入力します。

ヒント delete ip route entry コマンドの発行は単にNVMからスタティックルートを削除するだけで、それをルートテーブルから削除しません。そのスタティックルートは運用可能な状態のままです。delete ip route entry コマンドを繰り返して実行すると、そのスタティックルートはルートテーブルからも削除されます。reset コマンドを発行しても、CONGOがそれ自身をリセットしてNVMから新しいルートテーブルを作成するので、スタティックルートはルートテーブルから削除されることになります。

使用例 add ip route entry 2.0.0.0 255.0.0.0 1.2.3.4 3

宛先ネットワーク 2.0.0.0 上のステーションにパケットをルーティングし、それらをルータ 1.2.3.4 (next\_hop) に送ります。宛先ネットワークは 3 ホップ離れています。

add ip route entry 1.2.2.0 255.255.255.0 1.2.3.5 1

宛先サブネット上のステーションにパケットをルーティングし、それらをルータ1.2.3.5 (next\_hop) に 送ります。宛先ネットワークは1ホップ離れています。

delete ip route entry Irvine 1.0.0.1

前に IP アドレス 1.0.0.1 のステーションに到達するために用いられていたルートを削除します。

# **Display icmp statistics**

機能 このコマンドは、ICMPの統計情報を表示します。ICMPは、IPの動作を支援するプロトコルです。ICMP のメッセージは、IPプロトコルを実行するネットワーク上のステーションによって自動的に生成されま す。このコマンドで提供される統計情報は、CONGOで送受信される ICMP メッセージを分類して列挙 します。RFC 950 は、下に説明する統計情報に関して、より詳細に解説します。表中の項目はダイナ ミックです。

書式 display icmp statistics

使用例 display icmp statistics

次の情報を端末の画面に表示します。

# Display ip alias table

機能 このコマンドは、IPアドレスに設定されている別名を表示します。add ip alias entry コマンドを用い て IP アドレスやサブネットマスクに別名を設定することができます。

書式 display ip alias table

- 引数 このコマンドは、直接接続れたCONGOにのみ有効で、リモートのブリッジ/ルータには作用しません。 ユーザがリモートでログインすれば、このコマンドはユーザのローカル CONGO の IP 別名を表示しま す。
- 使用例 display ip alias table 次の情報を端末の画面に表示します。

```
IP Alias Table
BOSTON 1.0.0.1
                   IRVINE 1.0.0.3
```

この例は、別名 BOSTON が 1.0.0.1 に、別名 IRVINE が 1.0.0.3 に設定されたことを示しています。

# Display ip dial originate entry

## Display ip dial originate table

機能 これらのコマンドは、IPダイアル発信テーブル内の指定された項目およびすべての項目を表示します。

書式 display ip dial originate entry dest\_ip\_addr dest\_mask source\_ip\_addr source\_mask op1 protocol\_id {{**d** | **s**} op2 port} または、 display ip dial originate table

引数 パラメータおよびオプションの定義を次に示します。 dest\_ip\_addrは、パケットの宛先ネットワークまたは宛先ホストの IP アドレスです。

dest\_mask は、dest\_ip\_addrのマスクです。

source\_ip\_addr は。パケットの送信元の IP アドレスです。

source\_mask は、source\_ip\_addrのマスクです。

op1は、演算子 = (等しい) または!(等しくない)です。

protocol\_id は、16進表示のプロトコルIDです。(詳しくは、表9-1をご覧ください。)

d および s は、それぞれ UDP/TCP 宛先ポートと送信元ポートを指定します。これらのオプション のパラメータは、次の op2 演算子のうちの 1 つと用いられます。

- op2は、演算子 = (等しい)、! (等しくない)、 < (より小さい)、または > (より大きい)です。
   パラメータ op2 は、12 の値を持ち得ます。
- = ! < > d= d! d< d> s= s! s< s>
- ヒント パラメータ < は、すべてのポート ID が選択されたポート ID より数値的に小さいことを示します。パラメータ > は、すべてのポート ID が選択されたポート ID より数値的に大きいことを示します。

portは、そのプロトコルのオプションのポートID (10進) です。(このパラメータはTCPおよびUDP プロトコルID にのみ許可されます。)

使用例 display ip dial originate entry 0.2.2.0 2.2.2.2 3.0.1.2 3.3.3.3 = 0x6

1つの項目を端末の画面に表示します。

```
Dst Addr = 0.2.2.0
Dst Mask = 2.2.2.2
Src Addr = 3.0.1.2
Src Mask = 3.3.3.3
Filter = [opl:=, prot:0x0006][op2:NONE, port:0]
Action = ALLOW
```

**display ip dial originate table** すべての項目を端末の画面に表示します:

```
Dst Addr = 0.2.2.0 Dst Mask = 2.2.2.2 Src Addr = 3.0.1.2
Src Mask = 3.3.3.3 Filter = [opl:=, prot:0x0006][op2:NONE, port:0]
Action = ALLOW
Dst Addr = 2.2.2.2 Dst Mask = 3.3.3.3 Src Addr = 4.4.4.4
Src Mask = 5.5.5.5 Filter = [op1:NONE, prot:0x0000][op2:NONE, port:0]
Action = ALLOW
Dst Addr = 2.2.2.2 Dst Mask = 6.6.6.6 Src Addr = 2.2.2.2
Src Mask = 7.7.7.7 Filter = [op1:NONE, prot:0x0000][op2:NONE, port:0]
Action = DISALLOW
```

Dst Addrは、 パケットの宛先ネットワークまたは宛先ホストの IP アドレスです。これは、add ip dial originate entry コマンドで設定されます。

Dst Mask は、dest\_ip\_addrのマスクです。これは、add ip dial originate entry コマンドで設定され ます。

Src Addr は、パケットの送信元の IP アドレスです。これは、add ip dial originate entry コマンドで 設定されます。

Src Mask は、source\_ip\_addrのマスクです。これは、add ip dial originate entry コマンドで設定さ れます。

Filter は、演算子 = (等しい) または!(等しくない)です。これは、add ip dial originate entry コマンド で設定されます。

Action は、add ip dial originate entry コマンドの設定内容にフィルタがマッチした場合に許可される アクションです。

allowは、このフィルタに指定された送信元アドレスが、指定された宛先アドレスにダイアルポート を介して呼を発信できることを意味します。

disallowは、このフィルタに指定された送信元アドレスが、指定された宛先アドレスにダイアルポートを介して呼を発信できないことを意味します。

### Display ip network entry

#### Display ip network table

- **機能** これらのコマンドは、選択された IP アドレスおよびすべての IP アドレスに関するポートおよびネット ワークのパラメータを表示します。
- 書式 display ip network entry *ip\_address* または、

display ip network table

**引数** パラメータの定義を次に示します。

ip\_address は、その IP アドレスです。

使用例 display ip network entry 1.0.0.1

1つの項目を端末の画面に表示します。

```
Address = 1.0.0.1
Subnet = 255.255.255.0
Port = WAN2
Broadcast Address = 1.0.0.255
MTU = 576
Metric = 0
```

この例は、CONGO のポート WAN2 が IP アドレス 1.0.0.1 と、それに対応するサブネットマスク 255.255.255.0を持っていることを示します。したがって、ネットワーク 1.0.0.0 (255.255.255.0で マスクされた 1.0.0.1) は、ポート WAN2 に対応します。

display ip network table すべての情報を端末の画面に表示します。

| Address     | Subnet      | Port | Broadcast Address | MTU  | Metric |
|-------------|-------------|------|-------------------|------|--------|
| 126.17.4.19 | 255.240.0.0 | ETH1 | 126.31.255.255    | 1500 | 0      |
| 192.192.44. | 225.240.0.0 | WAN1 | 192.207.255.255   | 576  | 0      |
| 192.193.4.1 | 255.240.0.0 | WAN2 | 192.207.255.255   | 576  | 0      |
|             |             |      |                   |      |        |

Addressは、指定されたポートのIPアドレスで、その形式はa.b.c.dです (a、 b、c、d は、 1 ~ 255の 十進数)。これは、add ip network entry コマンドで設定されます。

Subnet は、指定されたポートのサブネットマスクです。これは、add ip network entry コマンドで設 定されます。

Port は、物理ポート識別子もしくはダイアルポート識別子 Dnn です。ここで、nn は 01 ~ 60 の範囲の 整数です。これは、add ip network entry コマンドで設定されます。

Broadcast Address は、そのIP アドレスに対応するネットワーク上のステーションにリスニングされ るべきアドレスです。これは、add ip network broadcast コマンドで設定されます。

MTU は、そのポートから送出される送信ユニットの最大サイズのバイト数表示です。これは、set ip mtu コマンドで設定されます。

Metricは、送信元ネットワークから宛先の間に介在するルータの数を表します。これは、set ip network metric コマンドで設定されます。

適切なデフォルトのブロードキャストアドレスと最大送信ユニット (MTU) は、ユーザが add ip network entry コマンドを発行したとき、ポートに対して自動的に設定されます。

### Display ip network security

- 機能 このコマンドは、選択されたネットワークから送信されるパケットの中に入れるIPセキュリティ情報を 表示します。このセキュリティオプションは set ip network security コマンドで設定され、一般に米 国国防省の用途にのみ使われます。
- **書式 display ip network security** *ip\_address*
- **引数** パラメータの定義を次に示します。

ip\_address は、そのネットワークに対応するアドレスです。

使用例 display ip network security 1.0.0.1

次の情報を端末の画面に表示します。

```
Address = 1.0.0.1
Type = BASIC
Class = 0x55
Authority = 0x123456789ABCDE
```

この例は、ネットワーク 1.0.0.1 から送られたパケットにクラス 55 (16 進) とオーソリティ 123456789ABCDE (16 進) が付与されていることを示しています。

Address は、そのネットワークに対応している IP アドレスです。

Type は、セキュリティオプションです。

- NONEは、セキュリティオプションが無効にされていることを示します。
- STRIPは、IPセキュリティオプション (IPSO) がデータグラムから取去られる過程にある ことを示します。
- BASICは、セキュリティオプションが有効にされていることを示します。

Class は、2 桁 16 進の、その情報の分類値です。

Authority は、その情報の Authority 値 (14 桁までの 16 進数) です。

### Display ip route entry

### Display ip route table

機能 これらのコマンドは、CONGOが選択された1つの、またはすべての宛先に到達するために用いるルー ティング情報を表示します。これらのルートは、add ip route entryコマンドを使用し手作業によって、 または RIP やその他のプロトコルで自動的に行われます。

**書式** display ip route entry *ip\_address* 

**引数** パラメータの定義を次に示します。

ip\_address は、宛先の IP アドレスです。

使用例 display ip route entry 126.16.0.0

1つの項目の情報を端末の画面に表示します。

```
Destination = 126.16.0.0
Route Mask = 255.240.0.0
Next Hop = 126.92.37.12
Metric = 0
Type = DIRECT
Src = MGMT
Age = 0
```

この例は、CONGO がネットワーク 126.16.0.0 上のステーションに宛てられたパケットを受信したとき、これを 126.92.37.12 ヘ転送することを示します。その宛先には、CONGO との間に介在するルータがありません (Metric = 0)。

display ip route table

すべての項目を端末の画面に表示します。

| Destination | Route Mask Next Hop      | Metric | Туре   | Src  | Age |
|-------------|--------------------------|--------|--------|------|-----|
| 126.16.0.0  | 255.240.0.0 192.92.37.12 | 0      | DIRECT | MGMT | 0   |
| 192.55.0.0  | 255.240.0.0 192.92.37.12 | 0      | DIRECT | MGMT | 0   |
| 192.48.0.0  | 255.240.0.0 192.92.37.12 | 0      | DIRECT | MGMT | 0   |
|             |                          |        |        |      |     |

Destination は、宛先のネットワークまたは宛先ホストの IP アドレスです。これは、add ip route entry コマンドで設定されます。

Route Mask は、宛先ネットワークのサブネットマスクを表します。これは、add ip route entry コマンドで設定されます。

Next Hopは、宛先ネットワークへの到達に用いられるルータポートのIPアドレスを表します。これは、 add ip route entry コマンドで追加されます。

Metric は、CONGOと宛先ネットワークまたはホストとの間に介在する中間ルータの数を示します。これは、add ip route entry コマンドで追加されます。

Type は、次のようにルートのタイプを示します。

- DIRECTは、CONGOは宛先ネットワークに直接接続されることを表します。
- REMOTE は、別のルータを経由するルートです。
- INVALIDは、そのルートは RIPまたは別のルーティングプロトコルで決定されているルー ティングメトリックが大きすぎて使用不能であることを意味します。(CONGOと宛先の間 に過多なルータが存在しています。)
- OTHERは、そのルートはいずれか他のタイプのルートであることを意味します。

Src は、ルートに関する次のような項目が表示されます。

- MGMTは、このルートはCONGOから発行されたadd ip route entryコマンド、またはネットワーク管理ステーションからの同等のコマンドで設定されたものであることを示します。
- LOCALは、CONGOが電源投入時に設定するルートです。
- ICMP、EGP、または RIP は、そのルートがリストされているプロトコルで設定されたことを示します。
- OTHERは、他のタイプのプロトコルがそのルートを設定したことを意味します。

Ageは、そのルートが確立している期間を示します。

ヒント 工場出荷時の状態のCONGOには、無視あるいは削除してもよいIPアドレス (126.x.x.x) とサブネットマスクがプリセットされています。ユーザがプリセットされているIPア ドレスを削除する場合は、少なくとも1つのIPアドレスを add ip network entry コマン ドによって追加してから行なわなければなりません。ユーザがコマンドを発行するた めには、少なくとも1つのIPアドレスが存在していなければなりません。

### Display ip unnumbered interface table

- **機能** このコマンドは、IP 無番号インタフェーステーブルの中のすべての項目を表示するために用います。
- **書式** display ip unnumbered interface table
- 使用例 display ip unnumbered interface table

すべての項目を端末の画面に表示します。

| Port | Source Address |
|------|----------------|
| WAN1 | 129.192.115.15 |
| WAN2 | 129.192.64.21  |

Portは、Unnumbered IPインタフェースとして入力されたCONGOの物理ポート識別子、ダイアルポート識別子、またはマルチリンクグループ識別子です。

Source Address は、CONGO用に設定されている IP アドレスの1つです。デフォルトでは、送信元ア

ドレスがCONGOに割り当てている最小のIPアドレスに設定されます。しかし、Unnumbered IPイン タフェースの送信元アドレスは set ip unnumbered interface source address コマンドで設定するこ とができます。

Ping

機能 このコマンドは、指示された IP 宛先に対する ping のアクティビティを起動します。さらに ping パラ メータの設定値は、ping ジェネレータの働きを決定します。現在設定されている ping パラメータを表 示するには、display ping parameters コマンドを入力します。

**喜式** ping destination {count}

**引数** パラメータの定義を次に示します。

destination は、 a.b.c.d (a、b、c、d は、0 ~ 255の十進数)の形式のIPアドレスとして、あるいはIPの別名 (ローカルのクライアントでadd ip alias entry コマンドによって定義されている場合) として指定された宛先です。

count は、送信する IP ICMP エコー (ping) パケットの数を指定します。pingの生成は、この count を 0 にして発行すれば停止します。ゼロ以外の ping コマンドを発行する毎に、ping ジェネレータ はリセットされ、その統計カウンタはクリアされます。ping countの最大値は1000パケットです。 これを省略すると、count のデフォルト値である 1 が適用されます。

**ヒント** コマンドには、netman でログインすることが必要です。

使用例 ping 1.2.3.4 100

宛先 IP アドレス 1.2.3.4 に 100 の ping を送信するように CONGO を設定します。

#### Set ip network broadcast\*

- 機能 このコマンドは、IPネットワークテーブルの項目にIPブロードキャストアドレスを設定します。選ば れたネットワーク上のすべてのステーションは、このコマンド内に指定されているブロードキャストア ドレスを認識しなければなりません。ご自分のネットワークに、CONGOにプリセットされたブロード キャストアドレス以外のブロードキャストアドレスが必要であるかどうかについては、ネットワーク管 理者に相談してください。不正確なブロードキャストアドレスは、ネットワークのパフォーマンスを大 幅に低下させます。
- 書式 set ip network broadcast ip\_address broadcast\_address
- **引数** パラメータの定義を次に示します。

ip\_address は、そのネットワークに対応している CONGO の IP アドレスです。

broadcast\_addressは、ip\_addressに対応するネットワーク上のステーションにリスニングされる べきアドレスです。

工場出荷時の状態の CONGO の、broadcast\_address の host の部分はすべて 1 になっています。

ヒント \* このコマンドを有効にするには、reset コマンドを発行する必要があります。

使用例 set ip network broadcast 1.0.0.1 255.255.255.255

1.0.0.1に対応するネットワーク上のすべてのステーションに、 アドレス255.255.255.255 に宛てられ たブロードキャストをリスニングさせます。

#### Set ip network mtu\*

機能 このコマンドは、IPネットワークの項目に対し、IP送信ユニットの最大サイズを設定します。この最大送信ユニットサイズより大きなパケットは、CONGOが指定されたIPアドレスに対応するポートから送信する前に、パケットを分割してサイズを小さくします。現在の最大送信ユニットの設定値を表示するには、display ip network table コマンドを入力します。

書式 set ip network mtu [interface\_addr | ip\_alias | port\_id] mtu

**引数** パラメータの定義を次に示します。

interface\_addrは、このインタフェースが対応しているIPネットワークのIPアドレスです。このインタフェースアドレスの形式は、a.b.c.d (a、b、c、d は、0 ~ 255の十進数)です。

ip\_alias は、interface\_addrの代わりに使用されます。これはユーザが CONGO またはその他のス テーションとの対応付けたいときの名前です。ip\_alias は、最大 16 までの文字か数字で構成されま す。先頭は文字でなければなりません。これは、インターネット全体にわたってルータを一意に識 別します。IP 別名の作成には、add ip alias entry コマンドを用います。

port\_id は、2 点間接続のUnnumbered IPインタフェースを識別します。port\_id は物理ポート識別 子、マルチリンクグループ識別子、またはダイアルポート識別子です。(これらの識別子を下に説明 します。)

- phys\_port\_id は、物理ネットワークインタフェースを表します。お使いの CONGO の物理 ポートの名前と種別を確認するには、display physical port table コマンドを使います。物 理ポートの名前は set physical port name コマンドで変更できます。
- dial\_port\_id は、ダイアルポートの識別子です。この値の範囲はD1 ~ D10です。この数字の前には必ずDがつきます。1桁の数字の前に0を付ける必要はありません。
- ml\_group\_idは、1つまたは複数の物理ポートもしくはダイアルポートに対応するマルチリンクグループ識別子を示します。 (add multilink group entry および add multilink group physical port コマンドをご覧ください。)この値の範囲はM1 ~ M4です。数字の前にはMが付きます。数字の前に0を付ける必要はありません。

mtu は、ポートから送出する送信ユニットの最大サイズのバイト数です。イーサネットのポートでは、許可される範囲は46 ~ 1500 (バイト)です。PPPポートについては、許可される範囲は128 ~ 2048 (バイト)です。add ip network entry コマンドで追加される各IPネットワーク項目には、自動的に適当なデフォルトの MTU値が割り当てられます。MTUの工場出荷時の設定値を、表 12-1 に記載します。

表 12-1 MTU のプリセット値

| インタフェース  | MTUの工場出荷時の設定値 |
|----------|---------------|
| Ethernet | 1500          |
| PPP      | 576           |

ご使用のネットワークにこのパケットサイズのパケットを処理できない機器が接続している場合には、 このコマンドを使用して設定します。

**ヒント** \* このコマンドを有効にするには、reset コマンドを発行しなければなりません。

使用例 set ip network mtu 1.0.0.1 300

1.0.0.1 に対応する IP ネットワークに 300 バイトの MTU を設定します。

#### Set ip network security\*

- 機能 このコマンドは、送信されるパケットに含めるべきIPセキュリティ情報を設定します。このオプション は通常米国国防省の用途に予約されています。現在のIPネットワークセキュリティの設定値を設定値を 表示するには、display IP network securityを入力します。
- 書式 set ip network security [interface\_addr | ip\_alias | port\_id] [none | strip | {basic [class\_value auth\_value]}]
- **引数** パラメータおよびオプションの定義を次に示します。

interface\_addrは、このインタフェースが対応しているIPネットワークのIPアドレスです。このインタフェースアドレスの形式は、a.b.c.d (a、b、c、d は、0 ~ 255の十進数)です。

ip\_aliasは、interface\_addrの代わりに使用されます。これは、ご自分がCONGOまたはその他のス テーションとを対応付けたい名前です。ip\_aliasは、最大16の文字か数字で構成されます。先頭は 文字でなければなりません。これは、インターネット全体にわたってそのルートを一意に識別しま す。add ip alias entryを使ってIPの別名を作成してください。

port\_id は、2 点間接続のUnnumbered IPインタフェースを識別します。port\_id は物理ポート識別 子、マルチリンクグループ識別子、またはダイアルポート識別子です。(これらの識別子を下に説明 します。)

- phys\_port\_id は、物理ネットワークインタフェースを表します。お使いのCONGOの物理 ポートの名前と種別を確認するには、display physical port table コマンドを使います。物 理ポートの名前は set physical port name コマンドで変更できます。
- dial\_port\_id は、ダイアルポートの識別子です。この値の範囲はD1 ~ D10です。この数字 の前には必ず D がつきます。1 桁の数字の前に 0 を付ける必要はありません。
- ml\_group\_idは、1つまたは複数の物理ポートもしくはダイアルポートに対応するマルチリンクグループ識別子を示します。 (add multilink group entry および add multilink group physical port コマンドをご覧ください。) この値の範囲は M1 ~ M4 です。数字の前には M

が付きます。数字の前に0を付ける必要はありません。

none は、セキュリティオプションを off に切り替えます。これが選択されるときは、class\_value および auth\_value を入力することはできません。デフォルト値は、none です。

stripは、データグラムがルータを通過するときに指定されたインタフェースに送られたデータグラムから、IP セキュリティオプション (IPSO) が取り去られます。IPSO が存在しなければ何も行われません。

basic は、セキュリティオプションをon に切り替えます。このオプションが選択されるときは、次の2つのパラメータを入力しなければなりません。

- class\_value は、2 桁の 16 進情報分類値を選択します。
- auth\_value は、その情報のオーソリティ値 (最大 14 桁の 16 進数) です。

**ヒント** \* このコマンドを有効にするには、reset コマンドを発行しなければなりません。

使用例 set ip network security 1.0.5.5 basic 0x55 0x123456789abcde

セキュリティオプションを on に切り替え、情報分類値 55 (16 進) を選択し、1.0.5.5 に対応するネットワークにオーソリティ値 123456789ABCDE (16 進) を設定します。

#### Set ip unnumbered interface source address

- 機能 このコマンドは、IPネットワーク送信元アドレスを Unnumbered IPインタフェースに対応付けます。 現在の Unnumbered IPインタフェース送信元アドレスは、display ip unnumbered interface table コ マンドで表示することができます。
- 書式 set ip unnumbered interface source address port\_id source\_address
- **引数** パラメータの定義を次に示します。

port\_id は、2点間接続のUnnumbered IPインタフェースを識別します。port\_id は物理ポート識別 子、マルチリンクグループ識別子、またはダイアルポート識別子です。(これらの識別子を下に説明 します。)

- phys\_port\_id は、物理ネットワークインタフェースを表します。お使いの CONGO の物理 ポートの名前と種別を確認するには、display physical port table コマンドを使います。物 理ポートの名前は set physical port name コマンドで変更できます。
- dial\_port\_id は、ダイアルポートの識別子です。この値の範囲は D1 ~ D10 です。この数字 の前には必ず D がつきます。1 桁の数字の前に 0 を付ける必要はありません。
- ml\_group\_idは、1つまたは複数の物理ポートもしくはダイアルポートに対応するマルチリンクグループ識別子を示します。 (add multilink group entry および add multilink group physical port コマンドをご覧ください。)この値の範囲はM1 ~ M4です。数字の前にはMが付きます。数字の前に0を付ける必要はありません。

source\_address は、CONGO用に設定されている IP アドレスの1つです。その形式は、a.b.c.d (a、

b、c、d は、0 ~ 255 の十進数) です。デフォルトでは、送信元アドレスが CONGO に割り当てら れている最小の IP アドレスに設定されます。

使用例 set ip unnumbered interface source address wan1 129.192.64.195

Unnumbered IP インタフェースに用いる送信元アドレスを WAN1 に設定します。

### Set ping parameters

- 機能 このコマンドは、pingパケットの生成に用いる動作パラメータを設定します。現在のpingのパラメー タを表示するには、display ping parameters コマンドを用います。
- **書式** set ping parameters min\_data\_length max\_data\_length delay\_time wait\_time
- **引数** パラメータの定義を次に示します。

min\_data\_length のフィールドでは、ping パケット内における最小データバイト数を指定します。 min\_data\_length に許可される値の範囲は、4 ~ 1500 です。

min\_data\_lengthの値がmax\_data\_lengthの値よりも小さければ、各パケット内のデータバイト数 はこの範囲の任意の値となります。min\_data\_lengthの値がmax\_data\_lengthの値より大きいか等 しい場合、データバイト数は固定となり、min\_data\_lengthのフィールドで決定されます。

max\_data\_length のフィールドでは、ping パケット内における最大データバイト数を指定します。 max\_data\_length に許可される値の範囲は、4 ~ 1500です。

delay\_time は、前の ping パケットに対する ping 応答を正しく受信した後、次の ping パケットを送 る前の遅延秒数を指定します。もし遅延がゼロにセットされると、正しい応答の受信直後に次のパ ケットが送られます。delay\_time に許可される値の範囲は 0 ~ 15 です。

wait\_timeは、次のpingパケットを生成する前に応答を待機する秒数を指定します。wait\_timeに許可される値の範囲は1~60です。

CONGOには、工場出荷時、min\_data\_lengthとmax\_data\_lengthの両方の値として 64 が設定されて います。delay\_timeとwait\_timeの値は 1 秒に設定されています。

使用例 set ping parameters 64 64 1 1

pingパケットを、データバイトの総数64 で定義します。各pingパケットは、遅延時間1秒、待機時間 1秒で設定されます。

12

IP/ICMP/ping コマンド

# 第13章 ARP コマンド

ルータがそれぞれデータを受け渡しするとき、そのデータが入っているメッセージの中の宛先IPアドレ スをチェックしてそのデータの送信先を判断します。データが宛先のあるLAN上のルータに届いたと き、そのルータは宛先のIPアドレスに対応するMACアドレスを認識していなければなりません。

ルータは、宛先IPアドレスに対応している MAC アドレスを ARP よって知ることができます。ある IP アドレスに対応している MAC アドレスを知るために、CONGO はそのローカルネットワーク上で MAC アドレスを見つける要求を プロードキャストします。もしそのIPアドレスを持っているステーションが ネットワーク上にあって、そのステーションが ARPをサポートしていれば、それが IP アドレスに対応 している正しい MAC アドレスを CONGO に送ります。 CONGO は、その ARP テーブルにこのアドレス を格納し、以降の通信にそのアドレスを使用します。

ARPはユーザの介入なしに動作しますが、いくつかのコマンドを用いて動作を微調整することができま す。もしユーザが直接アタッチしているLAN上にARPをサポートしていないステーションがいくつか あれば、それらのIPアドレスに対応するMACアドレスを自分で入力できます。(さらに、CONGOを proxy動作用に設定することができます。これにより、ご自分のLAN上のいくつかのステーションが ARPを実行できない場合、ローカルのステーションがリモートの宛先への通信ができる公算が大きくな ります。)

ユーザは、単一のIP アドレスがもしブリッジ / ルータに知られているものであれば、それに対応する MAC アドレスをチェックすることができます (display arp entry)、あるいは CONGO に知られてい るすべてのIPアドレスに対応するすべてのMACアドレスをチェックすることもできます (display arp table)。

本章で述べている内容は、各コマンドの機能の説明、コマンドの入力フォーマット、パラメータおよび/ またはオプションの定義、および実行例です。

### Add arp entry

### Delete arp entry

機能

これらのコマンドは、ARPテーブルへの項目の追加、および既存の項目の削除を行います。ご自分の直 接アタッチしているLAN上にARPをサポートしていないステーションが1つまたは複数ある場合にの み、これらのコマンドを使用してください。CONGOは、ARPを用いてARPをサポートしているLAN 上のすべてのステーションのMAC アドレスを知ります。

一般にLAN上のステーションはすべてARPを実行しますが、ステーションによっては、それも特に古 いステーションはそれができない場合があります。ご自分のLAN上のこのようなステーションのため に、add arp entry コマンドを用いてそのIPアドレスに対応するMACアドレスをARPテーブルに自 分で登録します。この項目は固定ですが、delete arp entry コマンドで削除することもできます。入力 に誤りがあると、そのステーションに用意されているパケットが失われます。CONGOに知られている IPアドレスに対応しているMACアドレスをすべて表示するには、display arp table コマンドを用いま す。 **書式**add arp entry *ip\_address mac\_address*または、

delete arp entry *ip\_address* 

**引数** パラメータの定義を次に示します。

ip\_address は、ARP のないステーションの IP アドレスです。形式は a.b.c.d です (a、b、c、d は、 0 ~ 255 の十進数)。

mac\_address は、ip\_address に対応する MAC アドレスです。

最大25までの項目を追加できます。

工場出荷時の状態の CONGO には ARP 項目がありません。

使用例 add arp entry 1.0.0.1 8:0:F3:A:0:3

IPアドレス1.0.0.1を持っているステーションには8:0:F3:A:0:3のMACアドレスがあることをCONGO に伝えます。

delete arp entry 1.0.0.1

IP アドレスが 1.0.0.1 のステーションの ARP 項目を削除します。以降、CONGO は前にこの IP アドレ スのために入れられた MAC アドレスの対応付けを行ないません。

### Display arp entry

#### Display arp table

- 機能 これらのコマンドは、選択された IP アドレス (それが CONGO に知られている場合) に対応する MAC アドレス、および CONGO が知っている IP アドレスに対応するすべての MAC アドレスを表示します。
- **書式** display arp entry ip\_address または、

display arp table

#### **引数** パラメータの定義を次に示します。

ip\_address は、表示されるステーションのIP アドレスです。形式は、a.b.c.d です (a、b、c、d は、 0 ~ 255 の十進数)。

使用例 display arp entry 1.0.0.1

1つの項目を端末の画面に表示します。

```
IP Address = 129.192.69.130
MAC Address = 00:DD:01:0E:58:F5
Status = PERMANENT
Port = ETH1
```

この例は、IP アドレス 1.0.0.1 用に入力された MAC アドレスを表し、その項目はパーマネントの項目 であることを示します。

display arp table すべての項目を端末の画面に表示します。

| MAC Address       | Status                                                                                                    | Port                                                                                                    |
|-------------------|----------------------------------------------------------------------------------------------------|----------------------------------------------------------------------------------------------------|
| 00:00:0C:00:0F:46 | DYNAMIC                                                                                                    | WAN1                                                                                                    |
| 00:00:0C:00:84:9C | DYNAMIC                                                                                                    | WAN1                                                                                                    |
| 08:00:03:42:03:F1 | PERMANENT                                                                                                    | WAN1                                                                                                    |
| 00:80:AD:00:C7:D8 | DYNAMIC                                                                                                    | WAN1                                                                                                    |
| 02:CF:1F:90:45:80 | DYNAMIC                                                                                                    | WAN1                                                                                                    |
|                   |                                                                                                    |                                                                                                    |
|                   | MAC Address<br>00:00:0C:00:0F:46<br>00:00:0C:00:84:9C<br>08:00:03:42:03:F1<br>00:80:AD:00:C7:D8<br>02:CF:1F:90:45:80 | MAC Address       Status         00:00:0C:00:0F:46       DYNAMIC         00:00:0C:00:84:9C       DYNAMIC         08:00:03:42:03:F1       PERMANENT         00:80:AD:00:C7:D8       DYNAMIC         02:CF:1F:90:45:80       DYNAMIC |

IP Address は、そのステーションの IP アドレスです。これは動的に学習されたものであるか、または add ip network entry コマンドで追加されたものです。

MAC Addressは、そのIP アドレスに対応する MAC アドレスです。これは動的に学習されたものであ るか、あるいはそのステーションが ARP をサポートしていない場合、add arp entry コマンドで入力 されたものです。

Status は、次のうちのいずれか1つです。

- PERMANENTは、そのステーションのMACアドレスはコマンドで入力されたものであり、
   ARP 要求メッセージで学ばれたものではないことを意味します。
- DYNAMICは、CONGOがそのステーションのMACアドレスを動的に学んだことを意味します。
- PENDING は、CONGO がそのステーションの MAC アドレスを学習中であることを意味します。

Port は、物理ポートの識別子です。これは動的に学ばれるか、または add ip network entry コマンド で追加されます。

この例は、指示された各 IP アドレス用に入力された MAC アドレスを表します。

### Display arp parameters

**機能** このコマンドは、set arp mode および set arp timeout コマンドで設定された ARP パラメータの設定 値を表示します。

書式 display arp parameters

**使用例** display arp parameters 次の情報を端末の画面に表示します。

> ARP Mode = NORMAL ARP Timeout = 3600

この例は、CONGOがproxy動作の代わりに通常の動作に設定され、ARPタイムアウトのタイマが3600 秒にセットされることを表しています。

ARP Mode は、set arp mode コマンドで設定されます。

ARP Timeout は set arp timeout コマンドでセットされます。

## **Display arp statistics**

**機能** このコマンドは、ARP/逆ARPの統計情報を表示します。これらの情報のほとんどは、ネットワーク に関する問題の修復作業に経験のあるネットワーク管理者に有用なものです。

書式 display arp statistics

使用例 display arp statistics

次の情報を端末の画面に表示します。

```
Requests Received = 0
Requests Sent = 0
Responses Received = 0
Responses Sent = 0
Input Errors = 1
Output Errors = 0
Unknown protocols = 1
```

Requests Receivedは、宛先MACアドレス /IPアドレスを知ろうとするステーションから CONGO が 受け取った ARP / 逆 ARP 要求メッセージの数を示します。

Requests Sent は、CONGO があるステーションの MAC アドレス /IP アドレスを知るために送った ARP / 逆 ARP 要求メッセージの数を示します。 Responses Received は、CONGOの ARP 要求に応えて MAC アドレス /IP アドレスを返してくるス テーションから CONGO が受け取った ARP 応答メッセージの数を表します。

Responses Sentは、CONGOが他のステーションからのARP要求に応えて送ったARP応答メッセージの数を表します。

Input Errors は、CONGO が受け取った (例えば、送信ステーションの動作不良に起因する) 不良デー タを含む ARP 要求メッセージおよび応答メッセージの数を示します。

Output Errors は、CONGOが(例えば、その動作不良や、またはポートが無効にされていたため)送 信できなかった ARP 要求メッセージおよび応答パケットの数を示します。

Unknown protocolsは、受信したARP要求メッセージおよび応答メッセージのなかで、プロトコルの タイプがIP以外のものであるものの数を示します。ARPは各種のタイプのプロトコルで使用できます が、CONGO内ではIPアドレスを決める目的のみに用いられています。

もしRequests Sentの数がResponses Receivedの数よりかけはなれて大きければ、直接接続しているLAN上のいずれかのステーションがARPをサポートしていないか、もしくはIPのフレームリレーネイバーが逆ARPをサポートしていないためです。すべてのイーサネットステーションに add arp entry コマンドを発行する必要があります。

#### Set arp mode\*

機能 各ステーションは、ARP プロトコルを使用して宛先 MAC アドレスを知ります。ご使用の LAN 上には ARP を実行しないステーションがあるかもしれません。もしこのようなステーションがリモートのス テーションとの通信を望めば、そのリモートステーションのIPアドレスに対応する MAC アドレスを知 らなければなりません。

> CONGOをproxy動作用に設定して、ローカルのステーションがリモートの宛先との通信ができる機会 を増やすことができます。ARPのproxy動作にセットされたCONGOは、次のように機能します。す なわち、CONGOがローカルのステーションからリモートステーションのMACアドレスへのARPブ ロードキャスト要求を受け取ると、そのリモートステーションの要求されたアドレスへルーティングで きることが分かっていれば、必ずそれ自身のMACアドレスを要求元へ返します。要求しているローカ ルステーションは、それからブリッジ / ルータにパケットを送ります。そうすればCONGOは、これら のパケットを正しい宛先へルーティングします。現在のARPモードは、display arp parameters で表 示することができます。

- 書式 set arp mode [normal | proxy]
- **引数** オプションの定義を次に示します。

normal は、通常の動作を設定します。

proxy は、proxy 動作を設定します。

工場出荷時の状態の CONGO 内では、ARP は通常の動作用にプリセットされています。

**ヒント** \* このコマンドを有効にするには、reset コマンドを発行する必要があります。

#### 使用例 set arp mode proxy

CONGO を ARP の proxy 動作用にセットします。

#### Set arp timeout

機能 CONGOは、ARPを通じて学習した各IPアドレスに対応するMACアドレスを、これらが変更される可能性があること、またいずれ使われなくなってしまうという理由から、定期的に破棄します。例えば、宛先のブリッジ/ルータは修理されたり交換される場合があります。そうすると、そのIPアドレスはそのままであっても、そのMACアドレスが変わります。宛先MACアドレスが変わってIPアドレスが変わらなければ、ルータはそのステーションの古いMACアドレスにパケットを送信し続け、そのルータのARPに新しいMACアドレスが分かるまでパケットは失われてしまいます。ARPは、ARPタイムアウト期間の経過後に学習したMACアドレスを破棄し、新しいアドレスに関するブロードキャストを行なってそのアドレステーブルが正確であることを保証しています。

このタイムアウト値は、フレームリレーによるリンクに対して用いられる逆 ARP プロトコルにも使用 されます。現在の ARP タイムアウトの設定値を表示するには、display arp parameters コマンドを入 力します。

**書式** set arp timeout timeout\_value

#### **引数** パラメータの定義を次に示します。

timeout\_value は、1 ~ 65535 (秒) の範囲で設定することができます。もし1つのネットワーク上 のすべてのブリッジ / ルータに小さいタイムアウト値をセットすると、不必要なネットワークのト ラフィックやルータの処理時間が発生します。もしARPのタイムアウト値が大きすぎると、ネット ワーク内におけるさまざまな変化への CONGO の対応が遅くなります。

ネットワークの変化はあまり頻繁ではありませんから、工場出荷時の状態のCONGOへのデフォルト値は3600秒(60分)となっています。また、120秒程度の低い値は一般的なネットワークでは負担になりません。

使用例 set arp timeout 300

ARPのタイムアウトを300秒に設定します。

13
# 第 14 章 IPX フィルタコマンド

IPXのコマンド群で各種のフィルタを設定し、コストの高いダイアル回線から不必要なトラフィックを 削除できます。指定されたルーティング隣接ステーションからの通知は、これを受け付けたり拒否する ことができます。フォワーディングフィルタにより、ホストまたはネットワークの一方、またはその両 方の情報に基づいてトラフィックにプライオリティを付けることができます。(これらのホストやネッ トワークのフィルタは、転送された IPX パケットのいずれにでも適用されます。)特定のホストのフィ ルタにカバーされていないトラフィックや特定のネットワークのフィルタにカバーされていないトラ フィックには、デフォルトのプライオリティを設定することができます。(ホストフィルタはネットワー クフィルタに優先します。ホストフィルタのデフォルト値はネットワークフィルタのデフォルト値に優 先します。)

本章で述べている内容は、各コマンドの機能の説明、コマンドの入力フォーマット、パラメータおよび/ またはオプションの定義、および実行例です。

# Add ipx host filter entry\*

## Delete ipx host filter entry\*

- 機能 これらのコマンドは、IPXホストフィルタテーブルに項目を追加したり、既存の項目の削除を行います。 IPXホストフィルタテーブル内の項目によって、IPX宛先のホストアドレスや宛先のソケットに基づき IPXトラフィックにプライオリティを付与します。IPXホストフィルタテーブル内の項目を表示するに は、display ipx host filter table コマンドを用います。
- 書式 add ipx host filter entry host\_address socket pep\_client [discard | low | normal | high] または delete ipx host filter entry host\_address socket pep\_client
- **引数** パラメータおよびオプションの定義を次に示します。

host\_address は、宛先ホストのアドレスです。値 00:00:00:00:00 は、すべての宛先ホストに マッチします。

socketは、そのトラフィックを生成しているアプリケーションを示します。ソケットのパラメータ はIPX ヘッダ内の宛先のソケット番号に対応しています。ソケット番号は16進表示で入力します。 値の範囲は 0x0 ~ 0xFFFE です (10進表示では 0 ~ 65534 になります)。 0x0 の値はどの宛先ソ ケットにもマッチします。

pep\_clientは、そのフィルタがパケット交換プロトコルのトラフィックのみにあてはまることを示します。PEPは XNSのみに関連があるだけであって、これはIPXホストフィルタには使用されないパラメータであるため、0x0 として入力します。

discard は、そのパケットをフィルタリング(破棄)するよう指定します。

low は、そのパケットを low のプライオリティでルーティングするよう指定します。

normal は、そのパケットを normal のプライオリティでルーティングするよう指定します。

high は、そのパケットを high のプライオリティでルーティングするよう指定します。

ホストフィルタはネットワークフィルタに優先します。

**ヒント** \* このコマンドを有効にするためには reset コマンドを発行する必要があります。

使用例 add ipx host filter entry 00:00:00:00:00 0x123 0x0 discard どの IPX 宛先におけるソケット 0x123 に宛てられたパケットも破棄します。 delete ipx host filter entry 00:00:00:00:00 0x123 0x0 ホストフィルタの項目を削除します。

## Add ipx network filter entry\*

#### Delete ipx network filter entry\*

- 機能 これらのコマンドは、IPXネットワークフィルタテーブルに項目を追加したり、既存の項目の削除を行 います。CONGOは、これらの項目を用いて IPX パケットの送信にプライオリティを付与します。IPX ネットワークフィルタテーブル内の項目を表示するには、display ipx network filter table コマンドを 用います。
- 書式 add ipx network filter entry dest\_network source\_network dest\_socket source\_socket packet\_type [discard | low | normal | high] または

delete ipx network filter entry dest\_network source\_network dest\_socket
source\_socket packet\_type

**引数** パラメータおよびオプションの定義を次に示します。

dest\_network は、宛先ネットワークの番号です。ネットワーク番号は16進表示で入力します。値 の範囲は0x0~0xFFFFFFEです。0x0の値は、すべての宛先ネットワーク番号にマッチします。

source\_networkは、ソースネットワークの番号を示します。ネットワーク番号は16進表示で入力 します。値の範囲は 0x0 ~ 0xFFFFFFE です。0x0の値は、すべてのソースネットワーク番号に マッチします。

dest\_socketは、IPX ヘッダ内の宛先ソケットのフィールドに対応します。宛先ソケット番号は16 進表示で入力します。値の範囲は0x0 ~ 0xFFFF です。0x0の値は、すべての宛先ソケット番号に マッチします。

source\_socketは、IPX ヘッダ内のソースソケットのフィールドに対応します。ソースソケット番号は 16 進表示で入力します。値の範囲は 0x0 ~ 0xFFFF です。 0x0 の値は、すべての宛先ソケット番号にマッチします。

packet\_type は、パケットのタイプを示します。パケットタイプは 10 進表示で入力します。値の 範囲は 0 ~ 255 です。0 の値は、すべてのパケットタイプにマッチします。 discard は、そのパケットをフィルタリング(破棄)するよう指定します。

low は、そのパケットをlow のプライオリティでルーティングするよう指定します。

normal は、そのパケットを normal のプライオリティでルーティングするよう指定します。

high は、そのパケットを high のプライオリティでルーティングするよう指定します。

CONGOは、高いプライオリティが設定されているパケットを低いプライオリティが設定されているパ ケットの前にルーティングします。プライオリティがdiscardに設定されているパケットは、それらの 宛先アドレスにルーティングされず破棄されます。プライオリティの設定 (例えば、high) が同じであ るパケットは、先のものから順番に処理されます。

CONGO は、プライオリティが normal のパケットを処理するようプリセットされています。

**ヒント** \* このコマンドを有効にするためには reset コマンドを発行する必要があります。

使用例 add ipx network filter entry 0x8000 0x1000 0x22 0x33 0 high

送信元アドレス 0x1000 から宛先アドレス 0x8000 に、および送信元ソケット 0x33 からの宛先ソケット 0x22 宛てられているすべてのパケットのプライオリティを high に設定します。

add ipx network filter entry 0 0 0 0 20 discard

タイプ20の伝達パケットは、宛先やソースを問わずすべて破棄されます。

delete ipx network filter entry 0x8000 0x1000 0x22 0x33 12

送信元アドレス 0x1000 から宛先アドレス 0x8000 に、および送信元ソケット 0x33 から宛先ソケット 0x22 に宛てられているタイプ 12 のパケットのフィルタ項目を削除します。

## Display ipx filter defaults

**機能** このコマンドは、Novell NetWare トラフィックのフィルタリングのデフォルト値を表示します。

書式 display ipx filter defaults

**使用例** display ipx filter defaults 次の情報を端末の画面に表示します。

Network Filter Default Action = NORMAL Host Filter Default Action = NORMAL

Network Filter Default Action は、そのネットワークフィルタがとるよう設定されているデフォルトの アクションを指定します。これは、set ipx network default priority コマンドで設定されます。

- DISCARD は、パケットがフィルタリング (破棄) の対象であることを意味します。
- LOWは、プライオリティがlowのパケットがルーティングの対象であることを意味します。
- NORMALは、プライオリティが normal のパケットがルーティングの対象であることを意味します。

- HIGH は、プライオリティが high のパケットがルーティングの対象であることを意味します。

Host Filter Default Action は、そのホストフィルタがとるべく設定されているデフォルトのアクションを指定します。これは、set ipx host filter priority で設定されます。

- DISCARD は、パケットがフィルタリング(破棄)の対象であることを意味します。
- LOWは、プライオリティがlowのパケットがルーティングの対象であることを意味します。
- NORMALは、プライオリティが normal のパケットがルーティングの対象であることを意味します。
- HIGH は、プライオリティが high のパケットがルーティングの対象であることを意味しま す。

## Display ipx host filter table

**機能** このコマンドは、ホストフィルタテーブル内の項目をすべて表示します。すべてのテーブル項目は、add ipx host filter entryの1つで入力されているものです。

書式 display ipx host filter table

**使用例** display ipx host filter table 次の情報を端末の画面に表示します。

| Host              | Socket | PEP Client Type | Action  |
|-------------------|--------|-----------------|---------|
| 00:00:DD:00:12:34 | 0x0000 | 0x000x0         | NORMAL  |
| 00:00:00:00:00:00 | 0x0123 | 0x0000          | DISCARD |

Hostは、プライオリティが付けられているホストのアドレスです。もしそれが 00:00:00:00:00:00 で あれば、ローカルのトラフィックにはすべてプライオリティが付けられています。

Socket は、そのトラフィックを生成しているしているアプリケーションを示します。 Socket は、IPX ヘッダ内の宛先ソケット番号に対応しています。もしこれが 0x0000 であれば、すべ てのアプリケーションに影響が及びます。

PEP Client Typeは、PEPのクライアントアプリケーションの識別番号を示します。PEPはXNSのみ に関連があるだけであって、これはIPXホストフィルタには使用されないパラメータであるため、0x0 として表示されます。

Action は、そのパケットがフィルタリング (DISCARD) すべきか、または LOW、NORMAL、HIGH の プライオリティ付きでルーティングすべきかを指定します。

- DISCARD は、パケットがフィルタリング(破棄)の対象であることを意味します。
- LOWは、プライオリティがlowのパケットがルーティングの対象であることを意味します。

- NORMALは、プライオリティが normal のパケットがルーティングの対象であることを意味します。
- HIGH は、プライオリティが high のパケットがルーティングの対象であることを意味しま す。

#### Display ipx network filter table

**機能** このコマンドは、ネットワークフィルタテーブル内の項目をすべて表示します。各テーブル項目は、add ipx network filter entryの1つで入力されているものです。

書式 display ipx network filter table

**使用例** display ipx network filter table 次の情報を端末の画面に表示します。

 Dest Net
 Source Net
 Dest Skt Scr Skt
 Type
 Action

 0x0000000
 0x0000000
 0x0000
 0x0000
 20
 DISCARD

 0x00008000
 0x00001000
 0x0022
 0x0033
 0
 HIGH

Dest Net は、宛先のネットワーク番号です。

Source Net は、送信元のネットワーク番号です。

Dest Skt は、宛先の IPX ソケット番号です。

Src Skt は、送信元の IPX ソケット番号です。

Type は、IPX パケットタイプ番号です。

Action は、そのパケットがフィルタリング (DISCARD) すべきか、または LOW、NORMAL、HIGHの プライオリティ付きでルーティングすべきかを指定します。

- DISCARD は、パケットがフィルタリング(破棄)の対象であることを意味します。
- LOWは、プライオリティがlowのパケットがルーティングの対象であることを意味します。
- NORMALは、プライオリティが normal のパケットがルーティングの対象であることを意味します。
- HIGH は、プライオリティが high のパケットがルーティングの対象であることを意味しま す。

#### Set ipx host filter priority

機能 このコマンドは、ホストフィルタにカバーされていないトラフィックにプライオリティを付与します。現在のホストフィルタのプライオリティ設定値を表示するには、display ipx node parameters コマン

ドを入力します。

書式 set ipx host filter priority [discard | low | normal | high]

**引数** オプションの定義を次に示します。

discard は、そのパケットをフィルタリングすることを指定します。

low は、そのパケットを low のプライオリティでルーティングすることを指定します。

normal は、そのパケットを normal のプライオリティでルーティングすることを指定します。

high は、そのパケットを high のプライオリティでルーティングすることを指定します。 デフォルトでは、もしフィルタがプログラミングされていないと、トラフィックはすべて normal のプ ライオリティでルーティングされます。

**ヒント** \* このコマンドを有効にするためには reset コマンドを発行する必要があります。

使用例 set ipx host filter priority discard

Xerox、3COM および UB のローカルトラフィックをすべて破棄します。

14

# 第15章 フィルタープロファイルの作成と適用

この章では、プロファイルを作成し、それらにIPフィルタを適用するためのコマンドについて説明しま す。個別のコマンドの詳細については、コマンド説明をご覧ください。コマンド説明は、コマンドの機 能、コマンド入力フォーマット、パラメータまたはオプションの定義、およびコマンド入力例からなっ ています。

#### プロファイル

プロファイル(またはフィルタプロファイル)は、IPフィルタの命名、グループ化、および適用 のメカニズムで、ネットワークインタフェースへの適用を効率化する目的を持っています。それぞ れのプロファイルは、あらかじめ定義されたネットワークIPフィルタで構成されます。add profile entry コマンドで、新しいプロファイルを作成し、プロファイルにIPフィルタを追加し、プロファ イルをプロファイルデータベースに追加する作業をワンステップで行えます。

プロファイルがプロファイルデータベースに追加されると、プロファイルはルータのすべてのポートに割り当てることができます。ルータポートのグループにプロファイルを適用することで、プロファイル内の各フィルタをグループの各ルータポートに適用するのと同じ処理ができます。

プロファイルにグループ化されたIPフィルタを使用して、ネットワーク管理者は同時に1つまたは 複数のポートに関して複数のIPフィルタを適用、変更および削除することができます。これは大規 模なネットワーク環境で設定変更を行う場合には特に有効です。ポートにプロファイルまたはリス トを適用することで、個別にIPフィルタをポートに適用する場合と同じ結果が得られます。

これらの基本的な概念については、User Guide Manual「5 名前付き IP フィルタとフィルタプロ ファイル」もご覧ください。

#### プロファイル設定のステップ

ルータ上に名前付き IP フィルタを設定する作業は次の3つのステップからなります。

- add profile ip filter entry コマンドで、ネットワークに必要な名前付き IP フィルタを定義 します。
- 2. プロファイルを作成し、add profile entry コマンドで、プロファイルに名前付き IPフィル タを割り当てます。
- 3. add profile port assignment コマンドで、ポートにプロファイルを適用します。 または

add profile global assignment コマンドで、全インタフェースに適用するプロファイルに グローバル指定を行います。

名前付きIPフィルタは、先にIPフィルタデータベースに保存し、グループ化してから適用します。 必要なIPフィルタを作成したら、add profile entryコマンドで新しいプロファイルを作成し、既 定の有効なフィルタを追加し、プロファイルをプロファイルデータベースに追加する作業を行いま す。プロファイルをデータベースに追加したら、プロファイルはルータ上の1つまたは複数のポー トに割り当てることができます。 名前付き IP フィルタは 1 つのプロファイルに入れなくてもかまいません。同じフィルタを複数の ポートに割り当てた複数のプロファイルに入れることができます。次にその例を示します。

RADIUS サーバ付きのルータには20のポートがあり、それぞれに4つの同じフィルタが必要です。 さらに、4つのポートには追加のフィルタが2つ必要です。

コマンドを発行して6つのIPフィルタを作成します。次にコマンドで最初のフィルタ4つを含む名 前付きプロファイルを作成し、次に別のコマンドで追加のフィルタ2つを含む2番目の名前付きプ ロファイルを作成します。さらに、ポートごとにコマンドを個別に入力してポートにプロファイル を割り当てます。

#### プロファイルの変更

プロファイルは変更が可能で、フィルタの追加、変更および削除ができます。フィルタの追加や削除によるプロファイルの変更は、プロファイルがアタッチされているすべてのインタフェースにただちに反映されます。これで、多くのネットワークインタフェースに同時に変更を反映させることができます。同様に、フィルタに対する変更はそのフィルタを保存しているすべてのプロファイルにただちに反映されます。プロファイルネットワークの割り当ては、ネットワーク管理者が変更や削除を行うまで有効です。

#### プロファイルの削除

インタフェースに割り当てられたプロファイルは、変更は可能ですが、削除はできません。削除す るには、まずすべてのプロファイル割り当てを決定してから、それらを削除します。これには、delete profile entryコマンドを使用します。プロファイルフィルタの割り当てを行わない場合は、IP フィ ルタリングは行われません。

#### 2 つのデータベース

有効なIPフィルタおよびプロファイルはIPフィルタデータベースおよびプロファイルデータベー スという2つのルータデータベースに保存されます。IPフィルタデータベースには、ルータで使用 されるすべての有効なIPフィルタが保存されています。IPフィルタデータベースのフィルタは優先 度の順に並んではいないため、変更・削除が容易です。

プロファイルデータベースにはルータ上で使用されるすべてのプロファイルが保存されています。 それぞれのプロファイルにはIPフィルタデータベースで定義された1つまたは複数のフィルタが保 存されています。それぞれのプロファイル名はRadiusサーバによって相互参照できます。プロファ イルデータベース内のプロファイルは優先度の順に並んでいません。プロファイル内のすべての フィルタは、その「目的性」に従って、すなわち目的が最も明確なフィルタから最も不明確なフィ ルタへと、実行されます。

プロファイルデータベースは、プロファイル内で使用されるすべての入力フィルタを記載する入力 フィルタリストおよびプロファイル内で使用されるすべての出力フィルタを記載する出力フィルタ リストを持っています。さらに、ルータは各プロファイル内にフィルタリストを作成します。

1つのフィルタを複数のプロファイルに保存でき、1つのプロファイルは複数のポートに適用でき、 1つのポートに複数のプロファイルを割り当てることができます。

# **ヒント** プロファイルからフィルタを削除するには、delete profile elementsコマンドを使用します。

# Add profile entry

# Delete profile entry

機能

add profile entry コマンドを使用すると、フィルタプロファイルを作成し、フィルタをプロファイルに リストし、プロファイルデータベースに追加するところまで行います。delete profile entry コマンドは プロファイルデータベースからプロファイルを削除します。フィルタプロファイル名はそれぞれ異なっ ている (ユニークである) 必要があります。同じ名前のプロファイルがある場合は、その名前でプロファ イルを作成することはできません。プロファイルに追加されるすべてのファイルは有効でなくてはなり ません。フィルタが filter\_id\_list に指定されていなければ、プロファイルには追加されません。

delete profile entryコマンドは、インタフェースに割り当てられていないプロファイルにだけ適用され ます。インタフェースに割り当てられたプロファイルを削除するには、まず、display profile port table コマンドと display profile parameters コマンドでプロファイルの割り当てを確認します。次にその割 り当てを delete profile port assignment コマンドで削除します。これで、delete profile entry コマン ドでプロファイルを削除できるようになります。

現在定義されているすべてのプロファイルを表示するには、display profile table コマンドを使用しま す。特定のプロファイルにあるフィルタをリストするにはdisplay profile entryコマンドを使用します。 フィルタの追加・削除による変更については、add profile elements コマンドをご覧ください。

**ヒント** プロファイルからフィルタを削除するには、delete profile elementsコマンドを使用します。

書式 add profile entry name filter\_id\_list または delete profile entry name

**引数** パラメータの定義は次の通りです。

nameは作成中のフィルタプロファイルを表す最大15個のASCII文字列です。大文字・小文字の区別があります。

filter\_id\_listは、プロファイルに追加されるネットワークフィルタのリストで、スペースで区切って 指定します。各ネットワークリストは filter database に定義されていなければなりません。

使用例 add profile entry servers discard snmp server1

servers という新しいプロファイルが作成され、discard、snmp、フィルタデータベース server1 という3つのあらかじめ定義されているプロファイルがそのフィルタに追加されます。これらのフィルタは ルータのfilter databaseに定義されていなくてはなりません。プロファイル用のフィルタの作成に関し ては、add profile ip filter entryの説明をご覧ください。 delete filter profile entry servers

プロファイルデータベースから servers というプロファイルを削除します。このコマンドは指定したプロファイルが現在インタフェースに割り当てられていない場合にのみ有効です。コマンドが効かない場合には、トラップメッセージが発行されます。プロファイルがインタフェースに割り当てられているかどうかを確認するには、display profile port table および display profile parameters コマンドを使用します。

Add profile elements

## Delete profile elements

- 機能 これらのコマンドは、既存のフィルタプロファイルについてフィルタの追加・削除を行います。追加または削除するプロファイルおよびフィルタは、CONGOのプロファイルデータベース内に存在しなくてはなりません。
- 書式 add profile elements name filter\_id\_list または delete profile elements name filter id list

**引数** パラメータの定義は次の通りです。

nameはフィルタプロファイルを表す最大15個のASCII文字列です。大文字・小文字の区別があります。

filter\_id\_listは、プロファイルに関して追加・削除を行うネットワークフィルタのリストで、スペースで区切って指定します。各ネットワークフィルタは、network IP table に定義されていなければなりません。プロファイル内のフィルタをすべて削除するために delete profile elements コマンドを使用する場合は、アスタリスク「\*」がワイルドカードとして使用できます。

使用例 add profile elements servers cust1 cust2

servers というプロファイルに cust1 と cust2 というフィルタを追加します。

delete profile elements cust2 firewall

プロファイル cust2 からフィルタ firewall を削除します。

# Add profile global assignment

# Delete profile global assignment

機能

これらのコマンドは、プロファイルをグローバル (すべてのインタフェース) に適用したり、特定のプロファイルのグローバル割り当てを削除するために使用します。

add profile global assignment コマンドは、特定のプロファイルやプロファイルグループをすべての ルータインタフェースに適用する目的で使用します。フィルタ割り当ては排他的ではありません。ある ファイルがルータの filter database に定義されていても、レギュラープロファイルやグローバルプロ ファイルのネットワークインタフェースに適用することができます。マルチプロファイルもグローバル に適用できます。グローバルに適用されたプロファイルインタフェース設定はレギュラー (非グローバ ル) プロファイル割り当てより優先されます。

delete profile global assignment コマンドは、プロファイルからグローバル指定だけを削除します。ただし、ネットワークインタフェースからのプロファイルの削除は行いません。今後このプロファイルはすべてのネットワークに適用されることはなく、適用されるインタフェースでのみ有効です。個別にプロファイルのフィルタ項目を表示するには、display profile entry コマンドを使用します。

#### グローバルに適用されたプロファイルの変更と削除

ネットワーク環境の変化に伴い、場合によってはグローバルに適用されているプロファイルを削除 する必要があります。グローバルプロファイルから非グローバルプロファイルに変更するには、次 のステップ1と2を行います。プロファイルデータベースからプロファイルを削除するには、ステッ プ3~5を行います。

- まず、display profile parameters コマンドで、プロファイルデータベース内にグローバル に割り当てられたプロファイルを確認します。
- delete profile global assignment コマンドで、対象のプロファイルのグローバル指定を削除します。
   この時点で、プロファイルはすべてのポートには適用されず、ポートインタフェースにのみ適用可能です。非グローバルなプロファイルとそのフィルタ割り当てを保持しておくには、ここで作業は終了です。プロファイルデータベースからグローバルプロファイルを削除するには、ステップ3~5を実行します。

プロファイルデータベースからプロファイルを削除するには、ポート割り当てをすべて解除 しておかなくてはなりません。

- display profile port table コマンドでポートへのプロファイルの割り当てを表示して、削除 するすべてのプロファイル割り当てを確認します。
- 4. delete profile port assignment コマンドで、それぞれのプロファイル割り当てを削除しま す。トラップメッセージが表示されたら削除は完了です。
- 5. プロファイル割り当ての削除が完了したら、delete profile entry コマンドでプロファイル を削除します。

```
書式 add profile global assignment profile_list
または
delete profile global assignment profile_list
```

15

#### **引数** パラメータの定義は次の通りです。

profile\_listはすべてのルータインタフェースに適用されるプロファイルのリストです。プロファイ ル名は最大15個のASCII文字列で、大文字・小文字の区別があります。各プロファイルはプロファ イルデータベースに保存されていなくてはなりません。リスト内の項目はスペースで区切ります。

使用例 add profile global assignment user1 server1 server2

プロファイル user1、server1 および server2 にグローバル指定を行います。これらフィルタプロファ イルはルータのすべてのインタフェースに適用されます。

delete profile global assignment server3

プロファイル server3 のグローバル指定を削除します。このプロファイルは依然として、add profile post assignmentコマンドであらかじめ割り当てたインタフェースを制御しますが、すべてのルータイ ンタフェースには適用されません。

delete profile global assignment \*

プロファイルデータベースのすべてのプロファイルのグローバル指定を削除します。(プロファイルは あらかじめ割り当てた分だけが残ります。)アスタリスク「\*」はすべてのプロファイルを意味するワー ルドカードとして使用できます。

## Add profile port assignment

#### Delete profile port assignment

機能

- これらのコマンドは、1つのプロファイルまたはプロファイルグループを特定の物理ポートまたは論理 ダイアルポートに適用したり、ポートに適用していたプロファイルを削除します。それぞれのプロファ イルは、add profile ip filter entry でルータのプロファイルデータベースに定義されていないとコマン ドが効きません。ポートに割り当てられたプロファイルを表示するには、display profile port table コ マンドを使用します。
  - **注意** WAN ポートとマルチリンクポートへは、add profile port assignment コマンドを使用しないでください。
- **書式** add profile port assignment port profile\_list または

delete profile port assignment port profile\_list

#### **引数** パラメータの定義は次の通りです。

port は、プロファイルのグループが適用される物理ポートまたは論理ポートの名前です。

profile\_listはすべてのルータインタフェースに適用されるプロファイルのリストです。プロファイ ル名は最大15個のASCII文字列で、大文字・小文字の区別があります。各プロファイルはプロファ イルデータベースに保存されていなくてはなりません。リスト内の項目はスペースで区切ります。

#### 使用例

add profile port assignment D1 firewall servers inblock

3 つのプロファイル、firewall、servers および inblock をルータのダイアルポート D1 に追加します。

add profile port assignment wan1 sensor

プロファイル sensor をルータの物理ポート WAN1 に追加します。

delete profile port assignment M1 inblock servers

2つのプロファイル、inblock と servers をルータのマルチリンクポート M1 から削除します。

## Add profile ip filter entry

## Delete profile ip filter entry

機能

これらのコマンドは、ルータのフィルタデータベースのフィルタ項目を追加または削除します。ユーザ がこれらのコマンドでルータを設定して特定の種別のIPトラフィックを規制したり、セキュリティの観 点からホストまたはネットワークを切り分けることができます。

フィルタデータベース内のフィルタはプロファイルによってネットワークインタフェースに適用されま す。filter database内のフィルタはプロファイルによってネットワークインタフェースに適用されます。 プロファイルは、フィルタを命名し、グループ化し、さらにネットワークインタフェースに適用する機 構です。プロファイルにグループ化されたフィルタは同時にネットワークインタフェースに適用する機 ので、大規模なネットワークでの設定が容易です。filter database内のそれぞれのフィルタは複数のプ ロファイルに使用できます。ネットワーク上で伝送されるそれぞれのパケットはポートに割り当てられ た各プロファイル内のフィルタパラメータと比較されます。パケットはプロファイルフィルタ内の命令 に従って処理されます。

フィルタをプロファイルにグループ化することで、大規模なネットワークの管理が効率的にできます。 例えば、あるポートに5つのフィルタが適用される場合、ユーザはフィルタを個別にポートに適用する のではなく、5つのフィルタすべてを保存するプロファイルを作成し、そのプロファイルをポートに割 り当てることができます。あるポートに割り当てているプロファイル内のすべてのフィルタを削除する には、ポートからプロファイルごと削除すれば済みます。ポートの基本設定は変わりません。

add profile ip filter entry コマンドは、filter database にフィルタを追加します。delete profile ip filter entry コマンドは、filter database からフィルタを削除します。display profile ip filter table コマンド は、filter database 内のすべての設定済みコマンドを表示します。

書式 add profile ip filter entry filter\_name direction dest\_ip\_addr dest\_mask source\_ip\_addr source\_mask {op1} {protocol\_id} {op2} {port} filter または delete profile ip filter entry filter name

**引数** パラメータとオプションの定義は次の通りです。

filter\_name は、ネットワークフィルタに割り当てられた名前です。filter\_name は、最大 15 文字の ASCII 文字列です。指定した名前に対応する設定済みのフィルタがある場合、フィルタは作成され ません。フィルタには任意の名前 (例えばフィルタ機能の概要など) が使えます。stop-SNMPやfilter\_1 などより一般的な名前があります。

#### **ヒント** フィルタ名にはスペースが使えません。

direction は、フィルタの適用方法を示します。次の2種類のオプションがあります。

- inputは、フィルタがインタフェースに適用される場合、入力リストに追加されるべきもの であることを示します。
- outputは、フィルタがインタフェースに適用される場合、出力リストに追加されるべきものであることを示します。

dest\_ip\_addrは、そのパケットの宛先ネットワークまたはホストの IP アドレスです。

dest\_mask は、dest\_ip\_addr のマスクです。

source\_ip\_addr は、パケットの送信元の IP アドレスです。

source\_mask は、source\_ip\_addrのマスクです。

op1 は、演算子 = (等しい) または!(等しくない) です。

protocol\_id は、16進表示のプロトコルIDです。(表15-1をご覧ください。)

表 15-1 IP プロトコルの ID

| プロトコルID | 16進値 | プロトコルの頭字語 (アクロニム) | プロトコル名               |
|---------|------|-------------------|----------------------|
| 1       | 0x1  | ICMP              | インタフェース制御メッセージプロトコル  |
| 3       | 0x3  | GGP               | ゲートウェイ - ゲートウェイプロトコル |
| 6       | 0x6  | TCP               | 送信制御プロトコル            |
| 8       | 0x8  | EGP               | 外部ゲートウェイプロトコル        |
| 12      | 0xC  | PUP               | PARC 汎用パケットプロトコル     |
| 17      | 0x11 | UDP               | ユーザデータグラムプロトコル       |
| 20      | 0x14 | HMP               | ホスト監視プロトコル           |
| 22      | 0x16 | XNS-IDP           | Xerox NS IDP         |
| 27      | 0x1B | RDP               | 高信頼度データグラムプロトコル      |

op2はTCPまたはUDPポートに適用すべき試験を指定します。このオプションのパラメータは、dかsのいずれかで、試験が宛先または送信元ポートに適用されることをそれぞれ示します。さらにこのパラメータには、指定されたポートをポートパラメータに照らして試験する方法を示す演算子が記述されています。演算子は、=(等しい)、!(等しくない)、<(より小さい)、または>(より大きい)です。op2で指定できる12の値を次に示します。

| =  | !  | <  | >  |
|----|----|----|----|
| d= | d! | d< | d> |
| s= | s! | S< | S> |

port は、プロトコル用のオプションのポート ID (10進) です。TCP および UDP パケットのみに

ポートIDが指定されています。他のパケットに関しては、宛先および送信元IDがゼロであると仮 定して試験が行われます。dもsも指定しなければ、両方のポートが試験されます。=に関する試験 は、宛先ポートまたは送信元ポートがポートパラメータに一致していれば合格です。!に関する試験 は、宛先ポートも送信元ポートもポートパラメータに一致していなければ合格です。<は、送信元 および宛先ポートのいずれかがポートパラメータより小さければ合格です。>は、送信元および宛 先ポートのいずれかがポートパラメータより大きければ合格です。(下記の表15-2をご覧ください。)

表 15-2 サービスのポート番号

| サービス       | ポート番号      |
|------------|------------|
| echo       | 7 (tcp)    |
| echo       | 7 (udp)    |
| discard    | 9 (tcp)    |
| discard    | 9 (udp)    |
| systat     | 11 (tcp)   |
| daytime    | 13 (tcp)   |
| daytime    | 13 (udp)   |
| netstat    | 15 (tcp)   |
| qotd       | 17 (tcp)   |
| chargen    | 19 (tcp)   |
| chargen    | 19 (udp)   |
| ftpdata    | 20 (tcp)   |
| ftp        | 21 (tcp)   |
| telnet     | 23 (tcp)   |
| smtp       | 25 (tcp)   |
| time       | 37 (tcp)   |
| time       | 37 (udp)   |
| rlp        | 39 (tcp)   |
| nameserver | 42 (tcp)   |
| whois      | 43 (tcp)   |
| domain     | 53 (tcp)   |
| domain     | 53 (udp)   |
| mtp        | 57 (tcp)   |
| tftp       | 69 (udp)   |
| rje        | 77 (tcp)   |
| finger     | 79 (tcp)   |
| link       | 87 (tcp)   |
| supdup     | 95 (tcp)   |
| hostnames  | 101 (tcp)  |
| рор        | 109 (tcp)  |
| sunrpc     | 111 (tcp)  |
| sunrpc     | 111 (udp)  |
| サービスのポ     | ート番号 (つづき) |

表 15-2

| サービス       | ポート番号      |
|------------|------------|
| uucp-path  | 117 (tcp)  |
| nntp       | 119 (tcp)  |
| snmp       | 161 (udp)  |
|            |            |
| サービス       | 非標準        |
| exec       | 512 (tcp)  |
| biff       | 512 (udp)  |
| log in     | 513 (tcp)  |
| who        | 513 (udp)  |
| shell      | 514 (tcp)  |
| syslog     | 514 (udp)  |
| printer    | 515 (tcp)  |
| talk       | 517 (udp)  |
| ntalk      | 518 (udp)  |
| efs        | 520 (tcp)  |
| route      | 520 (udp)  |
| timed      | 525 (udp)  |
| tempo      | 526 (tcp)  |
| courier    | 530 (tcp)  |
| conference | 531 (tcp)  |
| netnews    | 532 (tcp)  |
| netwall    | 533 (udp)  |
| uucp       | 540 (tcp)  |
| remotefs   | 556 (tcp)  |
| rmotd      | 569 (tcp)  |
| ingreslock | 1524 (udp) |

filterは、フィルタの種別を示します。パケットパラメータが一致すると、指定されたフィルタ動作 が開始します。各フィルタに、マッチカウンタとタイムスタンプが用意されています。フィルタが 適用されると、フィルタのマッチカウンタがカウントアップし、タイムスタンプが現在の動作可能 時間に設定されます。こうしたことは、display ip filter table コマンドを発行して調べることがで きます。使用可能なフィルタオプションを次に示します。

- discardは、そのパケットは破棄されるべきものであることを示します。サブコード13(管理上の理由による通信禁止)のICMP Destination Unreachableパケットは、そのパケット内にある送信元アドレスへ送られます。これらのICMPメッセージは毎秒最大10個生成されます。
- log は、discard と同じですが、この場合はSNMPトラップメッセージがトラップテーブル (add trap table entry コマンドをご覧ください)内にある宛先にメッセージレベル7で送られます。トラップメッセージは、一致したフィルタと、破棄された最初の最大64バイト

を通知します。1つのフィルタあたり毎分最大1つのトラップメッセージが生成されます。

- low、normal、および high は、パケットのプライオリティを示します。パケットはそれぞれ、low、normal、または high のプライオリティで転送されます。

使用例 次の例では、多数のIPフィルタを定義しています。これらのコマンドは直接ポートに適用できません。 フィルタはまず add profile entry コマンドで1つのプロファイル内にグループ化し、そのプロファイ ルを add profile port assignment コマンドで1つまたは複数のポートに適用する必要があります。

例えば、Bostonの特定のホストからのトラフィックをルータ転送で処理したくないとします。Bostonのホストのアドレスは、129.192.64.31です。Bostonのホストが接続されているルータの次のコマンドを入力してフィルタ項目を作成します。

add profile ip filter entry StopBoston31 input 0.0.0.0 0.0.0.0 129.192.64.31 255.255.255.255 discard

**ヒント** この例では次の行折り返して記載していますが、パラメータは1行以内に記述しなければなりません。

ここでは、オプションの引数は不要なので省略されています。これにより、指定された送信元から出た ものは、宛先に関係なくすべて破棄されます。

次に、ユーザがどのようなリモートのホストからのメール (SMTP) も同一のマシンに受信させたい場 合を考えます。メールサービス (SMTP) は、TCP ポートプロトコル (6) のポート番号 25を用います。 そこで、Boston のルータで次のコマンドを入力します。

add profile ip filter entry SMTPBostonOK input 129.192.64.31 255.255.255.255 0.0.0.0 0.0.0.0 = 0x6 = 25 normal

このフィルタは、前のコマンドよりもっと具体的な宛先判断基準を持っています。したがって、テープル内では先に登録されています。SMTPのトラフィックはこのフィルタに一致し、転送されます。それでも、このホストからの他のトラフィックは破棄されます。

ユーザが、Irvineサイト以外のどのリモートのサイトにもSNMPでBostonのオフィスのネットワーク を調査させないようにしたい場合を考えます。SNMPはUDP(16進の11)のポート161を使用しま す。この場合、Bostonのルータにフィルタを2つ追加する必要があります。

add profile ip filter entry SNMPIrvineOK input 129.192.64.0 255.255.255.0 129.192.128.0 255.255.255.0 = 0x11 = 161 normal

add profile ip filter entry StopSNMPIn input 129.192.64.0 255.255.255.0 0.0.0.0 0.0.0.0 = 0x11 = 161 discard

上のいずれのコマンドでも宛先ネットワークはBostonです。BostonのルータはSNMPのトラフィックを他のどのネットワークへもルーティングできますが、Bostonのオフィスは例外です。

もし代わりに 0.0.0.0 0.0.0.0 の宛先アドレスおよびマスクを入力した場合、

add profile ip filter entry SNMPIrvineOK input 0.0.0.0 0.0.0.0 129.192.128.0

255.255.255.0 = 0x11 = 161 normal

add profile ip filter entry StopSNMP input 0.0.0.0 0.0.0.0 0.0.0.0 0.0.0.0 = 0x11 = 161 discard

ルータは、Irvineからの SNMP トラフィックをすべて転送し、それ以外からの SNMP トラフィックを すべて破棄するはずです。ルータがテーブル内に一致項目を検出しなければ、ユーザが別のフィルタを 追加しない限りルータはそのパケットを転送してしまいます。

add profile ip filter entry DiscardRest input 0.0.0.0 0.0.0.0 0.0.0.0 0.0.0.0 discard

このコマンドで、ルータはフィルタが具体的に許容していないパケットをすべて破棄します。

前の例では、もしこのコマンドが入力されていたら、ルータをいずれかの方向に通過するパケットは、 Irvine から Boston に宛てられた SNMP パケットだけだったでしょう。

次の例では、ルータはBostonネットワーク上でTelnetセッションを開設しようとして、パケットをす べて破棄します。

add profile ip filter entry StopTelnetIn input 129.192.64.0 255.255.255.0 0.0.0.0 0.0.0.0 = 0x6 D= 23 discard

次のコマンドは、Bostonネットワーク上のホストが他のデバイスにリモート側からログインする時期 を伝えます。Bostonルータ上のホストには、そのパケットのルーティングに低いプライオリティが与 えられています。

add profile ip filter entry BostonLoginLow input 129.192.64.0 255.255.255.0 0.0.0.0 0.0.0.0 = 0x6 S= 513 low

必要なフィルタ項目が定義されたので、フィルタ項目をプロファイルに保存し、プロファイルをポート に適用します。

delete profile ip filter entry StopTelnetIn

フィルタ項目 StopTelnetIn をルータの filter database から削除します。

# Display profile entry

## Display profile table

これらのコマンドは、ルータのプロファイルデータベースにある単一またはすべての設定されたフィル タプロファイルの内容を表示します。表示されるフィルタリストはスペースで区切られています。

書式 display profile entry または display profile table

使用例

機能

**display profile entry PROFILE\_1** 1つの項目を端末の画面に表示します。

```
Profile name = PROFILE_1
Filter list = TELNET SYSINT
```

この例では、調査するプロファイルはPROFILE\_1でフィルタリストにはTELNETとSYSINTの2つの フィルタが収められています。

display profile table

すべての項目を端末の画面に表示します。

Profile name = PROFILE\_1
Filter list = TELNET SYSINT
Profile name = PROFILE\_2
Filter list = FIREWALL

Profile name はフィルタプロファイルの名前です。 Filter listは、対応するプロファイル用に設定されたフィルタのリストで、スペースで区切られています。

# Display profile parameters

機能 このコマンドは、ルータのすべてのインタフェースに適用されるプロファイルのグループを表示します。 このコマンドはまた、グローバルプロファイルのすべてのフィルタを表示します。このテーブルに表示 されるフィルタはフィルタデータベースに定義されています。プロファイルは add profile global assignment コマンドでグローバルに適用されます。

**書式** Display profile parameters

使用例 Display profile parameters

次の情報を端末の画面に表示します。

Global Profiles = Inblock Facility Backdoor

Global Profilesは、グローバルに適用されるプロファイルの名前のリストです。項目はスペースで区切られます。

Display profile port entry

# Display profile port table

- 機能 これらのコマンドは、プロファイルを割り当てた単一またはすべてのポートに関するポートとプロファ イルのマッピングを表示します。ルータのプロファイルデータベースのプロファイルは、add profile port assignment コマンドで適用されます。
- 書式 display profile port entry port display profile port table
- **引数** パラメータの定義は次の通りです。

port は、物理または論理ダイアルポートインタフェースを示します。

使用例 display profile port entry D1

1つの項目を端末の画面に表示します。

```
Port = D1
Profile list = PROFILE_1 PROFILE_2
Port = M1
Profile list = Multi_1
```

display profile port table すべての¥項目を端末の画面に表示します。

```
Port = D1
Profile list = PROFILE_1 PROFILE_2
Port = M1
Profile list = Multi_1
```

Portは、物理または論理ダイアルポートインタフェースを示します。

Profile list は、現在ポートに割り当てられているプロファイルのリストで、スペースで区切られています。プロファイル名は最大 15 個の ASCII 文字列で、大文字と小文字を区別します。

# Display profile ip application entry

15

# Display profile ip application table

**機能** このコマンドは、現在 IP フィルタがルータ上のポートに適用されている状況を表示します。

display profile ip application entry *port\_id* または

display profile ip application table

**引数** パラメータの定義は次の通りです。

書式

port\_id は、フィルタが適用されるポートの名前です。ポートの種類は、物理または論理ブリッジ ポート、あるいはマルチリンクポートです。

使用例 display profile ip application entry ETH1 1つの項目を端末の画面に表示します。

| Port | Туре  | Seq | Filter Name | Matches | Last Match       |
|------|-------|-----|-------------|---------|------------------|
| ETH1 | Input | 1   | STOP_TELNET | 24837   | 0 days, 00:01:00 |

display profile ip application table すべての項目を端末の画面に表示します。

| Port | Туре   | Seq | Filter Name | Matches | Last Match       |
|------|--------|-----|-------------|---------|------------------|
| ETH1 | Input  | 2   | STOP_JRG    | 1       | 0 Days, 00:01:06 |
| В1   | OUTPUT | 1   | HIGH_FTP    | 43232   | 0 Days, 00:00:57 |

Portは、フィルタが適用されるポートの名前です。ポートの種類は、物理または論理ダイアルポート、 あるいはマルチリンクポートです。

Typeは、ポートに適用されるフィルタの種別を表します。種別はinputまたはoutputです。

Seqは、フィルタがポートに適用されるシーケンス番号です。シーケンス番号1は、ポートに適用される最初のフィルタ入力または出力です。

Filter Name は、適用されるフィルタの名前です。

Matches は、このポートでのフィルタの一致回数です。

Last Match は、このポートで最後にフィルタが一致した日数と時刻です。

# Display profile ip filter entry

15

# Display profile ip filter table

- 機能 これらのコマンドは、ルータのIPフィルタデータベース内の単一の設定済みIPフィルタプロファイル またはすべての設定済みIPフィルタプロファイルを表示します。それぞれのフィルタはadd profile ip filter entry コマンドで定義されます。
- 書式 display profile ip filter entry name または display profile ip filter table
- **引数** パラメータの定義は次の通りです。

nameはフィルタプロファイルを表す最大15個のASCII文字列です。大文字・小文字の区別があり ます。

**使用例** display profile ip filter entry Class\_1 1つの項目を端末の画面に表示します。

```
Name= Class_1
Filter Type = Input
Dst Addr = 1.0.0.0
Dst Mask = 255.0.0.0
Src Addr = 2.0.0.0
Src Mask = 255.0.0.0
Op1= NONE
Proto = 0x0000
Op2 = NONE
UDP/TCP port = 0
Disposition = DISCARD
Matches = 0
Time of Last Match = 6 days, 03:49:39
display profile ip filter table
```

**display profile ip filter table** すべての項目を端末の画面に表示します。

```
Name= Class_1
                     Filter Type = Input
                                           Dst Addr = 1.0.0.0
Dst Mask = 255.0.0.0 Src Addr = 2.0.0.0 Src Mask = 255.0.0.0
Op1= NONE
                      Proto = 0x0000
                                           Op2 = NONE
UDP/TCP port = 0 Disposition = DISCARD Matches = 0
Time of Last Match = 6 days, 03:49:39
Name= Class_2
                     Filter Type = Output Dst Addr = 1.0.0.0
Dst Mask = 255.0.0.0 Src Addr = 2.0.0.0
                                           Src Mask = 255.0.0.0
Op1= NONE
                     Proto = 0x0000
                                           Op2 = NONE
UDP/TCP port = 0 Disposition = DISCARD Matches = 1
Time of Last Match = 1 days, 00:32:16
```

Name は、調査中のプロファイルの名前を示します。

Filter Type は、ポートに適用されるフィルタの種別を示します。

- Input は、着信呼にフィルタが適用されることを示します。
- Output は、発信呼にフィルタが適用されることを示します。

Dst Addr は、フィルタの宛先ネットワークまたは宛先ホストの IP アドレスを示します。

Dst Mask は、宛先ネットワークまたは宛先ホストに適用されるマスクを示します。

Src Addr は、フィルタの送信元ネットワークまたは送信元ホストの IP アドレスを示します。

Src Mask は、送信元ネットワークまたは送信元ホストに適用されるマスクを示します。

OP1 は、演算子 = (等しい)または!(等しくない)です。OP1の設定でパケットがPROTOで定義した プロトコルに適合するか、パケットの DISPOSITIONで定義した動作が適用されるかが決定されます。

Proto は、プロトコル ID (16 進) です。

OP2はTCPまたはUDPポートに適用すべき試験を指定します。またTCPポートとUDPポートのいず れにも試験を適用しない (none) 指定もできます。このパラメータがdかsの場合、試験が宛先または 送信元ポートに適用されることをそれぞれ示します。さらにこのパラメータには、指定されたポートを ポートパラメータに照らして試験する方法を示す演算子が記述されています。演算子は、=(等しい)、! (等しくない)、<(より小さい)、または > (より大きい)です。op2で指定できる13の値を次に示しま す。

| =  | !  | <  | >  |
|----|----|----|----|
| d= | d! | d< | d> |
| S= | s! | S< | S> |

UPD/TCP portは、プロトコル用のオプションのポートID(10進)です。TCPおよびUDPパケットのみにポートIDが指定されています。他のパケットに関しては、宛先および送信元IDがゼロであると 仮定して試験が行われます。dもsも指定しなければ、両方のポートが試験されます。=に関する試験 は、宛先ポートまたは送信元ポートがポートパラメータに一致していれば合格です。!に関する試験は、宛 先ポートも送信元ポートもポートパラメータに一致していなければ合格です。<は、送信元および宛先 ポートのいずれかがポートパラメータより小さければ合格です。>は、送信元および宛先ポートのいず れかがポートパラメータより大きければ合格です。

Disposition は、この項目が定義するすべての判定基準に一致するパケットに対する動作を示します。 動作は次の通りです。

- DISCARDは、そのパケットは破棄されるべきものであることを示します。サブコード13 (管理上の理由による通信禁止)のICMP Destination Unreachableパケットは、そのパケット内にある送信元アドレスへ送られます。これらのICMPメッセージは毎秒最大10個生成されます。
- LOGは、DISCARDと同じですが、この場合はSNMPトラップメッセージがトラップテー ブル内にある宛先にメッセージレベル7で送られます。トラップメッセージは、一致した フィルタと、破棄された最初の最大64バイトを通知します。1つのフィルタあたり毎分最 大1つのトラップメッセージが生成されます。
- LOW、NORMAL、およびHIGHは、パケットのプライオリティを示します。パケットはそれぞれ、low、normal、または high のプライオリティで転送されます。フィルタが多数のインタフェースに適用される場合、これはすべてのインタフェースでの一致件数の総計です。

Matches は、このフィルタと一致したパケットの総数を表示します。

Time of last match は、最後のパケットがこのフィルタと一致した動作可能時間を示します。

# 第16章 DHCP コマンド

CONGO 用にダイナミックホストコンフィグレーションプロトコル (DHCP) を自動的に設定することができます。CONGO は DHCP サーバ、PC は DHCP クライアントとして動作します。

CONGO (DHCPサーバ) は、ホストに対して開始および終了アドレスを持つIPアドレス範囲の中から 自動的にIPアドレスを割り当てます。デフォルトでは、この範囲は、ポート上で設定済みのネットワー クアドレス10 ~ 20 が含まれています。つまり、ETH1 上の CONGO のデフォルトの IP アドレスは、 192.168.1.1 で、DHCPで使用するIP アドレスは192.168.1.10 から 192.168.1.20 の範囲です。この ときネットワーク上の各 PC は、ご使用の DHCP サーバの IP アドレス範囲内(192.168.1.10 ~ 192.168.1.20) の IP アドレスの1つを取得することができます。PC は DHCPを使用して IP アドレス を取得し、専用の TCP/IP ソフトウェアでアドレスを使用します。

ただし、必要に応じてこの章に記載するコマンドで、DHCPサーバのパラメータを変更またはディセー ブルにすることができます。具体的なコマンドの詳細については、コマンド説明をご覧ください。コマ ンド説明は、コマンド機能、コマンド入力フォーマット、パラメータまたはオプションの定義、および 入力例からなっています。

Display dhcp server entry

Display dhcp server table

**機能** これらのコマンドは、ネットワーク上の1つまたはすべてのポートのパラメータおよび統計情報を表示 します。DHCPサーバ項目は各イーサネットインタフェースに関して起動時に自動的に生成されます。

書式 display dhcp server entryt\_id または display dhcp server table

**引数** パラメータの定義は次の通りです。

port\_id は、DHCP サーバのポートです。次の2種類のオプションがあります。

- ETH1 は、イーサネットインタフェース (物理インタフェース) です。
- B1は、ブリッジポートです。

**使用例** display dhcp server entry ETH1 1つの項目を端末の画面に表示します。

```
Port = ETH1
Admin Status = DISABLED
Oper Status = UP
Lease Range Start = 192.168.1.10
Lease Range End = 192.168.1.20
Domain = ACC.COM
Domain Name Server = 129.192.64.55
Lease Length = 01:00:00
Lease Count = 0
Discover Count = 0
Offers Sent = 0
Refusal Count = 0
Requests Count = 0
Acks Sent = 0
Nacks Sent = 0
Renewal Count = 0
Decline Count = 0
Inform Count = 0
Release Count = 0
Expired Count = 0
Reclaimed Count = 0
Unk Prot Count = 0
```

16

```
display dhcp server table
すべての項目を端末の画面に表示します。
```

```
Port = ETH1
                      Lease Range Start = 192.168.1.10
Admin Status = ENABLED Lease Range End = 192.168.1.20
Oper Status = UP
                      Domain Name Server = 129.192.64.55
                      Lease Length = 00:30:00
Domain = ACC.COM
Lease Count = 0
                      Offers Sent = 0
                                           Refusal Count = 0
Discover Count = 0
                     Acks Sent = 0
                                           Nacks Sent = 0
Requests Count = 0
                     Decline Count = 0
                                          Inform Count = 0
Renewal Count = 0
                     Expired Count = 0
                                           Reclaimed Count = 0
Release Count = 0
Port = B1
                      Lease Range Start = 192.168.1.10
Admin Status = ENABLED Lease Range End = 192.168.1.20
Oper Status = UP
                      Domain Name Server = 129.192.64.55
Domain = ACC.COM
                     Lease Length = 00:30:00
                      Offers Sent = 0
Lease Count = 0
                                           Refusal Count = 0
Discover Count = 0
                     Acks Sent = 0
                                           Nacks Sent = 0
Requests Count = 0
                     Decline Count = 0
                                           Inform Count = 0
Renewal Count = 0
                     Expired Count = 0
                                           Reclaimed Count = 0
```

Port は、イーサネットのネットワークインタフェースまたはブリッジポートを示します。

Lease Range Start は、DHCP サーバ (CONGO) が管理する使用可能な IP アドレスセットの開始アドレスを表示します。開始アドレスは、set dhcp server start address コマンドで変更できます。

Admin Status は、set dhcp server admin status コマンドで設定した DHCP サーバの管理ステータ スを指定します。オプションには2種類あります。

- ENABLED は、DHCP サーバとして機能します。デフォルト値は ENABLED です。
- DISABLED は、DHCPサーバとして機能しません。

Lease Range Endは、DHCPサーバが管理する使用可能なIPアドレスセットの終了アドレスを表示します。終了アドレスは、set dhcp server end address コマンドで変更できます。

Oper Status は、指定したインタフェースの DHCP サーバの動作状態を指定します。

- UPは、設定が正しく行われていることを示します。サーバは動作可能です。
- DOWNは、サーバの設定が誤っているか他の原因で動作不能であることを示します。

Domain は、LAN のドメイン名を示します。ドメイン名は set dhcp server domain name コマンドで 変更できます。

Domain Name Server は、ドメインネームサーバの IP アドレスです。IP アドレスは set dhcp server domain server コマンドで変更できます。

Lease Count は、この DHCP サーバが提供する IP アドレス使用の回数です。

Lease Lengthは、各使用期限の長さです。DHCP使用期限は1時間です。この期限が満了すると、DHCP クライアントはそのアドレス上で使用期限を更新しなくてはなりません。

Discover Countは、使用できるIPアドレスを探索するクライアントから受信したメッセージの数です。

Offers Sentは、使用要求メッセージに応じてDHCPサーバがクライアントに送信したメッセージの数です。

Refusal Count は、DHCPサーバがクライアントからの使用要求を拒否した回数です。

Requests Count は、クライアントが新たに IP アドレスの使用を要求するために DHCP サーバに送信 したメッセージの数です。

Acks Sent は、DHCP サーバからクライアントに送信された肯定応答メッセージの数です。このメッ セージはクライアントに対して IP アドレスの使用を許可します。

Nacks Sent は、DHCP サーバからクライアントに送信された否定応答メッセージの数です。

Renewal Countは、クライアントが既存のIPアドレス使用期限を更新するためにDHCPサーバに送信したメッセージの数です。

Decline Countは、クライアントからの更新要求に対してDHCPサーバが送信した否定応答メッセージの数です。

Inform Count は、受信した情報メッセージの数です。

Release Count は、クライアントから DHCP サーバに送信された切断メッセージの数です。このメッ セージは、クライアントが IP アドレスの使用を終了 (切断) したいという意思を示します。

Expired Count は、使用期限が満了した IP アドレス使用の回数です。

Reclaimed Count は、同じアドレスで更新された IP アドレス使用の回数です。

Unk Prot Count は、DHCP サーバが受信したアンノウンプロトコル (非 DHCP) の数です。

#### Set dhcp server admin status

- 機能 このコマンドは、DHCPサーバの管理ステータスをディセーブルまたはイネーブルにします。選択した サーバの現在の管理状態を表示するには、display dhcp server entry コマンドを使用します。
- 書式 set dhcp server admin statust\_id [enabled] disabled
- **引数** パラメータとオプションの定義は次の通りです。

port\_id は、DHCP サーバのポートです。次の2種類のオプションがあります。

- ETH1 はイーサネットインタフェース (物理インタフェース) です。
- B1は、ブリッジポートです。

enabled は、DHCP 機能が使用可能であることを示します。

disabled は、DHCP 機能が使用不可能であることを示します。

使用例 set dchp server admin status ETH1 enabled ポートETH1にあるDHCPサーバの管理ステータスをイネーブルにします。

## Set dhcp server domain name

- **機能** このコマンドは、LANポートのドメイン名を設定します。現在のドメイン名およびサーバアドレスを使用する場合は、display dhcp server entry コマンドを使用します。
- **喜式 set dhcp server domain name**t\_id domain\_name
- **引数** パラメータの定義は次の通りです。

port\_id は、DHCP サーバ (CONGO) のポートです。次の2 種類のオプションがあります。

- ETH1 はイーサネットインタフェース (物理インタフェース) です。
- B1は、ブリッジポートです。

domain\_nameは、ルータの完全に有効なドメイン名を識別するASCII文字列(最大40文字)です。 文字列は引用符で囲んで大文字と小文字を使用し、項目の区切りにはスペースを入れます。

使用例 set dhcp server domain name ETH1 "acc.com" ETH1のドメイン名を acc.com に設定します。

## Set dhcp server domain server

- 機能 このコマンドは、ドメイン名から IP アドレスへの変換を行うサーバ (ドメインネームサーバ) の IP ア ドレスを設定します。DHCP サーバの現在のドメイン名および IP アドレスを表示するには、display dhcp server entry コマンドを使用します。
- **喜式** set dhcp server domain sepver\_id ip\_address
- **引数** パラメータの定義は次の通りです。

port\_id は、DHCP サーバ (CONGO) のポートです。次の2種類のオプションがあります。

- ETH1 はイーサネットインタフェース (物理インタフェース) です。
- B1は、ブリッジポートです。

ip\_address は、ドメインネームサーバの IP アドレスです。

**使用例** set dhcp server domain server ETH1 10.100.0.12 ドメインネームサーバのアドレスを 10.100.0.12 に設定します。

#### Set dhcp server end address

機能 このコマンドは、DHCPサーバ (CONGO) が割り当てる使用可能なIPアドレスの範囲の終了アドレス を設定します。クライアントが使用できるIPアドレスの範囲は、自動IPアドレス割り当て機能により 自動的に設定されます。

16

**書式** set dhcp server end addresst\_id ip\_address

**引数** パラメータの定義は次の通りです。

port\_id は、DHCP サーバのポートです。次の2種類のオプションがあります。

- ETH1 はイーサネットインタフェース (物理インタフェース) です。
- B1は、ブリッジポートです。

ip\_address は、DHCP サーバが管理する使用可能な IP アドレスのセットの終了アドレスを定義します。

**使用例** set dhcp server end address ETH1 10.100.0.30 ETH1 で使用可能なアドレス範囲の終了 IP アドレスを 10.100.0.30 に設定します。

#### Set dhcp server start address

**機能** このコマンドは、DHCP サーバ (CONGO) が割り当てる使用可能な IP アドレスの範囲の開始アドレス を設定します。クライアントが使用できる IP アドレスの範囲は、自動 IP アドレス割り当て機能により 自動的に設定されます。

書式 set dhcp server start address\_id ip\_address

#### **引数** パラメータとオプションの定義は次の通りです。

port\_id は、DHCP サーバのポートです。次の2種類のオプションがあります。

- ETH1 はイーサネットインタフェース (物理インタフェース) です。
- B1は、ブリッジポートです。

ip\_address は、DHCP サーバが管理する使用可能な IP アドレスのセットの開始アドレスを定義します。

使用例 set dhcp server start address ETH1 10.100.0.20 ETH1 で使用可能なアドレス範囲の開始 IP アドレスを 10.100.0.20 に設定します。

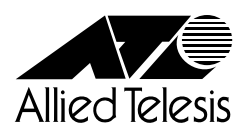

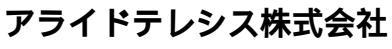

PN J613-M0033-00 Rev.C 970415